# **PosBill Kassensoftware**

Benutzerhandbuch

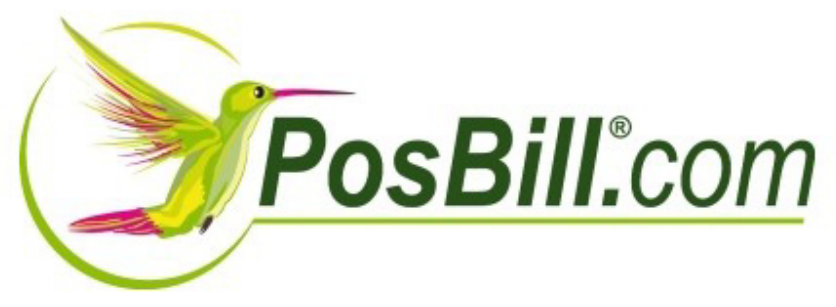

© PosBilll GmbH, 2014

## Inhaltsverzeichnis

| PosBill Kassensoftware                   | 5        |
|------------------------------------------|----------|
| Erste Einrichtung                        | 6        |
| ContactingUs                             | 6        |
| Wichtige Parameterdatei                  | 6        |
| Ersteinrichtung-Assistent                | /        |
| Kassenfunktionen                         | 16       |
| About PosBill                            | 16       |
| Kassenfront                              | 16       |
| Zeiterfassung                            | 18       |
| Tischfunktionen                          | 19       |
| Preisfunktionen                          | 21       |
| Gast suchen                              | 24       |
| Gastfunktion                             | 24       |
| Vorbestellung                            | 28       |
| Extras/Gastauslage/Vorauszahlung         | 35       |
| Extras / Retoure                         | 37       |
| Extras/Artikelinfo                       | 37       |
| Artikel anlegen / bearbeiten             | 38       |
| Zusatztexte                              | 39       |
| Zusatzartikel                            | 41       |
| Artikelsuche                             | 42       |
| Artikelbaukasten (Front)                 | 43       |
| Pfand einlösen                           | 45       |
| Rechnung                                 | 46       |
| Sammelrechnung                           | 50       |
| Storno                                   | 52       |
| Gutscheindruck (Front)                   | 53       |
| Abschläge/Umsatzstatistik                | 54       |
| Scancode                                 | 57       |
| Geldzählliste                            | 58       |
| Service Pauschale                        | 59       |
| Back Office                              | 61       |
| Stammdaten                               | 62       |
| Firmenadresse                            | 62       |
| Kasson                                   | 71       |
| Arbeitsplätze                            | 76       |
| Mitarbeiter                              | 80       |
| Borochtigungon                           | 80       |
| Arbeitenretekell                         | 02       |
| Albeitspiolokoli                         | 00<br>05 |
|                                          | C0       |
| Keimerakuvitalen<br>Evterner Miterheiter | 88       |
|                                          | 89       |
|                                          | 93       |
| Artikei                                  | 93       |
| Artikeltabelle                           | 103      |

| Artikelsortierung               | 104 |
|---------------------------------|-----|
| Pauschale Artikeländerung       | 105 |
| Pfandartikel                    | 106 |
| Menüverwaltung                  | 108 |
| Set-Menü                        | 109 |
| Hauptgruppen                    | 130 |
| Untergruppen                    | 132 |
| Artikelbaukasten                | 133 |
| Preislisten                     | 142 |
| Preisaktionen                   | 145 |
| Bonusaktion                     | 163 |
| Lagerverwaltung                 | 175 |
| Warenbewegungen                 | 175 |
| Inventurbestand                 | 175 |
| Bestandsänderungen              | 176 |
| Lieferanten                     | 177 |
| Einheiten                       | 178 |
| Systemparameter                 | 180 |
| Parameter                       | 180 |
| Drucker                         | 186 |
| Reviere                         | 187 |
| Zahlarten                       | 188 |
| Zahlungsbedingungen             | 189 |
| Auslagentexte                   | 190 |
| Fusstexte                       | 190 |
| Zusatztexte                     | 191 |
| Tischplaneditor                 | 192 |
| Gutscheine                      | 198 |
| Hausbon Texte                   | 200 |
| Auszahlungstexte                | 201 |
| Stornotext                      | 201 |
| Kunden                          | 203 |
| Kunden                          | 203 |
| Depotverwaltung                 | 208 |
| Anreden                         | 211 |
| Selektionen                     | 212 |
| Adressen importieren            | 212 |
| Tischreservierung               | 214 |
| Tischreservierung               | 214 |
| Tischreservierung (Frontoffice) | 218 |
| Verleih                         | 221 |
| Verleih                         | 221 |
| Buchhaltung                     | 229 |
| Kassenbuch                      | 229 |
| Kassenbuch Export               | 230 |
| Kassenbuch (Frontoffice)        | 230 |
| Listen Statistik                | 232 |
| Abrechnungen                    | 232 |
| Umsatzlisten / Artikelliste     | 233 |

| Wareneinsatz               | 234 |
|----------------------------|-----|
| Journal                    | 235 |
| Lagerverwaltung            | 238 |
| Berichtslayout             | 238 |
| Dokumenteneditor           | 239 |
| Etikettendruck             | 244 |
| Ticketdruck                | 249 |
| Tools                      | 253 |
| Netzsperren                | 253 |
| Datensicherung             | 253 |
| Zweitbildschirm            | 255 |
| Testdaten löschen          | 258 |
| Artikel importieren        | 259 |
| Bonrollen bestellen        | 261 |
| Küchenmonitor              | 262 |
| Drucker einrichten         | 267 |
| Datenexport                | 269 |
| Finanzbuchhaltung (Export) | 273 |
| Adressen exportieren       | 275 |
| Journal Export             | 276 |
| FAQ                        | 277 |
| HowToBuy                   | 277 |

# PosBill Kassensoftware

### Erste Einrichtung

Wie Sie uns erreichen

Top Next

### Impressum

PosBill GmbH

Brunnengasse 4 56355 Kehlbach Deutschland

Fon: +49 (0) 6776 9591000 Fax: +49 (0) 3221 108991715

e-Mail: sales@resigo.com Geschäftsführer: Udo Finkbeiner Amtsgericht Koblenz, HRB Nr. 4816 Umsatzsteueridentifikationsnummer: DE167129943 http://www.PosBill.com http://www.ResiGo.com http://www.MyPosShop.com

Technische Änderungen und Irrtümer vorbehalten. Abbildungen ähnlich.

-0-

#### Wichtig Parameterdatei

**Previous Top Next** 

Die Schaltzentrale in PosBill ist die Parameterdatei. Alle wichtigen Einstellungen, wie z.B. Anzahl der Artikel in der Übersicht, Design, Layout für Links- oder Rechtshänder können dort eingestellt werden. Die Layout-Datei kann Firma, Kasse, Arbeitsplatz, Kellner zugeordnet werden. Die niedrigste Einstellung gewinnt. UNBEDINGT LESEN !!!

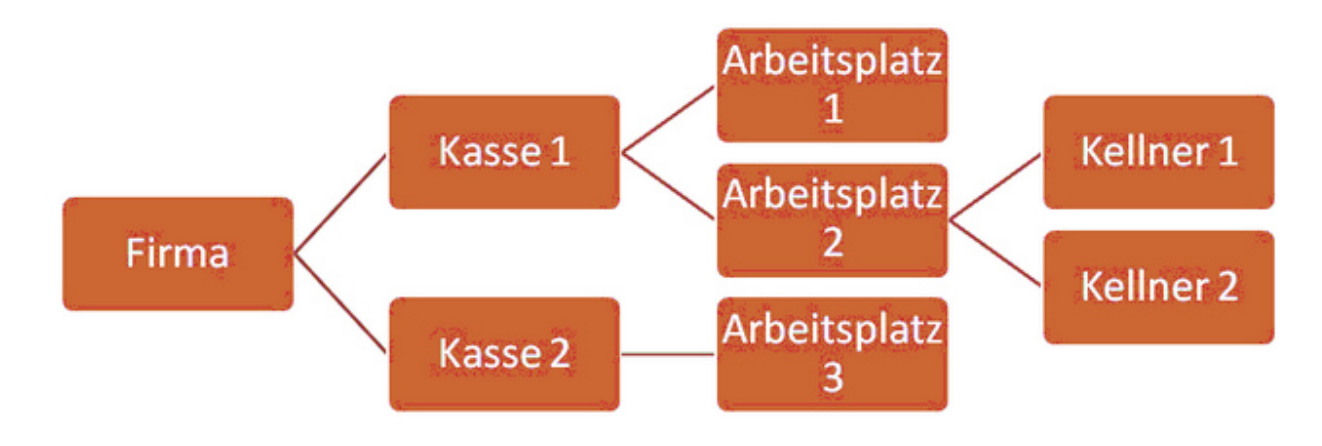

#### Ersteinrichtungs-Assistent

**Previous Top Next** 

#### Ersteinrichtungs-Assistent

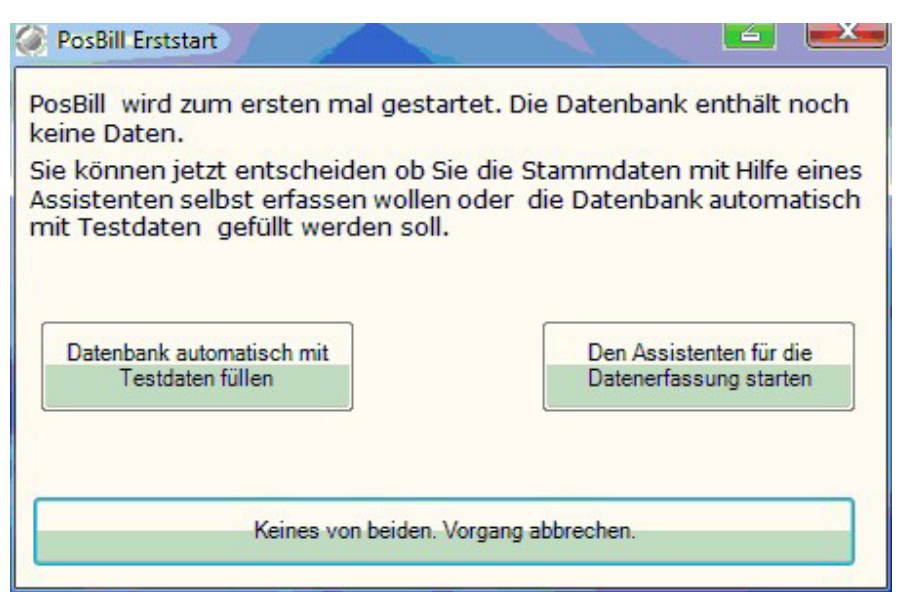

Herzlich Willkommen zur Ersteinrichtung von PosBill. Wir hoffen Ihren Anforderungen gerecht zu werden. Sie haben 2 Möglichkeiten:

1. Lassen Sie sich mit einem Klick (Datenbank automatisch mit Testdaten füllen) eine Musterumgebung generieren und starten Sie mit dem Ausprobieren.

2. Nehmen Sie sich etwa 20 Minuten Zeit und geben Sie die wichtigsten Systemdaten ein um direkt eine realistische Arbeitsumgebung zu bekommen (Den Assistent für die Datenerfassung starten).

| Assistent für den ersten Start.                                                                                                    |                                                                                                    | ×  |
|----------------------------------------------------------------------------------------------------|----------------------------------------------------------------------------------------------------|----|
| Algemeines Firmendaten Mitarbeiter Mehrwert Steuer Drucker Warengruppen Fertigstellen                                                                                                    | und zur Artikelerfassung                                                                                  |    |
| Der Assistent soll Ihnen helfen das Programm mit den wichtigsten Daten<br>Dieses Grundgerüst können Sie jederzeit mit dem Programm Backoffice ä<br>Die farbig gekennzeichneten Felder müssen immer ausgefüllt werden. Mit<br>die Daten angelegt, mit Abbrechen können Sie den Vorgang verlassen un<br>zu versuchen. | n Ihres Hauses zu füllen.<br>ändern oder ergänzen.<br>It Fertigstellen werden<br>im es später noch einmal |    |
| Geben Sie bitte ein Passwort ein. Es wird zwischen Groß- ur<br>ACHTUNG Vergessen das Passwort nicht, Sie können das Pr                                                                                                    | nd Kleinschreibung unterschieden.<br>rogramm sonst nicht mehr starten!                                    |    |
| Passwort 1                                                                                                    | NICHT VERGESSEN !                                                                                         |    |
| Das Passwort kann bis zu 10 Zeichen lang sein. ACHTUNG! Gross-                                                                                                    | und Kleinschreibung werden beachtet.                                                                      |    |
| PosBill richtet sich nach den Systemeinstellungen Ihres Computers. Die Einstellungen können S<br>ändern:<br>Start/Einstellungen/Systemsteuerung/Regions- und Sprachoptionen                                                                                                    | Sie über den unten angegebenen Weg                                                                        | ng |
|                                                                                                    |                                                                                                    |    |
| Abbrechen <- Zurück Weiter                                                                                                    | er ->                                                                                                    |    |

#### Schritt 1

Wählen Sie Ihr Passwort für PosBill. Unser Default Passwort lautet 1. Kontrollieren Sie unten rechts Ihr Währungssymbol. Sollten Sie noch ein Windows 2000 Betriebssystem haben, kann dieses noch auf DM stehen. Diese Einstellung können Sie unter Start/Einstellungen/Systemsteuerung/Ländereinstellungen, bzw. Regionsund Sprachoptionen überprüfen.

| © | PosBil | l, 2014 |
|---|--------|---------|
|---|--------|---------|

| Assistent f ür den ersten Sta | art.)                                              |                                                |                               |        | <u> </u> |
|-------------------------------|----------------------------------------------------|------------------------------------------------|-------------------------------|--------|----------|
| Allgemeines Firmendaten Mita  | rbeiter Mehrwert Steuer Dr.                        | ucker Warengruppen Fertigst                    | ellen und zur Artikelerfassur | 2 P    |          |
|                               |                                                    |                                                |                               |        |          |
| Tra<br>Ken                    | gen Sie hier Ihre Firme<br>nnung und sollte so kur | enadresse ein. Das Kurz<br>z wie möglich sein. | zeichen dient zur in          | ternen |          |
| Kur                           | zzeichen der Firma                                 | VISTA-BUERO                                    |                               |        |          |
|                               | Name 1                                             |                                                |                               |        |          |
|                               | Name 2                                             |                                                |                               |        |          |
|                               | Strasse                                            |                                                |                               |        |          |
|                               |                                                    |                                                |                               |        |          |
|                               | Nation                                             | Deutschland -                                  | DE                            |        |          |
|                               | PLZ                                                |                                                |                               |        |          |
|                               | Urt E M-I                                          |                                                |                               |        |          |
|                               | E-Mail                                             |                                                |                               |        |          |
|                               | Fav                                                |                                                |                               |        |          |
|                               | Fax                                                |                                                |                               |        |          |
|                               |                                                    |                                                |                               |        |          |
|                               | Rechnu                                             | ng                                             | Bonnum                        | mer    |          |
| Startnu                       | ummern für: 1                                      | 1                                              | 1                             |        |          |
| Abbrechen                     |                                                    | <- Zurück                                      | Veiter ->                     |        |          |

itte geben Sie bei den Firmendaten Ihre kompletten Adressdaten richtig ein. Die Adressdaten erscheinen auf Ihrer Rechnung und sind auch Bestandteil der Lizenzierung von PosBill. Die Startnummern für Rechnung und Bon sollten Sie auf 1 stehen lassen, es sei denn Sie wollen mit einem anderen Nummernkreis die Arbeit beginnen. Es sind nur numerische Werte zulässig.

© PosBill, 2014

| Assistent für den ersten Start.                                                                                        |                                                                                                    |
|----------------------------------------------------------------------------------------------------|----------------------------------------------------------------------------------------------------|
| Allgemeines Firmendaten Mitarbeiter Mehrwert Steuer Drucker Warengru                                                   | ppen Fertigstellen und zur Artikelerfassung                                                             |
| Geben Sie bitte Ihren Namen ein. Das Kurzzeichen dient zu<br>Kurzzeichen für Korrespondenz erscheint auf Bons und Recl | r Internen Kennung und sollte so kurz wie möglich sein. Das<br>nnungen kann maximal 4 Zeichen betragen. |
| Kurzzeichen des Mitarbeiters                                                                                           | Manager                                                                                                 |
| Vomame                                                                                                    | Franz                                                                                                   |
| Familienname                                                                                                    | Schmitt                                                                                                 |
| Kurzzeichen für Korrespondenz                                                                                          | fs                                                                                                    |
| Bevorzugte Sprache                                                                                                    | Deutsch 💌                                                                                               |
|                                                                                                    |                                                                                                    |
|                                                                                                    |                                                                                                    |
|                                                                                                    |                                                                                                    |
|                                                                                                    |                                                                                                    |
|                                                                                                    |                                                                                                    |
|                                                                                                    |                                                                                                    |
|                                                                                                    |                                                                                                    |
|                                                                                                    |                                                                                                    |
|                                                                                                    |                                                                                                    |
|                                                                                                    |                                                                                                    |
| Abbrechen - Zurück                                                                                                    | Weiter ->                                                                                               |

Wählen Sie einen Mitarbeiternamen aus. Das Kurzzeichen für die Korrespondenz ist auf dem Bon ersichtlich, damit erkenntlich ist, wer den Bon ausgelöst hat. Jeder Mitarbeiter kann seine Wunschsprache auswählen. Als Standard sind vorerst Deutsch, Italienisch, Englisch und Spanisch verfügbar. Die komplette Arbeitsumgebung wird auf die Sprache angepasst.

| Allgemeines       Firmendaten       Mtarbeiter       Mehrwert Steuer       Drucker       Warengruppen       Fertigstellen und zur Artikelerfassung         Steuernummer       318/3256/3256/8       Umsatzsteuer ID       DE21435664         Geben Sie bitte die Prozentsätze für die benötigten Steuersätze ein. Nicht gebrauchte Positionen lassen Sie auf 0 stehen.         MwSt Satz 1       19.00 %         MwSt Satz 2       7.00 %         MwSt Satz 3       0.00 %         MwSt Satz 4       0.00 % |
|----------------------------------------------------------------------------------------------------|
| Steuemummer 318/3256/3256/8<br>Geben Sie bitte die Prozentsätze für die benötigten Steuersätze ein. Nicht gebrauchte Positionen lassen Sie auf 0 stehen.<br>MwSt Satz 1 19,00 %<br>MwSt Satz 2 7,00 %<br>MwSt Satz 3 0,00 %<br>MwSt Satz 4 0,00 %                                                                                                    |
| Geben Sie bitte die Prozentsätze für die benötigten Steuersätze ein. Nicht gebrauchte Positionen lassen Sie auf 0 stehen.<br>MwSt Satz 1 19,00 %<br>MwSt Satz 2 7,00 %<br>MwSt Satz 3 0,00 %<br>MwSt Satz 4 0,00 %                                                                                                    |
| MwSt Satz 1 19,00 %<br>MwSt Satz 2 7,00 %<br>MwSt Satz 3 0,00 %<br>MwSt Satz 4 0,00 %                                                                                                    |
| MwSt Satz 1 19.00 %<br>MwSt Satz 2 7.00 %<br>MwSt Satz 3 0.00 %<br>MwSt Satz 4 0.00 %                                                                                                    |
| MwSt Satz 1       19,00 %         MwSt Satz 2       7,00 %         MwSt Satz 3       0,00 %         MwSt Satz 4       0,00 %                                                                                                    |
| MwSt Satz 2 7.00 %<br>MwSt Satz 3 0.00 %<br>MwSt Satz 4 0.00 %                                                                                                    |
| MwSt Satz 3 0.00 %                                                                                                    |
| MwSt Satz 4 0 00 %                                                                                                    |
| 1 1 1 1 1 1 1 1 1 1 1 1 1 1 1 1 1 1 1                                                                                                    |
| MwSt Satz 5 0,00 %                                                                                                    |
|                                                                                                    |
| III Steuersatz für Verkäufe außer Haus wird benötigt                                                                                                    |
| MwSt Schlüssel 0-5 2 Bestimmen Sie welche der oben eingetragenen Steuerschlüssel für den Verkauf außer<br>Haus verwendet werden soll. (0-5)                                                                                                    |
|                                                                                                    |
| Abbrechen <- Zurück Weiter ->                                                                                                    |

© PosBill, 2014

Geben Sie Ihre Steuernummer, bzw. Umsatzsteuer-ID an. Diese werden automatisch mit auf der Rechnung angedruckt. Als MwSt.-Sätze sollten Sie für Deutschland den Satz 1 mit 19 % und Satz 2 mit 7 % verwenden. Wenn Sie einen Außer Haus Verkauf haben, einfach das Häkchen setzen und den MwSt.-Satz 2 zuordnen (7 %).

| Assistent für den | ersten Start.                     |                                                |                                                         |
|-------------------|-----------------------------------|------------------------------------------------|---------------------------------------------------------|
| gemeines Firmend  | laten Mitarbeiter Mehrwert Steuer | Drucker Warengruppen Fertigstellen und zur Art | ikelerfassung                                           |
| Es sollen zu      | rzeit noch keine Bons ode         | Rechnungen gedruckt werden.                    |                                                         |
| Drucker           |                                   |                                                |                                                         |
| Jec               | ler Drucker erhält einen Sym      | bolischen Namen der später den Artikel         | n zugeordnet werden kann.                               |
|                   | Symbolischer Name des Druckers    | Welcher Treiber soll verwendet werden          | Welcher Drucker soll für Rechnungen<br>verwendet werden |
| Drucker1          | Küche                             | Kyocera FS-2000D KX                            |                                                         |
| Drucker2          | Theke                             | Kyocera FS-2000D KX                            | Rechnung                                                |
| Drucker3          |                                   |                                                | • •                                                     |
|                   |                                   |                                                |                                                         |
|                   |                                   |                                                |                                                         |
|                   |                                   |                                                |                                                         |
|                   |                                   |                                                |                                                         |
|                   |                                   |                                                |                                                         |
|                   |                                   |                                                |                                                         |
|                   |                                   |                                                |                                                         |
|                   |                                   |                                                |                                                         |
| Abbrechen         |                                   | <- Zurück Weiter ->                            |                                                         |

© PosBill, 2014

Wählen Sie Ihre Drucker aus. Sollten Sie ein oder 2 Bondrucker haben und der Thekendrucker gleichzeitig als Rechnungsdrucker fungieren, sind die Einstellung schon ideal für Sie. Wollen Sie im Testbetrieb noch keine Bons drucken, einfach oben das Häkchen bei ?Es sollen zurzeit noch keine Bons oder Rechnungen gedruckt werden? setzen. Falls Sie die Einstellungen ändern, vergessen Sie bitte nicht einen Rechnungsdrucker auszuwählen. Alle Einstellungen des Assistenten können natürlich nachträglich im Back Office noch geändert werden.

| Assistent für den ersten                       | Start.                                                          |                                       |                                     |
|------------------------------------------------|-----------------------------------------------------------------|---------------------------------------|-------------------------------------|
| Allgemeines Firmendaten N                      | Mitarbeiter Mehrwert Steuer Drucker                             | Warengruppen Fertigstellen und zur Ar | tikelerfassung                      |
| Hier bestimmen Sie di<br>können Sie die Anzahl | e wesentlichen Haupt- und Unt<br>der Gruppen beliebig erweitern | ergruppen für die spätere Artik       | elzuordnung. Im Backoffice Programm |
|                                                | Nam                                                             | en der Hauptgruppen                   |                                     |
| Speisen                                        | Getränke                                                        | Sonstiges                             |                                     |
| Küche                                          | Bevorzugter B                                                   | ondrucker für die Hauptgruppe         | •                                   |
| Untergruppen                                   | Untergruppen                                                    | oppen für die Hauptgruppe             | Untergruppen                        |
| Hauptgerichte                                  | Softdrinks                                                      | Divers                                |                                     |
| Vorspeisen                                     | Bier                                                            |                                       |                                     |
| Dessert                                        | Spirituosen                                                     |                                       |                                     |
|                                                | Warme Getränke                                                  |                                       |                                     |
| Abbrechen                                      |                                                                 | - Zurück Weiter ->                    | ]                                   |

Dieser Schritt ist der wichtigste für Sie. Das Anlegen der Haupt- und Untergruppen ist das Herzstück des Systems. Über diese Aufteilung finden Sie Ihre Artikel später in der Kasse wieder.

Legen Sie die Untergruppen zu den jeweiligen Hauptgruppen an. Softdrinks, Bier, Warme Getränke? Die Auffindbarkeit der Artikel erfolgt über die Zuordnung des Artikels zur Haupt- und Untergruppe. Aus diesem Grund ist eine vernünftige Planung der Haupt- und Untergruppen von Anfang sehr wichtig, damit die Kellner Ihre Artikel auch an der richtigen Stelle wiederfinden. Pro Untergruppe sollten nicht mehr als maximal 60 Artikel existieren.

© PosBill, 2014

| 🖉 Assistent für den ersten Start.                                        |                                                                                                  |                  |
|--------------------------------------------------------------------------|--------------------------------------------------------------------------------------------------|------------------|
| Allgemeines Firmendaten Mitarbeiter Mehrwert Steu                        | er Drucker Warengruppen Fertigstellen und zur Artikelerfassung                                   |                  |
| Die bisherigen Eingaben werden je<br>Erfassung der Artikel gestartet. Do | tzt in die Datenbank eingetragen. Danach wird<br>rt können Sie mit der Artikeleingabe fortfahren | das Programm zur |
|                                                                          |                                                                                                  |                  |
|                                                                          |                                                                                                  |                  |
|                                                                          |                                                                                                  |                  |
|                                                                          | Daten speichern und weiter mit der<br>Artikelerfassung                                           |                  |
|                                                                          |                                                                                                  |                  |
|                                                                          |                                                                                                  |                  |
| Abbrechen                                                                | - Zurück Weiter ->                                                                               |                  |

Einfach den Button anklicken und mit der Artikelerfassung beginnen.

| Rumpsteak<br>Wiener Schnitzel | 14,90 €                                                                                                    | Speisen                                                                                                    | I location of the                                                                                                    | 147 1                                                                                                    |                                                                                                    |
|-------------------------------|----------------------------------------------------------------------------------------------------|----------------------------------------------------------------------------------------------------|----------------------------------------------------------------------------------------------------|----------------------------------------------------------------------------------------------------|----------------------------------------------------------------------------------------------------|
| Wiener Schnitzel              |                                                                                                    | apresent i                                                                                                    | Hauptgenchte                                                                                                    | Kuche                                                                                                    | 1                                                                                                    |
| THE PERSON FREE PERSON        | 9,80 €                                                                                                    | Speisen                                                                                                    | Hauptgerichte                                                                                                    | Küche                                                                                                    | 1                                                                                                    |
| Lachsfilet                    | 9,80€                                                                                                    | Speisen                                                                                                    | Hauptgerichte                                                                                                    | Küche                                                                                                    | 1                                                                                                    |
| Divers Küche                  | 0,00€                                                                                                    | Speisen                                                                                                    | Hauptgerichte                                                                                                    | Küche                                                                                                    | 1                                                                                                    |
| Salatteller                   | 7,80 €                                                                                                    | Speisen                                                                                                    | Vorspeisen                                                                                                    | Küche                                                                                                    | 1                                                                                                    |
| Gemischtes Els                | 4,80 €                                                                                                    | Speisen                                                                                                    | Dessert                                                                                                    | Küche                                                                                                    | 1                                                                                                    |
| Früchtesorbet                 | 5,00 €                                                                                                    | Speisen                                                                                                    | Dessert                                                                                                    | Küche                                                                                                    | 1                                                                                                    |
| Coca Cola                     | 2,50 €                                                                                                    | Getränke                                                                                                    | Softdrinks                                                                                                    | Theke                                                                                                    | 1                                                                                                    |
| Fanta                         | 2,50 €                                                                                                    | Getränke                                                                                                    | Softdrinks                                                                                                    | Theke                                                                                                    | 1                                                                                                    |
| Sprite                        | 2,50 €                                                                                                    | Getränke                                                                                                    | Softdrinks                                                                                                    | Theke                                                                                                    | 1                                                                                                    |
| Mineralwasser                 | 2,50 €                                                                                                    | Getränke                                                                                                    | Softdrinks                                                                                                    | Theke                                                                                                    | 1                                                                                                    |
| Bitburger 0.2                 | 2,00 €                                                                                                    | Getränke                                                                                                    | Bier                                                                                                    | Theke                                                                                                    | 1                                                                                                    |
| Hefeweizen                    | 4,00 €                                                                                                    | Getränke                                                                                                    | Bier                                                                                                    | Theke                                                                                                    | 1                                                                                                    |
| Trester                       | 2,00 €                                                                                                    | Getränke                                                                                                    | Spirituosen                                                                                                    | Theke                                                                                                    | 1                                                                                                    |
| Underberg                     | 2,00 €                                                                                                    | Getranke                                                                                                    | Spirituosen                                                                                                    | Theke                                                                                                    | 1                                                                                                    |
| Tasse Kaffee                  | 2,00 €                                                                                                    | Getränke                                                                                                    | Warme Getränke                                                                                                    | Theke                                                                                                    | 1                                                                                                    |
| Kännchen Kaffee               | 4,00 €                                                                                                    | Getränke                                                                                                    | Warme Getränke                                                                                                    | Theke                                                                                                    | 1                                                                                                    |
| Glas Tee                      | 4,00 €                                                                                                    | Getränke                                                                                                    | Warme Getränke                                                                                                    | Theke                                                                                                    | 1                                                                                                    |
| Latte Macchiato               | 3,00 C                                                                                                    | Getränke                                                                                                    | Warme Getränke                                                                                                    | Theke                                                                                                    | 1                                                                                                    |
| Postkarte                     | 2,00 €                                                                                                    | Sonstiges                                                                                                    |                                                                                                    | Theke                                                                                                    | 1                                                                                                    |
|                               |                                                                                                    |                                                                                                    |                                                                                                    |                                                                                                    |                                                                                                    |
| Bezeichnung                   | Preis                                                                                                    | Hauptgruppe                                                                                                    | Untergruppe                                                                                                    | Bondrucker                                                                                                    | MwSt                                                                                                    |
| Latte Macchiate               | 3.00 €                                                                                                    | Getränke 🔹                                                                                                    | Warme Getränke                                                                                                    | Theke                                                                                                    | - 1                                                                                                    |
|                               | Divers Küche<br>Salatteller<br>Gemischtes Eis<br>Früchtesorbet<br>Coca Cola<br>Fanta<br>Sprite<br>Mineralwasser<br>Btburger 0.2<br>Hefeweizen<br>Trester<br>Underberg<br>Tasse Kaffee<br>Kännchen Kaffee<br>Glas Tee<br>Latte Macchiato<br>Postkarte | Divers Küche     0,00 €       Salatteller     7,80 €       Gemischtes Eis     4,80 €       Früchtesorbet     5,00 €       Coca Cola     2,50 €       Fanta     2,50 €       Sprite     2,50 €       Mineralwasser     2,50 €       Biburger 0,2     2,00 €       Hefeweizen     4,00 €       Trester     2,00 €       Underberg     2,00 €       Gias Tee     4,00 €       Latte Mascchiato     3,00 €       Postkarte     2,00 € | Divers Küche     0,00 €     Speisen       Salatteller     7,80 €     Speisen       Gemischtes Eis     4,80 €     Speisen       Früchtesorbet     5,00 €     Speisen       Coca Cola     2,50 €     Getränke       Fanta     2,50 €     Getränke       Sprite     2,50 €     Getränke       Biburger 0.2     2,00 €     Getränke       Hefeweizen     4,00 €     Getränke       Trester     2,00 €     Getränke       Underberg     2,00 €     Getränke       Tasse Kaffee     2,00 €     Getränke       Glas Tee     4,00 €     Getränke       Late Macchiato     3,00 €     Sonstiges | Divers Küche     0,00 €     Speisen     Hauptgerichte       Salatteller     7,80 €     Speisen     Vorspeisen       Gemischtes Eis     4,80 €     Speisen     Dessert       Früchtesorbet     5,00 €     Speisen     Dessert       Coca Cola     2,50 €     Getränke     Softdrinks       Fanta     2,50 €     Getränke     Softdrinks       Sprite     2,50 €     Getränke     Softdrinks       Mineralwasser     2,50 €     Getränke     Softdrinks       Biburger 0.2     2,00 €     Getränke     Bier       Hefeweizen     4,00 €     Getränke     Spirtuosen       Underberg     2,00 €     Getränke     Spirtuosen       Trester     2,00 €     Getränke     Spirtuosen       Uhderberg     2,00 €     Getränke     Spirtuosen       Tasse Kaffee     4,00 €     Getränke     Warme Getränke       Glas Tee     4,00 €     Getränke     Warme Getränke       Varme Getränke     3,00 €     Getränke     Warme Getränke       Postkarte     2,00 €     Sonstiges     Vorme Getränke | Divers Küche     0,00 č     Speisen     Hauptgerichte     Küche       Salatteller     7,80 č     Speisen     Vorspeisen     Küche       Gemischtes Eis     4,80 č     Speisen     Dessert     Küche       Früchtesorbet     5,00 č     Speisen     Dessert     Küche       Coca Cola     2,50 č     Getränke     Softdrinks     Theke       Fanta     2,50 č     Getränke     Softdrinks     Theke       Sprite     2,50 č     Getränke     Softdrinks     Theke       Mineralwasser     2,50 č     Getränke     Softdrinks     Theke       Biburger 0.2     2,00 č     Getränke     Bier     Theke       Hefeweizen     4,00 č     Getränke     Spirituosen     Theke       Trester     2,00 č     Getränke     Spirituosen     Theke       Varses Käffee     2,00 č     Getränke     Spirituosen     Theke       Tasse Kaffee     2,00 č     Getränke     Warme Getränke     Theke       Kännchen Kaffee     4,00 č     Getränke     Warme Getränke     Theke       Glas Tee     4,00 č     Getränke     Warme Getränke     Theke       Vol č     Sonstiges     Theke     Theke     Theke |

Sie können jetzt Ihre Artikel anlegen. Füllen Sie die einzeln Felder möglichst alle zu. Wählen Sie als MwSt.-Satz immer die 1 oder 2 für 19 %, bzw. 7 %. Ordnen Sie dem Artikel möglichst immer eine Haupt- und Untergruppe zu. Sollten Sie noch Warengruppen vermissen können diese später im Back Office ergänzt werden.

#### Fertig ? Sie haben es geschafft

Sie haben alle Stammdaten angelegt. Entscheiden Sie ob Sie direkt mit dem Kassenbetrieb anfangen wollen oder noch weitere Ergänzungen im Back Office vornhemen wollen. Wir wünschen Ihnen viel Erfolgt mit PosBill. Weitere Informationen und Demo-Filme finden Sie unter http://www.posbill.de.

## Kassenfunktionen

### About PosBill

PosBill Kassensoftware ist hauptsächlich für den Einsatz in der Gastronomie entwickelt. PosBill setzt auf einer Access-Datenbank auf.

Die PosBill Premium Version nutzt den kostenfreien Microsoft SQL Server Express und ist eine echte Client-Server basierte Datenbank.

Mit PosBill Premium können Sie problemlos grössere Datenbanken, Netzwerkbetrieb oder auch den Einsatz von unseren mobilen Funkkassen gewährleisten.

#### Wertvolle Informationen und Tipps finden Sie auch in unserem Blog!

-0-

Kassenfront

Die PosBill Kassenfront (Frontoffice) in der Komplettansicht

Stempolube Kunde nmer: 0 Arbeitsdatum: 08.12,2010 Angemeidet: Manager Totalsaldo: 94 Tisch 33 Saldo 23.30 € V -Anz. Bezeichnung Preis Getranke \$o enirs Tisch 1,00 Fruchtesorbet 5,00 2 1.00 Lachsfilet 9,80 Proise Ve Hauptgerichte 2,50 2 1,00 1 2 4 6 Gast 5 7 8 FERTIG 2 1,00 Kroketten 2,00 -1 1,00 Salatteller klein 4,00 Extras Eisbecher Weldfrucht 4,80 € Fruchtesorbet 5.00 € Portion Sahne 0,50 € **Gemischles** Fis 1,00 Divers Kech 5,00 10 Zusatzartikel -180 Zusatztext el 115 Anzahl 1 el 110 Anzahl 1 ornnung Overs Kuche Storno 5 Artikel such C 9 8 Außer Haus Tisch х 5 6 R Pfand 1 2 3 OK é X 0 00

Die Erklärung der einzelnen Bereiche finden Sie auf den folgenden Bildern

Previous Top Next

| C                                   |                                              | Tis:<br>Saldo                         | ch 33<br>23,30 €  |       |  |  |  |  |  |  |  |
|-------------------------------------|----------------------------------------------|---------------------------------------|-------------------|-------|--|--|--|--|--|--|--|
|                                     | Anz.                                         | Bezeichn                              | ung               | Preis |  |  |  |  |  |  |  |
| 3                                   | 1,00                                         | Früchtese                             | orbet             | 5,00  |  |  |  |  |  |  |  |
| 2                                   | 1,00                                         | 9,80                                  |                   |       |  |  |  |  |  |  |  |
| 2                                   | 2 1,00 Pommes                                |                                       |                   |       |  |  |  |  |  |  |  |
| 3 1,00 Kroketten 2,00               |                                              |                                       |                   |       |  |  |  |  |  |  |  |
| 1                                   | 1,00                                         | Salattelle                            | er klein          | 4,00  |  |  |  |  |  |  |  |
|                                     | 1,00                                         | Divers Ke                             | iche              | 5,00  |  |  |  |  |  |  |  |
| Son N<br>Artikel<br>Bezek<br>Zusati | r.: 115 D<br>: 119 An<br>chrung: 6<br>tlext: | alum: 07.04<br>zahl. 1<br>Divers Kuch | :2011 15:35:<br>e | 18    |  |  |  |  |  |  |  |
|                                     | 7                                            | 8                                     | 9                 | с     |  |  |  |  |  |  |  |
|                                     | •                                            | 5                                     | 6                 | ×     |  |  |  |  |  |  |  |
|                                     | 1                                            | 2                                     | 3                 |       |  |  |  |  |  |  |  |
|                                     | -                                            |                                       | ок                |       |  |  |  |  |  |  |  |

Anzeige des geöffneten Tisches (Nummer bzw. Name) sowie des aktuellen Saldos

In diesem Bereich sind die aktuellen Artikel des geöffneten Tisches zu sehen.

Die roten Zahlen geben die jeweilige Gangnummer an Quadrate kennzeichnen Produkte bzw. Speichen Kreise werden immer Quadraden zugeordnet und markieren Zusatzartikel

Rote Kreise oder Quadrate kennzeichnen stornierte Artikel Grüne Kreise oder Quadrate weisen auf bereits bonierte Artikel hin Orange Kreise oder Quadrate sind aktuell eingegebene Artikel, welche noch nicht boniert wurden

Informationen zum markierten Artikel

Über den Ziffernblock können Artikel auch direkt über Ihre Artikelnummer (PLU) boniert werden - auch Mehrfachbonierungen sind möglich.

Tippen Sie z.B. \*2x 200" und bestätigen Sie mit ok, so wird der Artikel mit der Artikelnummer 200 zweimal boniert

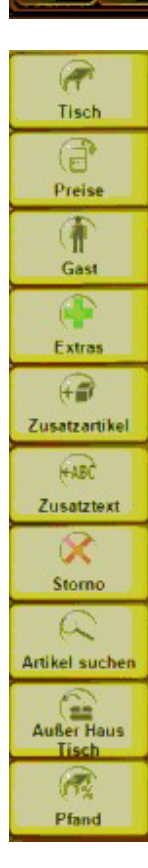

Tisch: Tisch splitten, Tisch wechseln, Kellner wechseln, Personenanzahl ändern, Gängeauswahl aktivieren

Preise: Artikelpreis ändern, Preisliste für Tisch ändern, Preisliste aktivieren, Rabatt für Tisch vergeben, Rabatt für Artikel vergeben

Gast: Tisch einem Gast zuordnen, Neue Adresse mit und ohne Tischzuordnung anlegen, Depot Einzahlung

Extras: gastaustage, Tip, Vorauszahlung, Gutschein einlösen und/oder drucken, Gutschein ausgeben

Zusätzartikel: Öffnent das Menü der angelegten Zusatzartikel die gebucht werden können

Zusatztext: Öffnent das Menü für das schreiben von Zusatztexten, auch auf Textbausteine kann zugegriffen werden

Storno: Storno eines gebuchten Artikels erfolgt sofort, ist der Artikel bereits boniert wird ein Stornobon gedruckt

Artikel suchen: Öffnet die Artikelsuche, Eingrenzungen nach Buchstaben und diverse Sortieroptionen sind möglich

Außer Haus Tisch: Bucht die Arikel auf "Ausser Haus" - also auf Mitnahmeartikel mit reduziertem Mehrwertsteuersatz. Dieser muss jedoch im Vorfeld in den Stammdaten eingegebn werden, auch der Artikel muss dafür berechtigt sein

Pfand: Zeigt die angelegten Pfandartikel an

-0-

#### Zeiterfassung

In der Kassenfront finden Sie in der oberen, linken Ecke die Stempeluhr

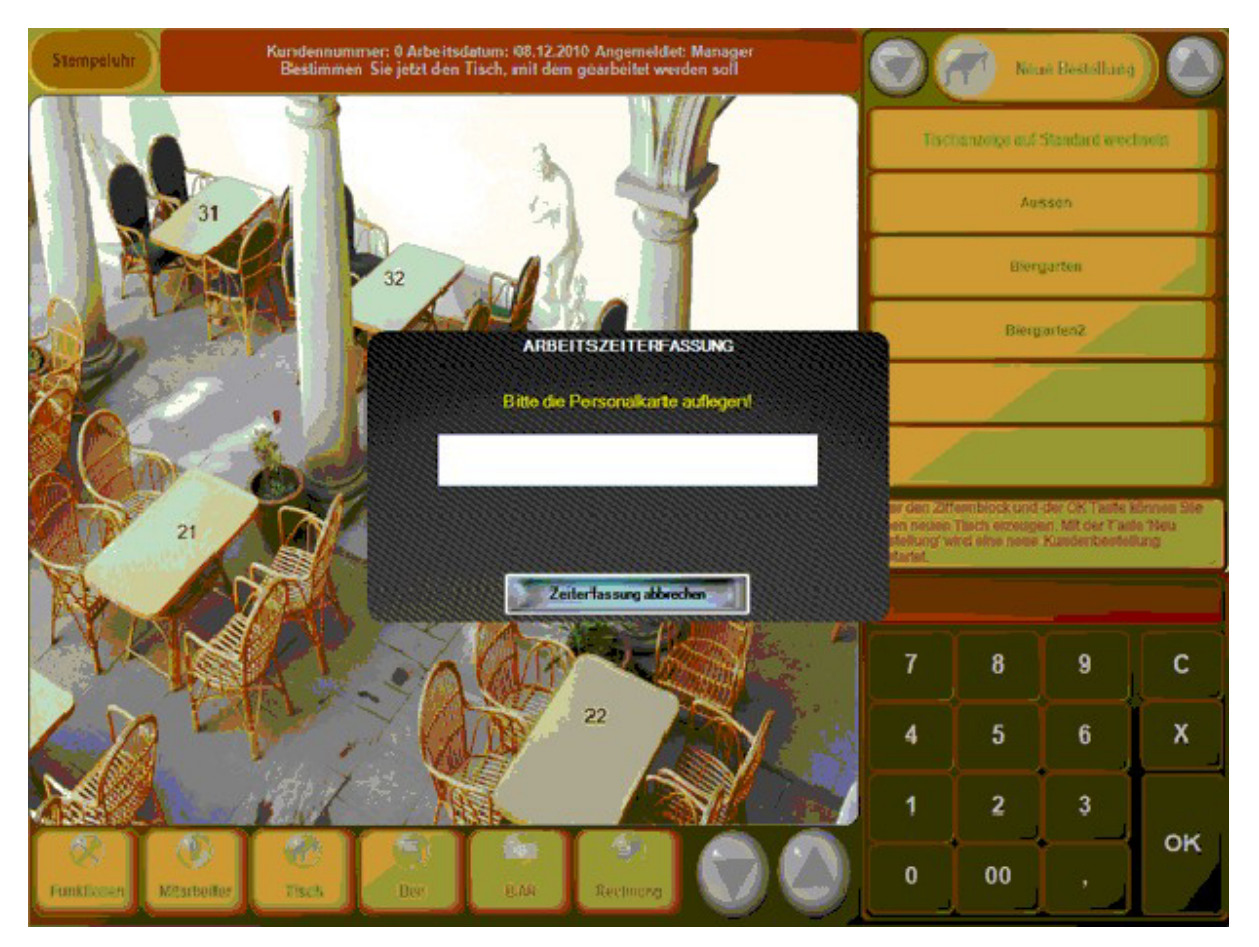

Nach "einloggen" per Passwort, Magnetkarte oder ähnlichem erscheint folgende Bestätigung:

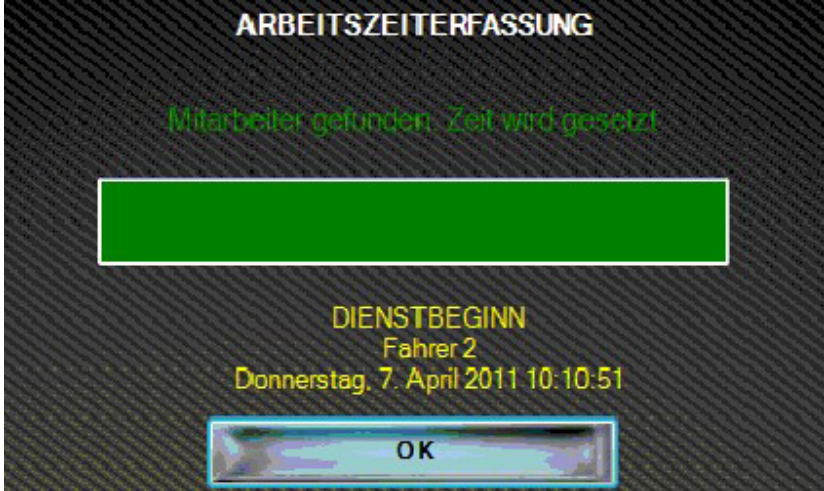

Das "auslogen" funktioniert natürlich nach dem gleichen Prinzip. Im Backofficce finden Sie unter den Mitarbeitereinstellungen die Möglichkeiten Zeiten zu korrigieren bzw. nachzutragen. Auswertungen in Dateiform lassen sich unter dem Reiter Datenexport vornehmen

-0-

#### Tischfunktionen

#### Previous Top Next

#### Kassenfunktionen/Tischfunktionen

1. Tisch splitten

|          | Tischsplitting: Pe | esten anklicken um sie as | ıf den jeweil | s anderen T | isch zu übertragen. |       |  |  |  |  |
|----------|--------------------|---------------------------|---------------|-------------|---------------------|-------|--|--|--|--|
|          | Tisch: 1           |                           |               | Tisch: 5    |                     |       |  |  |  |  |
| Anz.     | Bezeichnung        | Preis                     |               | Anz.        | Bezeichnung         | Preis |  |  |  |  |
| 1,00     | Kännchen Kaffee    | 4,00                      | _             | 1,00        | Divers Küche        | 0,00  |  |  |  |  |
| 1,00     | Lachsfilet         | 9,80                      |               | 1,00        | Bitburger 0,2       | 2,00  |  |  |  |  |
| <br>1,00 | Wiener Schnitzel   | 9,80                      |               | 1,00        | Früchtesorbet       | 5,00  |  |  |  |  |
| 1,00     | Coca Cola          | 2,50                      |               |             |                     |       |  |  |  |  |
| 1,00     | Fanta              | 2,50                      |               |             |                     |       |  |  |  |  |

Bestimmen Sie zuerst den Tisch auf den die Posten übertragen werden sollen. Wählen Sie die Posten aus, die übertragen werden sollen und bestätigen Sie dann mit Fertig.

2. Tisch wechsel

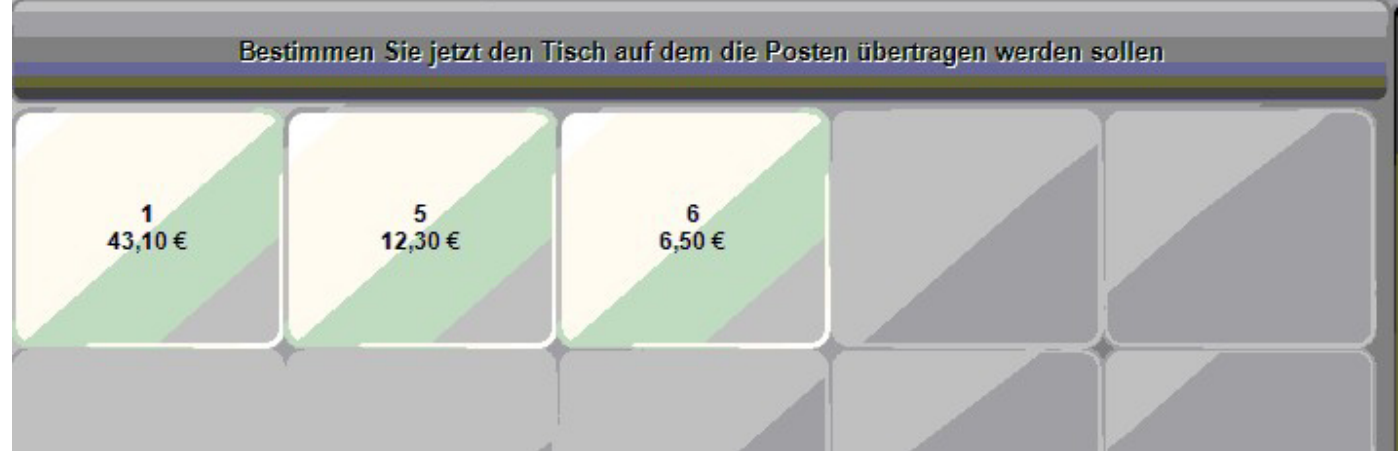

Wählen Sie den Tisch aus, auf den gewechselt werden soll oder geben Sie über den Zahlenblock einen neuen Tisch ein.

#### 3. Personenzahl ändern

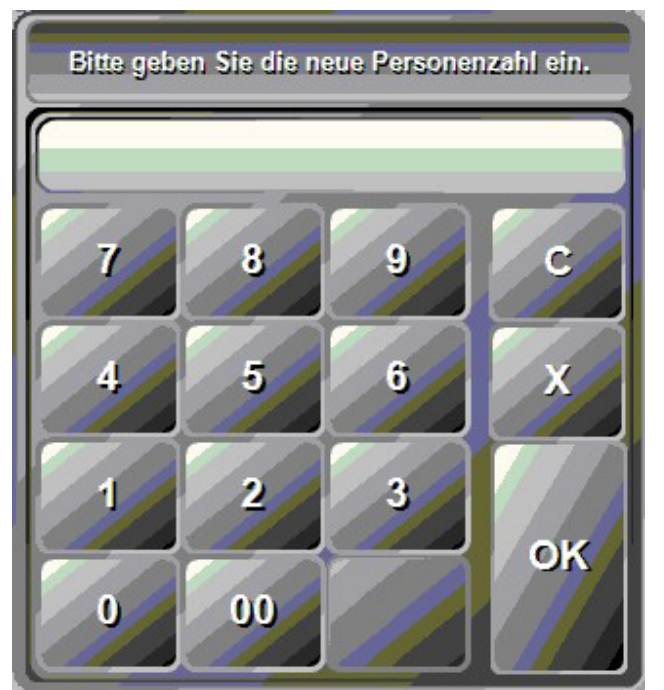

Diese Funktion ist nur interessant, falls Sie die Personenzahlabfrage je Tisch im Back Office aktiviert haben. Sollten Gäste hinzukommen oder den Tisch verlassen, kann eine abweichende Personenzahl angegeben werden.

4. Gangauswahl

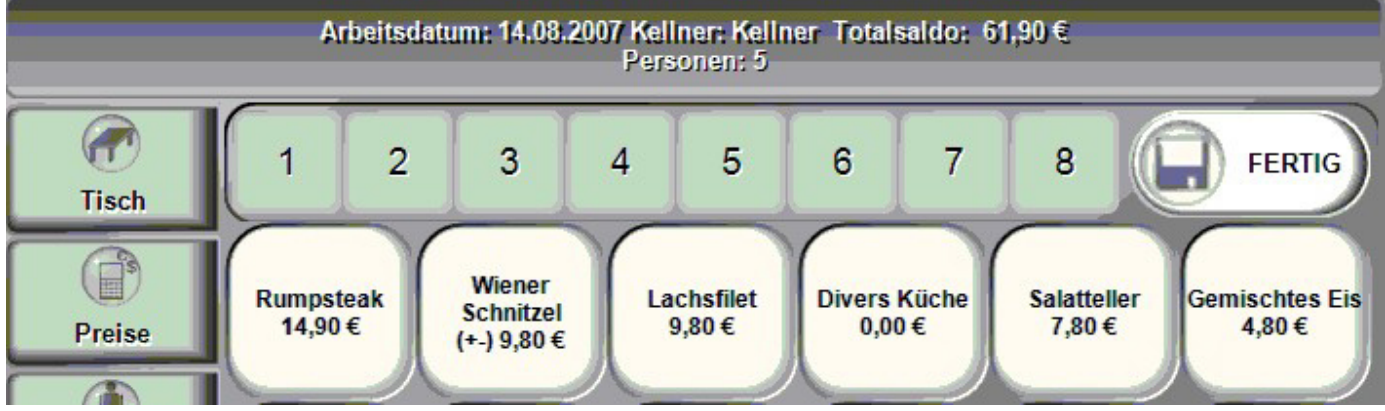

Ist die Gangauswahl aktiviert, können die Gerichte in die Gänge 1-8 unterteilt werden. Vor anwählen des Artikels zuerst die Gangnummer auswählen. Der Bon wird nach Gängen sortiert ausgedruckt.

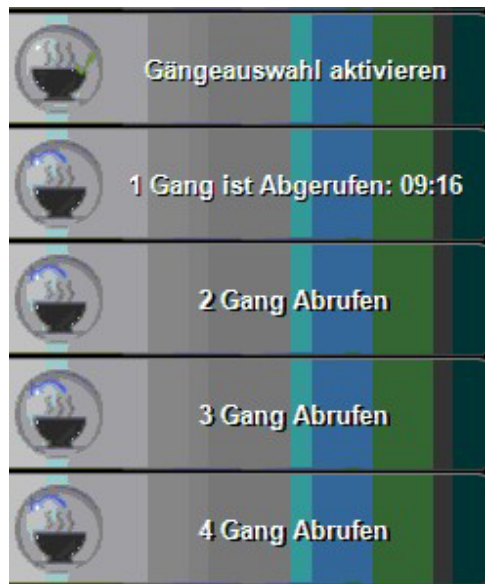

Die einzelnen Gänge kommen später abgerufen werden. Mit dem Abruf des Ganges erfolgt ein Kopiedruck der einzelnen Posten. Die Uhrzeit wird hinter dem Gang vermerkt, damit der Kellner sieht, wann er welchen Gang abgerufen hat.

Preisfunktionen

**Previous Top Next** 

#### Kassenfunktionen/Preise

#### 1. Artikelpreis ändern

Wählen Sie zuerst den Artikel aus, der abgeändert werden soll. Dann die Funktion Artikelpreis ändern aufrufen. Über den numerischen Zahlenblock können Sie jetzt den richtigen Preis eingeben. Diese Funktion kann über Berechtigungen für die Kellner gesperrt werden.

#### 2. Preisliste ändern

Sollten Sie diverse Preislisten angelegt haben, kann die Preisliste für einen bestehenden Tisch geändert werden. Wählen Sie Ihre Preisliste einfach aus.

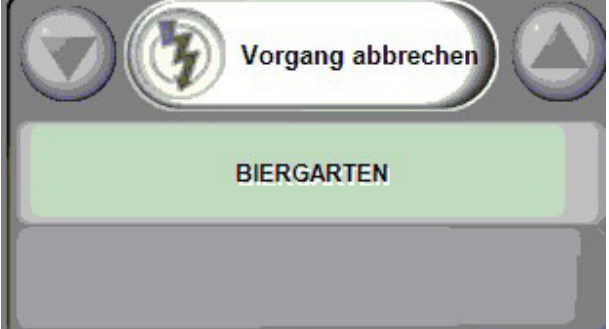

Wenn eine Preisliste für den Tisch ausgewählt wurde, wird diese in der Tischübersicht angezeigt.

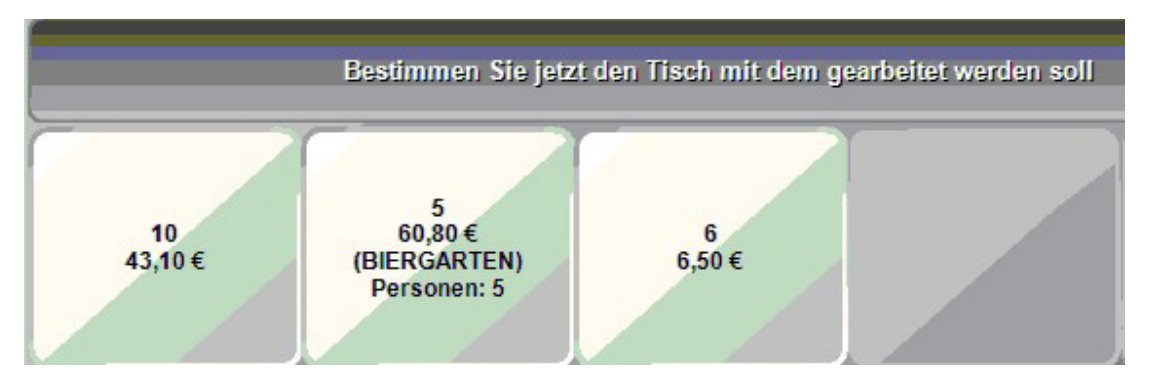

#### 3. Rabatt für Tisch vergeben

Geben Sie den Rabattsatz für diesen Tisch ein. Der Rabatt wird auf alle Artikel vergeben die rabattfähig sind. Diese Einstellung kann im Artikelstamm gemacht werden.

#### 4. Rabatt für Artikel vergeben

Ein Rabatt kann auch für einen einzelnen Artikel vergeben werden. Der Artikel muss dafür rabattfähig sein.

#### 5. Tisch/Artikel als Hausbon Buchen

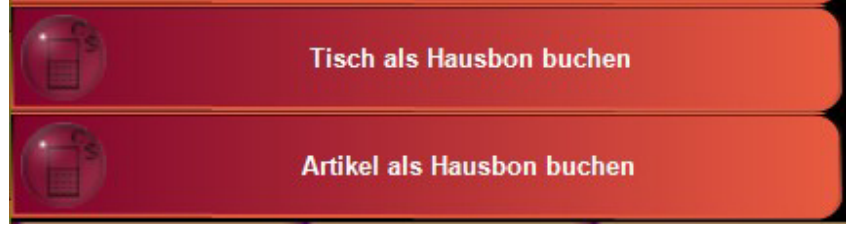

Über diese Funktion kann ein sogenannter "Hausbon" erstellt werden. Der Artikel oder Tisch werden von den Preisen auf 0 gesetzt. Beim Buchen wird in einer Maske nach dem Typen des Hausbons (soweit im BackOffice angelegt) gefragt.

| Hausbontext bestimmen |
|-----------------------|
| Einladung             |
| Bruch                 |
| Personal              |
|                       |
|                       |
| Abbruch               |

Je ob Tisch oder Artikel wird der Hausbontext mit dem geänderten Preis angezeigt.

Tisch 99 Saldo 0,00 € Einladung

| Mineralwasser      | 2,50€ |
|--------------------|-------|
| <b>F</b> anta      | 2,50€ |
| Sprite<br>*Bruch** | 0,00€ |
|                    |       |

#### Gast suchen

**Previous Top Next** 

Möchte man einem geöffneten Tisch einen Gast zuweisen, so finden Sie die entsprechende Maske unter "Gast" und "Tisch einem Gast zuordnen". In der nun angezeigten Maske genügt es in den Suchfeldern z.B. den Anfang eines Namens zu tippen und die Live-Suche sorgt für eine direkte Anzeige

| Name  |                | `                | Vorna | me  | PLZ | z   |     | Ort   |         | S     | trasse      |   |               | Telefon |            |
|-------|----------------|------------------|-------|-----|-----|-----|-----|-------|---------|-------|-------------|---|---------------|---------|------------|
| Muste | Mustermann Max |                  |       |     | 123 | 45  |     | Muste | erstadt | M     | usterstr. 1 |   |               |         |            |
|       |                |                  |       |     |     |     |     |       |         |       |             |   |               |         |            |
|       |                |                  |       |     |     |     |     |       |         |       |             |   |               |         |            |
|       |                |                  |       |     |     |     |     |       |         |       |             |   |               |         |            |
|       |                |                  |       |     |     |     |     |       |         |       |             |   |               |         |            |
|       |                |                  |       |     |     |     |     |       |         |       |             |   |               |         |            |
|       |                |                  |       |     |     |     |     |       |         |       |             |   |               |         |            |
|       |                |                  |       |     |     |     |     |       |         |       |             |   |               |         |            |
|       |                |                  |       |     |     |     |     |       |         |       |             |   |               |         |            |
| Name  | 1k             | 1 - <sub>1</sub> | Vomem | ie. | 1   | PLZ | Ort | 14    | e.      | Str   | 8550        |   | Te            | elon    |            |
| m     |                |                  |       |     |     |     |     |       |         |       |             |   |               | -       |            |
| ESC   | 1              | 2                | 3     | 4   | 5   | 6   | 7   | 8     | 9       | 0     | ß           | 1 | +             |         | Übernehmen |
| 5     | q              | w                | е     | r   | t   | z   | u   | i     | 0       | р     | ü           | + | DEL           |         |            |
| Ţ     | а              | s                | d     | f   | g   | h   | i   | k     | 1       | ö     | ä           | # |               |         |            |
| X     | -              |                  | -     |     | -   |     | -   |       |         | -     |             |   | 4             | (A)     | Neuer Gast |
| Û     | <              | У                | X     | C   | V   | Ь   | n   | m     |         | · · ) | -           | Â |               | CII -   | Hener Gost |
| EXIT  | @              | 1                | €     |     |     |     |     |       |         | 1     | Ļ           | 4 | $\rightarrow$ | 3       | Abbrechen  |

-0-

### Gastfunktion

Kassenfunktionen/Gastfunktionen

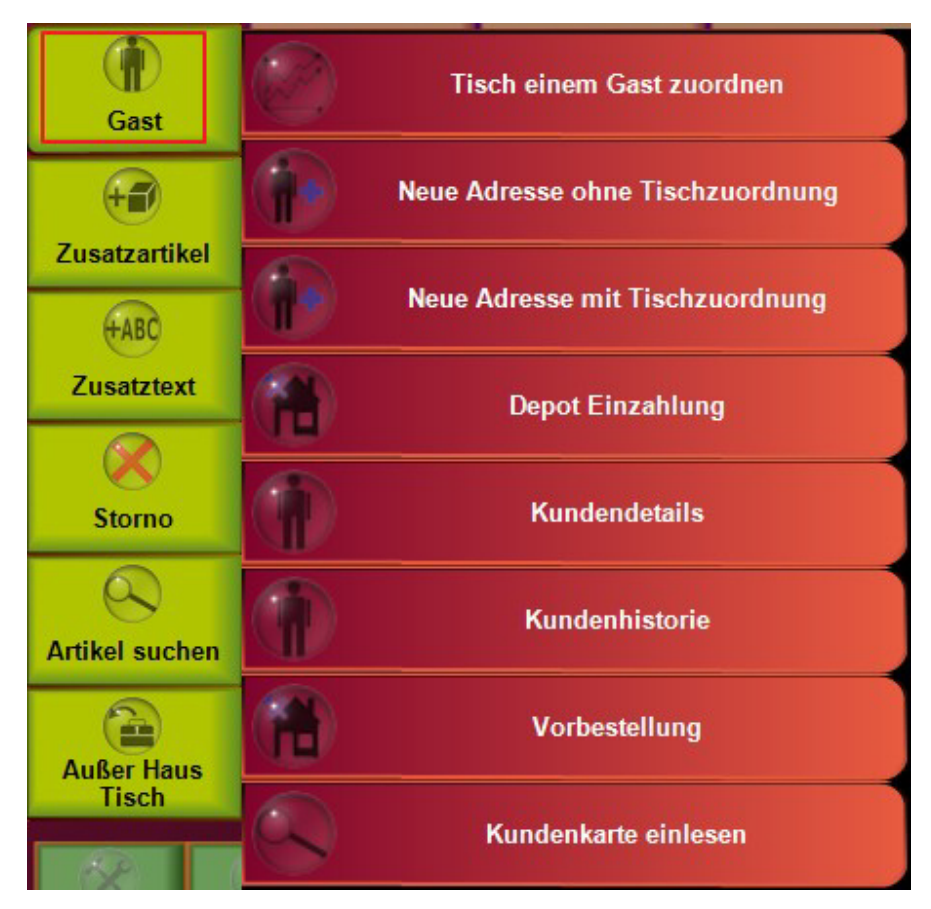

1. Tisch einem Gast zuordnen

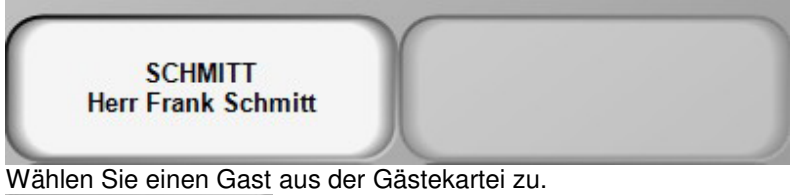

10 43,10 € Herr Frank Schmitt

Der zugeordnete Gast wird in der Tischauswahl direkt angezeigt.

2. Neue Adresse ohne Tischzuordnung

Über diese Funktion können neue Gastadressen direkt im Kassenbereich erfasst werden. Eine Zuordnung zu einem Tisch muss nicht stattfinden.

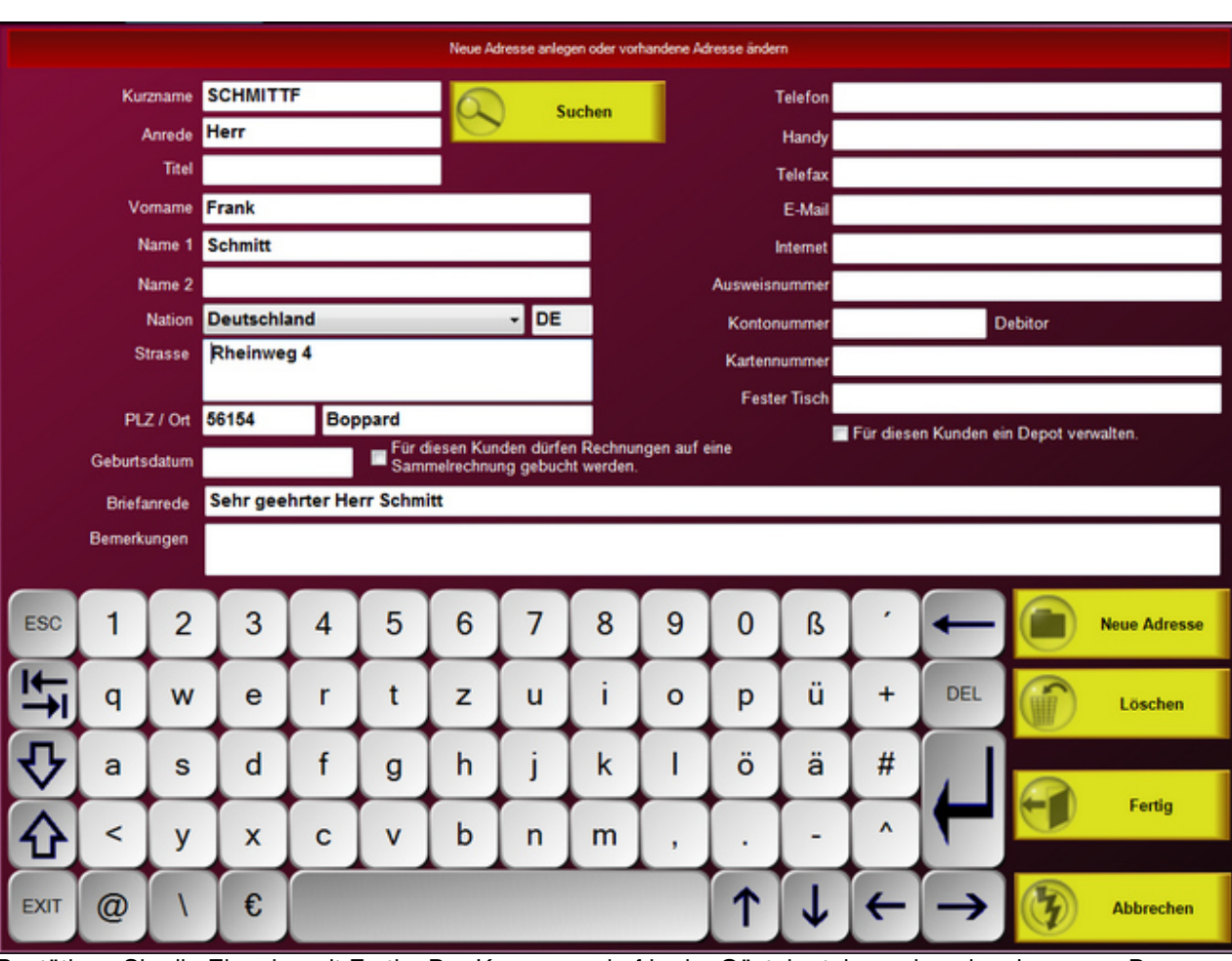

Bestätigen Sie die Eingabe mit Fertig. Der Kurzname darf in der Gästekartei nur <u>einmal</u> vorkommen. Deswegen sollten Sie sich für häufig vorkommende Namen ein Kürzel überlegen. Z.B. Meier-Hans, Meier-Berlin für oft vorkommende Namen.

#### 3. Neue Adresse mit Tischzuordnung

Siehe unter 2. Die neu erfasste Adresse wird hier direkt dem Tisch zugeordnet.

Alle zugeordneten Adressen haben zur Folge, dass auf der Rechnung die vollständige Gastadresse erscheint. Die Umsätze und Anzahl der Aufenthalte sind auch später in der Gästekartei wiederzufinden.

#### 4. Kundendetails und Historie

Lassen Sie sich die Besonderheiten zum Gast direkt in der Kasse anzeigen. Sie sehen auf einen Blick, Adresse, Anzahl Besuche, Gesamtumsatz, Depotbuchungen, besondere Bemerkungen, zugeordnete Preislisten. In der Kundenhistorie können auch Änderungen an den Gast-Daten vorgenommen werden.

|             |            |              | 0       | etaili | nformati | onen zum K  | unden anzei      | gen           |        |             |         |        |
|-------------|------------|--------------|---------|--------|----------|-------------|------------------|---------------|--------|-------------|---------|--------|
| 1           | Kurzname   | SCHMITTF     |         |        |          |             | Telefon          |               |        |             |         |        |
| Ar          | rede Titel | Herr         |         | Т      |          |             | Handy            |               |        |             |         |        |
|             | Vomame     | Frank        |         |        |          |             | Telefax          |               |        |             |         |        |
|             | Name 1     | Schmitt      |         |        |          |             | E-Mail           |               |        |             |         |        |
|             | Name 2     |              |         |        |          |             | Internet         |               |        |             |         |        |
|             | Strasse    | Rheinweg 4   | •       |        |          |             | Kartennummer     |               |        |             |         |        |
|             |            |              |         |        |          |             | Fester Tisch     |               |        |             |         |        |
|             | PLZ / Ort  | 56154        | Boppard |        |          |             | Feste Preisliste |               |        |             |         |        |
| Historie    |            | Umsatz Total | 10,00€  |        | Anz      | ahl Besuche | 1 Depo           | ı <u> </u>    |        | Aktueller S | aldo    | 0,00 E |
| Datum       | Zeit       | Dauer        | Umsatz  | Pers.  | Tisch    | Rechn       | Datu             | m             | Betrag | Rechnung    | Beleg N | r.     |
|             |            |              |         | -      |          |             | © Lat            | ıfender Monat |        | Alle But    | chungen |        |
| Bemerkungen |            |              |         |        |          |             |                  | -             |        |             |         |        |
|             |            |              |         |        |          |             |                  |               | Ändern | (F)         | Zurü    | ick    |

| C | PosRill  | 2014 |
|---|----------|------|
| 9 | 1 000000 |      |

|              | Herr Frank Schmitt Rheinweg 4 56154 Boppard              |   |   |   |   |   |   |   |   |   |          |      |                |                      |  |  |  |  |
|--------------|----------------------------------------------------------|---|---|---|---|---|---|---|---|---|----------|------|----------------|----------------------|--|--|--|--|
| Bemerk       | merkungen                                                |   |   |   |   |   |   |   |   |   |          |      |                |                      |  |  |  |  |
|              |                                                          |   |   |   |   |   |   |   |   |   |          |      |                | Gruppieren nach Typ  |  |  |  |  |
| Komm         | Kommentar                                                |   |   |   |   |   |   |   |   |   |          |      | Datum Infotext |                      |  |  |  |  |
| Fens         | Fensterplatz                                             |   |   |   |   |   |   |   |   |   |          | 06.0 | 5.2014         | Rechnung Nr. 41      |  |  |  |  |
| Kur          | Kunde wünscht einen Fensterplatz mit Blick auf den Fluss |   |   |   |   |   |   |   |   |   |          | 06.0 | 5.2014         | Fensterplatz         |  |  |  |  |
|              |                                                          |   |   |   |   |   |   |   |   |   |          |      |                |                      |  |  |  |  |
|              |                                                          |   |   |   |   |   |   |   |   |   |          |      |                |                      |  |  |  |  |
|              |                                                          |   |   |   |   |   |   |   |   |   |          |      |                |                      |  |  |  |  |
|              |                                                          |   |   |   |   |   |   |   |   |   |          |      |                |                      |  |  |  |  |
|              |                                                          |   |   |   |   |   |   |   |   |   |          |      |                |                      |  |  |  |  |
|              |                                                          |   |   |   |   |   |   |   |   |   |          |      |                |                      |  |  |  |  |
|              |                                                          |   |   |   |   |   |   |   |   |   |          |      |                |                      |  |  |  |  |
|              |                                                          |   |   |   |   |   |   |   |   |   |          |      |                |                      |  |  |  |  |
|              |                                                          |   |   |   |   |   |   |   |   |   |          |      |                |                      |  |  |  |  |
| ESC          | 1                                                        | 2 | 3 | 4 | 5 | 6 | 7 | 8 | 9 | 0 | ß        | •    | -              | Never Kommenter      |  |  |  |  |
|              | -                                                        |   |   |   |   |   |   |   |   |   |          |      | -              | TADC Heder Kommental |  |  |  |  |
| 5            | q                                                        | w | е | r | t | z | u | i | 0 | р | ü        | +    | DEL            |                      |  |  |  |  |
| <b>R</b>     |                                                          |   |   | 4 |   | - |   | 1 |   |   |          | -    |                | Speichern            |  |  |  |  |
| V            | а                                                        | s | a | r | g | n |   | ĸ |   | 0 | а        | #    | 1              |                      |  |  |  |  |
| $\mathbf{A}$ | <                                                        | v | x | с | v | b | n | m |   |   | -        | ^    |                | Löschen              |  |  |  |  |
|              | _                                                        | - |   |   |   |   |   |   | - |   |          | -    | -              |                      |  |  |  |  |
| EXIT         | @                                                        | 1 | € |   |   |   |   |   |   | 1 | <b>↓</b> | +    | $\rightarrow$  | Schließen            |  |  |  |  |

In den Gast-Details können Kommentare und Bemerkungen hinterlegt werden.

-0-

Vorbestellung

Previous Top Next

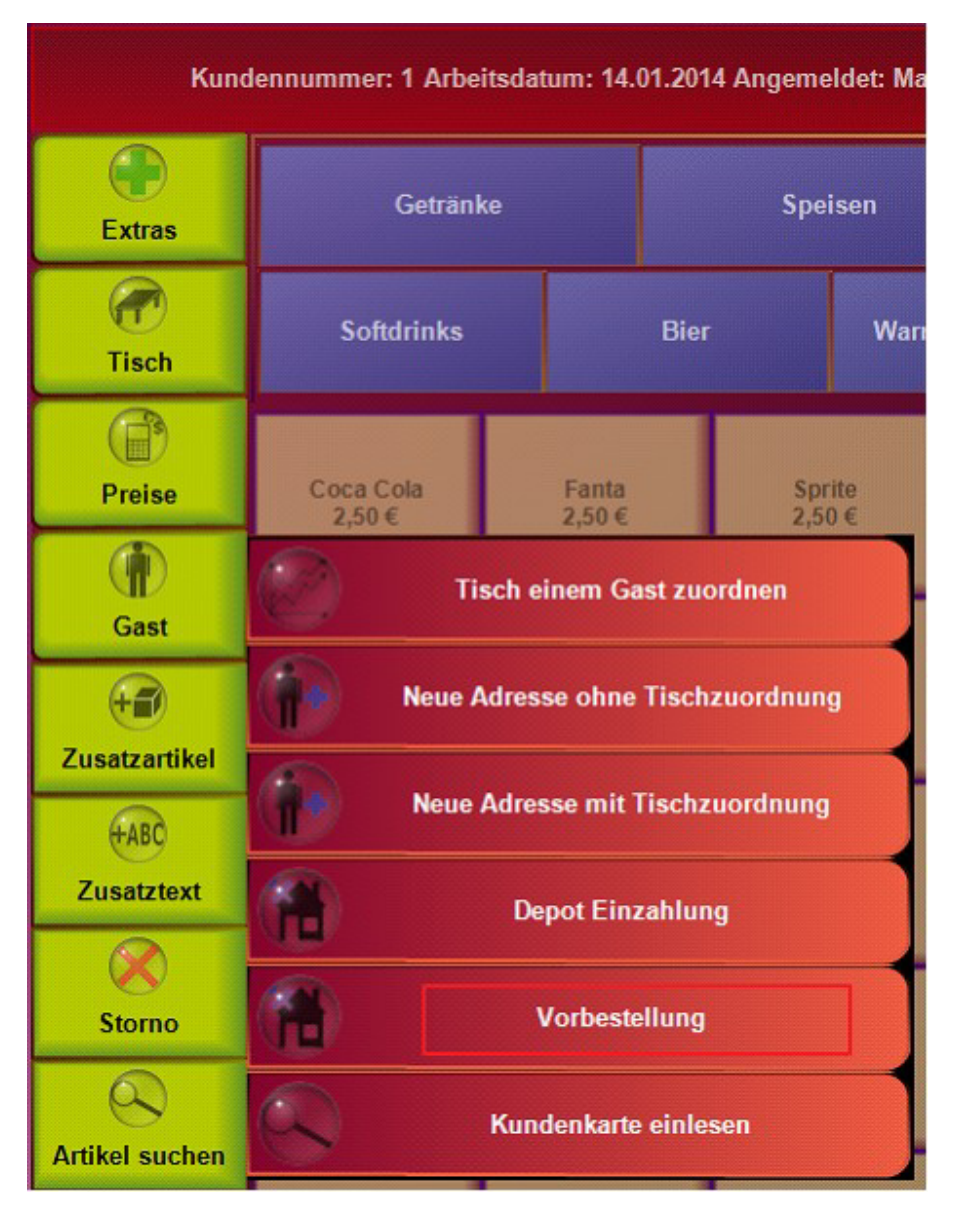

© PosBill, 2014

Ein in Bearbeitung befindlicher Vorgang oder Tisch wird im Hintergrund gespeichert und Abschluss des Vorgangs wieder hergestellt. Im Vorgangsfenster werden die Basisdaten für die Vorbestellung eingegeben. Die Angabe des Kunden ist zwingend. Alle anderen eingaben sind optional. Über den Button Kundensuche kann in das Kundensuchfenster verzweigt werden. In der Datenbank sind noch diverse Felder für spätere Erweiterungen vorhanden.

| © | PosBill.  | 201 | 4 |
|---|-----------|-----|---|
| 9 | 1.000000, | 201 |   |

|                   | Neue Vorbestellung |          |       |        |     |       |          |           |          |          |         |     |  |              |
|-------------------|--------------------|----------|-------|--------|-----|-------|----------|-----------|----------|----------|---------|-----|--|--------------|
| Datum Dor         | inerstag,          | 16. Ja   | nuar  | 2014 🗉 | • < | >     |          |           |          |          |         |     |  |              |
| Neue Vorbestellur | 9 Liste zei        | gen      |       |        |     |       |          |           |          |          |         |     |  |              |
|                   |                    |          |       |        | Die | Angab | e der Ul | nrzeit is | t option | al       |         |     |  |              |
|                   | Uhrzeit St         | unde OO  |       |        |     |       |          |           |          |          |         |     |  |              |
|                   | M                  | inuce OU |       |        |     |       |          |           |          |          |         |     |  |              |
|                   | Kundenken          | nung     |       |        |     |       |          |           |          |          | Telefor |     |  |              |
|                   | К                  | inde Sc  | hmitz |        |     |       |          |           |          |          |         |     |  |              |
| Bemerkung :       | tur Vorbeste       | llung    |       |        |     |       |          |           |          |          |         |     |  |              |
| ESC 1             | 2                  | 3        | 4     | 5      | 6   | 7     | 8        | 9         | 0        | -        | =       | -   |  | Kunde suchen |
| ₽ 🗗               | W                  | e        | r     | t      | y   | u     | i        | 0         | р        |          | ]       | DEL |  |              |
| <b>₽</b> a        | s                  | d        | f     | g      | h   | j     | k        |           | ;        | · )      | 1       |     |  |              |
| <u>۲</u>          | z                  | ×        | c     | v      | b   | n     | m        | ,         | ŀ        | 1        | Ċ       |     |  |              |
| EXIT @            |                    | €        |       |        |     |       |          |           | 1        | <b>↓</b> | +       | →   |  | Übernehmen   |
| Ab                | brechen            |          |       |        |     |       |          |           |          |          |         |     |  |              |

Mit Übernehmen startet die Artikelerfassung für die Vorbestellung. Sonderartikel wie zum Beispiel Pizzabaukasten usw. können nicht in die Vorbestellung übernommen werden (Meldung). Die Funktionen der Eingaben über den Zehnerblock sind noch aktiv.

| J                           | letzt die Artikel für                         | $\bigcirc$ | Tisch Bes<br>Saldo          | tellung 28<br>30,90 €  |      |                 |                         |                               |                         |                         |                    |
|-----------------------------|-----------------------------------------------|------------|-----------------------------|------------------------|------|-----------------|-------------------------|-------------------------------|-------------------------|-------------------------|--------------------|
| Extras                      | Getran                                        | ke         | Sp                          | eisen                  |      | S               | iouvenirs               | Rib Eye Steak<br>T-bone-steak |                         |                         | 14,90 €<br>16,00 € |
| (7)<br>Tisch                | Vorspeisen                                    | Haup       | uptgerichte Dessert Beilage |                        |      |                 |                         |                               |                         |                         |                    |
| Preise                      | Rumpsteak Wiener Schni<br>14,90 € (+-) 9,80 € |            | tzel Lac<br>9,              | Lachsfilet<br>9,80 €   |      | re Steak<br>90€ | Filet Mignon<br>15,90 € |                               |                         |                         |                    |
| Gast                        | T-bone-steak<br>16,00 € Pizza Baukas          |            | ten Steak                   | n Steak Varianten Dive |      | ers Küche       |                         |                               |                         |                         |                    |
| Zusatzartikel<br>Zusatztext |                                               |            |                             |                        |      |                 |                         |                               | Datum: 15.01.<br>Artike | 2014 16:25:01<br>I: 106 | 1                  |
| Storno                      |                                               |            |                             |                        |      |                 |                         |                               |                         |                         |                    |
| 0                           |                                               |            |                             |                        |      |                 |                         | 7                             | 8                       | 9                       | С                  |
| Artikel suchen              |                                               |            |                             |                        |      |                 |                         | 4                             | 5                       | 6                       | x                  |
| Außer Haus<br>Tisch         |                                               |            |                             |                        |      |                 |                         | 1                             | 2                       | 3                       |                    |
| Funktionen Mita             | irbeiter Tisch                                | Bon        | ÍOI<br>BAR                  | (©)<br>VISA            | FERT | IG              |                         | 0                             | 00                      | ,                       | OK                 |

© PosBill, 2014

Mit FERTIG wird der Vorgang abgeschlossen und die Ausgangsmaske wird wieder hergestellt.

Im Vorbestellungsfenster können zwei Arten von Listen angezeigt und gedruckt werden. Zum einen eine kundenbezogene Liste und zum anderen eine Artikelsummen Liste. Die Anzeige erfolgt jeweils für den im Datumsfeld angegebenen Tag.

|                              | Neue Vorbestellung                            |               |
|------------------------------|-----------------------------------------------|---------------|
| Datum Donnerstag,            | 16. Januar 2014 🕞 < >                         |               |
| Neue Vorbestellung Liste zei | gen en se se se se se se se se se se se se se |               |
| Artikel Nr.                  | Bezeichnung                                   | Anzahl        |
| 150                          | Salatteller groß                              | 1             |
| 155                          | Salatteller klein                             | 1             |
| 201                          | Früchtesorbet                                 | 1             |
| 204                          | Portion Sahne                                 | 1             |
| 200                          | Eisbecher Waldfrucht                          | 1             |
| 00:00 Schmitz                |                                               |               |
| 108                          | T-bone-steak                                  | 1             |
| 106                          | Rib Eye Steak                                 | 1             |
|                              |                                               |               |
| ○ Gesamtmenge alle           | r Artikel                                     | Liste drucken |
| Abbrechen                    |                                               |               |

|                                 | Neue Vorbestellung            |               |
|---------------------------------|-------------------------------|---------------|
| Datum Donnerstag, 16.           | Januar 2014 , < >             |               |
| Neue Vorbestellung Liste zeigen |                               |               |
| Artikel Nr.                     | Bezeichnung                   | Anzahl        |
| 106                             | Rib Eye Steak                 | 1             |
| 108                             | T-bone-steak                  | 1             |
| 150                             | Salatteller groß              | 1             |
| 155                             | Salatteller klein             | 1             |
| 200                             | Eisbecher Waldfrucht          | 1             |
| 201                             | Früchtesorbet                 | 1             |
| 204                             | Portion Sahne                 | 1             |
|                                 |                               |               |
|                                 |                               |               |
|                                 |                               |               |
|                                 |                               |               |
|                                 |                               |               |
|                                 |                               |               |
|                                 |                               |               |
|                                 |                               |               |
|                                 |                               |               |
|                                 |                               |               |
| Gesamtmenge aller An            | tikel O Gruppiert nach Kunden | Liste drucken |
| Abbrechen                       |                               |               |

In der kundenbezogenen Liste kann ein markierter Artikel aus der Liste entfernt werden. Werden alle Artikel zum Kunden entfernt, wird auch die Vorbestellung gelöscht.

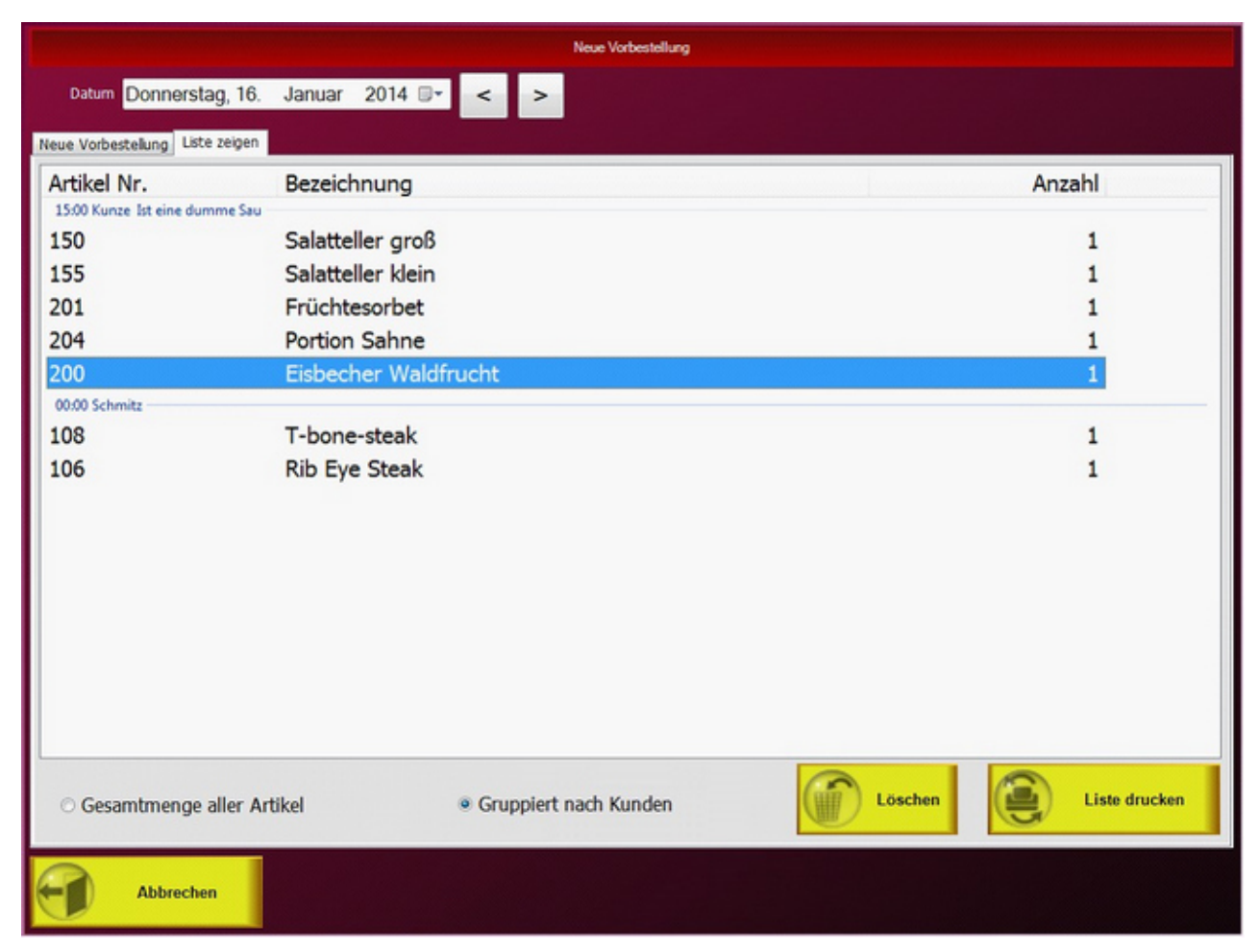

Die Listen können auch über die Abschläge gedruckt werden.

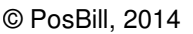

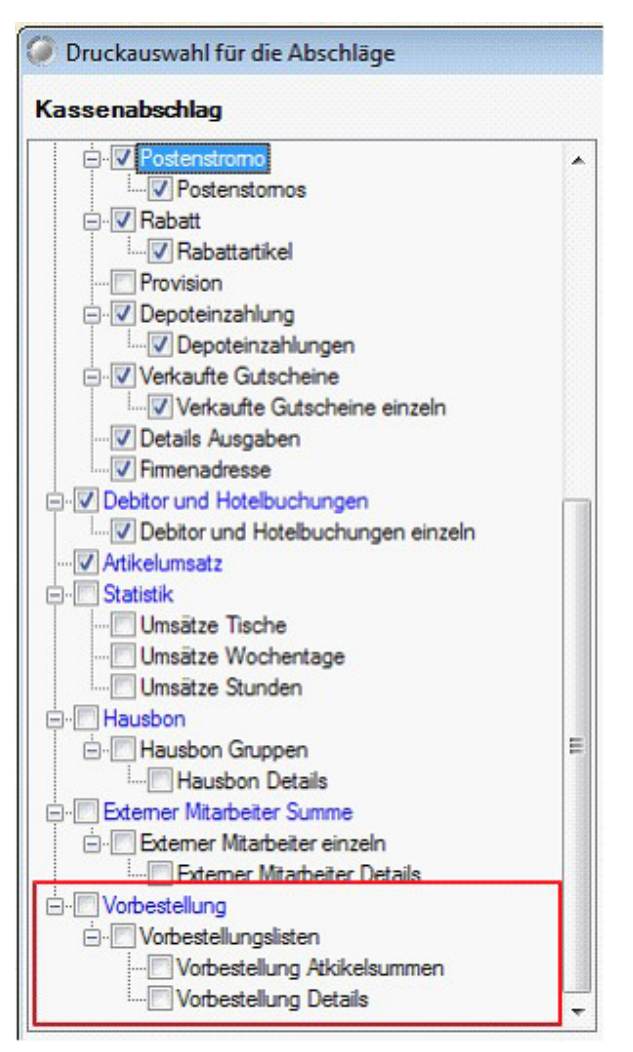

-0-

Extras - Gastauslage / Tip / Vorauszahlung / Geldzählliste / Gutschein einlösen

**Previous Top Next** 

#### Kassenfunktionen/Extras

#### 1. Gastauslage

Geben Sie den Betrag ein, der dem Gast ?geliehen? wird. Die Gastauslage ist für Vorlagen, wie z.B. Zigaretten, Taxi? Sie wird auf der Rechnung vermerkt läuft aber nicht in den Umsatz und wird auch auf den Abschlägen separat ausgewiesen.

#### 2. Tipkönnen

Geben Sie den Betrag ein, den Ihnen der Gast als Trinkgeld gegeben hat. Sie wird auf der Rechnung vermerkt läuft aber nicht in den Umsatz und wird auch auf den Abschlägen separat ausgewiesen.

#### 3. Vorauszahlung

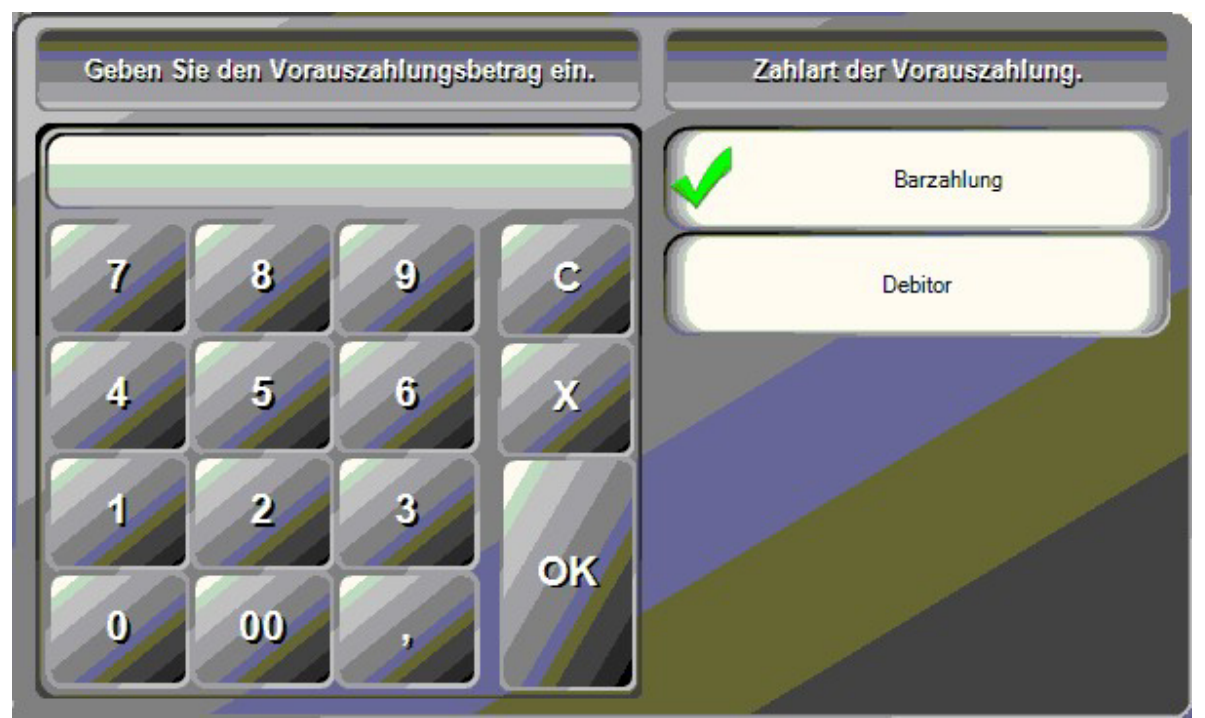

Sollten Sie eine Vorauszahlung eines Gastes erhalten kann diese mit dem richtigen Zahlweg auf dem Tisch vermerkt werden. Die Vorauszahlung wird später vom Rechnungsbetrag abgezogen.

#### 4. Gutschein einlösen

Sie können vorher ausgegebene Gutscheine einlösen. Der Gutscheinbetrag wird vom Rechnungsbetrag abgezogen.

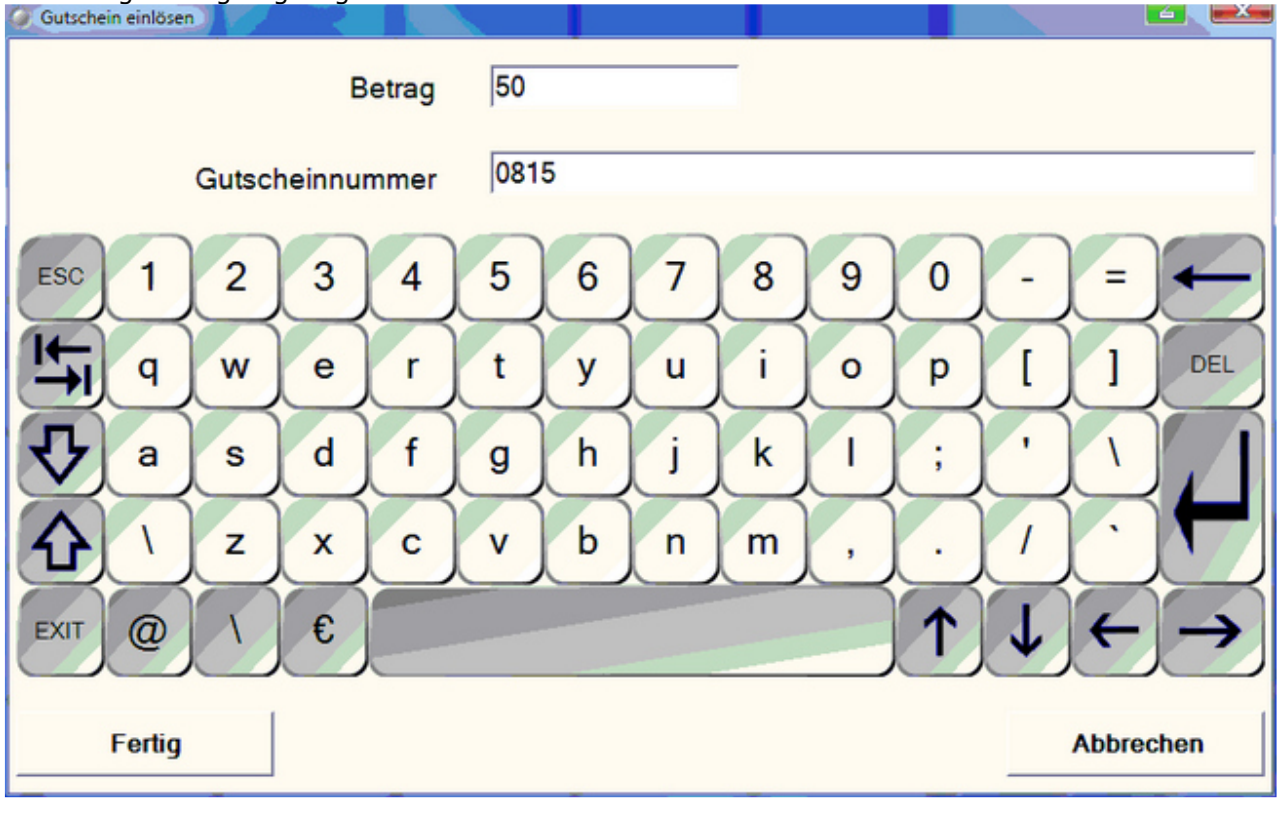

5. Artikel als Gutschein buchen
Immer verbreiteter werden Gutscheinbücher, bei denen z.B. das günstigste Gericht nicht bezahlt werden muss. In diesem Fall haben Sie die Anforderung,gezielt einen Artikel gutzuschreiben. In diesem Fall wird der Artikel gebucht und als Gutschein gegengebucht.

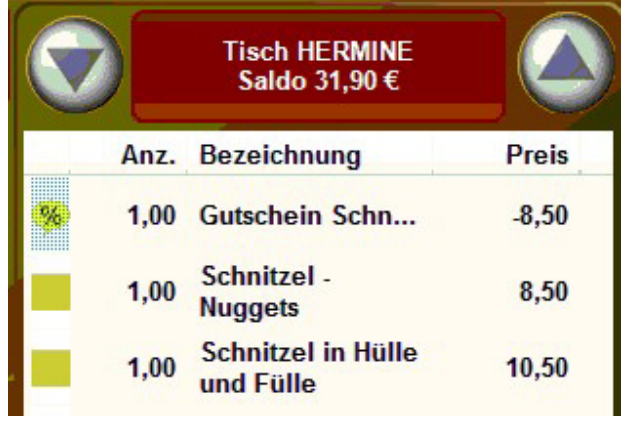

-0-

#### Extras/Retoure

Previous Top Next

#### Retoure/Warenrücknahme

Über Extras/Umtausch Warenrücknahme können Sie einen beliebigen Artikel auswählen. Für den Artikel kann ein abweichender Preis oder eine abweichende Stückzahl eingegeben werden, falls es sich um einen rabattierten Artikel gehandelt hat. Der Artikel wird auf der Rechnung als Negativ-Betrag ausgewiesen.

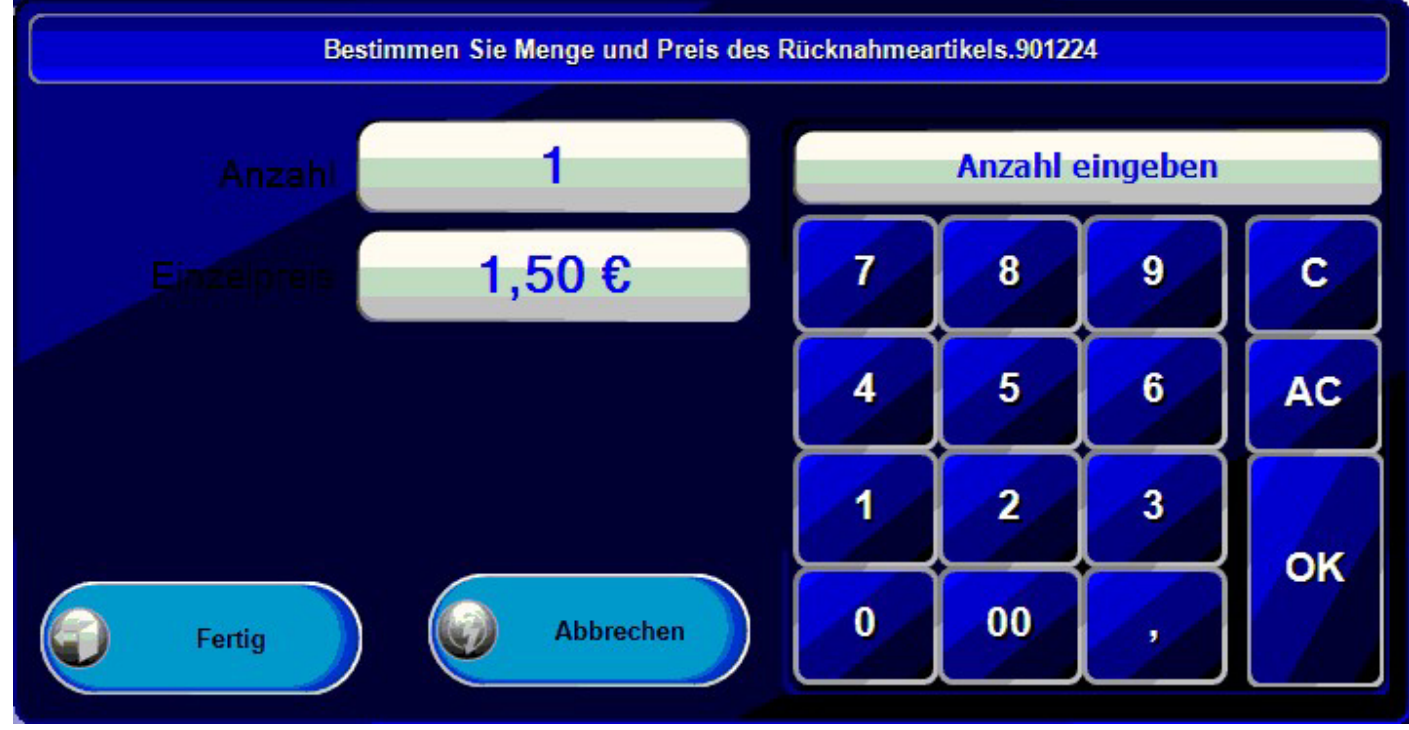

-0-

| Artilea | linformation |
|---------|--------------|
| AILIKE  | innormation  |

Previous Top Next

| Detailinformationen zum Artikel: 300 Coca Cola                                                                                                    |                               |              |                           |  |
|----------------------------------------------------------------------------------------------------|-------------------------------|--------------|---------------------------|--|
| Artikelnummer                                                                                                    | 300                           | EAN - Code   | 123456789012              |  |
| Rechnungstext                                                                                                    | Coca Cola                     |              |                           |  |
| Hauptgruppe                                                                                                    | Getränke                      | Untergruppe  | Softdrinks                |  |
| Verkaufspreis                                                                                                    | 2,50 €                        | Einkaufswert | 0.00€                     |  |
| Der Artikel hat e                                                                                                    | inen unveränderbaren Fixpreis | Nein Der A   | rtikel ist rabattfähig Ja |  |
| Ist eine Warenrücknahme bei einem Postenstomo möglich. Nein Für diesen Artikel soll ein Inventurbestand geführt werden Bestand 124,00 Verkaufseinheit Glas Der Artikel soll über eine Rezeptur aufgelöst werden Nein |                               |              |                           |  |
|                                                                                                    | Zusatzi                       | nformation   |                           |  |
| Die Umsätze beinhalten alle bonierten Posten, unabhängig davon ob diese schon berechnet wurden oder nicht.                                                                                                    |                               |              |                           |  |
| Umsatz laufende                                                                                                    | s Jahr 3,00                   | 7,50 €       |                           |  |
| Umsatz laufender                                                                                                    | Monat 3,00                    | 7,50 €       |                           |  |
| Umsatz laufend                                                                                                    | er Tag 3.00                   | 7.50 €       | Beenden                   |  |

In dieser Maske erhalten Sie alle wichtigen Informationen zu einem Artikel. Dazu muss der Artikel im Bonfenster markiert sein und dann die Artikelinformation aufgerufen werden.

-0-

In der Kassenfront können Sie über "Funktionen" die Maske für das Bearbeiten von Artikeln aufrufen. Diese bietet dann einen schnellen Zugriff auf die wichtigsten, artikelrelevanten Funktionen:

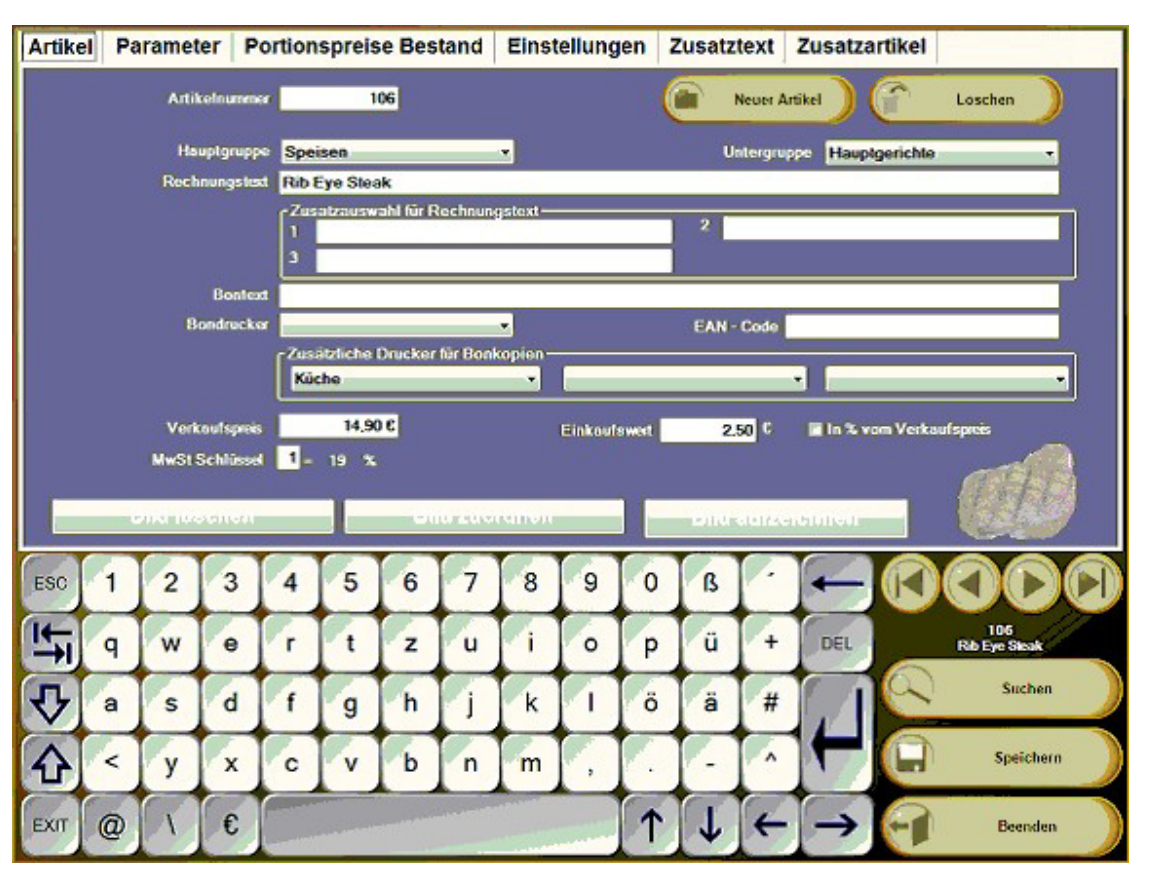

© PosBill, 2014

-0-

Zusatztexte

**Previous Top Next** 

Zusatztexte

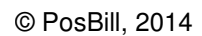

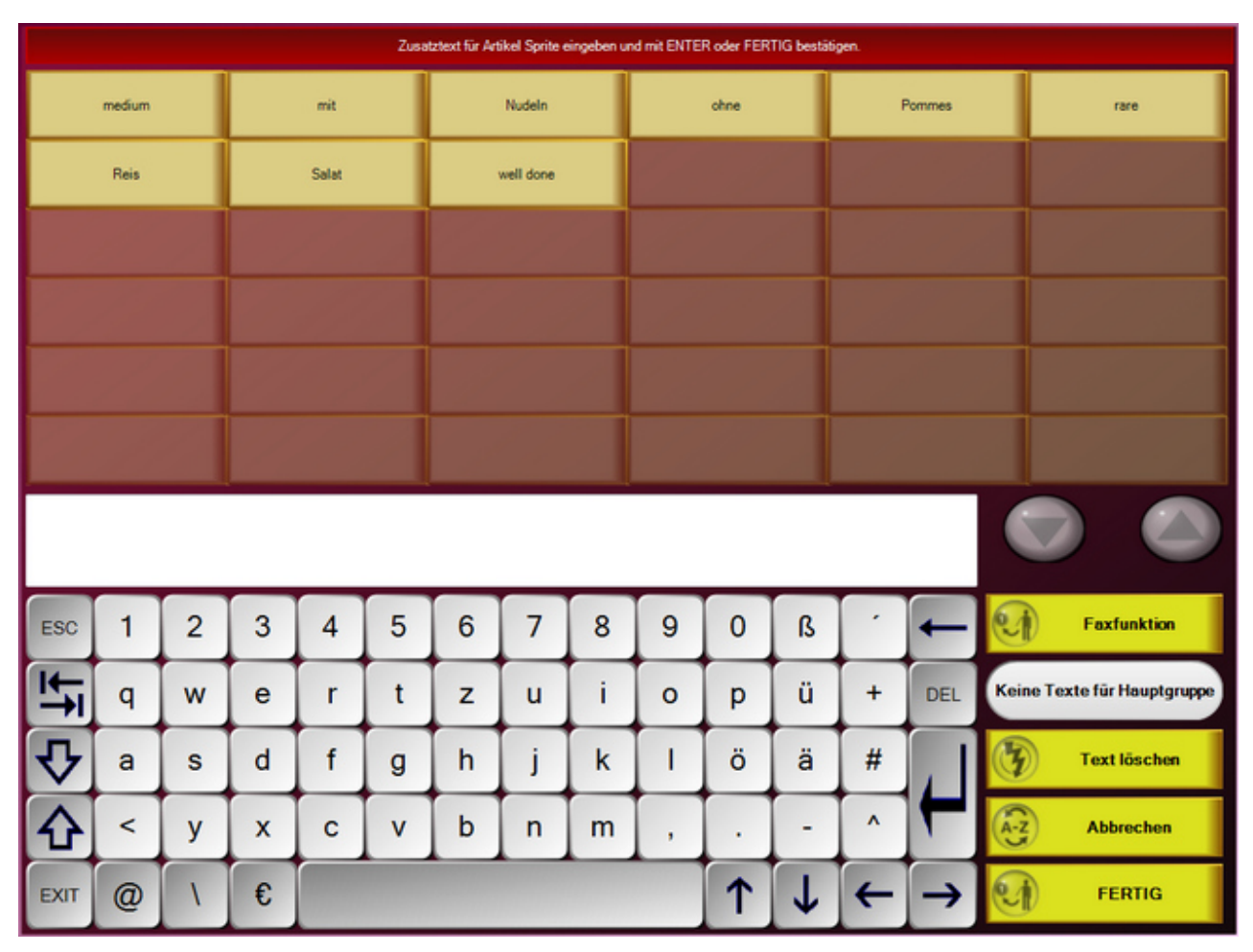

Wählen Sie die notwendigen Zusätze zu einem Artikel aus. Sehr häufig kommen z.B. Beilagenänderung vor (ohne Pommes mit Salat). Die Zusatztexte werden auf dem Bon direkt zum Artikel angezeigt. Wenn der Drucker es unterstützt werden Zusatztexte in Rot gedruckt. Sollte der Text nicht vorgegeben werden, kann er individuell über die Tastatur eingegeben werden.

Mit der Faxfunktion können Sie ein Fenster öffnen, in dem der Text direkt über den Touchscreen geschrieben werden kann.

| Faxtext eingeben und mit FERTIG bestätigen. |        |
|---------------------------------------------|--------|
| Hallo                                       |        |
| Abbrechen Text löschen                      | FERTIG |

Für den Druck müssen in der Drucksteuerung je nach Druckertyp noch Einstellungen vorgenommen werden.

V Dieser Drucker ist ein Nadeldrucker. Kompatibel zu Epson TM-U220.

Dieser Feld ist zu markieren wenn ein Nadeldrucker, zum Beispiel in der Küche, eingesetzt wird.

-0-

#### Zusatzartikel

**Previous Top Next** 

Kassenfunktionen/Zusatzartikel, Zusatztexte

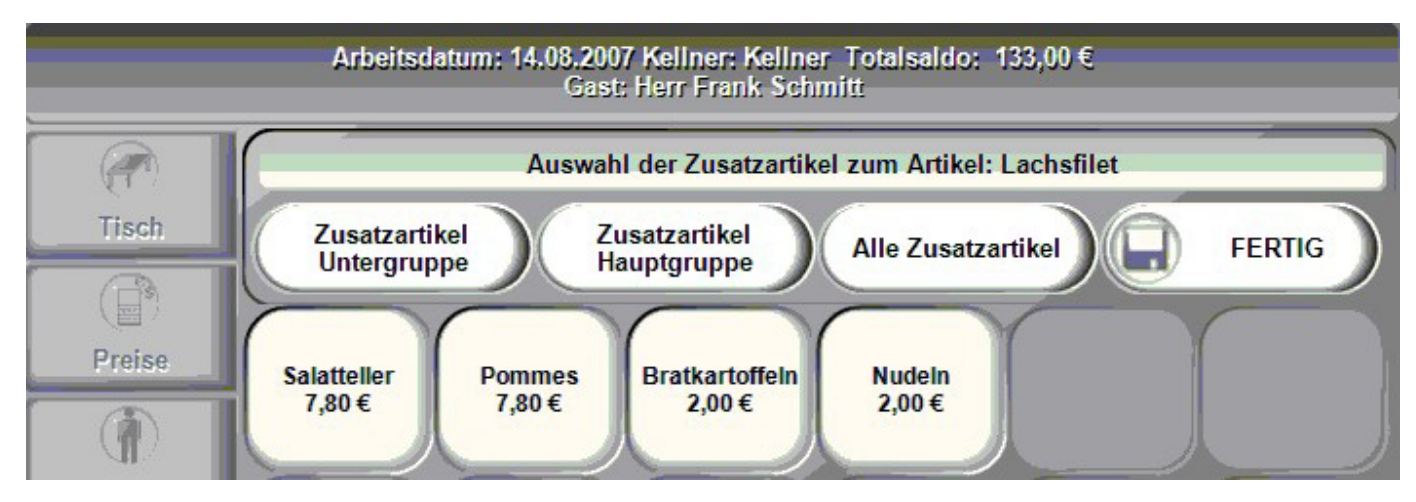

1. Zusatzartikel können in der Kasse über den Button Zusatzartikel als Ergänzung zu Hauptgerichten oder Toppings bei Pizza mit Preisveränderung gebucht werden. Die Zusatzartikel können einer speziellen Warengruppe zugeordnet werden. Sollten Sie nicht alle notwendigen Zusatzartikel für diesen Artikel finden, einfach alle Zusatzartikel anwählen. Es werden dann alle im System angelegten angezeigt. Wenn Sie die Zusatzartikel ausgewählt haben, einfach mit Fertig bestätigen.

-0-

Artikelsuche

Kassenfunktionen /Artikelsuche

**Previous Top Next** 

| 330<br>Bitburger 0,2 | 152<br>Bratkartoffeln  | 300<br>Coca Cola     | 119<br>Divers Küche     | 301<br>Fanta           |
|----------------------|------------------------|----------------------|-------------------------|------------------------|
| 201<br>Früchtesorbet | 200<br>Gemischtes Eis  | 402<br>Glas Tee      | 331<br>Hefeweizen       | 401<br>Kännchen Kaffee |
| 102<br>Lachsfilet    | 403<br>Latte Macchiato | 303<br>Mineralwasser | 153<br>Nudeln           | 151<br>Pommes          |
| 500<br>Postkarte     | 154<br>Reis            | 100<br>Rumpsteak     | 150<br>Salatteller      | 302<br>Sprite          |
| 400<br>Tasse Kaffee  | 350<br>Trester         | 351<br>Underberg     | 101<br>Wiener Schnitzel |                        |
|                      |                        |                      |                         |                        |
|                      |                        |                      |                         |                        |
|                      |                        |                      |                         |                        |
|                      |                        |                      |                         |                        |
|                      |                        |                      |                         |                        |
| Sorte                | ert nach Nummern       | Abbrechen            | Sortiert a              | nach Text              |

Sollten Sie einen Artikel nicht direkt im Touchlayout finden, haben Sie die Möglichkeit die Artikelsuche zu nutzen. Eine Sortierung nach Nummern oder Alphabetisch ist möglich. Somit können Sie sehr einfach den gewünschten Artikel suchen und übernehmen.

-0-

#### Artikelbaukasten (Front)

**Previous Top Next** 

Artikel welche auf einem Artikelbaukasten (siehe Handbucheintrag im Backoffice) basieren können komplexe Aufgaben sehr einfach darstellen und so einen hohen Bedienkomfort schaffen. Egal ob Pizzabaukasten, ein Steakhouse-Baukasten, oder ein Konfigurator für das Eiscafe. Es gibt fast nichts, was sich darüber nicht darstellen lassen würde. Hier einige Beispiele:

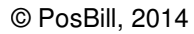

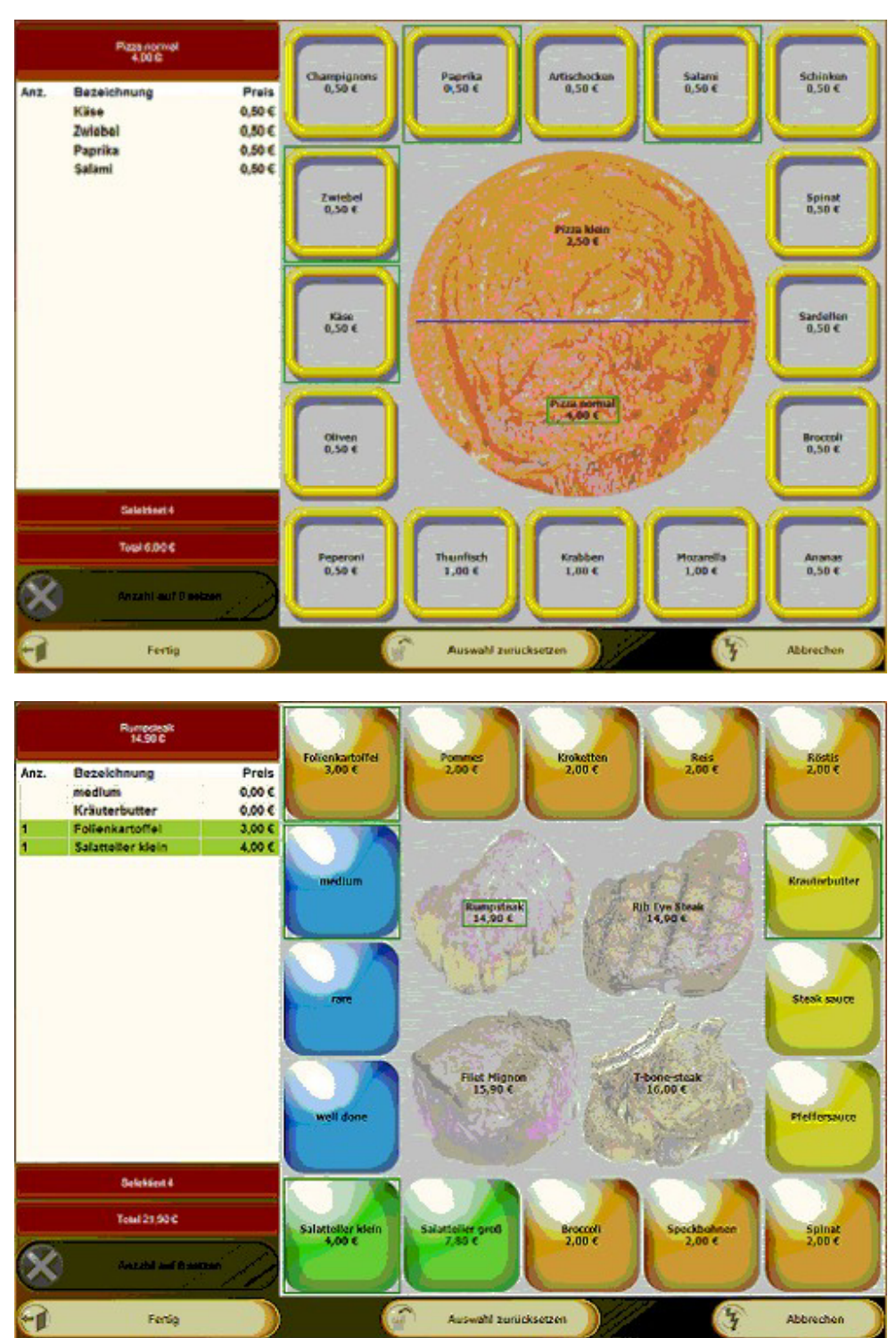

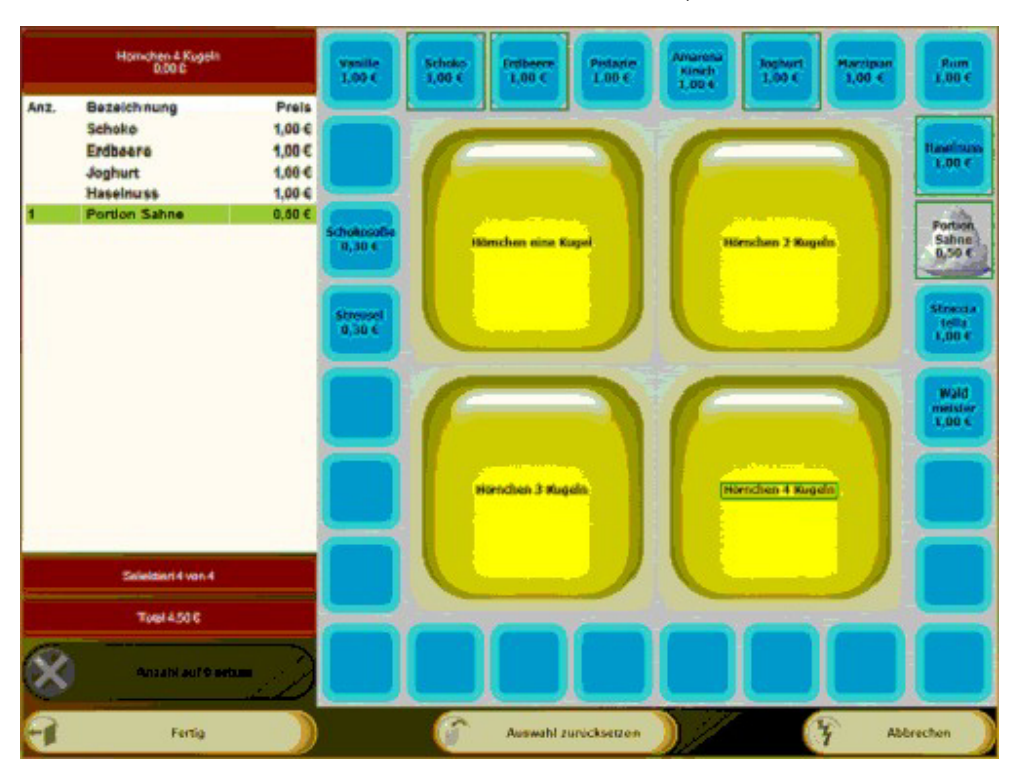

-0-

| Pfand einlösen | Previous Top Next |
|----------------|-------------------|
|                |                   |

## Pfand

Über die Pfandtaste kann das Pfand zurückgenommen werden. Die verschiedenen Pfandartikel werden angezeigt und der Betrag wird entweder dem Kunden gutgeschrieben oder vom Rechnungsbetrag abgezogen. Die Funktion Pfand kann bei Bedarf im System aktiviert oder deaktiviert werden.

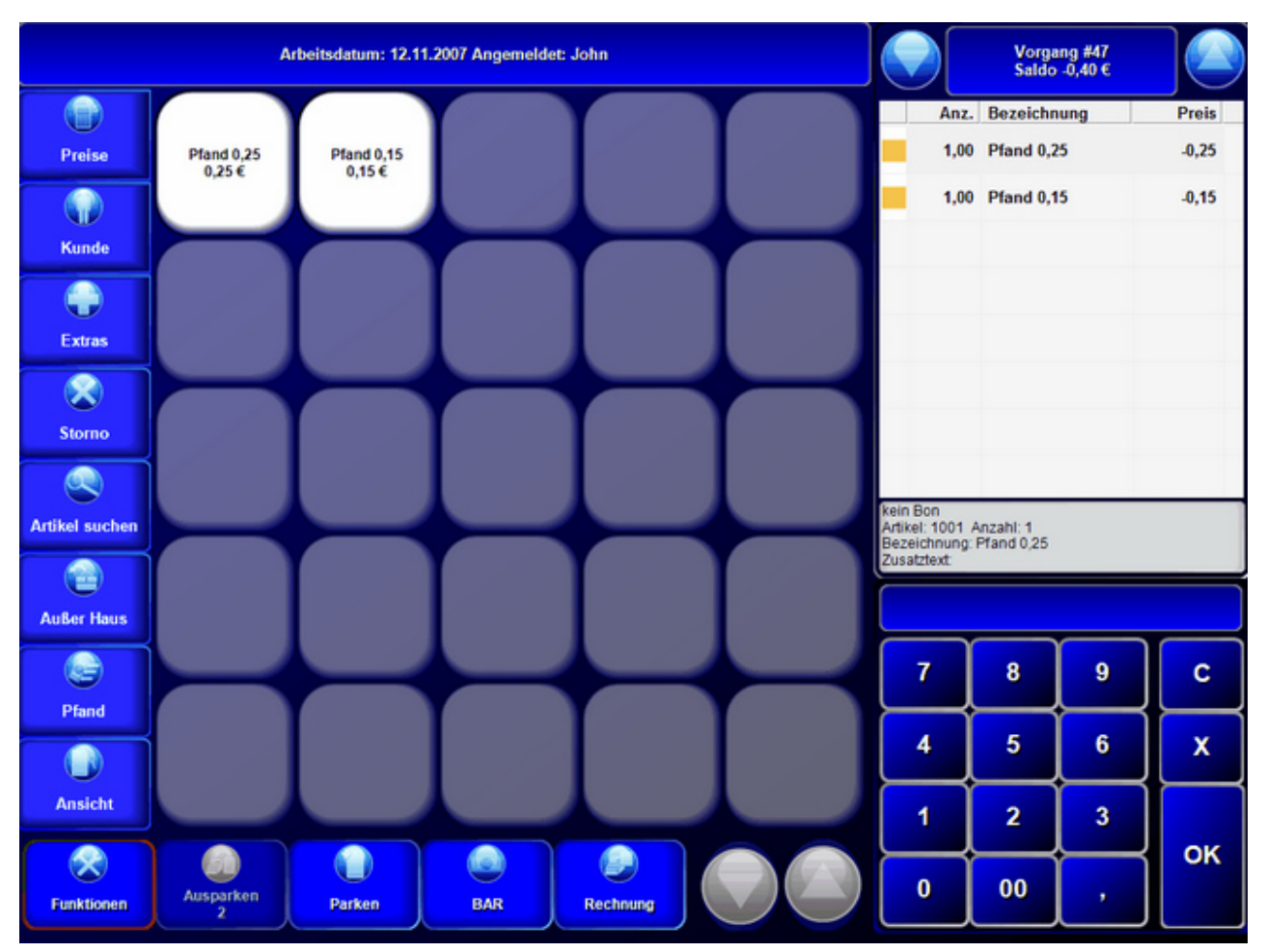

-0-

## Rechnung

Previous Top Next

Kassenfunktionen / Rechnung

#### 1. Sofort Rechnung

Mit dem Button Sofortrechnung wird automatisch eine Rechnung ohne weitere Auswahlmöglichkeit gedruckt. Sie können in der Parameterdatei die Zahlart und den Drucker für die Sofortrechnung hinterlegen.

| Zahlart für die Sofortrechnung | BAR |
|--------------------------------|-----|
| Fusstext für Rechnung          | -   |

| 2. | Rechnung | 1 |
|----|----------|---|
|    |          |   |

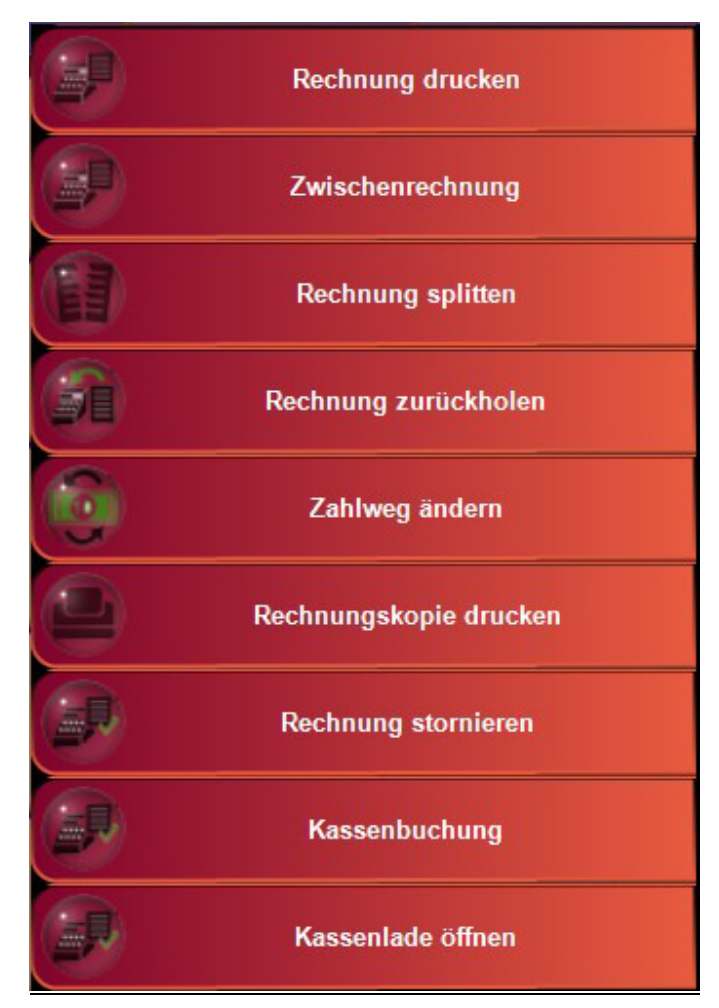

## 2.1 Rechnung drucken

| Sprache, Zahlweg und Drucker für die Rechnung bestimmen |                  |               |  |  |
|---------------------------------------------------------|------------------|---------------|--|--|
| Zahlwege                                                | Rechnungsdrucker | Fremdsprachen |  |  |
| Barzahlung                                              | Theke            | Landessprache |  |  |
| Visa Karte                                              |                  | Englisch      |  |  |
| Debitor                                                 |                  | Französisch   |  |  |
| Rechnungsbetrag teilen                                  |                  |               |  |  |
| Drucken                                                 | Abbrechen        |               |  |  |

Beim Rechnungsdruck haben Sie diverse Möglichkeiten:

- Auswahl des Zahlweges
- Auswahl des Rechnungsdruckers
- Teilen des Rechnungsbetrages auf mehrere Personen
- Fremdsprachen (wird nur angezeigt, wenn die Fremdsprachen auch im System angelegt wurden)
- Rechnung mit Bewirtungsbeleg

## 2.2 Rechnung zurück holen

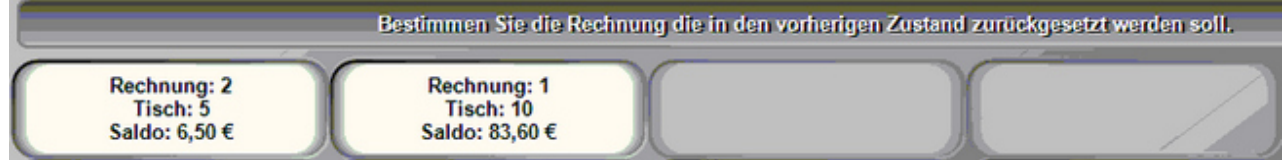

Sollte Ihnen ein Fehler beim Rechnungsdruck unterlaufen sein, können Sie alle Rechnungsvorgänge, die seit dem letzten Kassen- oder Kellnerabschlag gemacht wurden, rückgängig machen. Die Artikel werden dann auf dem alten Tisch wieder hergestellt. Diese Funktion sollte nur mit Manager-Rechten ausführbar sein.

#### 2.3 Zahlweg ändern

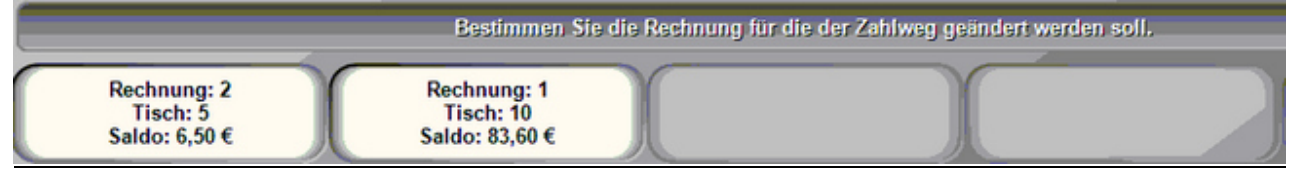

Bestimmen Sie die Rechnung, für die der falsche Zahlweg eingegeben wurde und korrigieren Sie die Eingabe.

#### 2.4 Rechnungskopie drucken

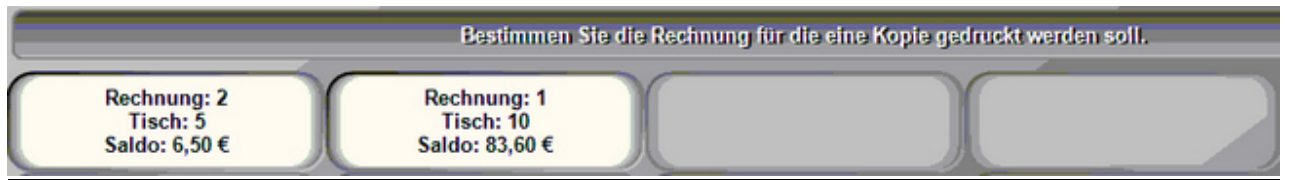

Wählen Sie die Rechnung aus, für die ein Kopiedruck erfolgen soll.

#### 2.5 Rechnung stornieren / Gutschrift

Bei der Gutschrift können Sie alle Rechnung ab einem gewünschten Datum auswählen. Die übernomme Rechung wird dann am aktuellen Tag gutgeschrieben, also gegengebucht.

| Bestimmen Sie die Rechnung die gutgeschrieben werden soll. |            |          |            |             |                                           |
|------------------------------------------------------------|------------|----------|------------|-------------|-------------------------------------------|
| Rechnung:                                                  | Tisch:     | Saldo:   | Datum      | Kurzname    |                                           |
| 1996                                                       | z5         | 26,65 €  | 01.04.2009 |             |                                           |
| 1995                                                       | 1          | 19,00 €  | 01.04.2009 |             |                                           |
| 1997                                                       | #58        | 16,90 €  | 02.04.2009 |             |                                           |
|                                                            |            |          |            |             |                                           |
|                                                            |            |          |            |             |                                           |
|                                                            |            |          |            |             |                                           |
|                                                            |            |          |            |             |                                           |
|                                                            |            |          |            |             |                                           |
|                                                            |            |          |            |             |                                           |
|                                                            |            |          |            |             |                                           |
|                                                            |            |          |            |             |                                           |
|                                                            |            |          |            |             |                                           |
|                                                            |            |          |            |             |                                           |
|                                                            |            |          |            |             |                                           |
|                                                            |            |          |            |             |                                           |
|                                                            |            |          |            |             |                                           |
|                                                            |            |          |            |             |                                           |
|                                                            |            |          |            |             |                                           |
|                                                            |            |          |            |             |                                           |
|                                                            |            |          |            |             |                                           |
|                                                            |            |          |            |             |                                           |
|                                                            |            |          |            |             |                                           |
|                                                            |            |          |            |             |                                           |
|                                                            | Übernehmen | Ab Datum | 01.04.2009 | D- Abbreche | en la la la la la la la la la la la la la |
|                                                            |            |          |            |             |                                           |

| FRAGE                                                                                         |  |
|-----------------------------------------------------------------------------------------------|--|
| Rechnungsstomo                                                                                |  |
| Soll die Rechnung 1995 vom 01.04.2009 jetzt<br>storniert und eine Gutschrift erstellt werden. |  |
| JaNein                                                                                        |  |
| INFORMATION                                                                                   |  |
| <b>1</b> Storno abgeschlossen                                                                 |  |
|                                                                                               |  |
| Die Rechnung wurde erfolgreich storniert und<br>eine Gutschrift erstellt.                     |  |
|                                                                                               |  |

-0-

| Samme | rechnuna |
|-------|----------|
|       |          |

**Previous Top Next** 

In PosBill besteht die Möglichkeit für einen Kunden z. B. am Monatsende eine Sammel-Rechnung zu erstellen.

Für die sind diverse Vorarbeiten notwendig. Der Gast muss die Berechtigung zum Buchen auf eine Sammelrechnung haben, dies wird in der Gastverwaltung vergeben. Es muss auch eine Zahlart für die Sammelrechnung angelegt werden und im Firmenstamm hinterlegt werden.

Beim Erstellen einer Rechnung für den Vorgang wird als Zahlart dann die für Sammelrechnungen hinterlegte ausgewählt. Es wird eine normale Rechnung über den Vorgang erstellt. Die Umsätze werden auf diesen Tag gebucht.

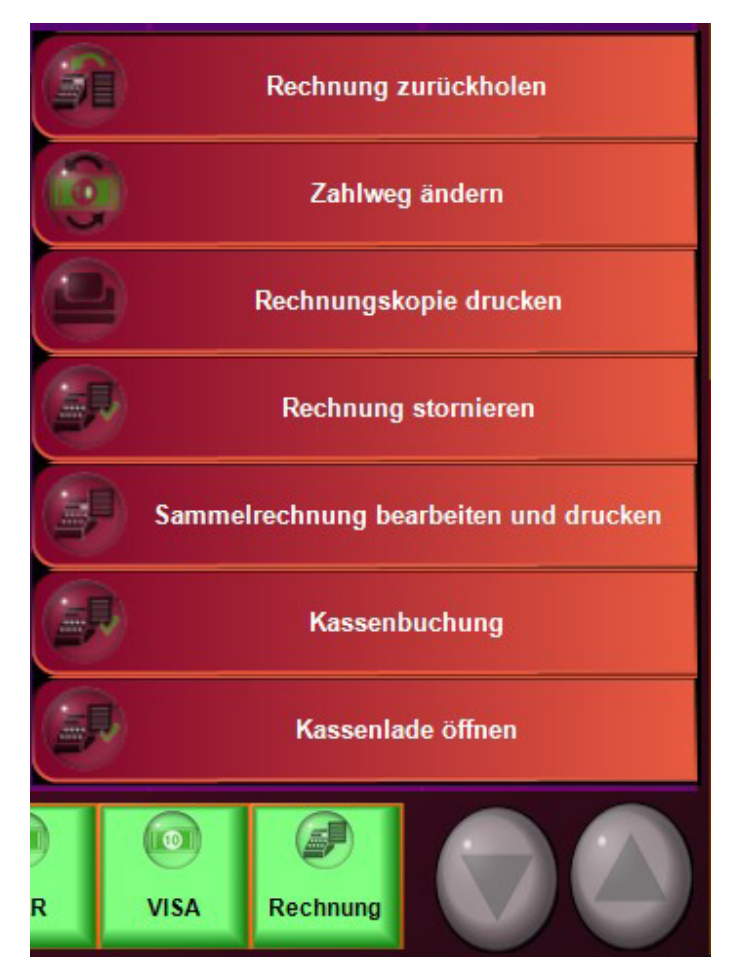

Zum Bearbeiten und Drucken der Sammelrechnung im Menü Rechnung den Punkt Sammelrechnung auswählen. Hier kann der Kunde und die in der Rechnung zu berücksichtigenden Einzelrechnungen ausgewählt werden. Mit "Sammelrechnung erstellen" wird die Auswahl in die Sammelrechnung übernommen. Die Einzelrechnungen werden gutgeschrieben.

|          |                           | Sam            | melrech   | nung drucken o             | der bearbei      | ten     |       |                  |            |
|----------|---------------------------|----------------|-----------|----------------------------|------------------|---------|-------|------------------|------------|
|          |                           |                | Summe all | er Beträge für Sammelrechn | ungen: 10,00 €   |         |       |                  |            |
| Kurzname | Adı                       | resse          |           |                            |                  |         |       |                  | Summe      |
| SCHMITTF | Hei                       | rr Frank Schmi | tt Rheinv | veg 4 56154 Bop            | pard             |         |       |                  | 10,00 €    |
|          |                           |                |           |                            |                  |         |       |                  |            |
|          |                           |                |           |                            |                  |         |       |                  |            |
|          |                           |                |           |                            |                  |         |       |                  |            |
|          |                           |                |           |                            |                  |         |       |                  |            |
| Summ     | e aller Einzelrechnungen: | 10.00 €        |           |                            |                  |         |       | Gesamtanzahl all | er Artikel |
| RechNr.  | Datum                     | Zahlbetrag     | Art-Nr.   | Bezeichnung                | Anzahl           | G-Preis | AtNr. | Bezeichnung      | Anzahl     |
| 2        | 06.05.2014                | 10,00€         |           |                            |                  |         | 1300  | Coca Cola        | 1,00       |
|          |                           |                |           |                            |                  |         | 1301  | Fanta<br>Sorte   | 1,00       |
|          |                           |                |           |                            |                  |         | 1303  | Mineralwasser    | 1,00       |
|          |                           |                |           |                            |                  |         |       |                  |            |
|          |                           |                |           |                            |                  |         | I .   |                  |            |
|          |                           |                |           |                            |                  |         | I .   |                  |            |
|          |                           |                |           |                            |                  |         | I .   |                  |            |
|          |                           |                |           |                            |                  |         | I .   |                  |            |
|          |                           |                |           |                            |                  |         | I .   |                  |            |
|          |                           |                |           |                            |                  |         | I .   |                  |            |
|          |                           |                |           |                            |                  |         | I .   |                  |            |
|          |                           |                |           |                            |                  |         | I .   |                  |            |
|          |                           |                |           |                            |                  |         | L     |                  |            |
|          |                           |                |           |                            |                  |         |       |                  |            |
|          |                           |                |           | Sammelre                   | chnung ersteller |         |       | 9                | Abbrechen  |

| Tisch Sammelrechnung 1<br>Saldo 10,00 € |       |
|-----------------------------------------|-------|
| Mineralwasser                           | 2,50€ |
| Sprite                                  | 2,50€ |
| <b>F</b> anta                           | 2,50€ |
| Coca Cola                               | 2,50€ |

Nach dem Erstellen wird ein neuer Vorgang mit den Positionen der Sammelrechnung erstellt. Dieser Vorgang kann über eine der normalen Zahlarten abgeschlossen werden und die Sammelrechnung wird gedruckt.

-0-

Storno

Previous Top Next

Kassenfunktionen/Storno

| (                     | FRAGE                                                                                                    |
|-----------------------|----------------------------------------------------------------------------------------------------|
| ?                     | Gebuchter Posten stomieren.                                                                                          |
| Der P<br>gedruci<br>e | osten ist bereits gebucht und der Bon<br>kt. Soll dieser Posten jetzt storniert und<br>in Stornobon gedruckt werden? |
|                       | Ja Nein                                                                                                    |

Über die Storno-Taste haben Sie die Möglichkeit eines Sofort-Stornos, falls die Posten noch nicht boniert worden sind. Bei drücken der Storno-Taste wird der zuletzt eingegebene Artikel storniert. Wollen Sie einen bestimmten Artikel auswählen, muss dieser vorher mit dem Finger markiert werden. Wenn vorher schon ein Bon zu dem Artikel gedruckt wurde, erhalten Sie einen Storno-Bon. Der Storno wird rot gedruckt (falls vom Drucker unterstützt).

-0-

#### Gutscheindruck (Front)

Über Funktionen und Extras erreichen Sie in der Kassenfornt die Option des Gutscheindrucks. Die passende Maske dazu ist folgende:

|          |     |                                                                                                    |         | Gutse   | chein e                                                                                                    | rstelle                                                                                                    | n und d  | drucker                                                                                                    | n (Nur                                                                                                    | Zwang     | sbuch                                                                                                    | ung mi      | öglich)      |                    |
|----------|-----|----------------------------------------------------------------------------------------------------|---------|---------|----------------------------------------------------------------------------------------------------|----------------------------------------------------------------------------------------------------|----------|----------------------------------------------------------------------------------------------------|----------------------------------------------------------------------------------------------------|-----------|----------------------------------------------------------------------------------------------------|-------------|--------------|--------------------|
|          |     | Gutsch                                                                                                    | einbet  | rag 28  | 5                                                                                                    |                                                                                                    | le:      | ausgewäl                                                                                                    | ilten Druc                                                                                                    | klayoutis | t de Engst                                                                                                    | ve eines Be | trags erford | erlich.            |
|          |     | Dr                                                                                                    | ucklay  | out G   | utsche                                                                                                    | inKarte                                                                                                    | £        |                                                                                                    |                                                                                                    |           | •                                                                                                    |             |              |                    |
|          |     | Ab                                                                                                    | laufdat | um      | C.V.                                                                                                    | 12.44                                                                                                    | a G      | ültigkei                                                                                                    | tunbe                                                                                                    | grenzt    |                                                                                                    |             |              |                    |
|          |     |                                                                                                    | Akti    | on O    | stern                                                                                                    | -                                                                                                    |          |                                                                                                    |                                                                                                    |           | - 14                                                                                                    |             |              |                    |
| Adresse  |     |                                                                                                    |         | -       |                                                                                                    |                                                                                                    |          |                                                                                                    |                                                                                                    |           | 211                                                                                                    |             | _            |                    |
|          |     | Kurana                                                                                                    | me MU   | STERM   | ANN                                                                                                    | -                                                                                                    |          |                                                                                                    |                                                                                                    |           |                                                                                                    |             | west         | Statistics         |
|          |     | Anrede 1                                                                                                    | ing Her | r       |                                                                                                    |                                                                                                    |          | _                                                                                                    |                                                                                                    |           | -                                                                                                    | Must        | erstr 1      |                    |
| 14       |     | Nam                                                                                                    | e 1 Mus | sterman | n                                                                                                    |                                                                                                    |          | 0                                                                                                    |                                                                                                    |           | 000000                                                                                                    |             | Let out 1    |                    |
| 1        |     | Nat                                                                                                    | + 2     |         |                                                                                                    |                                                                                                    |          |                                                                                                    |                                                                                                    |           | PLZIO                                                                                                    | 12345       | 5            | Musterstadt        |
|          |     |                                                                                                    |         |         |                                                                                                    |                                                                                                    |          |                                                                                                    |                                                                                                    |           |                                                                                                    |             |              |                    |
| ESC      | 1   | 2                                                                                                    | 3       | 4       | 5                                                                                                    | 6                                                                                                    | 7        | 8                                                                                                    | 9                                                                                                    | 0         | ß                                                                                                    | -           | +            | Orucken und buchen |
| lt₁      | q   | w                                                                                                    | е       | r       | t                                                                                                    | z                                                                                                    | u        | î                                                                                                    | 0                                                                                                    | р         | ü                                                                                                    | +           | DEL          |                    |
| the sub- |     | and the second second s |         |         | and the second second s | And in case of the local division of the local division of the loc | ALC: NOT | adapted in the local division of the local division of the local d | And in case of the local division of the local division of the loc |           | And in case of the local division of the local division of the loc | ALC: NO.    | -            |                    |
| ₽        | а   | s                                                                                                    | d       | f       | g                                                                                                    | h                                                                                                    | i        | k                                                                                                    | 1                                                                                                    | ö         | ä                                                                                                    | #           | 4            |                    |
| ▽        | a v | s<br>y                                                                                                    | d<br>x  | f<br>c  | g<br>v                                                                                                    | h<br>b                                                                                                    | j<br>n   | k<br>m                                                                                                    |                                                                                                    | ö         | ä                                                                                                    | #           | 4            |                    |

Previous Top Next

Die Verwaltung der Gutscheine finden Sie im Backoffice, Informationen dazu finden Sie auch im Handbuch in folgendem Kapitel

-0-

#### Funktionen - Kellnerabschlag / Kassenabschlag / Umsatzstatistik

Previous Top Next

#### Kassenfunktionen/Funktionen

|            | Bildschirm reinigen     |     |                       |
|------------|-------------------------|-----|-----------------------|
|            | Tischreservierung       |     |                       |
|            | Verleih                 |     |                       |
| <b>?</b> ] | Ausgabe                 |     |                       |
|            | Anfangsbestand eingeben |     | Kellner Zwischensumme |
| •          | Back Office starten     |     | Kellner abschlagen    |
| 0          | Artikel bearbeiten      |     | Kassen Zwischensumme  |
|            | Lizenzierung            | 3   | Kasse abschlagen      |
| 3          | Abrechnen               | ioi | Geldzählliste         |
|            | Umsatzstatistik         |     |                       |
| 0          | Kasse beenden           |     |                       |

#### 1. Back Office starten

Öffnet den Back Office Bereich. Hier können Sie Ihre Artikel und andere Stammdaten verwalten.

2.Abrechnen

2.1 Kellner Zwischensumme

Kellner X-Abschlag. Der Kellner wird nicht auf 0 gesetzt. Es ist lediglich eine Momentaufnahme seiner Umsätze seit letztem Kellnerabschlag.

## 2.2 Kellnerabschlag

Kellner Z-Abschlag. Der Kellner wird auf 0 gestellt. Der Kellnerabschlag wird am Tagesende oder Schichtende vorgenommen. Auf dem Abschlag sind alle Umsätze seit dem letzten gemachten Kellnerabschlag enthalten.

## 2.3 Kassen Zwischensumme

Die Kassen Zwischensumme ist eine Momentaufnahme und stellt die Kasse nicht auf 0.

## 2.4. Kasse abschlagen

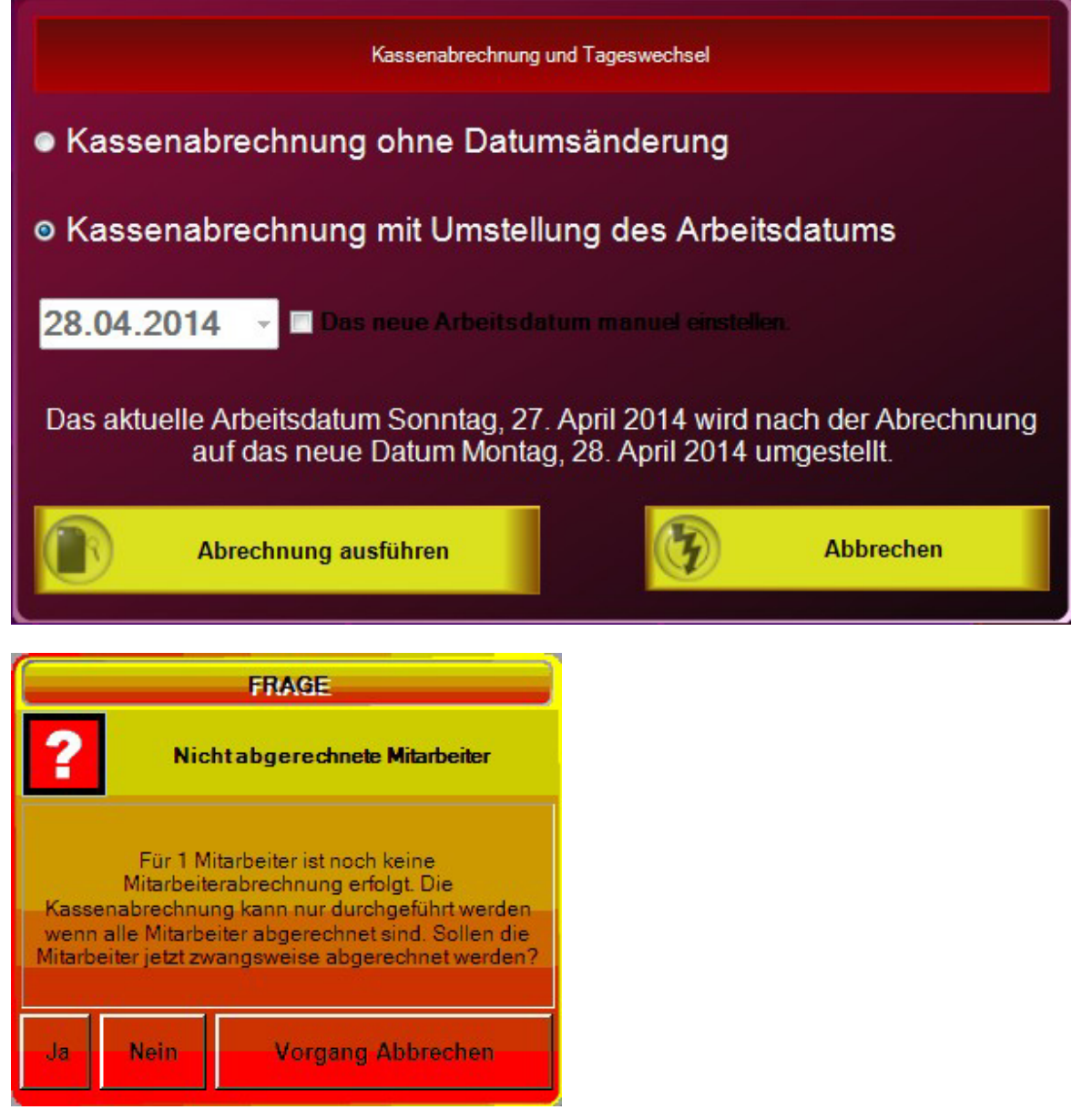

Kassenabschlag ohne Datumsänderung sollte nur gewählt werden, wenn der Kassenabschlag

mehrmals täglich gemacht wird. Vor jedem Kassenabschlag sollten alle Kellner abgeschlagen werden !

Kassenabschlag mit Umstellung des Arbeitsdatums sollte normalerweise gemacht werden. Das ist Ihr üblicher Z-Abschlag. Mit dem Abschlag wird die Kasse auf den neuen Arbeitstag umgestellt und Sie bekommen eine Komplettauflistung aller Umsätze des Tages. Die Datumsumstellung erfolgt bewusst nicht automatisch, da Sie im Restaurantbereich generell über 24 Uhr arbeiten und auch die Umsätze nach 24 Uhr des Arbeitstages auf dem Abschlag erfasst sein sollen. Wenn Sie einen längeren Zeitraum nicht mehr an der Kasse gearbeitet haen kann das Datum auch manuell auf den korrekten Arbeitstag gestellt werden.

Alle Abschläge sind endgültig und können nicht rückgängig gemacht werden.

Abschläge können im Back-Öffice nachgedruckt werden. Unter Listen/Statistik Drucklayouts kann das Layout des Abschlages definiert werden.

## Umsatzstatistik Top 10 Artikel Hauptgruppen Speisen 114,90 €: 74,00% Wiener Schnitzel 29,40 €: 19,00% Rumpsteak 14,90 €: 10.00 00€: 26.00% Umsatz Total 154 90 € Alle Hauptgruppen Untergruppen zur Hauptgruppe Kasse Restaurant Alle Kellner Kellner Berechnet . Gebont @ Hauptgerichte 93,30 €: 60,00% 01.08.2007 Von \* 15.08.2007 Softdrinks 20,00 €: 13 Kalenderdatum 🔍 Artbeitsdatum Abbrechen

3. Umsatzstatistik

Nutzen Sie die Umsatzstatistik um per Tastendruck Ihre aktuellen Umsätze abrufen zu können. Nach folgenden Kriterien können die Informationen abgerufen werden:

- Umsatz Total
- Top 10 Artikel
- Haupgruppen
- Untergruppe zu einer bestimmten Hauptgruppe
- Nach Kellnern
- Auswahl über den Datumsbereich von ? bis.
- Unterscheidung zwischen Arbeitsdatum der Kasse und Kalenderdatum
- Unterscheidung zwischen gebont und berechnet. Gebont enthält nicht nur abgerechnete sondern

auch noch offene Tische.

6. Anfangsbestand eingeben

Wenn ein Anfangsbestand für den Mitarbeiter hinterlegt wurde, wird dieser beim Kellnerabschlag mit berücksichtigt.

| Anfang:<br>Mi | sbestand o<br>tarbeiter Ac | der Wechs<br>dmin einge | elgeld für<br>ben |
|---------------|----------------------------|-------------------------|-------------------|
|               | Bestand                    | 1 = 0,00 €              |                   |
|               |                            |                         |                   |
| 7             | 8                          | 9                       | С                 |
| 4             | 5                          | 6                       | x                 |
| 1             | 2                          | 3                       | OK                |
| 0             | 00                         | ,                       |                   |
| Fei           | rtig                       | A-Z A                   | bbrechen          |

-0-

Scancode

**Previous Top Next** 

Neuanlage eines Artikels direkt im Kassenprogramm über einen Barcodeleser.

Wenn über den Scanner ein Barcode erfasst wird, der keinen Artikel zugeordnet ist, öffnet sich automatisch die Artikelmaske. Es kann dann direkt in der Kasse die Hauptgruppe zu der Ihr Artikel gehört ausgewählt werden. Zusätzlich können Artikelbezeichnung und Verkaufspreis eingegeben werden. Weitere Informationen können später im Artikelstamm hinzugefügt werden.

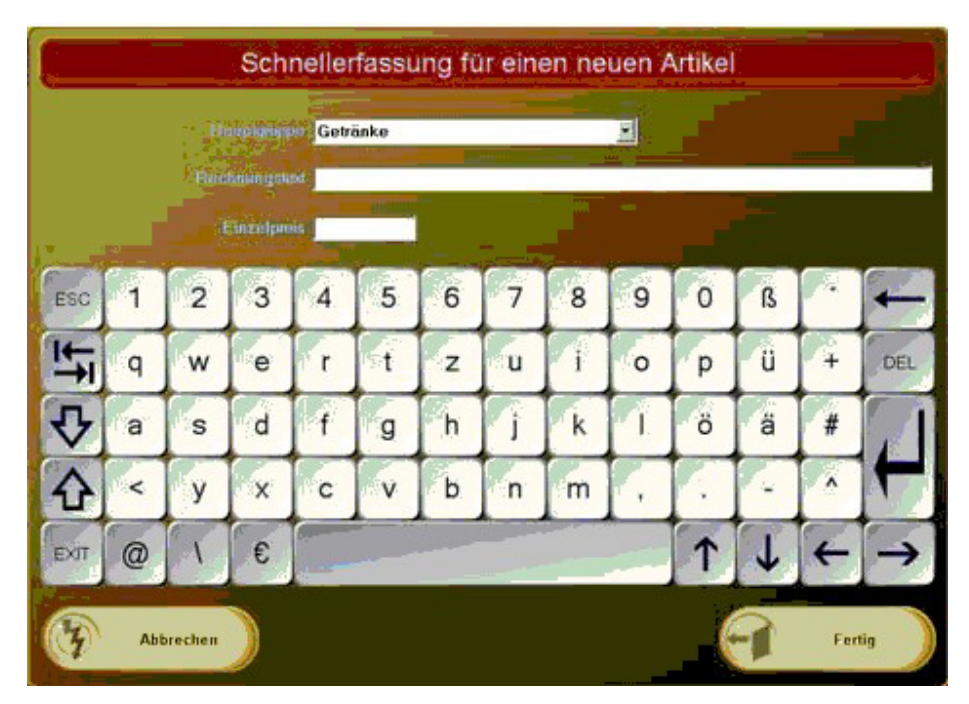

-0-

#### Geldzählliste

**Previous Top Next** 

#### Funktionen/Geldzählliste

Beim Tagesende haben Sie ein Hilfsmittel um schneller den Kassenbestand überprüfen zu können. Geben Sie einfach die Anzahl der Geldstücke und Scheine an. Der Totalbetrag wird Ihnen dann ohne lästiges Zählen angezeigt.

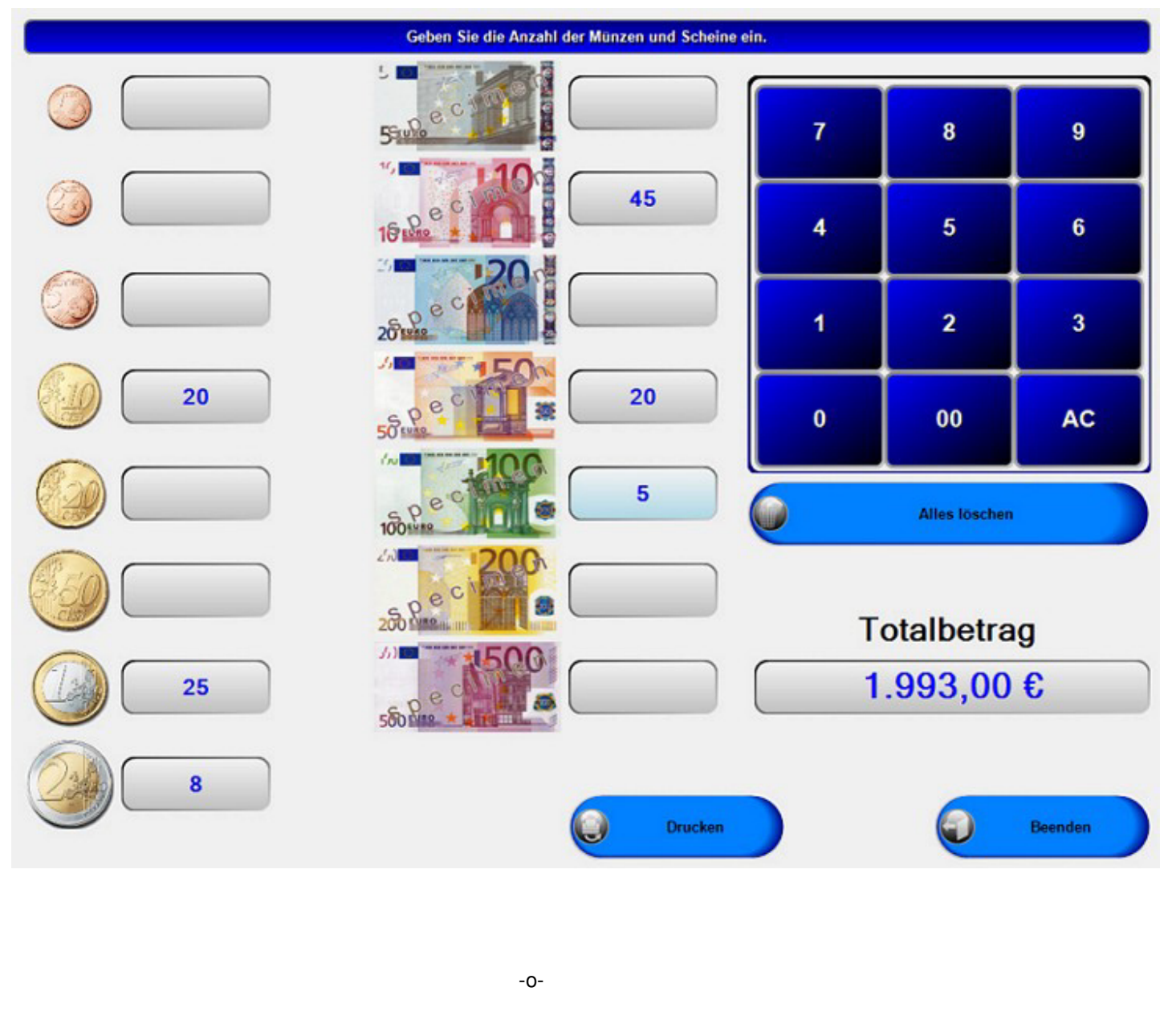

| Service Pauschale | Previous Top Next |
|-------------------|-------------------|
|                   |                   |

Wenn im Back-Office die Service-Pauschale ohne automatische Buchung und Änderung aktiviert öffnet sich folgende Maske.

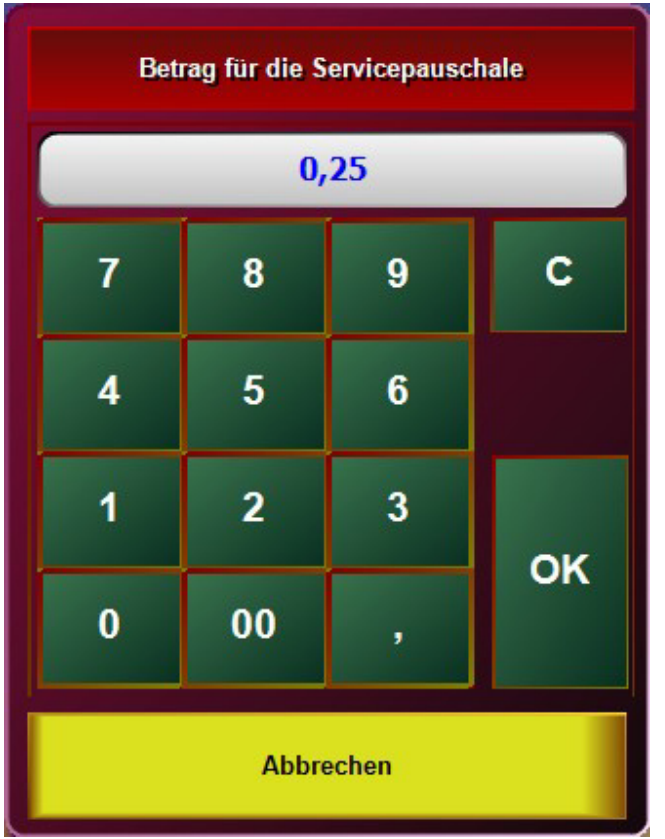

In dieser Maske wird der im Back-Office definierte Prozentsatz vorgegeben, kann aber geändert werden.

Wenn nur die Abfrage aktiviert ist kann der Kellner nur bestimmen ob eine Service-Pauschale gebucht werden soll. Der Betrag dieser ist aber vordefiniert.

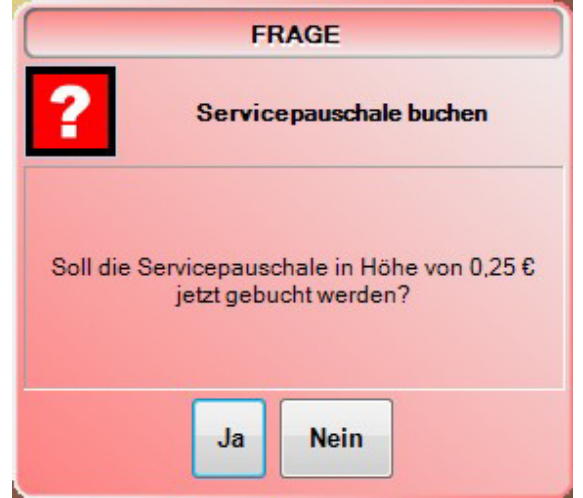

-0-

# **Back Office**

## **Stammdaten**

Firmenadresse Previous Top Next

Stammdaten/Firmendaten

| De la                  |                      |                    |                 |            |             |
|------------------------|----------------------|--------------------|-----------------|------------|-------------|
| Firmendaten            |                      |                    |                 |            | ×           |
|                        |                      |                    |                 |            |             |
| Edit Speichern Beer    | nden                 |                    |                 |            |             |
| Firmenadresse Einstell | ungen Bankverbind    | ung Mehrwertsteuer | Sonderzahlarten | Gutscheine |             |
|                        | Firmenkennung        | POSBILL            |                 |            |             |
|                        | Name 1               | PosBill Demo       |                 |            |             |
|                        | Name 2               |                    |                 |            |             |
|                        | Nation               | Deutschland        | ▼ DE            |            |             |
|                        | Strasse              | Brunnengasse 4     |                 |            |             |
|                        | Plz                  | 56355              |                 |            |             |
|                        | Ort                  | Kehlbach           |                 |            |             |
|                        | Telefon              |                    |                 |            |             |
|                        | Telefax              |                    |                 |            |             |
|                        | Handy                |                    |                 |            |             |
|                        | Internet             | www.posbill.com    |                 |            |             |
|                        | E-Mail               | sales@resigo.com   |                 |            |             |
| Absenderzeile          | e für Fenstercouvert |                    |                 |            |             |
| POSBILL                |                      |                    |                 |            | Bearbeiten: |

Bitte geben Sie bei den Firmendaten Ihre kompletten Adressdaten richtig ein. Die Adressdaten erscheinen auf Ihrer Rechnung und sind auch Bestandteil der Lizenzierung von PosBill.

| imenadresse Einstellungen Bankverbindur                                                                                                    | ng Mehrwertsteuer Sonderzahlarten Gutscheine                                                                                                    |
|----------------------------------------------------------------------------------------------------|----------------------------------------------------------------------------------------------------|
| Zukünftige Artikelpreise a                                                                                                    | ib: 01.07.2014 Die bei den Artikeln angegebenen zukünftigen Preise werden an diesem Datum<br>gültig.                                                                                                    |
| Fremdsprachen für Rechnungstexte                                                                                                    |                                                                                                    |
|                                                                                                    |                                                                                                    |
| Rei einem Solitting dürfen Zusatzartikel ei                                                                                                    | inzeln übertranen werden                                                                                                    |
| g ber einem Spirtung durien zusatzarüker ei                                                                                                    | inzen berbagen werden.                                                                                                    |
|                                                                                                    |                                                                                                    |
|                                                                                                    |                                                                                                    |
| Die Kasse soll nach dem Reenden herunt                                                                                                    | ernefahren werden. (Nur hei Usern ohne Manager-Berechtigung)                                                                                                    |
| ] Die Kasse soll nach dem Beenden herunt                                                                                                    | tergefahren werden. (Nur bei Usern ohne Manager-Berechtigung)                                                                                                    |
| ] Die Kasse soll nach dem Beenden herunt<br>] Sollen Debitor Rechnungen und Kreditkar                                                                                                    | tergefahren werden. (Nur bei Usern ohne Manager-Berechtigung)<br>rtenzahlungen in die offene Posten Verwaltung übernommen werden?                                                                                                 |
| ] Die Kasse soll nach dem Beenden herunt<br>] Sollen Debitor Rechnungen und Kreditkar<br>] Die Bareinnahmen werden bei einem Kellr                                                                                                    | tergefahren werden. (Nur bei Usern ohne Manager-Berechtigung)<br>rtenzahlungen in die offene Posten Verwaltung übernommen werden?<br>ner- oder Kassenabschluss in das Kassenbuch übertragen.                                      |
| ] Die Kasse soll nach dem Beenden herunt<br>] Sollen Debitor Rechnungen und Kreditkar<br>] Die Bareinnahmen werden bei einem Kellt<br>Bar Kassenbuch<br>Wann sollen die Bareinnahmen in das Kat                                                                                                    | tergefahren werden. (Nur bei Usern ohne Manager-Berechtigung)<br>rtenzahlungen in die offene Posten Verwaltung übernommen werden?<br>ner- oder Kassenabschluss in das Kassenbuch übertragen.                                      |
| Die Kasse soll nach dem Beenden herunt Sollen Debitor Rechnungen und Kreditkar Die Bareinnahmen werden bei einem Kelln Bar Kassenbuch Wann sollen die Bareinnahmen in das Kas Kellnerabschlag (Kellnerumsatz)                                                                                                  | tergefahren werden. (Nur bei Usern ohne Manager-Berechtigung)<br>rtenzahlungen in die offene Posten Verwaltung übernommen werden?<br>ner- oder Kassenabschluss in das Kassenbuch übertragen.<br>issenbuch übertragen werden.      |
| <ul> <li>Die Kasse soll nach dem Beenden herunte</li> <li>Sollen Debitor Rechnungen und Kreditkar</li> <li>Die Bareinnahmen werden bei einem Kellt</li> <li>Bar Kassenbuch</li> <li>Wann sollen die Bareinnahmen in das Kas</li> <li>Kellnerabschlag (Kellnerumsatz)</li> </ul>                                | tergefahren werden. (Nur bei Usern ohne Manager-Berechtigung)<br>rtenzahlungen in die offene Posten Verwaltung übernommen werden?<br>ner- oder Kassenabschluss in das Kassenbuch übertragen.<br>issenbuch übertragen werden.      |
| <ul> <li>Die Kasse soll nach dem Beenden herunte</li> <li>Sollen Debitor Rechnungen und Kreditkar</li> <li>Die Bareinnahmen werden bei einem Kellt</li> <li>Bar Kassenbuch</li> <li>Wann sollen die Bareinnahmen in das Kat</li> <li>Kellnerabschlag (Kellnerumsatz)</li> </ul>                                | tergefahren werden. (Nur bei Usern ohne Manager-Berechtigung)<br>rtenzahlungen in die offene Posten Verwaltung übernommen werden?<br>ner- oder Kassenabschluss in das Kassenbuch übertragen.<br>issenbuch übertragen werden.      |
| Die Kasse soll nach dem Beenden herunt<br>Sollen Debitor Rechnungen und Kreditkar<br>Die Bareinnahmen werden bei einem Kellt<br>Bar Kassenbuch<br>Wann sollen die Bareinnahmen in das Kas<br>© Kellnerabschlag (Kellnerumsatz)                                                                                 | tergefahren werden. (Nur bei Usern ohne Manager-Berechtigung)<br>rtenzahlungen in die offene Posten Verwaltung übernommen werden?<br>ner- oder Kassenabschluss in das Kassenbuch übertragen.<br>issenbuch übertragen werden.<br>( |
| <ul> <li>Die Kasse soll nach dem Beenden herunt</li> <li>Sollen Debitor Rechnungen und Kreditkar</li> <li>Die Bareinnahmen werden bei einem Kellt</li> <li>Bar Kassenbuch</li> <li>Wann sollen die Bareinnahmen in das Kat</li> <li>Kellnerabschlag (Kellnerumsatz)</li> </ul>                                 | tergefahren werden. (Nur bei Usern ohne Manager-Berechtigung)<br>rtenzahlungen in die offene Posten Verwaltung übernommen werden?<br>ner- oder Kassenabschluss in das Kassenbuch übertragen.<br>issenbuch übertragen werden.      |
| <ul> <li>Die Kasse soll nach dem Beenden herunt</li> <li>Sollen Debitor Rechnungen und Kreditkar</li> <li>Die Bareinnahmen werden bei einem Kellt</li> <li>Bar Kassenbuch</li> <li>Wann sollen die Bareinnahmen in das Kat</li> <li>Kellnerabschlag (Kellnerumsatz)</li> </ul> Die folgenden Eingaben sind opt | tergefahren werden. (Nur bei Usern ohne Manager-Berechtigung)<br>rtenzahlungen in die offene Posten Verwaltung übernommen werden?<br>ner- oder Kassenabschluss in das Kassenbuch übertragen.<br>issenbuch übertragen werden.      |

Sollten Sie hier eine neue Preisliste planen können Sie das Gültigkeitsdatum der neuen Preisliste hinterlegen. Im Artikelstamm stehen Ihnen Verkaufspreise für die neue Preisliste zur Verfügung. Am gewünschten Zeitpunkt wird automatisch auf die neue Preisliste umgestellt. Falls Sie Ihre Artikel und Rechnungen mehrsprachig anlegen wollen, können Sie hier bis zu 3 zusätzliche Sprachen auswählen. Ebenfalls kann das Führen eines Kassenbuches oder einer Offenen-Posten-Verwaltung aktiviert werden.

Mit der Einstellung "Kasse Herunterfahren" haben Sie die Möglichkeit zu verhindern, dass Ihre Mitarbeiter Windows-Programme nach dem Beenden der Kasse nutzen. Bitte beachten Sie, dass das Herunterfahren den gesamten PC ausschaltet.

Für jede Firma kann eine Preisliste und eine Parameterdatei angelegt werden. <u>Diese ist nur gültig, wenn keine</u> <u>andere Einstellung bei Kasse, Arbeitsplatz oder Kellner vorgenommen wurde</u>. Beachten Sie bitte unbedingt die Hierarchie der Zuordnungen. Die kleinste Einheit gewinnt!!

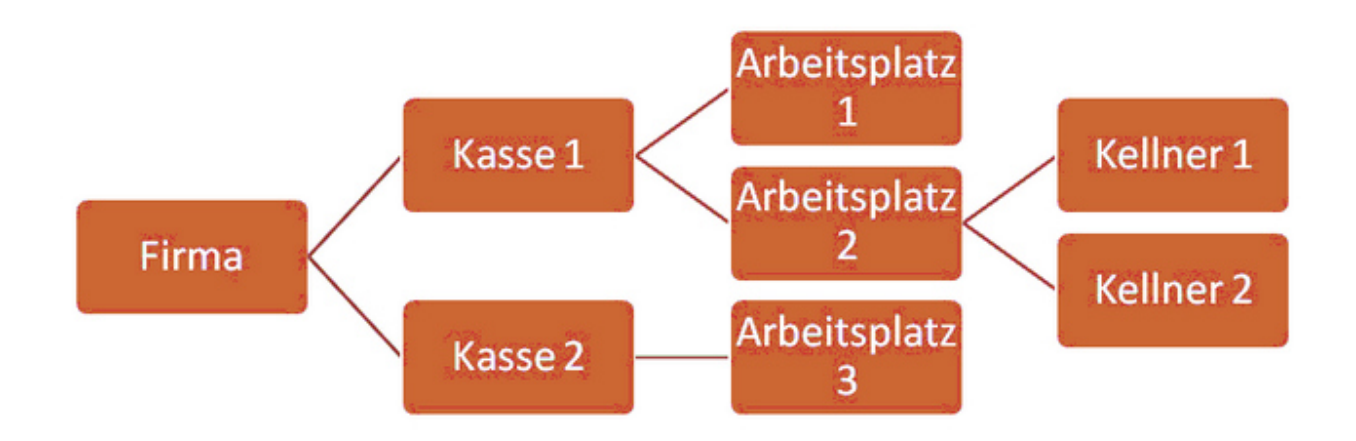

| Firmendaten                          |                                             |                                                     |                                    |
|--------------------------------------|---------------------------------------------|-----------------------------------------------------|------------------------------------|
| )                                    |                                             |                                                     |                                    |
| lit Speichern Beenden                |                                             |                                                     |                                    |
| menadresse Einstellungen Bankverbind | Mehrwertsteuer Gutschein                    | e                                                   |                                    |
| Bankverbindung 1                     |                                             |                                                     |                                    |
| Name der Bank                        |                                             |                                                     |                                    |
| Konto Nr.                            |                                             | BLZ                                                 |                                    |
| IBAN                                 |                                             | BIC                                                 |                                    |
| Bankverbindung 2                     |                                             |                                                     |                                    |
| Name der Bank                        |                                             |                                                     |                                    |
| Konto Nr.                            |                                             | BLZ                                                 |                                    |
| IBAN                                 |                                             | BIC                                                 |                                    |
|                                      |                                             | Statute 1                                           |                                    |
|                                      |                                             | Unestrateurs ID                                     |                                    |
|                                      |                                             | Unisal2steder ID                                    |                                    |
| Rech                                 | nungsbetrag in Fremdwähr                    | ung mit auf der Rechnung aus                        | geben.                             |
| Änderungen werden erst nach          | einem Neustart des Program<br>beendet und n | nms wirksam. Achten Sie darau<br>eu gestartet wird! | f, dass auch die Druckerverwaltung |
| Währungssymbol                       | Wechselkurs                                 |                                                     |                                    |
|                                      | 0                                           |                                                     |                                    |
|                                      | 0                                           |                                                     |                                    |
|                                      | 0                                           |                                                     |                                    |
|                                      |                                             |                                                     |                                    |
| 0.00                                 |                                             |                                                     | Bearbeiter                         |

Hinterlegen Sie hier Ihre Bankverbindung und Steuernummer, bzw. Umsatzsteuer Ident. Die Ust.-ID. Ist wichtig wenn Sie mit ausländischen Gästen zu tun haben.

In Grenzregionen oder in Ländern wie z.B. der Schweiz ist es wichtig, dass dem Gast der Gesamtbetrag als Alternative in einer 2. Währung angezeigt wird. Im Bereich Back Office / Stammdaten / Firmenadresse / Bankverbindung können bis zu 3 Währungssymbole mit einem Umrechnungskurs hinterlegt werden.

| Währungssymbol | Wechselku | rs                              |
|----------------|-----------|---------------------------------|
| SFR            | 1,45      | 1 € = 1,45 SFR / 1 SFR = 0,69 € |
| USD            | 0.7       | 1 C = 0.70 USD / 1 USD = 1.43 C |
| ]              | 0         |                                 |

Die eingegebenen Währungen mit dem Umrechnungskurs erscheinen zusätzlich zum Zahlbetrag der Standard-Währung auf der Rechnung. Wichtig ist es, dass die Zahlbeträge in Fremdwährung auch im Rechnungslayout hinterlegt werden. Das können Sie unter Listen und Statistik / Drucklayouts / Rechnungslayouts. Laden Sie das verwendete Layout und fügen Sie die benötigten Variablen unter dem Reiter Zahlbetrag ein. Bei 2 Fremdwährungen wären das die Variablen [V30] und [V31].

| Vigemeines                                                                                     | Firmenkopf Gastadress                                                                                                    | Rechnungsko                            | pf                                                                                                    | Rechungsposten   | Summe      | Auslagen   | Tip       | Gutschei   | in Vorauszai   | hlung Zahbetrag     | Steuer Zahlart Zahlung |
|------------------------------------------------------------------------------------------------|----------------------------------------------------------------------------------------------------|----------------------------------------|----------------------------------------------------------------------------------------------------|------------------|------------|------------|-----------|------------|----------------|---------------------|------------------------|
| Zeile                                                                                          | löschen Z                                                                                                    | eile einfügen                          |                                                                                                    | Schriftgröße     | © K        | Jein       | 1 D       | oppelt bre | sit            | Doppelt hoch        | Fett                   |
| eile                                                                                           | Spalte max. Zei                                                                                                    | chen                                   |                                                                                                    | Schriftfarbe     |            |            |           |            | Ausrichtung    |                     |                        |
| •                                                                                              | 0 42                                                                                                    |                                        | _                                                                                                    | (a) Schwarz      | 0.5        |            | Invers    |            | () linke       | @ rechte            | @ zentriert            |
|                                                                                                | Variable in Text einfü                                                                                                    | gen                                    |                                                                                                    | · Sermarz        | 0.         | · ·        |           |            | (e) minta      | Orecina             | O sentition            |
| Vennuna                                                                                        | Variable                                                                                                    |                                        | *                                                                                                    | 🔄 Gesamte Zei    | le nicht d | rucken wer | eine der  | Variabler  | leer ist.      |                     |                        |
| un .                                                                                           | Nattabatera                                                                                                    |                                        |                                                                                                    | 0 Anzahl         | der Leerz  | eilen nach | dieser Ze | ile. Nega  | tiver Wert, Le | erzeilen vor dieser | Zeile.                 |
| V6                                                                                             | Zahihatana wasan co F                                                                                                    |                                        |                                                                                                    | Zeilen (Text ein | fügen) -   |            |           |            |                |                     |                        |
| /10                                                                                            | Zanbetrag, wenn O e<br>Total Mw9                                                                                                    | rutto                                  |                                                                                                    | Zahlberra        | ~          | 100        | 1         | 1          |                |                     |                        |
| /11                                                                                            | Total Rabatt                                                                                                    |                                        |                                                                                                    | Lanibeola        |            | 1.12       |           |            |                | -                   |                        |
| V12                                                                                            | Freetast                                                                                                    |                                        |                                                                                                    | [V30             | 1          |            |           |            |                |                     |                        |
|                                                                                                |                                                                                                    |                                        | _                                                                                                    |                  |            |            |           |            |                |                     |                        |
| V13                                                                                            | Tisch                                                                                                    |                                        |                                                                                                    | [V31             | 1          |            |           |            |                | i i                 |                        |
| V13<br>V14                                                                                     | Tisch<br>Kasse                                                                                                    |                                        |                                                                                                    | [V31             | 1          |            |           |            |                |                     |                        |
| V13<br>V14<br>V15                                                                              | Tisch<br>Kasse<br>Arbeitsplatz                                                                                                    |                                        |                                                                                                    | [V31             | 1          |            |           |            |                |                     |                        |
| V13<br>V14<br>V15<br>V16                                                                       | Tisch<br>Kasse<br>Arbeitsplatz<br>Zahlungsbedingung                                                                                                    |                                        |                                                                                                    | [V31             | 1          |            |           |            |                |                     |                        |
| /13<br>/14<br>/15<br>/16<br>/17                                                                | Tisch<br>Kasse<br>Arbeitsplatz<br>Zahlungsbedingung<br>Text Zahlungsbedingung                                                                                                    | ng                                     |                                                                                                    | [V31             | 1          |            |           |            |                |                     |                        |
| V13<br>V14<br>V15<br>V16<br>V17<br>V18                                                         | Tisch<br>Kasse<br>Arbeitsplatz<br>Zahlungsbedingung<br>Text Zahlungsbedingu<br>Mitarbeiter Rechnungs                                                                                                    | ng<br>text                             |                                                                                                    | [V31             | 1          |            |           |            |                |                     |                        |
| V13<br>V14<br>V15<br>V16<br>V17<br>V18<br>V20                                                  | Tisch<br>Kasse<br>Arbeitsplatz<br>Zahlungsbedingung<br>Text Zahlungsbedingu<br>Mitarbeiter Rechnungs<br>Gegeben mit Währung                                                                                                    | ng<br>teod                             | The second second second second second second second second second second second second second second second se                                                                                                    | [V31             | ]          |            |           |            |                |                     |                        |
| V13<br>V14<br>V15<br>V16<br>V17<br>V17<br>V18<br>V20<br>V21                                    | Tisch<br>Kasse<br>Arbeitsplatz<br>Zahlungsbedingung<br>Text Zahlungsbedingu<br>Mitarbeiter Rechnungs<br>Gegeben nit Währung<br>Gegeben nit Währung                                                                                                    | ng<br>text                             | in the second second se | [V31             | 3          |            |           |            |                |                     |                        |
| /13<br>/14<br>/15<br>/16<br>/17<br>/17<br>/18<br>/20<br>/21<br>/22                             | Tisch<br>Kasse<br>Arbeitsplatz<br>Zahlungsbedingung<br>Text Zahlungsbedingu<br>Mitarbeiter Rechnungs<br>Gegeben mit Währung<br>Gegeben ohne Währung<br>Rückgeld mit Währung                                                                              | ng<br>ng                               | (III)                                                                                                    | [V31             | ]          |            |           |            |                |                     |                        |
| /13<br>/14<br>/15<br>/16<br>/17<br>/18<br>/20<br>/21<br>/22<br>/23<br>/23                      | Tisch<br>Kasse<br>Arbeitsplatz<br>Zahlungsbedingung<br>Text Zahlungsbedingu<br>Mitarbeiter Rechnungs<br>Gegeben nit Währung<br>Gegeben ohne Währung<br>Rückgeld nit Währung<br>Rückgeld nit Währung                                                      | ng<br>ng<br>ng                         |                                                                                                    | [V31             | ]          |            |           |            |                |                     |                        |
| V13<br>V14<br>V15<br>V16<br>V17<br>V18<br>V20<br>V21<br>V22<br>V23<br>V23<br>V30<br>V31        | Tisch<br>Kasse<br>Arbeitsplatz<br>Zahlungsbedingung<br>Text Zahlungsbedingu<br>Mitarbeiter Rechnungs<br>Gegeben nit Währung<br>Gegeben ohne Währung<br>Rückgeld nit Währung<br>Rückgeld nit Währung<br>Rückgeld nit Währung<br>Zahlbetrag in Währung     | ng<br>j<br>ng<br>j 1                   | , III,                                                                                                    | [V31             | ]          |            |           |            |                |                     |                        |
| V13<br>V14<br>V15<br>V16<br>V17<br>V17<br>V20<br>V21<br>V22<br>V23<br>V23<br>V30<br>V31<br>V32 | Tisch<br>Kasse<br>Arbeitsplatz<br>Zahlungsbedingung<br>Text Zahlungsbedingung<br>Mitarbeiter Rechnungs<br>Gegeben nit Währung<br>Gegeben ohne Währung<br>Rückgeld mit Währung<br>Rückgeld ohne Währung<br>Zahlbetrag in Währung<br>Zahlbetrag in Währung | ng<br>text<br>ing<br>i 1<br>j 2<br>j 3 | н                                                                                                    | [V31             | ]          |            |           |            |                |                     |                        |

Mehrwertsteuer / Außer-Haus-Verkauf

| menadresse   | Einstellungen    | Bankverbindung      | Mehrwertsteuer     | Gutscheine     | Filalverwaltung                                                  |
|--------------|------------------|---------------------|--------------------|----------------|------------------------------------------------------------------|
| Alle Artike  | preise sind als  | Nettopreise ange    | geben. Die MwSt    | wird zum Nett  | ttopreis hinzugerechnet.                                         |
| Der MwSt-Scl | hlüssel 0 ist im | mer 0 %. In den %   | b:' Feldern könne  | n Sie, im Fall | II einer bevorstehenden MwSt-Änderung, die dann gültigen Prozent |
| and egen.    |                  |                     |                    |                |                                                                  |
| MwSt % fi    | ir Schlüssel     | Anderung ab         | Neuer %            |                | Kennung oder Konto für<br>die Finanzbuchhaltung                  |
| Schlüssel    | 1 19             |                     | 0                  |                |                                                                  |
| Schlüssel    | 2 7              |                     | 0                  |                |                                                                  |
| Schlüssel    | 3 0              |                     | 0                  |                |                                                                  |
| Schlüssel    | 4 0              |                     | 0                  |                |                                                                  |
| Schlüssel    | 5 0              |                     | 0                  |                |                                                                  |
|              | MwSt Sc          | hlüssel für Außer-  | Haus-Verkauf       | 2              |                                                                  |
| Mit getrenn  | nten Rechnungs   | s Nr. für Firmen- u | nd Privatgäste art | beiten.        | _                                                                |

Geben Sie hier Ihre MwSt. Sätze ein. Der Mwst.-Satz 1 sollte 19 % betragen und der MwSt.-Schlüssel für Außer Haus Verkauf 7 %. Bei der nächsten Erhöhung können Sie schon im Vorfeld die neuen Sätze anlegen.

Sonderzahlarten

| 🧭 Firmendaten                                                                                                    |
|----------------------------------------------------------------------------------------------------|
| Edit Speichern Beenden                                                                                                    |
| Firmenadresse Einstellungen Bankverbindung Mehrwertsteuer Sonderzahlarten Gutscheine                                                                                                    |
| Hotelbuchungen werden immer als Debitoren gebucht. Im Hotel erscheint die Rechnung als Gastauslage. So werden doppelte Umsatzbuchungen verhindert.                                                          |
| Zahlart für die Hotelbuchung HOT                                                                                                    |
| Zahlart für die Depotverwaltung DEP                                                                                                    |
| Zahlart für Sammelrechnungen SAM                                                                                                    |
| ACHTUNG! Die normale Zahlart für Debitoren darf nicht in den Sonderzahlarten verwendet werden. Legen Sie zuerst in<br>Zahlarten für jede Sonderzahlart eine spezielle Zahlart mit der Zuweisung Debitor an! |
|                                                                                                    |
|                                                                                                    |
|                                                                                                    |
|                                                                                                    |
|                                                                                                    |
|                                                                                                    |
| POSBILL Bearbeiten .:                                                                                                    |

Sollten Sie eine Depotverwaltung, Sammelrechnungen oder die Hotelbuchung zu ResiGo nutzen wollen, muß dafür eine Zahlart hinterlegt werden. Die Zahlart für Depot sollte DEP und die Zahlart für die Hotelbuchung sollte HOT genannt werden. Zahlarten können Sie unter der Rubrik Systemparameter/Zahlarten anlegen.

Gutscheinverwaltung

| 🥟 Firmendaten                                                                                                    | ×        |
|----------------------------------------------------------------------------------------------------|----------|
|                                                                                                    |          |
| Edit Speichern Beenden                                                                                                    |          |
| Firmenadresse Einstellungen Bankverbindung Mehrwertsteuer Sonderzahlarten Gutscheine                                                                                                    |          |
| Bei aktiver Gutscheinverwaltung wird das Ausstellen und Einlösen von Gutscheinen überwacht. Es können nur noch Gutschei<br>über Posbill ausgestellt wurden, eingelöst werden.                                      | ine, die |
| Die Gutscheinverwaltung wird abgeschaltet.                                                                                                    |          |
| Wird ein gebuchter Artikel in einen Gutscheinartikel gewandelt, erfolgt normaler weise kein Eintrag in die Gutscheinverwaltur<br>dieser Einstellung kann ein Eintrag als ausgestellter Gutschein erzwungen werden. | ng. Mit  |
|                                                                                                    |          |
| Aktion für Gutscheinartikel bestimmen                                                                                                    |          |
|                                                                                                    |          |
|                                                                                                    |          |
|                                                                                                    |          |
|                                                                                                    |          |
| POSBILL Bear                                                                                                    | beiten 🔡 |

Ist die Gutscheinverwaltung abgeschaltet. Können nur Beträge eingegeben werden. Eine Überprüfung der Gutscheingültigkeit findet nicht statt.

Tip Rates

| Firmendaten                                  |                                                                                          |
|----------------------------------------------|------------------------------------------------------------------------------------------|
|                                              |                                                                                          |
| Edit Speichern Beenden                       |                                                                                          |
| Firmenadresse Einstellungen Bankverbindun    | g Mehrwertsteuer Sonderzahlarten Gutscheine Tip Rates WebModul                           |
| Die Tip Rates werden mit auf der Rech        | nung ausgeben.                                                                           |
| Tio Pate 1 Tio Pate 2 T                      | Data 2                                                                                   |
|                                              | 10 %                                                                                     |
| 0 10                                         | 10 **                                                                                    |
|                                              |                                                                                          |
|                                              | Rearbeiten -                                                                             |
| n diesem Fenster können Prozer               | tsätze für Trinkgelder eingegeben werden. Diese erscheinen als Vorschlag au              |
| ler Rechnung.                                |                                                                                          |
| Dazu muss im Rechnungslayout f               | olgende Zeile mit eingefügt werden.                                                      |
| Rechnungslayout                              |                                                                                          |
|                                              |                                                                                          |
| Gutechain Courson Vorauszahlung Zahletran St | war Zahlat Zahlunshading on Einsteit Hotelischung Reutsunstalen Auszahlung TD Refes      |
| Zeile löschen Zeile einfünen                 | Schritgröße                                                                              |
| Zeile Soalte max Zeichen                     | Normal  Klein Doppelt breit Doppelt hoch Fett                                            |
| 1 34 56                                      | Schriftarbe Ausrichtung                                                                  |
| Variable in Text einfügen                    | Schwarz      Rot      Invers     Inks      rechts      zentriert                         |
| Kennung Variable                             | Cesamte Zeile nicht drucken wen eine der Variablen leer ist.                             |
| T1 Tip Rate                                  | -1 Anzahl der Leerzeilen nach dieser Zeile. Negativer Wert, Leerzeilen vor dieser Zeile. |
| T2 Tip Rate Betrag                           | Zeilen (Text einfügen)                                                                   |
|                                              | Irinkgeld bei [T1 ] = [T2 ]                                                              |
|                                              |                                                                                          |
| 1                                            |                                                                                          |

WebModul

| Firmendate                                                    | n                                                          |                                                         |                                                      |                                            |                                                       |                                              |                    | ×            |
|---------------------------------------------------------------|------------------------------------------------------------|---------------------------------------------------------|------------------------------------------------------|--------------------------------------------|-------------------------------------------------------|----------------------------------------------|--------------------|--------------|
| Bearbeiten Sp                                                 | Deichern Beer                                              | nden                                                    |                                                      |                                            |                                                       |                                              |                    |              |
| Firmenadresse                                                 | Einstellungen                                              | Bankverbindung                                          | Mehrwertsteuer                                       | Gutscheine                                 | VMP-Schnittstelle                                     | WebModul                                     |                    |              |
| Bitte geben                                                   | Sie den Benu                                               | ıtzernamen des                                          | PosBi<br>Webaccounts                                 | II Web                                     | Modul                                                 |                                              |                    |              |
|                                                               | Benutzer                                                   |                                                         |                                                      |                                            |                                                       |                                              |                    |              |
| Nach dem o<br>Sobald der <sup>1</sup><br>Erst wenn o<br>Freis | lie Daten ges<br>WebAccount<br>lieser Freisch<br>chaltcode | peichert wurden<br>durch PosBill fr<br>naltcode eingetn | n, wird automat<br>reigeschaltet w<br>agen wurde, ka | isch eine M<br>rurde, erhalt<br>ann das We | itteilung an Pos<br>en Sie per Emai<br>bModul verwend | Bill gesende<br>il einen Freis<br>det werden | et.<br>schaltcode. |              |
| POSBILL                                                       |                                                            |                                                         |                                                      |                                            |                                                       |                                              |                    | Bearbeiten . |

Über das WebModul bietet Ihnen PosBill die Möglichkeit über das Internet Umsatzdaten und Auswertungen zu empfangen.

Registrieren Sie sich dazu auf der Seite: myoffice.posbill.com

| PosBill:com                                                | Registrieren Anmelden |
|------------------------------------------------------------|-----------------------|
| Anmelden.                                                  |                       |
| Lokales Konto für die Anmeldung verwenden.<br>Benutzername |                       |
| Kennwort                                                   |                       |
| Anmelden                                                   |                       |
| Inpressum                                                  |                       |

Die Daten der Anmeldung und den per E-Mail erhaltenen Freischaltcode tragen Sie in die Maske ein. Auf einem Arbeitsplatz muss dann noch das Webmodul aktiviert werden.

| VMP-Schnittstelle    |  |
|----------------------|--|
| PavPal-Schnittstelle |  |
|                      |  |
| I WebMobul           |  |

-0-

Kassen

Previous Top Next

Stammdaten/Kassen

| Kassen                                                                                                    |                                                                                                    |                                                                                            |                                                                                          |                                         |                                 |                       |
|----------------------------------------------------------------------------------------------------|----------------------------------------------------------------------------------------------------|--------------------------------------------------------------------------------------------|------------------------------------------------------------------------------------------|-----------------------------------------|---------------------------------|-----------------------|
| it Neu Leer Neu Kopie Speichern Lösch                                                                                                    | en Anfar                                                                                             | ng <u>R</u> ück                                                                            | Vor End                                                                                  | e <u>B</u> e                            | enden                           |                       |
| isse E-Mail Versand Provisionen Automatisc                                                                                                    | he Abrechnu                                                                                          | ng                                                                                         |                                                                                          |                                         |                                 |                       |
| Kennung der Kasse Kasse                                                                                                    | 9                                                                                                    |                                                                                            |                                                                                          |                                         |                                 |                       |
| Die folgenden Eingaben sind option<br>Mitarbeiter an gle                                                                                                    | nal und kön<br>icher Stelle                                                                          | nen durch                                                                                  | Eingaben                                                                                 | im Ar                                   | beitsplat                       | z oder in             |
| Parameter                                                                                                    | Standard                                                                                             |                                                                                            |                                                                                          | •                                       |                                 |                       |
| Preisliste                                                                                                    |                                                                                                    |                                                                                            |                                                                                          | •                                       |                                 |                       |
| Revier                                                                                                    |                                                                                                    |                                                                                            |                                                                                          | -                                       |                                 |                       |
| The view of the view of the vi |                                                                                                    |                                                                                            |                                                                                          |                                         |                                 |                       |
| Der eingegebene Anfangsbestand ist kassen                                                                                                    | übergreifend                                                                                         | und nicht b                                                                                | enutzerspe                                                                               | zifisch                                 | 1                               |                       |
| <ul> <li>Der eingegebene Anfangsbestand ist kassen</li> <li>Die als Excel Tabellen gespeicherten Report</li> <li>Die Bonnummer soll bei jedem Tageswechse</li> </ul>                                                                                                    | übergreifend<br>s sollen bein<br>d auf 0 zurüc<br><b>en des Ar</b> l                                 | und nicht b<br>n Programm<br>kgestellt w<br>beitsdatu                                      | enutzerspe<br>Istart nicht<br>erden.<br><b>Ins oder d</b>                                | ezifisch<br>gelösc                      | ht werden                       | reise mache           |
| <ul> <li>Der eingegebene Anfangsbestand ist kassen</li> <li>Die als Excel Tabellen gespeicherten Report</li> <li>Die Bonnummer soll bei jedem Tageswechse</li> <li>Achtung! Ein manuelles Zurückstell<br/>alle gedruckten Liste und Aus</li> <li>Die Einstellungen soll trotz Warnung manuell</li> </ul>                                                                                                    | übergreifend<br>s sollen bein<br>el auf 0 zurüc<br>en des Arl<br>swertunge<br>geändert we            | und nicht b<br>n Programm<br>kgestellt w<br>beitsdatu<br>en ab dem<br>erden.               | enutzerspe<br>nstart nicht<br>erden.<br>ms oder d<br>n geänder                           | zifisch<br>gelösc<br>ler Nu<br>ten Da   | ht werden<br>mmernki<br>atum we | eise mache<br>ttlos.  |
| <ul> <li>Der eingegebene Anfangsbestand ist kassen</li> <li>Die als Excel Tabellen gespeicherten Report</li> <li>Die Bonnummer soll bei jedem Tageswechse</li> <li>Achtung! Ein manuelles Zurückstella<br/>alle gedruckten Liste und Aus</li> <li>Die Einstellungen soll trotz Warnung manuell</li> <li>Arbeitsdatum</li> </ul>                                                                                                    | übergreifend<br>s sollen bein<br>el auf 0 zurüc<br>en des Arl<br>swertunge<br>geändert we<br>Samstag | und nicht b<br>n Programm<br>kgestellt we<br>beitsdatu<br>en ab den<br>erden.<br>31. Dezem | enutzerspe<br>nstart nicht<br>erden.<br><b>ms oder d</b><br>n <b>geänder</b><br>ber 2011 | ezifisch<br>gelösc<br>ler Nur<br>ten Da | ht werden<br>mmemki<br>atum we  | eise mache<br>ttlos.  |
| <ul> <li>Der eingegebene Anfangsbestand ist kassen</li> <li>Die als Excel Tabellen gespeicherten Report</li> <li>Die Bonnummer soll bei jedem Tageswechse</li> <li>Achtung! Ein manuelles Zurückstell-<br/>alle gedruckten Liste und Aus</li> <li>Die Einstellungen soll trotz Warnung manuell<br/>Arbeitsdatum<br/>Letzte Bonnummer</li> </ul>                                                                                                    | übergreifend<br>s sollen bein<br>el auf 0 zurüc<br>en des Arl<br>swertunge<br>geändert we<br>Samstag | und nicht b<br>n Programm<br>kgestellt we<br>beitsdatu<br>en ab dem<br>erden.<br>31. Dezem | enutzerspe<br>nstart nicht<br>erden.<br><b>ms oder d</b><br><b>n geänder</b><br>ber 2011 | ezifisch<br>gelösc<br>ler Nu<br>ten Da  | ht werden<br>mmernku<br>atum we | reise mache<br>rtlos. |

Hier können Sie verschieden Kassen (Outlets) erstellen. Diese Kassen können wiederum mehrere Arbeitsplätze aufweisen. Jeder Kassenbereich kann eigene Parameter/Preislisten und Reviere umfassen. Diese Einstellungen sind gültig, falls beim Arbeitsplatz oder beim Kellner keine abweichende Einstellung vorgenommen wurde.

Die Funktion "Umstellung des Arbeitsdatum" sollte nicht oder nur in Abstimmung mit uns vorgenommen werden. Ändern der Bon- oder Abschlagsnummer auf bereits bestehende Nummernkreise führt zu einem nicht mehr nachvollziehbaren Chaos in Ihren Datenbeständen !!! Nur ein Vorstellen des Datums, z.B. nach einem Betriebsurlaub ist sinnvoll !!

#### E-Mail Versand

Beim Email-Versand können Sie Mitarbeiter- und Kassenabschläge sowie Monatsberichte an eine beliebige Email-Adresse versenden. Diese werden dann automatisch bei vorhandener Internetverbindung verschickt. Als Format können Textmails oder Excel-Tabellen als Anhang verschickt werden. Um diese Funktion nutzen zu können müssen Sie Ihre SMTP-Daten eintragen. Diese erhalten Sie von Ihrem Internet- oder E-Mail-Provider,
| 🧼 Kassen                                                                                                    |                                                                    |                                                        |                                                  | <b>—</b> ×                                     |
|----------------------------------------------------------------------------------------------------|--------------------------------------------------------------------|--------------------------------------------------------|--------------------------------------------------|------------------------------------------------|
| Edit <u>Neu Leer</u> <u>Neu Kopie</u> <u>Speic</u><br>Kasse E-Mail Versand Provisionen                                                           | hern <u>L</u> öschen<br>Automatische Ab                            | Anfang Rück V                                          | or Ende                                          | Beenden                                        |
| Abschläge können automatisch per<br>Adresse ein, an die der Report geso<br>Achtung! Di                                                           | E-Mail versendet v<br>chickt werden soll.<br><b>e Kasse muss i</b> | verden. Um diesen l<br>i <mark>bereinen Interne</mark> | Dienst zu n<br>e <b>tzugang v</b>                | utzen tragen Sie die E-Mail<br><b>erfügen.</b> |
| An diese E-Mail Adresse se                                                                                                    | nden:                                                              |                                                        |                                                  |                                                |
| Was soll versendet werden?<br><ul> <li>Alle Abschläge. Auch Mitarbe</li> <li>Nur Kassenabschläge</li> <li>Nur Tages- und Monatsberich</li> </ul> | iterabschläge<br>te der Kasse                                      | Wie soll vers<br>Nur Text<br>Text und<br>Nur Exc       | endet werde<br>it<br>d Excel Tab<br>el Tabelle a | en?<br>elle als Anhang.<br>als Anhang.         |
| E-Mail Adresse                                                                                                    | ter Versand erfolger                                               | 1 SOII                                                 |                                                  |                                                |
| SMTP Client<br>Benutzername                                                                                                    |                                                                    |                                                        |                                                  |                                                |
| Passwort                                                                                                    | 0 🔲 S                                                              | SL-Verschlüsselung                                     | J                                                |                                                |
| /asse                                                                                                    |                                                                    |                                                        |                                                  | Bearbeiten .                                   |

#### Provisionierung

Es gibt verschiedene Provisionsmodelle. Sie können unterscheiden ob die Provision auf alle Artikel berechnet wird, die vom Mitarbeiter gebont wurden oder auf alle Artikel die vom Mitarbeiter berechnet wurden. Als 3. Variante gilt die Provision auf alle Artikel der Tische, die vom Mitarbeiter erstmalig eröffnet wurden. Wenn der Mitarbeiter den Tisch eröffnet hat, aber z.B. ein Springer oder der Manager weitere Artikel auf diesen Tisch bucht, bleibt die Provision beim Mitarbeiter, der den Tisch eröffnet hat.

Als weitere Option kann die Provision nur für Tische gelten, die auch abgerechnet wurden. Damit kann es Ihnen nicht passieren, das Provisionen für "Geistertische" oder nie abgerechnete Vorgänge ermittelt werden.

| Kassen                                               |                       |                     |                  |         | ×          |
|------------------------------------------------------|-----------------------|---------------------|------------------|---------|------------|
|                                                      |                       |                     |                  | -       |            |
| lit <u>N</u> eu Leer <u>N</u> eu Kopie <u>Spei</u> e | thern Löschen A       | Anfang <u>R</u> ück | <u>V</u> or Ende | Beenden |            |
| asse E-Mail Versand Provisioner                      | Automatische Abre     | chnung              |                  |         |            |
| Wie so                                               | II die Provision d    | er Mitarbeiter      | ermittelt werd   | len?    |            |
| Auf alle Artikel die vom Mitarbe                     | eiter berechnet wurde | n                   |                  |         |            |
| Auf alle Artikel die vom Mitarbe                     | iter gebont wurden.   |                     |                  |         |            |
| 🔿 Auf alle Artikel der Tische die v                  | om Mitarbeiter angel  | egt wurden          |                  |         |            |
| V Nur die Artikel für die bereits e                  | ine Rechnung erstellt | wurde.              |                  |         |            |
|                                                      |                       |                     |                  |         |            |
|                                                      |                       |                     |                  |         |            |
|                                                      |                       |                     |                  |         |            |
|                                                      |                       |                     |                  |         |            |
|                                                      |                       |                     |                  |         |            |
|                                                      |                       |                     |                  |         |            |
|                                                      |                       |                     |                  |         |            |
|                                                      |                       |                     |                  |         |            |
|                                                      |                       |                     |                  |         |            |
|                                                      |                       |                     |                  |         |            |
|                                                      |                       |                     |                  |         | Rearbeiten |
| cce                                                  |                       |                     |                  |         | bearbeiten |
| sse                                                  |                       |                     |                  |         |            |
| sse<br>Provision für Kellner                         |                       |                     |                  |         |            |

Die Provision kann prozentual oder als fester Betrag direkt beim Artikel hinterlegt werden, bzw. bei den Warengruppen. Sollte sowohl bei der Warengruppe als auch beim Artikel ein Satz hinterlegt sein, wird der Satz des Artikels verwendet.

Im Bereich Listen Statistik/Drucklayout/Berichtslayout muss die Provisionierung auf dem Mitarbeiterabschlag aktiviert werden, damit die Provisionen auch auf den Abschlägen erscheinen.

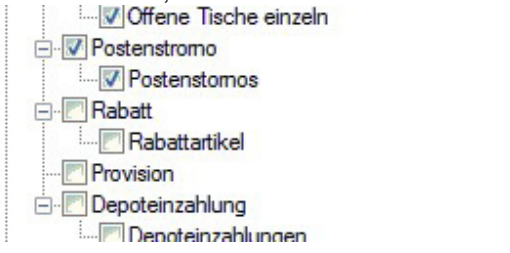

| Automatische     | Abrechnung          |
|------------------|---------------------|
| / 10/01/10/01/10 | 7 101 0 0111 101 19 |

| 🖉 Kass     | en        |           |             |                 |                            |                       |                    |                    |          |            |            | ×         |
|------------|-----------|-----------|-------------|-----------------|----------------------------|-----------------------|--------------------|--------------------|----------|------------|------------|-----------|
| dit N      | eu Leer   | Neu Ko    | opie Sp     | eichern         | Löschen                    | Anfang                | Rück               | ()<br>Vor          | Ende     | Beende     | n          |           |
| Kasse      | E-Mail V  | ersand    | Provision   | nen Auto        | omatische A                | brechnung             |                    |                    |          |            |            |           |
|            | Die Kas   | SSE SO    | ll zu ein   | nem fes         | stgelegte                  | en Zeitpu             | inkt ab            | gerec              | hnet w   | erden.     |            |           |
| De         | nicht at  | ogerech   | nete Mit    | tarbeiter       | werden zv                  | vangsabg              | erechn             | et, offe           | ene Vor  | gänge b    | eiben offe | en.       |
| (          | 04:00     | Die Ka    | isse soll i | täglich zu      | ı dieser Uhr               | rzeit abger           | echnet v           | verden             |          |            |            |           |
|            | Die Repo  | rts solle | n per E-M   | lail verse      | endet werde                | n.                    |                    |                    |          |            |            |           |
| V (        | Die Abrec | hnunge    | n sollen g  | gedruckt        | werden.                    |                       |                    |                    |          |            |            |           |
| 1          | Die Kasse | e soll na | ch der Ab   | brechnun        | g beendet w                | verden.               |                    |                    |          |            |            |           |
| <b>V</b> [ | Der Rech  | ner soll  | nach der    | Abrechn         | ung herunte                | ergefahren            | werden.            |                    |          |            |            |           |
| Arbeit     | sdatum ü  | berspring | gen         |                 |                            |                       |                    |                    |          |            |            |           |
| [          | Die marki | erten W   | ochentag    | e werden<br>näo | beim Datur<br>chsten freie | mswechse<br>n Wochent | übersp<br>ag einge | runger<br>estellt. | n. Das A | rbeitsdatu | m wird auf | den       |
| 1          | Montag    |           |             | Dienstag        |                            | Mittwoch              |                    | E                  | Donne    | erstag     |            |           |
|            | Freitag   |           |             | Samstag         |                            | Sonntag               |                    |                    |          |            |            |           |
|            |           |           |             |                 |                            |                       |                    |                    |          |            |            |           |
| asse       |           |           |             |                 |                            |                       |                    |                    |          |            | В          | earbeiten |

Hier kann eine automatische Durchführung des Abschlages eingestellt werden. Für Ruhetage und Wochenende kann über die Tagesnamen ein Überspringen des Arbeitsdatums eingestellt werden. Soll die Kasse automatisch herunterfahren muss während des Abschlages ein Benutzer mit den entsprechenden Rechten angemeldet sein.

Im Bereich Arbeitsdatum überspringen können wiederkehrende freie Tage (Ruhetage oder Wochenende)angelegt werden. Diese werden beim Tagesabschlag automatisch übersprungen.

Kumulation

| 🥥 Kas    | sen                     |                   |                            |                                        |                                  |                                   |                                |                 |        |        |             | ×   |
|----------|-------------------------|-------------------|----------------------------|----------------------------------------|----------------------------------|-----------------------------------|--------------------------------|-----------------|--------|--------|-------------|-----|
| Edit N   | leu Leer                | Neu Ko            | pie Speich                 | ern Löschen                            | Anfang                           | Rück                              | Vor                            | Ende            | Beende | n      |             |     |
| Kasse    | E-Mail Ver              | sand              | Provisionen                | Automatische A                         | brechnung                        | Kumul                             | lation                         |                 |        |        |             |     |
|          |                         |                   | Durch<br>Mit               | Wichti<br>die Kumulat<br>tarbeiterakti | ger Hi<br>ion kann<br>vitäten ve | i <b>nwe</b><br>die Au<br>efälsch | e <b>is</b><br>uswer<br>ht wer | tung de<br>den! | er     |        |             |     |
| -Wo<br>© | sollen die<br>Keine Kur | Poster<br>nulatio | n kumuliert<br>n durchführ | werden?                                |                                  |                                   |                                |                 |        |        |             |     |
|          | Beim Tisc               | hsplitt           |                            |                                        |                                  |                                   |                                |                 |        |        |             |     |
| 0        | Beim Rec                | hnungs            | ssplitt                    |                                        |                                  |                                   |                                |                 |        |        |             |     |
| ۲        | Beim Tisc               | h- und            | Rechnungs                  | splitt                                 |                                  |                                   |                                |                 |        |        |             |     |
|          | Vor jedem               | Splitte           | n soll gefra               | gt werden, ob o                        | lie Posten                       | kumul                             | iert we                        | erden s         | ollen  |        |             |     |
| Kasse    |                         |                   |                            |                                        |                                  |                                   |                                |                 |        |        | Bearbeiter  | ۱., |
| n diese  | r Masko I               | haetak            | nt die Möali               | chkeit eine K                          | umulation                        | n für die                         | e Tier                         | h- unc          | Rechnu | indeer | lit-Eunktio | n 7 |

In dieser Maske besteht die Möglichkeit eine Kumulation für die Tisch- und Rechnungssplit-Funktion zu aktivieren. Das heißt, gleiche Artikel (selber Zusatztext, gleiche Zusatzartikel und Buchungskellner) werden in der Ansicht zusammengefasst. Dies ist eine deutliche Erleichterung bei großen Tischen. Bitte beachten Sie, dass bei der Kumulation, Zeiten und Kellneraktivitäten verändert werden und die dazugehörigen Statistiken an Aussagekraft verlieren.

-0-

Arbeitsplätze

Previous Top Next

Stammdaten/Arbeitsplätze

| 🧼 Arbeitsplätze                                                              | ×                                                 |
|------------------------------------------------------------------------------|---------------------------------------------------|
| Edit Neu Leer Neu Kopie Speichern Löschen Anfang Rü                          | ick Vor Ende Beenden                              |
| Arbeitsplatz Schnittstellen Hotelbuchung Kartenterminal                      |                                                   |
| Kennung des Arbeitsplatzes                                                   | Arbeitsplatz                                      |
| Der Arbeitsplatz wird dieser Kasse zugeordnet                                | Kasse 🔹                                           |
| Dieser Arbeitsplatz wird ein                                                 | em Pocket PC für PosBill mobile zugeordnet 📝      |
| Beim Pocket soll im Sper                                                     | rmodus der Bildschirm abgeschaltet werden. 📃      |
| Die Artikelauswahl soll bei PosBill mobile                                   | e bevorzugt über die Zehnertastatur erfolgen. 🕅   |
| Der Zahlbetrag soll bei der R                                                | Rechnung auf dem Monitor angezeigt werden. 📃      |
| Nach wie viel Sekunden soll die Tischa                                       | anzeige aufgefrischt werden? (0 = keine) 0        |
| Bei einem Datumswechsel an diesem Arbeitspl                                  | atz soll die Datenbank reorganisiert werden. 🕅    |
| Für wie viele Sekunden soll der Bildschirm be                                | i der Reinigung abgeschaltet werden? 20           |
| Durchsichtigkeit vo                                                          | n Hintergrundmasken. (0% bis 100%) 0              |
| Die folgenden Eingaben sind optional und können durch<br>überschrieben werde | Eingaben in Mitarbeiter an gleicher Stelle<br>en. |
| Rechnungsdrucker Sofortrechnung                                              | •                                                 |
| Parameter                                                                    | -                                                 |
| Preisliste                                                                   | <b>•</b>                                          |
| Revier                                                                       | •                                                 |

Hier können Sie verschieden Arbeitsplätze erstellen. Jeder Arbeitsplatz kann eigene Parameter/Preislisten und Reviere umfassen. Diese Einstellungen sind gültig, falls beim Kellner keine abweichende Einstellung vorgenommen wurde. Sollten Sie PosBill mobile im Einsatz haben, muss ein mobiler Arbeitsplatz angelegt werden. Wenn Sie auf diesem verstärkt über die Zehnertastatur mit PLU-Nummern arbeiten wollen, wird der Zehnerblock auf dem Gerät grösser dargestellt, damit dieser mit nur einem Finger bedient werden kann "Die Artikelauswahl soll bei PosBill mobile bevorzugt über die 10-er Tastatur erfolgen". Zusätzlich können sie entscheiden, ob der Zahlbetrag auf der Rechnung für den Gast erscheinen soll. Wenn der Rechnungsdrucker Sofortrechnung eingetragen wird kann für diesen Arbeitsplatz ein individueller Rechnungsdrucker verwendet werden.

Stellen Sie bei Bedarf ein, für wie viel Sekunden der Touchmonitor beim Reinigungsmodus deaktiviert werden soll. Die Transparenz für Hintergrundmasken sollte nur genutzt werden, wenn Sie einen sehr schnellen PC besitzen, mindestens Pentium IV, 2,8 GHz. Damit erreichen Sie ein volles "Vista-Feeling".

| Arbeitspl    | lätze                              |                 |                |              |          |           |      |             |     |           |
|--------------|------------------------------------|-----------------|----------------|--------------|----------|-----------|------|-------------|-----|-----------|
| Edit Neu L   | eer Neu Kopi                       | e Speichern     | Löschen        | Anfang       | Rück     | ()<br>Vor | Ende | Beenden     |     |           |
| Arbeitsplatz | Schnittstellen                     | Kundendispla    | y Hotelbuch    | nung Kart    | entermir | nal       |      |             |     |           |
| 📄 An d       | liesem Arbeitspl                   | atz ist ein Kel | Inerschloss a  | angeschlos   | sen.     |           |      |             |     |           |
| Einstellu    | ing für <mark>d</mark> ie serielle | Schnittstelle   | Kellnerschloss | i.           |          |           |      |             |     |           |
|              | Schnittste                         | elle            | •              | Parität      | N        | -         | E    | Baudrate 94 | 500 | •         |
|              | Datenb                             | its 8           | •              | Stopbits     | 1        | •         | F    | Protokoll   | ON  | •         |
|              | Codepa                             | ge              | 0 5            | Schlosstyp   | Dallas   |           |      |             |     | •         |
|              | Abzie                              | hen des Kelln   | erschlüssels   | ignorieren   |          |           |      |             |     |           |
|              | Datenbi<br>Codepa                  | its             | •              | Stopbits     |          | •         | F    | Protokoll   |     | •         |
|              | Kartent                            | ур              |                |              |          | -         |      |             |     |           |
| An die       | sem Arbeitsplat                    | z ist eine Kas  | senladenübe    | rwachung a   | angesch  | lossen    |      |             |     |           |
| Einstellun   | ng für die Schnitte                | stelle zur Kass | enladenüberw   | vachung      |          |           |      |             |     |           |
|              | Schnittste                         | lle             | •              |              |          |           |      |             |     |           |
| Es wird r    | nur <mark>d</mark> as Kassenl      | aden Modul G    | iigatek DT 10  | )5x untersti | ützt!    |           |      |             |     |           |
|              |                                    |                 |                |              |          |           |      |             |     |           |
|              |                                    |                 |                |              |          |           |      |             |     |           |
| Arbeitsplatz | ( )                                |                 |                |              |          |           |      |             | Be  | earbeiten |

Bei Nutzung eines Kellnerschlosses einfach die seriellen Parameter des Schlosses eingeben. Die Standardeinstellungen sehen Sie in der Maske. Informieren Sie sich auf unserer Internetseite über die jeweils unterstützten Schlösser. Mehr Informationen zu diversen Hardware-Anbindungen finden Sie auch in unserem Blog unter http://www.posbill.com.

Als Kundenkarten kann z.B. die in Deutschland einheitliche Golfkarte des DGV angebunden werden.

| 🥥 Arbeitsplätze                                           | ×                                                                                                |
|-----------------------------------------------------------|--------------------------------------------------------------------------------------------------|
| Edit Neu Leer Neu Kopie Speichern Löschen Anfan           | g Rück Vor Ende Beenden                                                                          |
| Arbeitsplatz Schnittstellen Kundendisplay Hotelbuchung K  | Cartenterminal                                                                                   |
| An diesem Arbeitsplatz ist ein Kundendisplay angeschlos   | ssen.                                                                                            |
| Einstellung für die serielle Schnittstelle Kundendisplay. |                                                                                                  |
| Schnittstelle   Parität                                   | N - Baudrate 9600 -                                                                              |
| Datenbits 8 💌 Stopbits                                    | 1   Protokoll NON                                                                                |
| Codepage 1252 Die Schnitts<br>Kundendispl                 | telle wird für Videoaufzeichnung verwendete.<br>ay mit automatischen Zeilenumbruch bei 20 Stelle |
| Begrüßungszeilen Willkommen                               |                                                                                                  |
| ESC Sequenz für Display clear (27.42)                     | 27.42                                                                                            |
| Tabelle für Zeichenkonvertierung                          | CODEPAGE1252                                                                                     |
| Kundendisplay Anzeige mit Zwischensumme                   |                                                                                                  |
|                                                           |                                                                                                  |
|                                                           |                                                                                                  |
|                                                           |                                                                                                  |
|                                                           |                                                                                                  |
| Arbeitsplatz                                              | Bearbeiten                                                                                       |

Zum Anschluss des Kundendisplay geben Sie bitte die aktuellen Parameter für die serielle Schnittstelle an. In der Regel sind das 9600, Parität = N, Datenbits =8, Stopbits = 1, Protokoll = Non. Die Esc-Sequenz für Clear Display beträgt in der Regel 27.42, manche Displays haben alternativ 27.32. Sollte das Display von uns kommen nehmen Sie bitte als Tabelle für Zeichenkonvertierung Jarltech.

Für den Betrieb eines Kartenterminals ist die elPay Software zu installieren und konfigurieren. Zusätzlich muss der Pfad zur Installation im Kartenterminal-Fenster eingestellt werden. Bitte beachten Sie, dass auch eine entsprechende Zahlart (z.B. VISA) in PosBill angelegt sein muss

| t Neu L                   | eer Neu Kopi                        | Speichern    | Löschen                                | Anfang  | Rück | Vor | Ende | Beenden |  |
|---------------------------|-------------------------------------|--------------|----------------------------------------|---------|------|-----|------|---------|--|
|                           |                                     | =r           |                                        |         |      |     |      | -       |  |
| eitsplatz                 | Schnittstellen                      | Hotelbuchung | Kartenterm                             | inal [  |      |     |      |         |  |
| peitsplatz                | Schnittstellen                      | Hotelbuchung | Kartentermi                            | inal    |      |     |      |         |  |
| vbeitsplatz<br>Laufwerk u | Schnittstellen                      | Hotelbuchung | s <mark>dateien</mark>                 | inal    |      |     |      |         |  |
| beitsplatz<br>aufwerk u   | Schnittstellen<br>nd Pfad für die P | Hotelbuchung | Kartentermi<br>s <mark>d</mark> ateien | iinal   |      |     |      |         |  |
| beitsplatz<br>.aufwerk u  | Schnittstellen                      | Hotelbuchung | Kartenterm                             | iinal [ |      |     |      |         |  |

Mitarbeiter Previous Top Next

-0-

Stammdaten/Personal/Mitarbeiter

Unter Stammdaten/Personal/Mitarbeiter werden die Kellner mit den jeweiligen Berechtigungen angelegt. Geben Sie jedem Mitarbeiter ein 3-4 stelliges Passwort. Das Passwort sollte nur Zahlen beinhalten, weil die Buchstabeneingabe bei der Kellneranmeldung zu viel Zeit in Anspruch nimmt. Das Passwort sollte nur dem Kellner und evtl. noch dem Manager bekannt sein.

|   | de <u>b</u> eenden | hen Anfang <u>R</u> ück Vor Er<br>lungen Arbeitszeitkorto | Neu Leer Neu Kopie Speichern Lös<br>petter Adresse Persönliche Daten Einst |
|---|--------------------|-----------------------------------------------------------|----------------------------------------------------------------------------|
|   |                    | lanager                                                   | Kennung des Mitabeiters                                                    |
|   |                    |                                                           | Kurzzeichen für Korrespondenz                                              |
|   |                    |                                                           | Passwort                                                                   |
|   |                    | MANAGER -                                                 | Berechtigungsgruppe                                                        |
|   |                    | )eutsch 🔻                                                 | Sprache                                                                    |
|   |                    |                                                           | dzeile für Mitarbeiter auf der Rechnung                                    |
|   |                    |                                                           |                                                                            |
| _ |                    |                                                           | Kommunikation                                                              |
| 8 |                    |                                                           | Telefon                                                                    |
|   |                    |                                                           | Telefax                                                                    |
| 8 |                    |                                                           | Handy                                                                      |
|   |                    |                                                           | E-Mail                                                                     |
|   |                    |                                                           | Kommunikation<br>Telefon<br>Telefax<br>Handy                               |

Über die Berechtigungsgruppe werden dem Kellner seine Rechte zugeordnet, welche Funktionen es ausführen

darf (Artikel anlegen, Rechnungen, Storno?.)

Jeder Mitarbeiter kann eine individuelle Sprachumgebung haben. Unsere Standard-Sprachen sind Deutsch, Englisch, Italienisch und Spanisch. Mit Anmeldung des Kellners befindet er sich in seiner Sprachumgebung.

| 🕽 Mitarbeiter                              |                                                                                                    |
|--------------------------------------------|----------------------------------------------------------------------------------------------------|
| dit Neu Leer Neu Kopie Speichern L         | Image: Schen         Image: Schen         Image: Schen< |
| Mitarbeiter Adresse Persönliche Daten Ein  | stellungen Arbeitszeitkonto                                                                                                    |
| Ein Manager hat immer alle Rechte. Es gibt | keine Zuordnung zu einer Berechtigungsgruppe.                                                                                                    |
| Manager                                    | ☑ Tischschutz                                                                                                    |
| Springer                                   |                                                                                                    |
| Auslieferungsfahrer                        |                                                                                                    |
| Schlüsselnummer für die Arbeitsz           | zeiterfassung                                                                                                    |
| Die folgen                                 | den Eingaben sind optional.                                                                                                    |
| Parameter                                  | ▼                                                                                                    |
| Preisliste                                 |                                                                                                    |
| Revier                                     |                                                                                                    |
| Sablüsselnummer für Kellnersebless         | E00000050005401                                                                                                    |
| Schlussemanner für Keinferschluss          | F00000CF0339401                                                                                                    |
|                                            |                                                                                                    |
|                                            |                                                                                                    |
| lanager                                    | Bearbeiten                                                                                                    |

Wichtig sind die Einstellungen des Kellners.

Tischschutz: Der Kellner darf nur auf seine eigenen Tische zugreifen.

Manager: Der Manager hat Zugriff auf alle Funktionen und Tische, selbst wenn sich diese im Tischschutz befinden.

Springer: Der Springer darf nur auf bestehende Tische buchen aber keine eröffnen oder abrechnen. Jeder Kellner kann eigene Parameter, Preislisten und Reviere zugeordnet haben. Diese Einstellungen sind verbindlich uns setzen alle anderen außer Kraft!!

Sollten Sie mit einem Kellnerschloß arbeiten, können Sie die Schlüssel den Kellnern zuordnen. Durch Eingabe der Schlüsselnummer, bzw. 2-maliges Auflegen auf das Kellnerschloß (Schlüssel zuordnen). Geht natürlich nur, wenn das Kellnerschloß diesem Arbeitsplatz zugeordnet ist.

Über das Register Arbeitszeitkonto können Arbeitszeiten ausgewertet und auch korrigiert werden. Zusätzlich finden Sie im Backoffice unter dem Punkt Datenexport noch eine Möglichkeit die Arbeitszeitkonten auch als CSV-Datei zu speichern

| Neu Leer Neu Kopi                 | e <u>Speichern</u> Löschen<br>inliche Daten Einstellunge | Anfang <u>R</u> ü<br>en Arbeitszeitk | ick Vor End | de <u>B</u> eenden   |
|-----------------------------------|----------------------------------------------------------|--------------------------------------|-------------|----------------------|
| Von 01.04.2011                    | ▼ Bis 08.04                                              | .2011 -                              | Arbeitsze   | eit Total 0002:27:44 |
| Kommt                             | Geht                                                     | Dauer                                | Status      | Fehler               |
| 1.04.2011 13:11:55                | 01.04.2011 15:39:41                                      | 02:27:46                             | OK          |                      |
|                                   |                                                          |                                      |             |                      |
|                                   |                                                          | 111                                  |             |                      |
| Kommt Datum / Ze<br>01.04.2011 13 | eit Geht<br>:11 01.04.2011                               | 115:39                               |             | Speichern            |

-0-

**Previous Top Next** 

# Berechtigungen

Stammdaten/Personal/Berechtigungen

| Benutzergruppen und Recht                          | evergabe                             | ×            |
|----------------------------------------------------|--------------------------------------|--------------|
| Edit Neu Leer Neu Kopie Sp<br>Berechtigungsgruppen | eichern Löschen Anfang Rück Vor Ende | Beenden      |
| Kennung                                            | MANAGER                              |              |
| Kommentar                                          | Alle Rechte                          |              |
| MANAGER                                            |                                      | Bearbeiten . |

Legen Sie als erstes die Berechtigungsgruppen an. Normalerweise eine für den Manager und eine für die Kellner.

| 🧼 Benutzerrechte 📃 🗆 💌                                                                                                    |
|----------------------------------------------------------------------------------------------------|
| Speichern Alle entfernen Alle setzen Beenden                                                                                                    |
| Rechte für Benutzergruppe MANAGER                                                                                                    |
| Geänderte Rechte werden erst nach erneuter Anmeldung wirksam.                                                                                                    |
| <ul> <li>Buroarbeitsplatz starten</li> <li>Frontoffice Kasse starten</li> <li>Lizenzierung</li> <li>Sonstige Aufgaben (Tools)</li> <li>Sonstige Aufgaben (Tools)</li> <li>Sonstige Aufgaben (Tools)</li> <li>Stammdaten Listen</li> <li>Stammdaten Listen</li> <li>Backoffice Listen</li> <li>Frontoffice Listen</li> <li>Frontoffice Listen</li> <li>Tischplan erstellen</li> <li>Kassenbuch</li> <li>Kundenverwaltung</li> <li>V Leistungen</li> <li>Rechnung</li> </ul> |

Den Kellnern können diverse Berechtigungen vergeben werden. Einfach die Häkchen in die Positionen setzen. Wenn ein + vor der Position ist, gibt es dazu noch verschiedene Unterberechtigungen die vergeben werden können. Die Berechtigungsgruppe kann dem Kellner im Mitarbeiterstamm zugewiesen werden. Über Alle setzen können Sie dem Manager alle Berechtigungen mit einem Klick geben.

#### Wichtig:

Achten Sie darauf, dass es immer **mindestens einen Manager** mit vollen Rechten gibt - es besteht die theoretische Möglichkeit, dass Sie sich sonst vom eigenen System "aussperren"

#### -0-

#### Arbeitsprotokoll

Stammdaten/Personal/Arbeitsprotokoll

Previous Top Next

| Ø Arbeitsprotokoll  |                      | ×                                                        |
|---------------------|----------------------|----------------------------------------------------------|
|                     | Suchkriterien eintra | gen und danach auf den Anzeige Button klicken.           |
| Von Datum           | Bis Datum            | Nur für Mitarbeiter                                      |
| 06.01.2014 -        | 07.01.2014 -         | Alle Mitarbeiter 👻                                       |
| Datum               | Mitarbeiter          | Infotext                                                 |
| 06.01.2014 12:08:04 | Manager              | Hinweis auf Anzahl Resttage wurde bestätigt. Resttage: 5 |
| 06.01.2014 15:07:11 | Manager              | Hinweis auf Anzahl Resttage wurde bestätigt. Resttage: 5 |
| 06.01.2014 15:07:17 | Manager              | Neuer Tisch 99                                           |
| 07.01.2014 09:18:07 | Manager              | Hinweis auf Anzahl Resttage wurde bestätigt. Resttage: 5 |
| 07.01.2014 09:43:18 | Manager              | Stammdaten geändert: ZahlArten / BAR                     |
| 07.01.2014 09:43:44 | Manager              | Stammdaten erzeugt:ZahlArten / DEP                       |
| 07.01.2014 09:44:50 | Manager              | Stammdaten geändert: Companys / POSBILL                  |
| 07.01.2014 10:17:45 | Manager              | Stammdaten geändert: Kassen / Kasse                      |
| 07.01.2014 10:58:09 | Manager              | Stammdaten geändert: Users / Manager                     |
|                     |                      |                                                          |
| •                   |                      | •                                                        |
| Anzeigen            |                      | Beenden                                                  |
| Vorschau            | Drucker auswä        | hlen Drucken                                             |

Über das Arbeitsprotokoll können Sie nachvollziehen, wer wann etwas im System geändert hat. Datum und Uhrzeit zu den wichtigsten Vorgängen werden gespeichert. Über die mögliche Datumsund Kellnerauswahl lässt sich die Suche sehr einfach einschränken.

Es werden dann auch alle Bonvorgänge hinterlegt. Diese können dann bei Bedarf auch gedruckt werden.

#### Arbeitsprotokoll PosBill Demo

Seite 1 Für Mitarbeiter: Alle Mitarbeiter

# Druckbereich 25.03.2008 - 26.03.2008 Druckdatum Mittwoch, 26. März 2008

| Datum               | Mitarbeiter | Aktion                                 |
|---------------------|-------------|----------------------------------------|
| 26.03.2008 07:11:08 | Manager     | Stammdaten geändert:ZahlArten / BAR    |
| 26.03.2008 07:11:20 | Manager     | Stammdaten erzeugt:ZahlArten / DEP     |
| 26.03.2008 07:11:47 | Manager     | Stammdaten geändert:Companys / POSBILL |
| 26.03.2008 07:11:51 | Manager     | Stammdaten geändert:Companys / POSBILL |
| 26.03.2008 07:14:48 | Manager     | Stammdaten geändert:Companys / POSBILL |
| 26.03.2008 07:15:11 | Manager     | Stammdaten erzeugt:Kunden / TANJA      |
| 26.03.2008 07:15:56 | Manager     | Stammdaten geändert:Kunden / TANJA     |
| 26.03.2008 07:16:07 | Manager     | Tisch geöffnet Tisch 3                 |
| 26.03.2008 07:16:22 | Manager     | Rechnung 14 Betrag 55,00               |
| 26.03.2008 07:16:25 | Manager     | Neuer Tisch 9                          |
| 26.03.2008 07:16:26 | Manager     | Bon Schlossbr. Classic 0,5l 1 X 3,50   |
| 26.03.2008 07:16:26 | Manager     | Bon Schlossbr. still 0,25I 1 X 2,00    |
| 26.03.2008 07:16:26 | Manager     | Bon Schlossbr. still 0,25l 1 X 2,00    |
| 26.03.2008 07:16:28 | Manager     | Bon Kartoffel- Rahmsuppe 1 X 4,00      |
| 26.03.2008 07:16:28 | Manager     | Bon Kartoffel- Rahmsuppe 1 X 4,00      |
| 26.03.2008 07:16:28 | Manager     | Bon Steinpilzconsomme 1 X 5,50         |
| 26.03.2008 07:16:28 | Manager     | Bon Badische Schneckensuppe 1 X 5,60   |
| 26.03.2008 07:16:29 | Manager     | Bon Badische Schneckensuppe 1 X 5,60   |
| 26.03.2008 07:16:29 | Manager     | Bon Bunte Salatplatte 1 X 9,50         |
| 26.03.2008 07:16:40 | Manager     | Rechnung 15 Betrag 41,70               |
| 26.03.2008 07:18:13 | Manager     | Stammdaten geändert:Kunden / TANJA     |
| 26.03.2008 07:30:12 | Manager     | Tisch geöffnet Tisch 4                 |
| 26.03.2008 07:30:13 | Manager     | Rechnung 16 Betrag 18.00               |
| 26.03.2008 07:30:15 | Manager     | Neuer Tisch 8                          |
| 26.03.2008 07:30:17 | Manager     | Bon Kartoffel- Rahmsuppe 1 X 4,00      |
| 26.03.2008 07:30:17 | Manager     | Bon Steinpilzconsomme 1 X 5,50         |
| 26.03.2008 07:30:18 | Manager     | Bon Steinpilzconsomme 1 X 5,50         |
| 26 03 2008 07-20-20 | Managar     | Dan Cohusinadiskan, Clark 1 V 12 00    |

-0-

#### Nachrichten

**Previous Top Next** 

Über Stammdaten/Personal erreichen Sie die Nachrichtenzentrale - dort können Sie beliebige Nachrichten an eine Auswahl gewünschter Mitarabeiter versenden

| Nachrichten erstellen und verwalten                                                                                                    | ×                                                                                                    |
|----------------------------------------------------------------------------------------------------|----------------------------------------------------------------------------------------------------|
| Neue Nachrichten verwalten                                                                                                    |                                                                                                    |
| Oberschrift                                                                                                    | Anzeigen ab Datum Zeit                                                                                                    |
| Neue Auslieferzeiten                                                                                                    | 22.03.2011 💌 12:05                                                                                                    |
| Nachrichtentext Fett Kursiv Unterstrich 10 Arial                                                                                               | Mitarbeiter                                                                                                    |
| Hallo Kollegen,<br>ab 01.04. werden wir Speisen bis 22Uhr ausliefern - bitte sprecht euch untereinander ab und meldet euch<br>bei mir<br>Danke | Mtarbeiter     Gruppe       Kellner2     MANAGER       Fahrer 2     MANAGER       Fahrer 1     MANAGER       Kellner     MANAGER       Mitarbeiter     MANAGER |
| Speichern und beenden Speichern und neue Nachricht                                                                                             | Jeden Empfänger der Nachricht<br>anhaken                                                                                                    |
| Beenden                                                                                                    |                                                                                                    |

Meldet sich nach dem Absenden der Nachricht einer der Empfänger am System an, so bekommt dieser direkt die nachricht angezeigt und kann diese bestätigen

|                  | Nachricht I von I                            |
|------------------|----------------------------------------------|
|                  | Erstellt 22.03.2011 12:15:34 von Mitarbeiter |
| Neue Auslieferze | iten                                         |
| Hallo Kolleger   |                                              |
| Danke            |                                              |
|                  |                                              |

Im Backoffice besteht natürlich ebenfalls die Möglichkeit die Nachrichten zu verwalten und Antworten entsprechend einzusehen

| Nachrichten erstellen   | und verwalte  | n                       |          |             |                     | ×                           |  |  |
|-------------------------|---------------|-------------------------|----------|-------------|---------------------|-----------------------------|--|--|
| Neue Nachricht Nachrich | ten verwalten |                         |          |             |                     |                             |  |  |
| Nicht erledigte Nachri  | chten         | C Erledigte Nachrichten | C Alle N | achrichten  | Markiert            | Markierte Nachricht löschen |  |  |
| Datum                   | Ersteller     | Überschrift             |          | Mitarbeiter | Angezeigt           | Quittiert                   |  |  |
| 22.03.2011 12:15:34     | Mitarbeiter   | Neue Auslieferzei       | ten      | Fahrer 2    | 22.03.2011 12:16:04 | 22.03.2011 12:16:24         |  |  |
|                         |               |                         |          |             |                     |                             |  |  |
| <b>[4</b> ]             |               |                         | Beenden  |             |                     |                             |  |  |
|                         |               | _                       |          |             |                     |                             |  |  |

# Kellneraktivitäten

Previous Top Next

Über Stammdaten/Personal erreichen Sie die Kellneraktivitäten

Dort haben Sie die Möglichkeit sich eine Übersicht Ihrer Mitarbeiter anzeigen zu lassen. Es sind sowohl Vergleiche zwischen Mitarbeitern möglich, als auch Vergleiche zu einem anderen Arbeitsdatum

© PosBill, 2014

| Auswer                                   | tung für diesen Kellner     | Kellner2                    | Auswertung starten                    |
|------------------------------------------|-----------------------------|-----------------------------|---------------------------------------|
| Auswertur                                | ngszeitraum Arbeitsdatum    | <b>18</b> .12.2010 <b>•</b> | Vergleichen                           |
| Vergleich                                |                             |                             |                                       |
| <ul> <li>Im Ver</li> </ul>               | gleich zu diesem Kellner    | Mitarbeiter                 | -                                     |
| C Im Ve                                  | rgleich zu diesem Datum     | 21.03.2011 💌                |                                       |
| Aktivitäten                              |                             | Vergleich                   |                                       |
| Erster Bon                               | 24.02.2011 15:45:10         | Erster Bon                  | 28.12.2010 14:44:34                   |
| Letzter Bon                              | 22.03.2011 12:22:2          | Letzter Bon                 | 17.03.2011 10:55:44                   |
| Aktive Zeit                              | 620 Stunden 37 Minut        | en Aktive Zeit              | 1892 Stunden 11 Minute                |
| Anzahl Bons                              | 8                           | Anzahl Bons                 | 56                                    |
| Anzahl Posten                            | 17                          | Anzahl Posten               | 95                                    |
| Gebonter Umsatz Total                    | 85.30€                      | Gebonter Umsatz Tota        | 863,85€                               |
| Anzahl Stornos                           | 2                           | Anzahl Stornos              | 0                                     |
| Summe Stornos                            | 7.30€                       | Summe Stornos               | 0,00€                                 |
| Umsatz                                   | 78.00€                      | Umsatz                      | 863,85€                               |
| Anzahl bedienter Tische                  | 5                           | Anzahl bedienter Tisch      | ne 42                                 |
| Personenzahl                             | 0                           | Personenzahl                | 0                                     |
| Keine Daten für Da<br>Zeit zwischen Bons | atum oder Mitarbeiter vorha | nden Keine Date             | en für Datum oder Mitarbeiter vorhand |
| Verweildauer Gäste                       | 0 Stunden 01 Minute         | n Verweildauer Gäste        | 223 Stunden 13 Minute                 |
| Personen je Tisch                        | 0,00                        | Personen je Tisch           | 0,00                                  |
| Neubelegung Tische                       | 1.25                        | Neubeleaung Tische          | 1.47                                  |

Bitte beachten Sie, dass die Daten auf dem Screenshot reine Testdaten sind und Zeit- bzw. Datumsangaben daher verfälscht wirken

-0-

Im Backoffice unter Personal können nun externe Mitarbeiter angelegt werden. Dies sind Mitarbeiter, die für Ihre Tätigkeit nur eine Provision erhalten. Die Höhe der Provision wird in den einzelnen Artikeln eingestellt.

| 🥟 Externer Mitarbeiter              | ×                                    |
|-------------------------------------|--------------------------------------|
| Edit Neu Leer Neu Kopie Speichern   | Löschen Anfang Rück Vor Ende Beenden |
| Externer Mitarbeiter Übersicht      |                                      |
| Kennung des extemen<br>Mitarbeiters | Peter                                |
| Vorname                             | Peter                                |
| Name                                | Müller                               |
|                                     |                                      |
| Kartennummer                        | 010B0D11FF                           |
|                                     | Karte zuordnen                       |
|                                     |                                      |
|                                     | Neuer Datensatz                      |

Sobald ein externer Mitarbeiter angelegt wurde, erscheint in der Front unter Tisch die neue Funktion "Externer Mitarbeiter einem Tisch zuordnen".

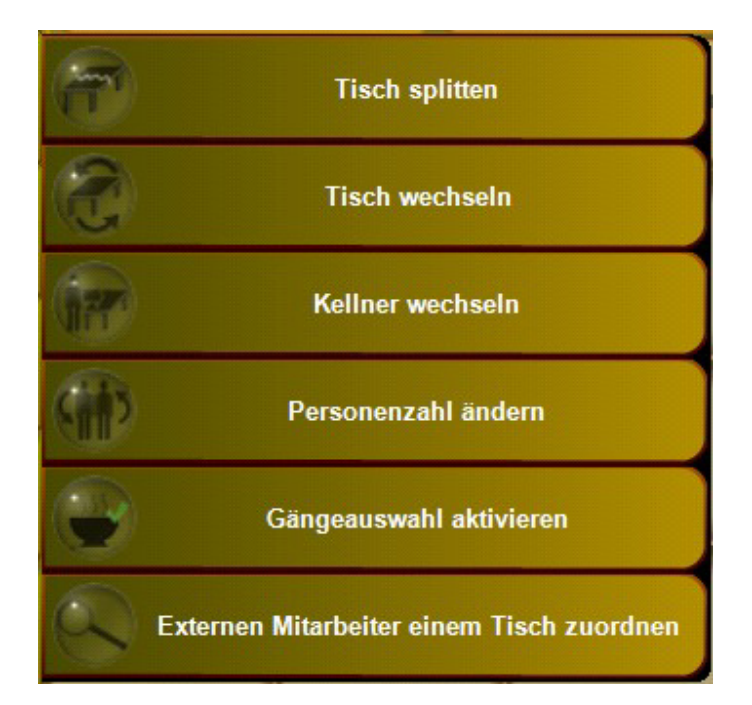

Über diese Funktion erscheint ein Eingabefenster für einen externen Mitarbeiter.

|      | Bitte geben Sie die Kartennummer des externen Mitarbeiters ein |         |     |   |       |          |            |          |   |   |     |        |               |
|------|----------------------------------------------------------------|---------|-----|---|-------|----------|------------|----------|---|---|-----|--------|---------------|
|      |                                                                |         |     |   |       |          |            | Sections |   |   |     |        |               |
| ESC  | 1                                                              | 2       | 3   | 4 | 5     | 6        | 7          | 8        | 9 | 0 | ß   | ·      | +             |
| I€-  | q                                                              | w       | e   | r | t     | z        | u          | i        | 0 | р | ü   | +      | DEL           |
| ₽    | а                                                              | s       | d   | f | g     | h        | j          | k        | 1 | ö | ä   | #      |               |
| 仑    | <                                                              | у       | x   | С | v     | b        | n          | m        | , | • | -   | ^      | F             |
| EXIT | @                                                              | ١       | €   |   |       |          |            |          |   | 1 | ↓   | +      | $\rightarrow$ |
|      |                                                                | Überneh | men |   | Exter | nen Mita | rbeiter er | itfernen |   |   | Abb | rechen |               |

Der externe Mitarbeiter kann über die im Backoffice hinterlegte Kartennummer oder über Eingabe der Mitarbeiterkennung eingelesen werden.

Im Kopf wird daraufhin die Mitarbeiterkennung angezeigt

Kundennummer: 0 Arbeitsdatum: 26.10.2013 Angemeldet: Manager Totalsaldo: 25,80 € Preisliste für Tisch: TEST Externer Mitarbeiter: Peter

Sobald der Tisch abgerechnet wurde, erfolgt die Berechnung der Provision.

Eine Auflistung aller Provisionen wird mit auf dem Kassenabschlag gedruckt.

Zusätzlich kann im Backoffice für jeden externen Mitarbeiter eine Übersicht der Provisionen angezeigt und ausgedruckt werden.

| Externer Mitarbeiter                                                             |                                                                                                    |
|----------------------------------------------------------------------------------|----------------------------------------------------------------------------------------------------|
| Edit Neu Leer Neu Kopie Speichern Löschen Anfan<br>Extemer Mitarbeiter Übersicht | g Rück Vor Ende Beenden                                                                                                    |
| RechnungsNr Datum Provision                                                      | Auswahl Zeitraum<br>Von 07.01.2014 • •<br>Bis 07.01.2014 • •<br>Auswahl extemer Mitarbeiter<br>Peter •<br>Anzeigen<br>Drucken<br>Provision Total |
|                                                                                  | Neuer Datensatz:                                                                                                    |

-0-

# **Artikeldaten**

#### Artikel

**Previous Top Next** 

Artikeldaten/Artikel

In der Artikelmaske können die Artikel mit diversen Einstellungsmöglichkeiten angelegt werden. Bei der Auswahl der Artikelnummer sollten Sie zwischen verschiedenen Warengruppen genügend Platz lassen, um später problemlos neue Artikel einfügen zu können. Wenn Sie mehr als 100 Artikel haben, sollte auch unbedingt eine Haupt- und Untergruppe dem Artikel hinzugefügt werden.

| 🥥 Artikel                 | X                                                                                             |
|---------------------------|-----------------------------------------------------------------------------------------------|
| Edit Neu Leer Neu Kop     | pie Speichern Löschen Anfang Rück Vor Ende Suchen Beenden                                     |
| Artikel Parameter Weite   | re Parameter Portionspreise Bestand Zusatztext Zusatzartikel Zukünftiger Preis Statistik WaWi |
| Artikelnummer             | 101                                                                                           |
| Hauptgruppe               | Speisen   Untergruppe Hauptgerichte                                                           |
| Rechnungstext             | Wiener Schnitzel                                                                              |
|                           | Zusatzauswahl für Rechnungstext                                                               |
|                           | 2                                                                                             |
|                           | 3                                                                                             |
| Bontext                   | A                                                                                             |
|                           |                                                                                               |
| Bondrucker                | Küche   EAN - Code                                                                            |
| Verkaufspreis             | 9,80 € Einkaufswert 3,00 € □ In % vom Verkaufspreis                                           |
| 650657853                 |                                                                                               |
| MwSt Schlüssel            | 1 = 19 %                                                                                      |
|                           |                                                                                               |
| Contraction of the second | Hintergrundfarbe für Artikel                                                                  |
|                           | Text und Bild sollen gemeinsam angezeigt werden.                                              |
|                           | — 🔽 Für diesen Artikel sollen Talons gedruckt werden.                                         |
| Bild aufzeichnen          |                                                                                               |
| Bild zuordnen             | Für jeden Posten einen einzelnen Talon drucken.                                               |
| Bild löschen              | Für diesen Artikel sollen nur Talons aber keine Bons gedruckt werden                          |
| 101 Wiener Schnitzel      | Bearbeiten                                                                                    |

Artikelnummer: Die Artikelnummer muss zwangsweise vergeben werden.

Hauptgruppe- / Untergruppe: Ordnen Sie den Artikel der richtigen Warengruppe zu.

Rechnungstext: Artikelbezeichnung

Zusatzauswahl für Rechnungstext: z.B. für unterschiedliche Getränkegrößen nutzbar Bontext: Nur notwendig, wenn er abweichend vom Rechnungstext ist.

EAN-Code: Nur notwendig, wenn mit Barcode-Lesern gearbeitet wird. Mindestens 8 Stellen eingeben

<u>Verkaufspreis:</u> Artikelpreis. Ist dieser leer öffnet sich eine Preisabfrage beim Buchen des Artikels. <u>Einkaufswert:</u> Der Einkaufspreis kann als Betrag oder in % vom Verkaufspreis eingegeben werden <u>MwSt. Schlüssel:</u> Der Schlüssel 1 sollte normalerweise 19 % betragen, Schlüssel 2 7 %.

**Bondrucker:** Wählen Sie den Bondrucker aus, auf dem der Artikel gedruckt werden soll, z.B. Theke oder Küche. Bei Küchenartikeln kann auch ein Talondruck für einzelne Artikel aktiviert werden. Bei Talons kann ein einzelner Bon für jeden Posten gedruckt werden.

**Bild zuordnen:** Jedem Artikel kann ein Bild als Grafik zugeordnet werden, die im Touchlayout für den Artikel angezeigt wird. Je mehr Grafiken Sie zuordnen umso langsamer wird der Kassenbetrieb. Ist eine Grafik zugeordnet, können Sle auswählen, ob Grafik und Artikeltext zusammen angezeigt werden sollen. Es können über eine angeschlossene Kamera auch neue Bilder erstellt werden.

Talon Druck: Hier können die Einstellungen für den Talondruck artikelgenau vorgenommen werden.

| dit N                     | leu Leer N | eu Kopie  | Speicher | n Löschen     | Anfang                     | Rück Vo                                                                                    | or Ende                                                               | Suchen                                                         | Beenden                                                                                        |                                                                              |      |
|---------------------------|------------|-----------|----------|---------------|----------------------------|--------------------------------------------------------------------------------------------|-----------------------------------------------------------------------|----------------------------------------------------------------|------------------------------------------------------------------------------------------------|------------------------------------------------------------------------------|------|
| Artikel                   | Parameter  | Weitere F | arameter | Portionspreis | e Bestand                  | Zusatztext                                                                                 | Zusatzart                                                             | ikel Zukü                                                      | nftiger Preis                                                                                  | Statistik                                                                    | WaWi |
|                           |            |           |          | Buttor        | ntext für Mo               | bile                                                                                       |                                                                       |                                                                |                                                                                                |                                                                              |      |
| Artikelbaukasten zuweisen |            |           |          |               |                            |                                                                                            |                                                                       |                                                                |                                                                                                |                                                                              | •    |
|                           |            |           |          | Ticketla      | ayout zuwei                | sen                                                                                        |                                                                       |                                                                |                                                                                                |                                                                              | •    |
|                           |            |           |          | Etikettenla   | ayout zuwei                | sen                                                                                        |                                                                       |                                                                |                                                                                                |                                                                              | •    |
|                           |            |           |          | Dies          | er Artikel is<br>Die<br>De | n ein Refere<br>eser Artikel I<br>Dieser Artik<br>r Artikel ist<br>Diese<br>Der Artikel ka | mzartikei fi<br>kann auch<br>ein Schlüs<br>er Artikel h<br>ann ohne F | als Zusatz<br>als Zusatz<br>Der<br>selartikel f<br>at einen au | antikel gebo<br>artikel gebo<br>r Artikel ist r<br>ür den Küchw<br>ıßer Haus St<br>e abgerechn | nt werden<br>nt werden<br>abattfähig<br>enmonitor<br>teuersatz.<br>et werden |      |
|                           |            |           |          |               |                            | Der                                                                                        | Artikel hat                                                           | einen unve                                                     | eränderbare                                                                                    | n Fixpreis                                                                   |      |
|                           |            |           |          |               |                            |                                                                                            |                                                                       |                                                                |                                                                                                |                                                                              |      |

**Buttontext für Mobile:** Hier können die Buttontexte der Mobilgeräte getrennt eingegeben werden. Häufig sind die Rechnungstexte zu lang um komplett in den Buttons der Mobilgeräte abgebildet zu werden. **Artikelbaukasten zuweisen:** Hier kann dem Artikel ein Baukasten zugwiesen werden. Beim Buchen des Artikels wird der Baukasten geöffnet.

Ticket/Etikettenlayout zuweisen: Hier können dem Artikel spezifische Layouts für den Druck zugewiesen werden.

Artikel ist Referenzartikel: Vor dem Anlegen von Verleih-Artikeln wird ein Referenzartikel benötigt.

<u>Artikel als Zusatzartikel</u>: Wenn der Artikel ein Zusatzartikel ist, kann er in der Kasse über den Button Zusatzartikel als Ergänzung zu Hauptgerichten oder Toppings bei Pizza mit Preisveränderung gebucht werden. <u>Artikel kann nur als Zusatzartikel gebont werden</u>: Der Artikel ist nur als Zusatz zu einem anderen Artikel auswählbar.

**<u>Rabattfähig</u>**: Der Artikel ist rabattfähig. Wenn Sie z.B. 10 % Rabatt auf einen Tisch geben, wird dieser nur von Artikeln abgezogen, die auch rabattfähig sind.

<u>Schlüsselartikel für Küchenmonitor</u>: Artikel wird hervorgehoben dargestellt. Hiermit können z.B. Schlüsselartikel von Beilagen usw. getrennt angezeigt werden.

<u>Außer Haus Steuersatz:</u> Dieser Artikel hat beim Außer Haus Verkauf einen anderen MwSt. Satz. <u>Artikel ohne Preisangabe abrechnen:</u> Der Artikel kann auch abgerechnet werden, wenn kein Betrag zugeordnet ist.

**<u>Fixpreis</u>**: Der Artikel hat einen unveränderbaren Preis und kann auch nicht über die Kassenfunktion "Preis ändern" verändert werden.

Artikel startet Set-Menü: Beim Buchen des Artikels wird das zugeordnete Set-Menü gestartet.

| 🥟 Artikel                                                                                                    | ×                            |  |  |  |  |  |  |
|----------------------------------------------------------------------------------------------------|------------------------------|--|--|--|--|--|--|
| Edit Neu Leer Neu Kopie Speichern Löschen Anfang Rück Vor Ende Suchen                                                                               | Beenden                      |  |  |  |  |  |  |
| Artikel Parameter Weitere Parameter Portionspreise Bestand Zusatztext Zusatzartikel Zukür                                                           | nftiger Preis Statistik WaWi |  |  |  |  |  |  |
| Zusätzliche Drucker für Bonkopien                                                                                                    |                              |  |  |  |  |  |  |
| Küche 🔹                                                                                                    | •                            |  |  |  |  |  |  |
| Artikelsperre      O Der Artikel ist nicht gesperrt.      Der Artikel ist in der Anzeige gesperrt, kann aber über die Artikelnummer gebucht werden. |                              |  |  |  |  |  |  |
| Volumen- Gewichtsartikel                                                                                                    |                              |  |  |  |  |  |  |
| Basis-Menge 0 Einheit -                                                                                                    |                              |  |  |  |  |  |  |
| Menge abfragen und Preis berechnen                                                                                                    |                              |  |  |  |  |  |  |
| Rechnungstexte in Fremdsprachen                                                                                                    |                              |  |  |  |  |  |  |
| English                                                                                                    |                              |  |  |  |  |  |  |
| Francais                                                                                                    |                              |  |  |  |  |  |  |
| Für diesen Artikel gibt es eine Altersbeschränkung. Verkauf erst ab                                                                                 | 0 Jahre                      |  |  |  |  |  |  |
| Zubereitungsdauer in Minuten                                                                                                    | 0                            |  |  |  |  |  |  |
| Provision externer Mitarbeiter 0 %                                                                                                    |                              |  |  |  |  |  |  |
| Sortierung in der Anzeige auf dem Monitor. Beliebige Zahl von 0 bis 9.999.999 0                                                                     |                              |  |  |  |  |  |  |
|                                                                                                    |                              |  |  |  |  |  |  |
| 100 Rumpsteak                                                                                                    | Bearbeiten                   |  |  |  |  |  |  |

**Zusätzliche Drucker Bonkopien:** Eine Kopie des Bons kann an bis zu 3 weiteren Stationen gedruckt werden. **Der Artikel ist nicht gesperrt:** Der Artikel ist verfügbar und kann in der Kasse gebont werden.

**Der Artikel ist in der Anzeige gesperrt:** Der Artikel kann nur direkt über die Artikelnummer gebucht werden. Im Touchlayout ist er nicht sichtbar.

**Der Artikel ist total gesperrt:** Diese Variante ist z.B. für Saisonartikel (Spargel?) gedacht. Der Artikel muss im neuen Jahr nicht wieder angelegt werden, ist aber in der Kasse außerhalb der Saison nicht mehr buchbar. **Volumen - Gewichtsartikel:** Wenn Sie z.B. Speisen nach Gewicht verkaufen kann hier die Grundeinheit hinterlegt werden. (Karpfen 100g) Der Verkaufspreis bezieht sich dann auf diese Grundeinheit. Durch anhaken der Checkbox erscheint beim Buchen eine Abfrage nach der Menge. Aus dieser wird dann der Verkaufspreis berechnet.

**<u>Rechnungstexte in Fremdsprachen:</u>** Sollten Sie in einer Grenzregion zu Hause sein oder z.b. viele Italiener als Kunden haben, können Artikelbezeichnungen mehrsprachig angelegt werden. Beim Rechnungsdruck können Sie die Sprache (muss zuvor unter Stammdaten/Firmenadresse/Einstellungen eingetragen werden) auswählen.

<u>Altersbeschränkung</u>: Hier kann ein Mindestalter für einen Artikel hinterlegt werden. Beim Buchen des Artikel öffnet sich ein Fenster mit einer Abfrage zur Bestätigung des Alters.

**Zubereitungszeit in Minuten**: Bedarf die Zubereitung weniger oder mehr Zeit, kann dies hier gesondert hinterlegt werden.

**Provision externer Mitarbeiter:** Hier kann artikelgenau die Provision für den externen Mitarbeiter festgelegt werden.

**Sortierung in der Anzeige auf dem Monitor:** Bestimmen Sie, an welcher Stelle im Touchlayout der Artikel erscheint. Normalerweise erfolgt die Sortierung über die Artikelnummer. Sollten Sie eine abweichende Sortierung wünschen, können Sie dieses Eingabefeld verwenden. Der höhere Wert wird weiter vorne plaziert.

| Artikel                                   |                                                                     |                 |                 |             |              |           | 2       |
|-------------------------------------------|---------------------------------------------------------------------|-----------------|-----------------|-------------|--------------|-----------|---------|
|                                           | Coschen Anfang                                                      | Rück Vor        | Ende Su         | ()<br>uchen | Beenden      |           |         |
| rtikel Parameter Weitere Parameter Po     | rtionspreise Bestand                                                | Zusatztext      | Zusatzartikel   | Zukün       | ftiger Preis | Statistik | WaWi    |
| Für diesen Artikel gibt es kleine und gro | oße Portionen                                                       |                 |                 |             |              |           |         |
| Portionspreise                            |                                                                     |                 |                 |             |              |           |         |
| Verkaufspreis normale Portion             | aufspreis normale Portion 14,90 € Einkaufswert normale Portion      |                 | n               | 0,00        | €            |           |         |
| Verkaufspreis kleine Portion              | Verkaufspreis kleine Portion 12,90 € Einkaufswert kleine Portion    |                 |                 |             | n            | 0,00      | €       |
| Verkausfspreis große Portion              | Verkausfspreis große Portion 16,90 € Einkaufswert große Portion 0,0 |                 |                 |             |              |           |         |
| Ab dies                                   | er Mindestmenge eir                                                 | e Warnung a     | n den Kellner   | ausgebe     | en.          | 0,00      |         |
| Bestandsüberwachung                       |                                                                     |                 |                 |             |              |           |         |
| Ab dies                                   | er Mindestmenge ein                                                 | ne Warnung a    | n den Kellner   | ausgebe     | en.          | 0,00      |         |
| Bestand bei Tagesabschluss auf            | den angegebenen W                                                   | /ert setzen. (A | utomatisches    | Auffülle    | en)          | 0,00      |         |
|                                           | lst ein                                                             | e Warenrück     | nahme bei ein   | em Pos      | tenstorno m  | öglich. 📄 | ]       |
| Pfand                                     |                                                                     |                 |                 |             |              |           |         |
| Bestimmen Sie einen Pfanda                | rtikel wenn für dieser                                              | n Artikel zusä  | tzlich ein Pfar | ndwert b    | erechnet so  | oll.      |         |
| Pfandart                                  | ikel                                                                |                 | •               |             |              |           |         |
| Provision für Kellner                     |                                                                     |                 |                 |             |              |           |         |
| Kellnerprovision                          | 0,00 €                                                              | 📃 ln %          | vom Verkaufs    | spreis      |              |           |         |
|                                           |                                                                     |                 |                 |             |              |           |         |
| 6 Rib Eye Steak                           |                                                                     |                 |                 |             |              | Bea       | rbeiten |

Portionspreise: Wenn kleine und große Portionen für den Artikel aktiviert sind, können Sie hier Ihre Einkaufsund Verkaufspreise hinterlegen.

**Bestandsüberwachung:** Ist keine Warenwirtschaftsfunktion, sondern für einen Tagesbestand (z.B. 1 Torte mit 12 Stücken)gedacht. Dies ist auch ideal für Aktionsartikel.

<u>Pfandartikel</u>: Hier kann dem Artikel ein Pfandartikel zugewiesen werden. Dieser wird automatisch beim Buchen mitgebucht.

Kellner Provision: Dem Kellner können Provisionen in % oder als Betrag für einzelne Artikel gegeben werden.

| © PosBill, | 2014 |
|------------|------|
|------------|------|

| Artikel                                                                                                    |             |             |                |            |             |                           |           |               |            |         |
|----------------------------------------------------------------------------------------------------|-------------|-------------|----------------|------------|-------------|---------------------------|-----------|---------------|------------|---------|
| tikel Parameter                                                                                                    | Weitere P   | arameter F  | Portionspreise | Bestand    | Zusatztext  | Zusatzarti                | kel Zukü  | nftiger Preis | Statistik  | WaWi    |
| Bes                                                                                                    | stimmen S   | ie durch ar | nhaken ob f    | für dieser | Artikel Zus | s <mark>atztexte</mark> a | abgefragt | werden sol    | len.       |         |
| Zusatztext                                                                                                    |             |             |                |            |             |                           |           | Auf-Absc      | hlag       |         |
| <ul> <li>✓ medium</li> <li>mit</li> <li>Nudeln</li> <li>ohne</li> <li>Pommes</li> <li>✓ rare</li> <li>Reis</li> <li>Salat</li> <li>✓ well done</li> </ul> | texten eine | Einzelausw  | ahl bevorzu    | gt werden. |             |                           |           | 0,            | 50€        |         |
| Alle markier                                                                                                    | en          | Alle aus I  | Hauptgruppe    | markierer  | 1           |                           |           | e Markierung  | gen aufhet | ben     |
| 0 Rumpsteak                                                                                                    |             |             |                |            |             |                           |           |               | Bea        | rbeiten |

Bei bestimmten Artikeln können Sie für die Kellner eine Zwangsabfrage aktivieren (Garungsarten beim Rumpsteak, Eissorten, Beilagen für bestimmte Gerichte?). Bei Zusatztexten können auch negative Preisänderungen übergeben werden. Bestände werden für Zusatztexte nicht geführt. Bestimmen Sie einfach ob für den Artikel alle Zusatztexte auswählbar sind oder nur bestimmte Sinn ergeben. Mit der bevorzugten Einzelauswahl ist der Buchungsvorgang direkt nach dem Antippen fertig.

| Artike  | el          |                       |               |           |           |        |            |            |              |           | X        |
|---------|-------------|-----------------------|---------------|-----------|-----------|--------|------------|------------|--------------|-----------|----------|
|         |             |                       |               |           |           |        |            | 0          | •            |           |          |
| Edit Ne | u Leer N    | eu Kopie Speichern    | Löschen       | Anfang    | Rück      | Vor    | Ende       | Suchen     | Beenden      |           |          |
| Artikel | Parameter   | Weitere Parameter     | ortionspreise | Bestand   | Zusatzt   | ext Z  | Zusatzarti | kel Zukür  | ftiger Preis | Statistik | WaWi     |
|         | Bes         | timmen Sie durch a    | nhaken ob f   | ür dieser | n Artikel | Zusa   | tztartike  | l abgefrag | t werden s   | ollen.    |          |
| Zusatz  | artikel     | Bezeichnug            |               |           |           |        |            |            |              |           |          |
| 150     | )           | Salatteller groß      |               |           |           |        |            |            |              |           |          |
| 151     |             | Folienkartoffel       |               |           |           |        |            |            |              |           |          |
| 152     | 2           | Pommes                |               |           |           |        |            |            |              |           |          |
| ▼ 153   | 3           | Kroketten             |               |           |           |        |            |            |              |           |          |
| 154     | 1           | Röstis                |               |           |           |        |            |            |              |           |          |
| 155     | 5           | Salatteller kleir     | 1             |           |           |        |            |            |              | 100       |          |
| 156     | 5           | Spinat                |               |           |           |        |            |            |              |           |          |
| 157     | 7           | Reis                  |               |           |           |        |            |            |              |           |          |
| 158     | 3           | Broccoli              |               |           |           |        |            |            |              |           |          |
| 159     | )           | Speckbohnen           |               |           |           |        |            |            |              |           |          |
| 160     | )           | Spätzle               |               |           |           |        |            |            |              |           |          |
| 204     | 1           | Portion Sahne         |               |           |           |        |            |            |              |           |          |
|         |             |                       |               |           |           |        |            |            |              |           |          |
|         |             |                       |               |           |           |        |            |            |              |           |          |
|         |             |                       |               |           |           |        |            |            |              |           |          |
|         |             |                       |               |           |           |        |            |            |              |           |          |
|         |             |                       |               |           |           |        |            |            |              |           |          |
|         |             |                       |               |           |           |        |            |            |              |           |          |
|         |             |                       |               |           |           |        |            |            |              |           |          |
| 0 Mi    | indestanzal | nl der zu buchenden Z | usatzartikel  | (Buchung  | szwang)   | . Mine | destens (  | 0, Maximal | 9.           |           |          |
| A       | le markiere | n                     |               |           |           |        |            | Alle       | Markierung   | en aufhet | ben      |
| 100 Rum | psteak      |                       |               |           |           | _      |            |            |              | Bea       | arbeiten |

Der Unterschied zwischen Zusatztexten und Artikeln besteht darin, daß bei bei den Zusatzartikeln eine Preisveränderung und Bestandsveränderung stattfinden. Wenn z.B. ein Salatteller oder eine Beilage wie Pommes oder Bratkartoffeln ausgewählt wird, ändert sich auch der Preis des Gerichtes und der Bestand des Zusatzartikels. Ein weiterer Vorteil ist, dass z.B. bei Hauptgerichten keine Beilage vergessen werden kann. Über die Mindestanzahl kann ein Buchungszwang eingestellt werden.

| tikel  | Parameter     | Weitere Para   | ameter  | Portionspreise              | Besta          | nd Zusatz               | text             | Zusatzarti            | ikel Zuki  | ünftiger Pro | eis Statistik  | WaW |
|--------|---------------|----------------|---------|-----------------------------|----------------|-------------------------|------------------|-----------------------|------------|--------------|----------------|-----|
| De     | r Zukünftig   | ge Preis wi    | rd beir | n Erreichen o<br>und anschl | les Å<br>ießer | nderungs<br>nd auf 0 zi | latum<br>irück ( | s in die<br>gestellt. | Preisfeld  | ler des Ar   | tikels übertra | gen |
|        | Zukü          | nftige Preis   | se ab:  | 20.12.2013                  | ] Da           | as Datum d<br>Igegeben. | er näc           | hsten Pre             | eisänderu  | ng wird in   | den Firmendat  | en  |
|        | Jeta          | iger Verkauf   | spreis  | 14,90                       |                | Jetziger Einkaufswert   |                  |                       |            |              | 0,00           | €   |
|        | Ne            | uer Verkausf   | spreis  | 15,00€                      |                | Neuer Einkaufswert      |                  |                       |            |              | 0.00           | €   |
| Portic | onspreise     |                |         |                             |                |                         |                  |                       |            |              |                |     |
|        | Jet           | ziger Verkauf  | spreis  | 0,00€                       | ;              |                         |                  | Jetzi                 | ger Einka  | ufswert      | 0,00           | €   |
| Neu    | uer Verkaufs  | preis kleine F | ortion  | 0,00€                       |                | Ne                      | uer Ei           | nkaufswe              | ert kleine | Portion      | 0,00           | €   |
|        | Jet           | ziger Verkauf  | spreis  | <mark>0,00</mark> €         |                |                         |                  | Jetzi                 | ger Einka  | ufswert      | 0,00           | €   |
| Neue   | er Verkausfs  | preis große F  | ortion  | 0,00€                       |                | Ne                      | euer Ei          | nkaufsw               | ert große  | Portion      | 0.00           | €   |
| Kelln  | ner Provision |                |         |                             |                |                         |                  |                       |            |              |                |     |
|        | Jetzige       | Kellnerprovi   | sion    | 0.00                        | €              |                         |                  | In % von              | n Verkaufs | spreis       |                |     |
|        | Neue          | Kellnerprovis  | sion    | 0,00                        | €              |                         |                  | In % von              | n Verkaufs | spreis       |                |     |
|        |               |                |         |                             |                |                         |                  |                       |            |              |                |     |

Verwalten Sie schon im Vorfeld Ihre neuen Preise. Bereiten Sie die Umstellung auf die neue Karte schon rechtzeitig vor. Neue Verkaufs-, Einkaufspreise, auch für kleine und große Portionen können rechtzeitig hinterlegt werden. Zum ausgewählten Datum erhalten Sie eine Abfrage und dann werden die alten Preise automatisch mit den neuen Preisen überschrieben.

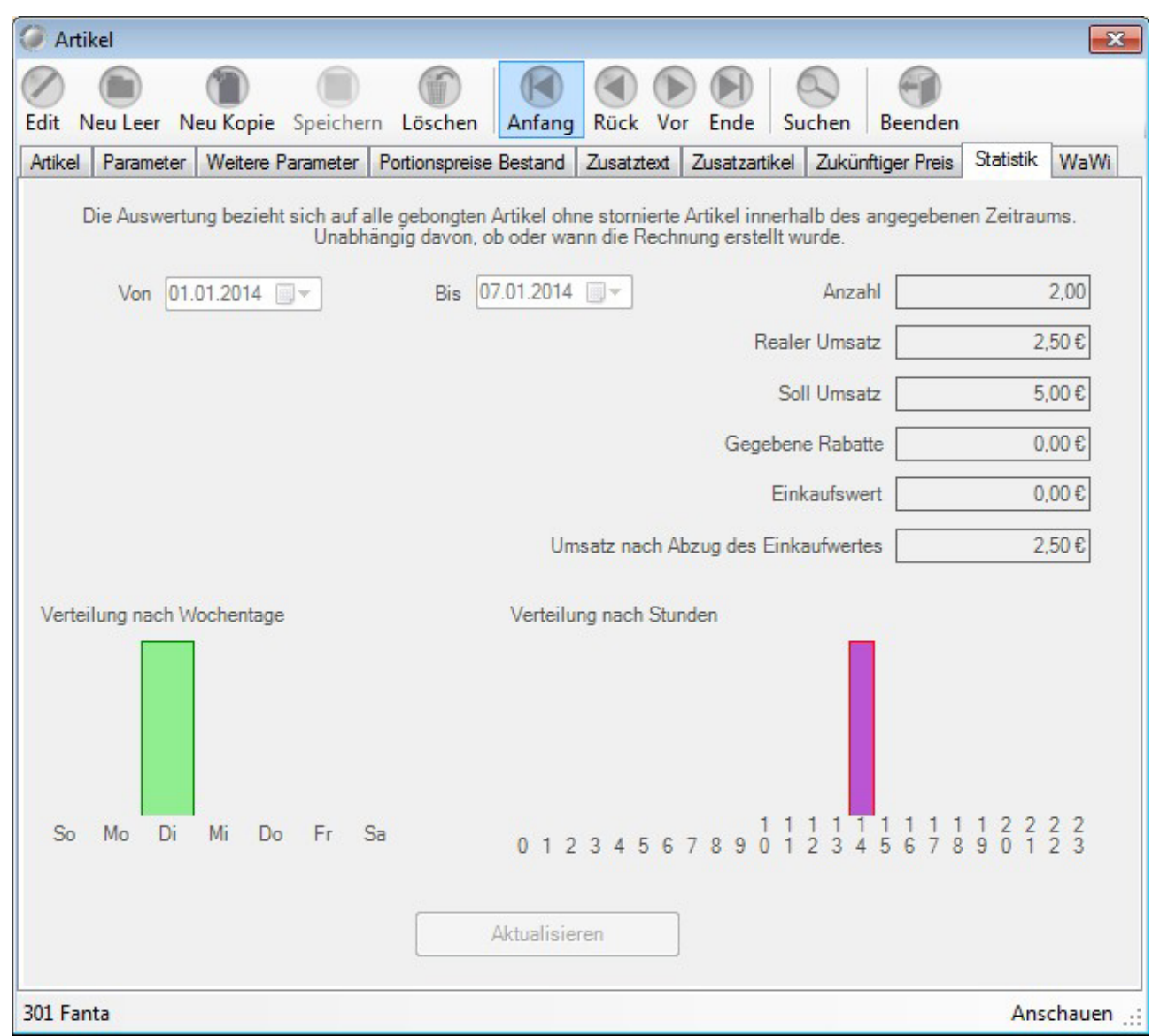

Artikelbezogene Umsatzstatistik.

| Artikel               |                     |                           |            |             |               |                 | ×            |
|-----------------------|---------------------|---------------------------|------------|-------------|---------------|-----------------|--------------|
|                       |                     |                           |            |             | 0             | -               |              |
| Edit Neu Leer Neu     | Kopie Speicher      | n Löschen Anfang          | Rück V     | or Ende     | Suchen        | Beenden         |              |
| Artikel Parameter V   | Weitere Parameter   | Portionspreise Bestand    | Zusatztext | Zusatzart   | ikel Zukün    | ftiger Preis St | atistik WaWi |
| 🔲 Dieser Artikel is   | st ein Rezeptura    | rtikel. Der Artikel kanr  | nicht gebo | ngt werden  | und wird au   | ch nicht mit an | gezeigt.     |
| 🔽 Für diesen Artikel  | soll ein Inventurbe | stand geführt werden      |            |             |               |                 |              |
| 🔲 Der Artikel soll üb | er eine Rezeptur a  | ufgelöst werden           |            |             |               |                 |              |
| Ist eine Warenrück    | knahme bei einem    | Postenstorno möglich.     |            |             |               |                 |              |
|                       |                     | -                         |            |             |               |                 |              |
| Verkaufseinhei        | t Stück             | -                         |            | B           | estelleinheit | Stück           | •            |
| Verkauiseinnei        | UUUK                |                           |            | (           | Lating to Da  |                 | 1.00         |
|                       |                     |                           |            | verkautsein | neiten je be  | stelleinneit    | 1,00         |
| Lieferante            | enartikelnr.        |                           |            |             |               |                 |              |
| Lieferant             | 1                   |                           |            | -           |               |                 |              |
| Destand               | 45.00               | Sollhast                  | and        | 20.00       | M             | -               | 1.00         |
| Bestand               | 1 40,00<br>Stück    | Sonbesta                  | Inu        | Stück       | 1 Mix         | cidebeataria    | Stück        |
|                       | Kein Verkauf        | falls der Bestand nicht a | usreicht.  |             |               |                 |              |
|                       |                     |                           |            |             |               |                 |              |
|                       |                     |                           |            |             |               |                 |              |
|                       |                     |                           |            |             |               |                 |              |
|                       |                     |                           |            |             |               |                 |              |
|                       |                     |                           |            |             |               |                 |              |
|                       |                     |                           |            |             |               |                 |              |
| 100 Rumpsteak         |                     |                           |            |             |               |                 | Bearbeiten:  |

In dieser Maske kann ein Bestand für den Artikel geführt werden.

<u>Artikel ist Rezepturartikel:</u> Dieser Artikel ist für Rezepturen konfiguriert. Er kann nicht einzeln gebucht werden sondern nur in einer Rezeptur beinhaltet sein.

Für Artikel soll ein Inventurbestand geführt werden: Grundlage, dass für diesen Artikel ein Inventurbestand geführt wird.

Der Artikel soll über eine Rezeptur aufgelöst werden: Siehe unten

Warenrücknahme bei Postenstorno: Wird der Posten storniert, wird danach die Menge wieder dem Bestand zugeführt.

<u>Verkaufs-/Bestelleinheit:</u> Hier können die einzelnen Mengeneinheiten und der Umrechnungsfaktor hinterlegt werden. (Beispiel: 1 Fass Bier bei Abgabe 0,5 Liter Krug Verkaufseinheit Krug Bestelleinheit: Fass Umrechnung 100)

Bestand: Aktueller Bestand in Verkaufseinheiten

Sollbestand: Bestand in Bestelleinheiten auf den bei Nachbestellungen aufgefüllt werden soll.

<u>Meldebestand:</u> Wenn dieser Bestand in Bestelleinheiten unterschritten wird erscheint der Artikel auf dem Bestellvorschlag.

<u>Kein Verkauf</u>: Wenn der Bestand nicht ausreicht gibt es eine Meldung beim Buchen und der Verkauf ist nicht mehr möglich.

| 🖉 Artikel                       |                                                                                                    |                                                                        |                                              |                      |                        |             |                        |           | ×                     |
|---------------------------------|----------------------------------------------------------------------------------------------------|------------------------------------------------------------------------|----------------------------------------------|----------------------|------------------------|-------------|------------------------|-----------|-----------------------|
| Edit Neu                        | Leer Neu Kopie Speicher                                                                                                  | n Löschen                                                              | Anfang                                       | Rück Vo              | r Ende                 | Suchen      | Beenden                |           |                       |
| Artikel Pa                      | rameter Weitere Parameter                                                                                                | Portionspreise                                                         | Bestand                                      | Zusatztext           | Zusatzarti             | kel Zukü    | nftiger Preis          | Statistik | WaWi                  |
| Dieser<br>Für dies<br>Der Arti  | Artikel ist ein Rezeptura<br>en Artikel soll ein Inventurbe<br>kel soll über eine Rezeptur a<br>Warenrücknahme bei einem | rtikel. Der Ar<br>estand geführt v<br>ufgelöst werde<br>Postenstorno r | <b>tikel kann</b><br>verden<br>n<br>nöglich. | nicht gebon          | gt werden i            | und wird au | ich nicht mit          | angezeig  | L                     |
|                                 | Inventurartikel                                                                                                    |                                                                        |                                              |                      | Re                     | zepturartik | el                     |           |                       |
| PLU                             | Bezeichnug                                                                                                    |                                                                        | PLU                                          | Beze                 | ichnug                 |             | Einheit                | N         | lenge                 |
| Speiser<br>1007<br>1008<br>1009 | Paniemehl<br>Eier<br>Schnitzelfleisch                                                                                    |                                                                        | 1007<br>1008<br>1009                         | Pani<br>Eier<br>Schr | emehl<br>nitzelfleisch |             | Gramm<br>Stück<br>Kilo |           | 15,00<br>1,00<br>0,25 |
| Aus                             | Rezeptur löschen                                                                                                    |                                                                        | PLU                                          | Bezei                | chnung                 |             | Einheit                | Anzahl (  | Einheiten             |
| 01 Wiener                       | Schnitzel                                                                                                    |                                                                        |                                              |                      |                        |             |                        | Bea       | rbeiten ,             |

Hier ein Beispiel für einen Artikel mit Auflösung nach Rezeptur.

Alle Rezepturartikel werden auf der linken Seite angezeigt. Diese können durch Anklicken der Rezeptur hinzugefügt werden und die zu verbrauchenden Einheiten hinterlegt werden.

-0-

Artikeltabelle

Previous Top Next

Artikeldaten/Artikeltabelle

| © PosBill, | 2014 |
|------------|------|
|------------|------|

| tikel  | Bezeichnung          | Preis   | Hauptgruppe | Untergruppe     | Bondrucker | MwSt |   |
|--------|----------------------|---------|-------------|-----------------|------------|------|---|
| 101    | Wiener Schnitzel     | 9,80€   | Speisen     | Hauptgerichte   | Küche      | 1    |   |
| 102    | Lachsfilet           | 9,80€   | Speisen     | Hauptgerichte   | Küche      | 1    |   |
| 106    | Rib Eye Steak        | 14,90 € | Speisen     | Hauptgerichte   | Küche      | 1    |   |
| 107    | Filet Mignon         | 15,90 € | Speisen     | Hauptgerichte   | Küche      | 1    |   |
| 108    | T-bone-steak         | 16,00 € | Speisen     | Hauptgerichte   | Küche      | 1    |   |
| 111    | Pizza Baukasten      | 0,00€   | Speisen     | Hauptgerichte   | Küche      | 1    |   |
| 112    | Steak Varianten      | 0,00€   | Speisen     | Hauptgerichte   | Küche      | 1    |   |
| 119    | Divers Küche         | 0,00€   | Speisen     | Hauptgerichte   | Küche      | 1    |   |
| 150    | Salatteller groß     | 7,80€   | Speisen     | Vorspeisen      | Küche      | 1    |   |
| 151    | Folienkartoffel      | 3,00 €  | Speisen     | Beilagen        | Küche      | 1    |   |
| 152    | Pommes               | 2,50 €  | Speisen     | Beilagen        | Küche      | 1    |   |
| 153    | Kroketten            | 2,00 €  | Speisen     | Bellagen        | Küche      | 1    |   |
| 154    | Röstis               | 2,00 €  | Speisen     | Beilagen        | Küche      | 1    |   |
| 155    | Salatteller klein    | 4,00 €  | Speisen     | Vorspeisen      | Küche      | 1    |   |
| 156    | Spinat               | 2,00 €  | Speisen     | Beilagen        | Küche      | 1    |   |
| 157    | Reis                 | 2,00 €  | Speisen     | Beilagen        | Küche      | 1    |   |
| 158    | Broccoli             | 2,00 €  | Speisen     | Beilagen        | Küche      | 1    |   |
| 159    | Speckbohnen          | 2,00 €  | Speisen     | Beilagen        | Küche      | 1    |   |
| 160    | Spätzle              | 2,00 €  | Speisen     | Beilagen        | Küche      | 1    |   |
| 200    | Eisbecher Waldfrucht | 4,80€   | Speisen     | Dessert         | Küche      | 1    |   |
| 201    | Früchtesorbet        | 5,00 €  | Speisen     | Dessert         | Küche      | 1    |   |
| 203    | Gemischtes Eis       | 0,00€   | Speisen     | Dessert         | Küche      | 1    |   |
| 204    | Portion Sahne        | 0.50€   | Speisen     | Dessert         | Küche      | 1    |   |
| rtikel | Bezeichnung          | Preis   | Hauptgruppe | Untergruppe     | Bondrucker | MwSt |   |
| 1      | Wener Schnitzel      | 9,80 €  | Speisen     | ▼ Hauptgerichte | ▼ Küche    | • 1  |   |
| Zuent  | rauswahl 1           | 2       |             | EAN - C         | ode        |      | - |

Die Artikeltabelle ist für die Schnellerfassung von Artikeln gedacht. Hier können Sie die wichtigsten Informationen zum Artikel schnell eingeben. Wählen Sie als MwSt.-Satz immer die 1 oder 2 für 19 %, bzw. 7 %. Ordnen Sie dem Artikel möglichst immer eine Haupt- und Untergruppe zu.

Zum einfügen von Artikeln einfach einen bestehende aussuchen und den Button Neuer Artikel nächste Nummer auswählen.

-0-

# Artikelsortierung

In dieser Maske lässt sich auf einfachem Weg die Sortierung der Artikel in der Anzeige verändern.

**Previous Top Next** 

|         | Hauptgruppe    | Getränke                       | T Alle A                                  | rtikel neu sortieren |         |             |            |
|---------|----------------|--------------------------------|-------------------------------------------|----------------------|---------|-------------|------------|
|         | Untergruppe    | Warme Getränke                 | •                                         |                      |         |             |            |
| tikel   | Hauptgruppe    | Untergruppe                    | Rechnungstext                             | Zusatz1              |         | Einzelpreis | Sortierung |
| 400     | Getränke       | Warme Getränke                 | Tasse Kaffee                              |                      |         | 2,00€       | 0          |
| 401     | Getränke       | Warne Getränke                 | Kännchen Kaffee                           |                      |         | 4,00€       | 0          |
| 402     | Getränke       | Warne Getränke                 | Glas Tee                                  |                      |         | 4,00€       | C          |
|         |                |                                |                                           |                      |         |             |            |
|         |                |                                |                                           |                      |         |             |            |
| Sortier | rung speichern | Markierte Zeile um ei<br>unten | ne Position nach oben oder<br>verschieben | Oben +               | Unten - | Bee         | enden      |

Pauschale Artikeländerung

Artikeldaten / Pauschale Artikeländerung

Wie oft haben Sie sich schon geärgert, wenn Sie Ihr Artikelpreise alle einzeln um 5 % erhöhen mussten oder alle Artikel nachträglich auf rabattfähig setzen mussten. Mit der Pauschaländerung für Artikel in unserer PosBill Kassensoftware können Sie diese Änderungen alle in "einem Aufwasch" erledigen.

**Previous Top Next** 

| © | PosBill, | 2014 |
|---|----------|------|
|---|----------|------|

| 🧼 Pauschale Änderungen der Artikeldaten                    |                                                        |
|------------------------------------------------------------|--------------------------------------------------------|
| Achtung! Einmal durchgeführte Änderunger                   | n können nicht wieder rückgängig gemacht werden.       |
| Alle Artikel auf Rabattfähig setzen                        | Alle Artikel auf nicht Rabattfähig setzen              |
| Alle Artikel auf Fixpreis setzen                           | Bei allen Artikeln den Fixpreis entfernen              |
| Für alle Artikel einen außer Haus Steuersatz zulassen      | 🔲 Bei allen Artikeln den außer Haus Steuersatz sperren |
| Alle Artikel auf Schlüsselartikel setzen                   | Für alle Artikel den Schlüsselartikel zurücksetzen     |
| Alle Artikel auf Inventurbestand setzen                    | Für alle Artikel den Inventurbestand entfernen         |
| Alle Artikel können ohne Preisangabe abgerechnet werden    | Für alle Artikel muss ein Preis eingegeben werden      |
| Alle Artikel auf diesen Bondrucker setzen.                 | •                                                      |
| Alle Artikelpreise um einen angegebenen Prozentsatz veränd | lern 💿 Erhöhen 🔘 Reduzieren                            |
| Prozentsatz 10 % 🥅 Auch die zukün                          | ftigen Preise, falls angelegt, mit anpassen            |
| Preise runden auf: ⊚ 0,01 €                                | 05€ ⊚ 0,10€ ⊚ 1,00€                                    |
| Die Änderungen können auf einzelne Hauptg                  | gruppen oder Untergruppen eingegrenzt werden.          |
| Hauptgruppe                                                | Untergruppe                                            |
|                                                            |                                                        |
| Änderungen ausführen                                       | Abbrechen                                              |

Sie haben vielfältige Möglichkeiten. Sie können nicht nur prozentual erhöhen oder reduzieren. Das ganze kann auch gezielt für eizelne Haupt- / Untergruppen oder sogar Preislisten geschehen. Also kann die Happy-Hour oder der Aktionstag mit einem Rabattsatz von 10 % versehen werden. Damit auf der Rechnung ordentliche Beträge erscheinen, können Sie auf 1, 5, 10 oder 100 Cent runden.

Sie wollen das alle Artikel einen Fixpreis haben und kein Mitarbeiter diesen ändern kann? Auch das ist kein Problem mit Alle Artikel auf Fixpreis setzen haben Sie Ihr Vorhaben umgesetzt.

| Pfandartikel | Previous Top Next |
|--------------|-------------------|
|              |                   |

-0-

Artikeldaten/Pfandartikel

Legen Sie Ihre Pfandartikel an. Wenn Sie wissen wollen, wie viele Pfandartikel Sie über einen gewissen Zeitraum verkauft haben können Sie für das Pfand eine eigene Warengruppe anlegen. Alle bereits vorhanden Pfandartikel werden im Fenster unten rechts angezeigt.

| Artikel für Pfandberechnung                   |                                            |                                  |                                 | -X-             |
|-----------------------------------------------|--------------------------------------------|----------------------------------|---------------------------------|-----------------|
| Edit Neu Leer Neu Kopie Speie<br>Pfandartikel | chern Löschen                              | Anfang Rück                      | Vor Ende                        | Beenden         |
| Ein Pfandartikel kann einem<br>automatise     | normalen Artikel zu<br>h zusätzlich zu dem | gweisen werder<br>normalen Artik | n. Der Pfandbetr<br>el gebucht. | ag wird dann    |
| Artikelnummer                                 | 1001                                       |                                  |                                 |                 |
| Hauptgruppe                                   | Pfand                                      | -                                | ]                               |                 |
| Untergruppe                                   |                                            | •                                |                                 |                 |
| Rechnungstext                                 | Pfand 0,25                                 |                                  |                                 |                 |
| Pfand Preis                                   | 0,25€                                      |                                  | Vorhande                        | ne Pfandartikel |
| MwSt Schlüssel                                | 1 = 19 %                                   |                                  | 1001<br>1002                    |                 |
|                                               |                                            |                                  |                                 |                 |
| 1001                                          |                                            |                                  |                                 | Bearbeiten .::  |

Sie können die Pfandartikel den entsprechenden Artikeln unter Artikeldaten/Artikel/Parameter zuordnen. Wenn der Artikel gebont wird, wird auch automatisch das Pfand mit berechnet.

| Artikel                                               |                         |                                                           |                            |
|-------------------------------------------------------|-------------------------|-----------------------------------------------------------|----------------------------|
| dit <u>N</u> eu Leer <u>N</u> eu Kopie <u>S</u> peich | ern Löschen Anfa        | ang Rück Vor Ende Suchen                                  | <u>B</u> eenden            |
| Artikel Parameter Weitere Paramete                    | r Portionspreise Bestar | nd Zusatztext Zusatzartikel Zukünft                       | tiger Preis Statistik WaWi |
| 🔽 Für diesen Artikel gibt es kleine u                 | nd große Portionen      |                                                           |                            |
| Portionspreise                                        |                         |                                                           |                            |
| Verkaufspreis normale Portio                          | n 14,90€                | Einkaufswert normale Portion                              | 0,00 €                     |
| Verkaufspreis kleine Portio                           | n 12,90€                | Einkaufswert kleine Portion                               | 0,00 €                     |
| Verkausfspreis große Portio                           | n 16,90€                | Einkaufswert große Portion                                | 0,00 €                     |
| At                                                    | dieser Mindestmenge     | Derzeitiger Bestar<br>eine Warnung an den Kellner ausgebe | nd 0,00                    |
| Für diesen Artikel gibt es eine Bes                   | tandsüberwachung        |                                                           |                            |
|                                                       |                         | Derzeitiger Bestar                                        | nd 0,00                    |
| At                                                    | dieser Mindestmenge     | eine Warnung an den Kellner ausgebe                       | n. 0,00                    |
| Bestand bei Tagesabschlus                             | s auf den angegebener   | n Wert setzen. (Automatisches Auffüller                   | n) 0,00                    |
|                                                       | lst                     | eine Warenrücknahme bei einem Poste                       | enstorno möglich.          |
| Dfd                                                   |                         |                                                           |                            |
| Bestimmen Sie einen Pf                                | andartikel wenn für die | sen Artikel zusätzlich ein Pfandwert be                   | erechnet soll.             |
| Pfa                                                   | ndartikel               | <b></b> ]                                                 |                            |
| 110                                                   |                         |                                                           |                            |
| Provision für Kellner                                 |                         |                                                           |                            |
| Kellnerprovision                                      | 0,00 €                  | In % vom Verkaufspreis                                    |                            |
|                                                       |                         |                                                           |                            |
| 06 Rib Eye Steak                                      |                         |                                                           | Bearbeiten                 |
|                                                       |                         | -0-                                                       |                            |
|                                                       |                         | U                                                         |                            |
| lenüverwaltung                                        |                         |                                                           | Provious Top               |
| onatoritaliang                                        |                         |                                                           | 11011003100                |

#### Artikeldaten / Menü erstellen

Mit Menü erstellen können Sie verschiedene Variationen abdecken. Mit dem Auslösen eines Artikels, z.B. Frühstück können zusätzliche Bons an diversen Stationen gedrückt werden. Das Ei kann in der Küche gedruckt werden, mit dem Hinweis das es zum Frühstück gehört oder es kann ein zusätzlicher Bon für den Kaffee an der Theke gedruckt werden. Entscheiden Sie, ob der Artikel mit oder ohne Aufpreis gebucht wird und ob er als Zusatzartikel gebucht werden soll, welcher auch auf der Gastrechnung erscheint.
|                                 | Untergruppe                                     | Rechnungstext                        | E-Preis | ^ | Artikel Neuer Text           |              | Abw. Pr.        | Anzahl | Ohne Preis | Zusatz |
|---------------------------------|-------------------------------------------------|--------------------------------------|---------|---|------------------------------|--------------|-----------------|--------|------------|--------|
| 438                             | Wildgerichte                                    | Fasanenbrüstchen                     | 16.80 € |   | 457 Ei zu Bauemfrü           | ihstück      |                 |        | X          | х      |
| 439                             | Wildgerichte                                    | Wildkraftbrühe                       | 4.20 €  | Е | 459 Kaffee zu Baue           | emfrü        |                 |        | Х          | Х      |
| 440                             | Wildgerichte                                    | Rehragout                            | 14,80 € | - | and the second second        |              |                 |        |            |        |
| 441                             | Wildgerichte                                    | Rehschnitzel                         | 15,80 € |   |                              |              |                 |        |            |        |
| 442                             | Wildgerichte                                    | Rehsteak                             | 15,80 € |   |                              |              |                 |        |            |        |
| 443                             | Wildgerichte                                    | Rehfilet                             | 17,80 € |   |                              |              |                 |        |            |        |
| 444                             | Wildgerichte                                    | Rehgeschnetzeltes                    | 15,80 € |   |                              |              |                 |        |            |        |
| 445                             | Wildgerichte                                    | Wildgeschnetzeltes                   | 15,80 € |   |                              |              |                 |        |            |        |
| 446                             | Wildgerichte                                    | Hirschrücken                         | 17,80 € |   |                              |              |                 |        |            |        |
| 447                             | Wildgerichte                                    | Hirschragout                         | 13,80 € |   |                              |              |                 |        |            |        |
| 448                             | Wildgerichte                                    | Hirschsteak                          | 15,80 € |   |                              |              |                 |        |            |        |
| 449                             | Wildgerichte                                    | Hirschschnitzel                      | 15,80 € |   |                              |              |                 |        |            |        |
| 450                             | Wildgerichte                                    | Rehrückenmedaillo                    | 17,80 € |   |                              |              |                 |        |            |        |
| 451                             | Wildgerichte                                    | Wildschweinbraten                    | 11,80 € |   |                              |              |                 |        |            |        |
| 452                             | Wildgerichte                                    | Wildschweinsteak                     | 14,80 € |   |                              | Gros         | ser Kaffe 3,00  | C      |            |        |
| 453                             | Wildgerichte                                    | Wildschweinmedail                    | 15,80 € |   | Menüatikel bearbeiten        |              |                 |        |            |        |
| 454                             | Wildgerichte                                    | Wildschweinragout                    | 12,80 € |   | Neuer Rechnungstert          | Kollee a     | Paulamfailhati  | ek     |            |        |
| 455                             | Wildgerichte                                    | W schweingesch                       | 14,80 € |   | Tread Treatmangatest         | Naliee 2     | u bauerraiunacu | un.    |            |        |
| 456                             | Wildgerichte                                    | Wildschweinlendc                     | 16,80 € |   | Neuer Verkautspreis          | s            | 0,00 €          |        |            |        |
|                                 | Wildgerichte                                    | B                                    | 0,80€   |   | Abweichende Anzahl           |              | 0.00            |        |            |        |
| 457                             | Wildgerichte                                    | Grosser Kaffe                        | 3,00 €  |   | Der Artikel soll ohne Pro    | air ashuch   | tuerden         |        |            |        |
| 457<br>459                      | 7 10 1                                          | Zum Mitnehmen 5,                     | 5,90 €  |   | V Del Artikel soli onne rite | era geooch   | t werden.       |        |            |        |
| 457<br>459<br>505               | Zum Mitnehmen                                   | 7 11 1 0                             | 6,90 €  |   | V Der Artikel soll als Zusa  | stzartikel g | ebucht werden   |        |            |        |
| 457<br>459<br>505<br>506        | Zum Mitnehmen<br>Zum Mitnehmen                  | Zum Mitnehmen 6,                     |         |   |                              |              |                 |        |            |        |
| 457<br>459<br>505<br>506<br>507 | Zum Mitnehmen<br>Zum Mitnehmen<br>Zum Mitnehmen | Zum Mitnehmen 6,<br>Zum Mitnehmen 7, | 7,90 €  |   |                              |              |                 |        |            |        |

Wie Sie sehen werden die Zusatzartikel fest an den Hauptartikel gekettet und in diesem Fall ohne Preis gebucht.

|   | Anz. | Bezeichnung     | Preis |
|---|------|-----------------|-------|
| • | 1,00 | Kaffee zu Bauer | 0,00  |
| • | 1,00 | Ei zu Bauernfrü | 0,00  |
|   | 1,00 | Bauernfrühstück | 8,90  |

-0-

# Set-Menü

Previous Top Next

Sie haben die Möglichkeit ein Set-Menü zu erstellen. In diesem Menü können zu mehreren Punkten Artikel-Abfragen definiert werden.

Am Besten schauen Sie sich das folgende Beispiel an.

Der 1. Schritt ist das Erstellen des Grundmenüs (hier "Kombimenü").

© PosBill, 2014

| Set Menü                  |                            |                        |                                  |                       |
|---------------------------|----------------------------|------------------------|----------------------------------|-----------------------|
| Geben Sie dem Set-Menü ei | inen eindeutigen Namen     | Kombimenü              |                                  | Set-Menü bearbeiten   |
| Kombimenü                 |                            |                        | Set Menu                         | 767-7-4               |
|                           | Wochentage                 | Eestimmen Sie die Woor | Inentage an denen das Set-Menu g | IVI Mittwoch          |
|                           | Donnerstag                 | V Freitag              | Samstag                          | Alle Wochentage       |
|                           |                            |                        | Abweichender Basispreis          |                       |
|                           |                            |                        |                                  |                       |
|                           |                            |                        |                                  |                       |
|                           |                            |                        |                                  |                       |
|                           |                            |                        |                                  | In die Liste Eintagen |
|                           |                            |                        |                                  |                       |
|                           | Neues Unter<br>Listenede e | menü am<br>rzeugen     |                                  |                       |
| Abbrechen                 |                            |                        | Kopie speichern                  | Speichernund beenden  |

**Abweichender Basispreis:** Hier kann ein Preis eingetragen falls das Grundmenü einen anderen Preis haben soll wie der Artikel dem es zugeordnet ist.

In Liste eintragen: Hiermit wird der Menüpunkt angelegt.

© PosBill, 2014

| Set Menü                                                                                                    |                                                                                                    |                                                                                                    |
|----------------------------------------------------------------------------------------------------|----------------------------------------------------------------------------------------------------|----------------------------------------------------------------------------------------------------|
| Geben Sie dem Set-Menü einen                                                                                      | indeutigen Namen Kombimenü                                                                                                    | Set-Menü bearbeiten                                                                                                    |
| Kombimenü Getränke - 300 Coca Cola - 301 Fanta - 302 Sprite - 303 Mineralwasser - 400 Tasse Kaffee - 402 Glas Tee | Untermenü Getränke<br>Geben Sie dem Untermenu einen eindeu<br>Getränke<br>Wie viele Artikel müss<br>Wie viele Artikel<br>Wie viele Artikel<br>Aufpreis für jede | tigen Namen<br>een mindestens gebucht werden 1<br>dürfen maximal gebucht werden 1<br>is sind im Menüpreis enzhalten. 1<br>en weiteren Artikel 0,00 6 |
| Abbrechen                                                                                                    | Aus Liste löschen<br>Neues Untermenü unterhalb<br>von Getränke erzeugen<br>Kopie speichern                                                                      | ü<br>Speichernund beenden                                                                                                    |

So können einzelne Unterpunkte für das Hauptmenü erzeugt werden. Diesem werden dann die Artikel zugewiesen.

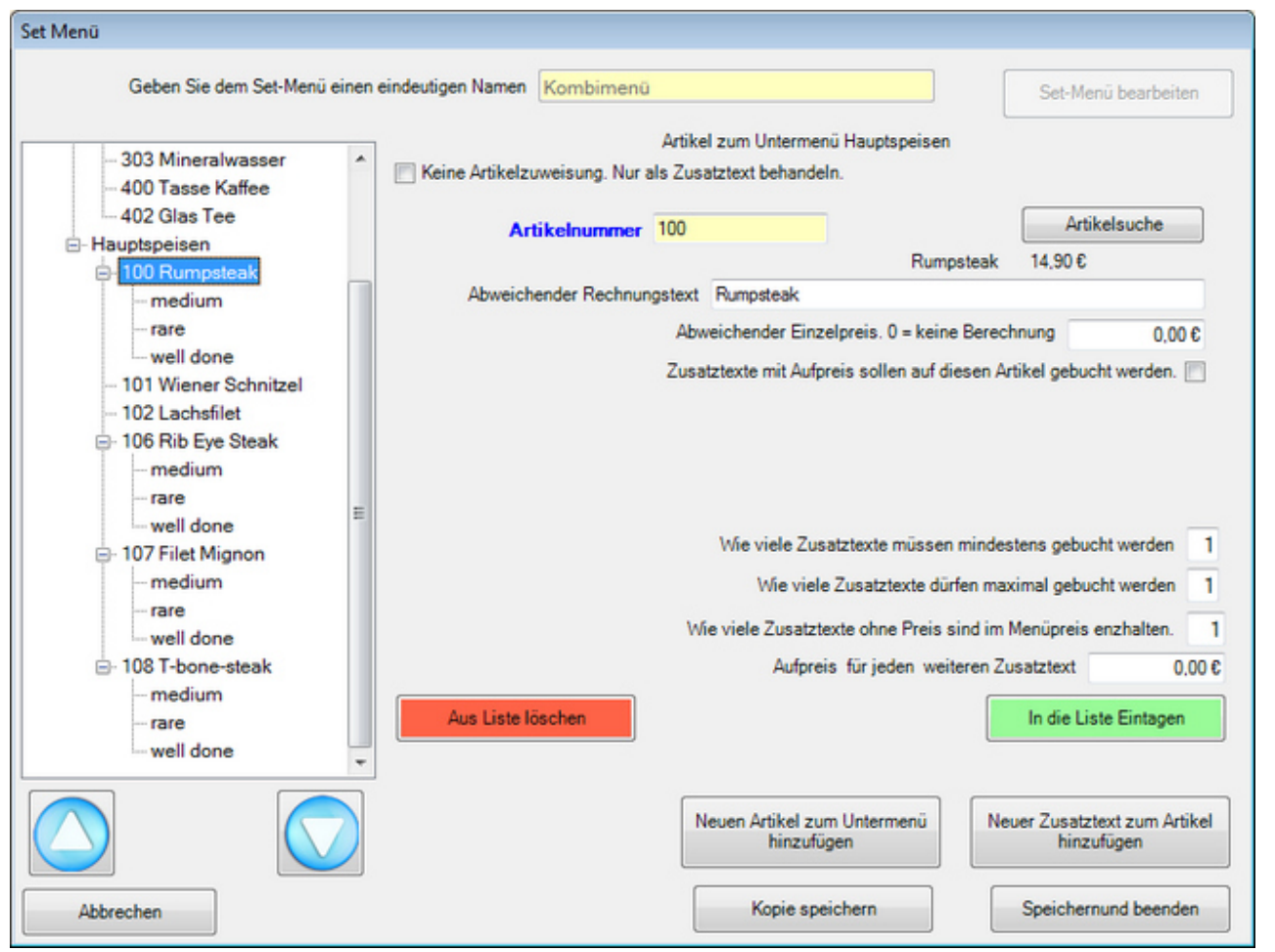

Den Artikeln können Zusatztext, mit und ohne Preisänderung, zugeordnet werden. Auch hier kann eine Anzahl der zu buchenden Zusatztexte vorgegeben werden.

© PosBill, 2014

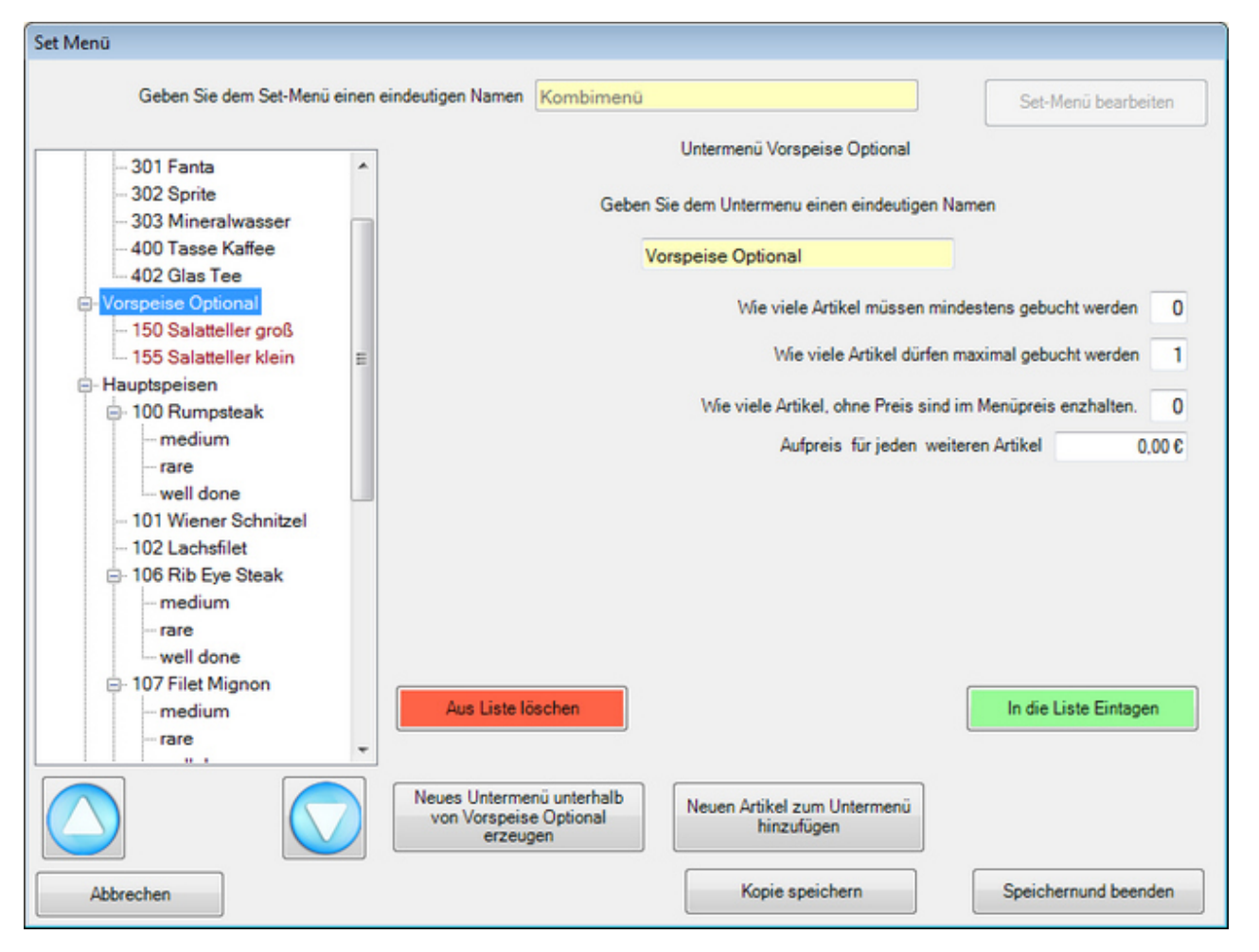

Es können auch optionale Gruppen aufgenommen werden. Artikel und Texte, die den Preis beeinflussen werden rot gekennzeichnet.

Die Pfeiltasten ändern die Position der einzelnen Unterpunkte, in dieser Reihenfolge werden dann die Menüteile in der Front abgefragt.

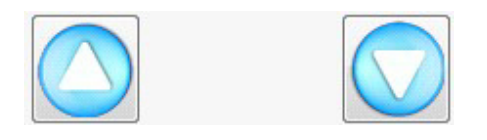

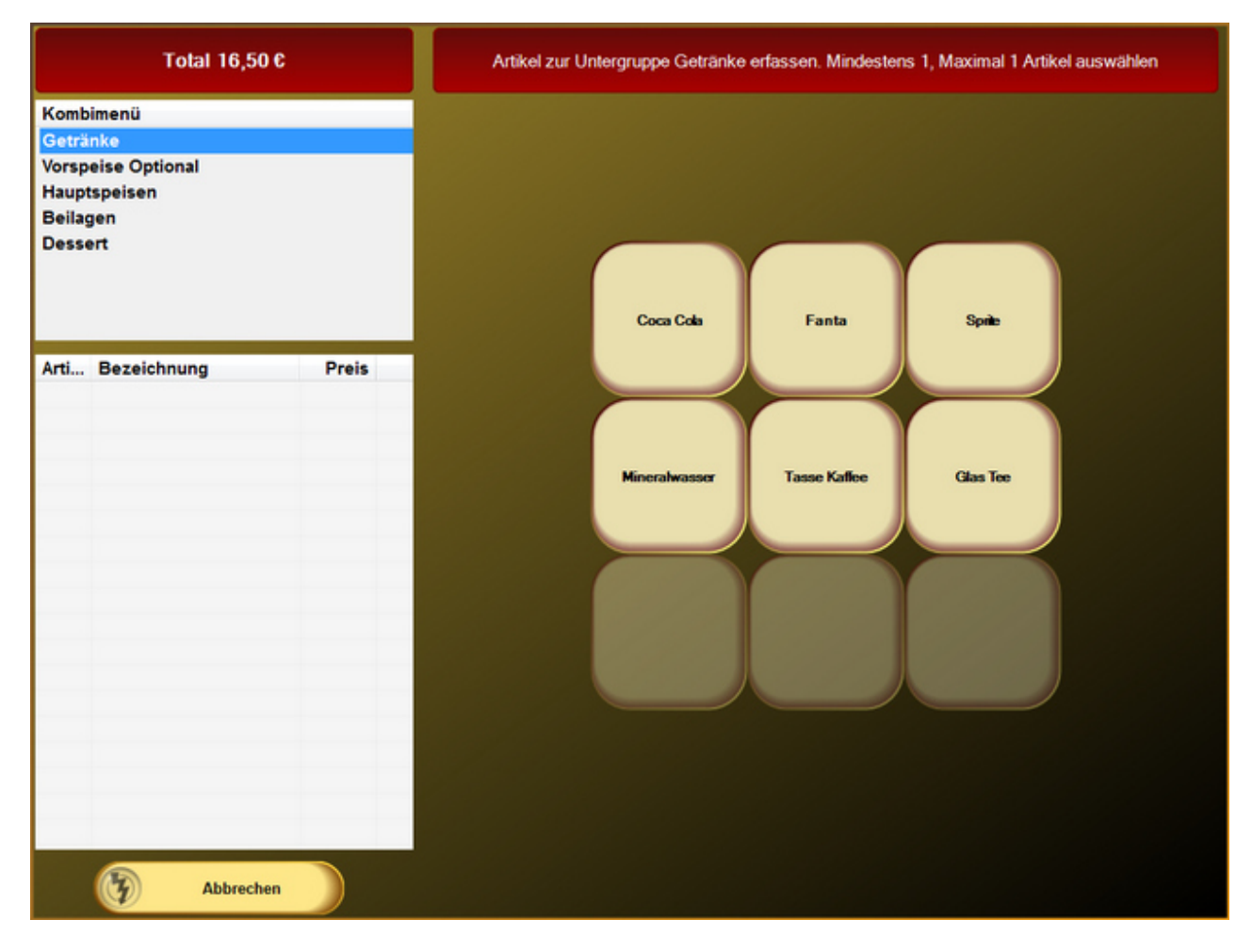

Das Setmenü wird durch das Buchen des Artikels, dem es zugeordnet ist gestartet. In der Kopfleiste werden Informationen zur aktuellen Untergruppe angezeigt.

Bei optionalen Positionen und freien Stückzahlen kann über die Weiter-Taste in die nächste Untergruppe gewechselt werden.

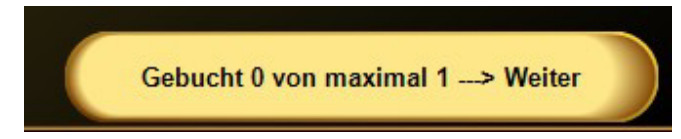

Das gebuchte Menü wird in der Postenliste wie folgt abgebildet.

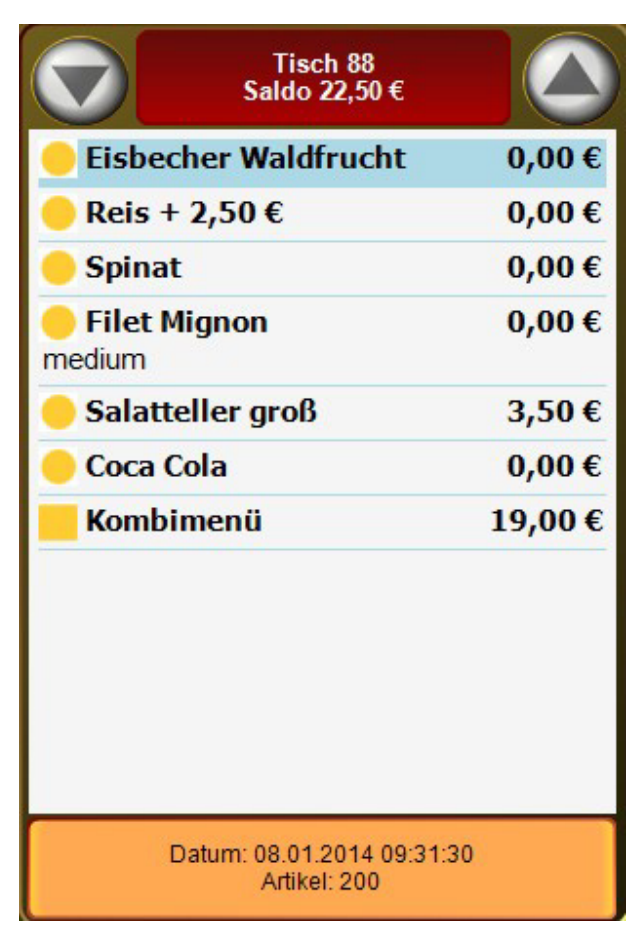

-0-

| auptgruppen                                     |                      | Previous Top N                                                        |
|-------------------------------------------------|----------------------|-----------------------------------------------------------------------|
| tikeldaten/Hauptgruppen                         |                      |                                                                       |
| Hauptgruppen                                    |                      | <b>×</b>                                                              |
| dit Neu Leer Neu Kopie Speichern Löschen        | Anfang               | Rück Vor Ende Beenden                                                 |
| Konpung der Houptgruppe                         | Sneisen              |                                                                       |
| Reschreibung                                    | ; opersert           |                                                                       |
| Bondrucker                                      | Küche                | •                                                                     |
| Sortieruna für Anzeia                           | e 2                  | Der größte Wert wird zuerst angezeigt                                 |
| Diese Hauptgruppe wird nicht in der Kassenfror  | nt angezeigt         | t.                                                                    |
| Provision fur Kellner<br>Kellnerprovision 0.00  | €                    | In % vom Verkaufspreis                                                |
| Diese Einstellung dient nur als Vorlage beim An | legen neuer<br>verär | r Artikel. Es werden keine vorhandenen Artikeleinstellungen<br>ndert. |
| Angelegte Hauptgruppen                          |                      |                                                                       |
| Getränke<br>Speisen<br>Souvenirs                |                      | Bild aufzeichnen                                                      |
|                                                 |                      | Bild zuordnen                                                         |
|                                                 |                      | Bild löschen                                                          |
| peisen                                          |                      | Bearbeiten                                                            |

Die Hauptgruppen sind Obergriffe für bestimmte Warengruppen. So sollten Softdrinks, Warme Getränke, Wein, Sekt zur Hauptgruppe Getränke gehören. Die üblichen Hauptgruppen sind Getränke, Speisen, Non Food und evtl. noch Spirituosen. Die auffindbarkeit der Artikel erfolgt über die Zuordnung des Artikels zur Haupt- und Untergruppe. Aus diesem Grund ist eine vernünftige Planung der Haupt- und Untergruppen von Anfang sehr wichtig, damit die Kellner Ihre Artikel auch an der richtigen Stelle wiederfinden. Pro Untergruppe sollten nicht mehr als maximal 60 Artikel existieren.

Die Sortierung der Hauptguppen kann auch über diese Maske vordefiniert werden.

Der Bondrucker der Hauptgruppe wird automatisch beim Artikel anlegen vorgeschlagen.

Ebenso kann für eine Hauptgruppe ein Talondruck aktiviert werden, dieser kann auch allen schon angelegten Artikeln zwangszugeordnet werden.

| 🥟 Hauptgrup                                                      | pen          |               |               |               |               |                                      |
|------------------------------------------------------------------|--------------|---------------|---------------|---------------|---------------|--------------------------------------|
| Edit Neu Lee                                                     | r Neu Kopie  | Speichern     | Löschen Ar    | nfang Rück    | Vor Ende      | Beenden                              |
| Hauptgruppe                                                      | Zusatztext E | uchhaltung    |               |               |               |                                      |
|                                                                  | Bestimmen :  | Sie durch anh | aken ob für d | iesen Artikel | Zusatztexte a | abgefragt werden sollen.             |
| Zusatztext                                                       |              |               |               |               |               | Auf-Abschlag                         |
| medium mit Nudeln ohne Pommes rare Reis Salat well done Alle mar | kieren       |               |               |               |               | 0,50 €<br>Alle Markierungen aufheben |
| Speisen                                                          |              |               |               |               |               | Bearbeiter                           |

Wählen Sie die Zusatztexte aus, die zu dieser Hauptgruppe sinnvoll sind. Z.B. macht die Auswahl von Garungsarten und Beilagen bei Getränken wenig Sinn.

| Hauptgrupp            | en          |             |                            |                     |                         |          |                           |         | X    |
|-----------------------|-------------|-------------|----------------------------|---------------------|-------------------------|----------|---------------------------|---------|------|
|                       |             |             |                            |                     |                         |          | 0                         |         |      |
| Edit Neu Leer         | Neu Kopie   | Speichern   | Löschen                    | Anfang              | Rück Vor                | Ende     | Beenden                   |         |      |
| Hauptgruppe Z         | usatztext E | Buchhaltung |                            |                     |                         |          |                           |         |      |
| MwSt Schlüsse         | Ko          | Haben       | konten für di<br>MwSt Schl | e Übertrag<br>üssel | ung in eine Fi<br>Konto | nanzbuch | haltung<br>MwSt Schlüssel | Konto   |      |
| 1 - 19                | · ·         | 4019        | 2 -                        | 7 %                 | 400                     | 7        | 0 - 0                     | %       | 0    |
|                       | 10          | 4015        | 2 =                        | 1 1                 | 400                     | /        | 0 = 0                     | 10      | U    |
|                       |             |             |                            |                     |                         |          |                           |         |      |
| peisen<br>dieser Mask | könnon (    | tie Haberk  | onten dor l                | Jauntaru            | ope für den             | FiBulEy  | nort vordofinior          | Bearbei | iten |

-0-

Untergruppen

Previous Top Next

Artikeldaten/Untergruppen

| dit Neu Leer Neu Kopie Speichern Löso                                                                                               | hen Anfang Rück Vor Ende Beenden                  |
|----------------------------------------------------------------------------------------------------|---------------------------------------------------|
| Untergruppe                                                                                                    |                                                   |
| Kennung der Untergruppe                                                                                                    | Beilagen                                          |
| Beschreibung                                                                                                    |                                                   |
| Hauptgruppe                                                                                                    | Speisen                                           |
| ndopigroppo                                                                                                    |                                                   |
| Alle Artikel dieser Untergruppe werden mit d                                                                                        |                                                   |
| Rahmenfarbe für Artikel                                                                                                    | er angegebenen Ranmentarbe Angezeigt.             |
| Rahmenfarbe für Artikel                                                                                                    | er angegebenen Ranmentarbe Angezeigt.             |
| Rahmenfarbe für Artikel Angelegte Untergruppen Softdrinks Bier                                                                      | Bild aufzeichnen                                  |
| Rahmenfarbe für Artikel Angelegte Untergruppen Softdrinks Bier Vorspeisen Hauptgerichte Wame Getränke                               | Bild aufzeichnen<br>Bild zuordnen                 |
| Rahmenfarbe für Artikel Angelegte Untergruppen Softdrinks Bier Vorspeisen Hauptgerichte Warme Getränke Dessert Spirituosen Beilagen | Bild aufzeichnen<br>Bild zuordnen<br>Bild löschen |

Legen Sie die Untergruppen zu den jeweiligen Hauptgruppen an. Softdrinks, Weine zu Getränke? Die Auffindbarkeit der Artikel erfolgt über die Zuordnung des Artikels zur Haupt- und Untergruppe. Aus diesem Grund ist eine vernünftige Planung der Haupt- und Untergruppen von Anfang sehr wichtig, damit die Kellner Ihre Artikel auch an der richtigen Stelle wiederfinden. Pro Untergruppe sollten nicht mehr als maximal 60 Artikel existieren.

Zur besseren Identifikation der Artikel in der Kassenoberfläche der Rennerliste, können Artikel einer Untergruppe mit einer Rahmenfarbe hinterlegt werden. Alle Artikel dieser Untergruppe weisen dann einen identischen Rahmen auf.

-0-

## Artikelbaukasten

**Previous Top Next** 

### Bedienungsanleitung zum PosBill Artikelbaukasten Editor

Mit Hilfe des Editors wird ein Baukasten erstellt oder verändert. Das Grundprinzip eines Baukastens ist sehr einfach. In der Mitte befinden sich die Artikel oder die Preisoptionen eines Artikels und darum herum werden die Zusatzartikel oder Zusatztexte ? ab jetzt nur noch als Zusätze bezeichnet - angeordnet.

| 🔿 Artikelbaukasten Editor                                                                                                    |                                                                          | ×                      |
|----------------------------------------------------------------------------------------------------|--------------------------------------------------------------------------|------------------------|
| Neuer Baukasten, Geben Sie vor dem Speichern den Namen<br>des Baukastens ein.<br>Design                                                                                                    | Name des Baukastens<br>Auf einen beliebigen Button klicken um die Einstr | Ilungen zu bearbeiten. |
| Alle Artikeloptionen haben die gleichen Beilagen.<br>Anzahl der Zusatztexte oder Zusatzartikel 3<br>Anzahl der Artikeloptionen 4<br>Randabstand 5<br>Verhältnis Innen- zu Außenbereich 76<br>Farbschema für die Zusätze Silber<br>Bild für alle Beilagenbuttons<br>Kein Bild<br>Rahmenfarbe für selectierte Posten mit Anzahl =1<br>Rahmenfarbe für selectierte Posten mit Anzahl > 1<br>Bild für alle Buttons der Artikeloptionen<br>Kein Bild<br>Hintergrundbild für Artikeloptionen<br>Kein Bild<br>Farbschema für die Artikeloptionen<br>Kein Bild<br>Farbschema für die Artikeloptionen<br>Kein Bild<br>Farbschema für die Artikeloptionen<br>Kein Bild<br>Farbschema für die Artikeloptionen<br>Kein Bild |                                                                          |                        |
| Speichern Beenden Speichern Neu                                                                                                    | Löschen                                                                  | Abbrechen              |

Es können zwischen einem Artikel und maximal neun Artikeln dargestellt werden. Die Anzahl der Zusätze liegt zwischen 4 und 28 in folgenden Schritten: 4, 8 12, 16 20, 24, 28. Sollte die gewünschte Anzahl der Zusätze zwischen den möglichen

Werten liegen, wird der nächste höhere Wert eingestellt und die nicht benötigten Buttons unsichtbar gemacht. Wie das geht, wird später noch gezeigt.

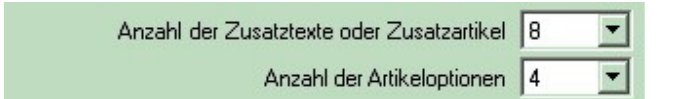

Zwei Beispiele für die Einstellungsgrenzen: Ein Artikel 4 Zusätze und 9 Artikel mit 28 Zusätzen.

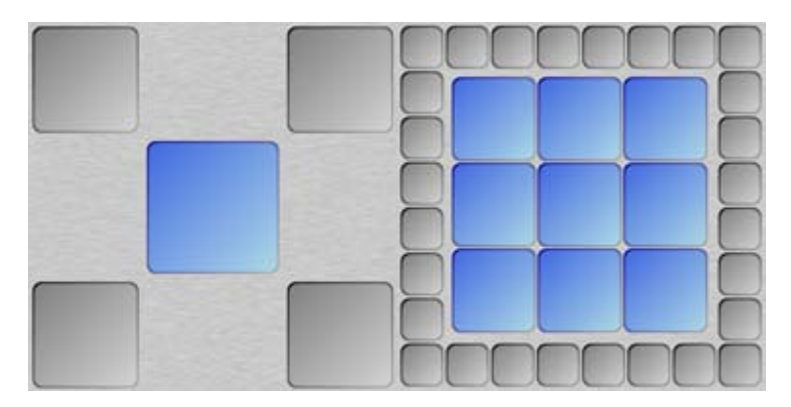

Die Größenverhältnisse der Artikelbuttons zu den Zusatzbuttons können in gewissen Grenzen eingestellt werden. Unmögliche Einstellungen werden ignoriert um Überschneidungen der Buttons zu verhindern.

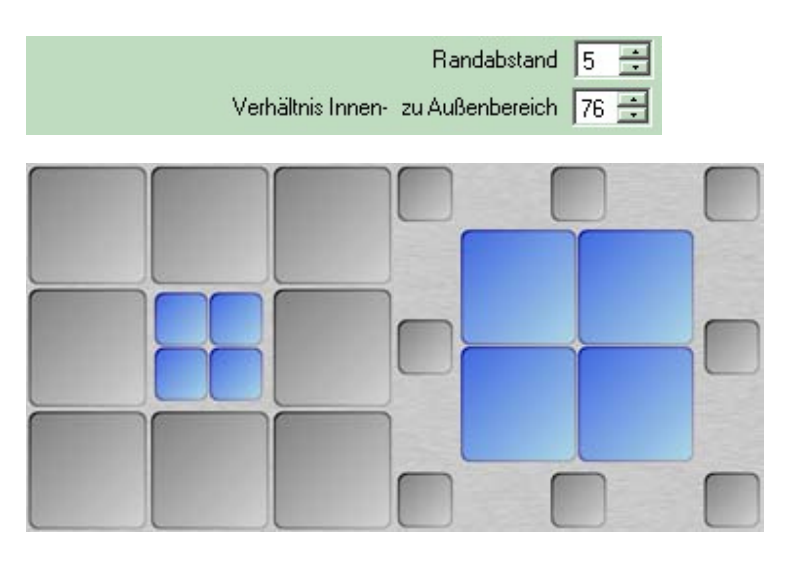

Bei diesen Einstellungen sollte immer bedacht werden, dass die Grafik im realen Kassenbetrieb meistens größer dargestellt wird als in der Editoransicht. Texte die im Editor möglicherweise über die Buttongröße hinaus gehen, werden im der Kassenansicht dann richtig dargestellt.

Zu Beginn der Einrichtung muss entschieden werden ob Alle Artikel die gleichen Zusätze haben oder ob für jeden Artikel ein Satz eigenständiger Zusätze erstellt werden soll. Das ist für den Fall, das die Preise der Zusätze für eine oder mehrere Artikel unterschiedlich sein sollen oder es für die Artikel unterschiedliche Zusätze geben soll.

| Design |                                                     |
|--------|-----------------------------------------------------|
|        | Alle Artikeloptionen haben die gleichen Beilagen. 🗖 |
|        | Anzahl der Artikeloptionen 4                        |
| Design |                                                     |
|        | Alle Artikeloptionen haben die gleichen Beilagen. 🔽 |
|        | Anzahl der Zusatztexte oder Zusatzartikel 🛛 💌       |
|        | Anzahl der Artikeloptionen 4 💌                      |

Wir das Häkchen bei **?Alle Artikeloptionen haben die gleichen Beilagen?** herausgenommen, wird die Einstellung "**Anzahl der Zusatztexte oder Zusatzartikel**" im Register der Artikeleinstellungen vorgenommen. Als nächstes kann das Aussehen der Buttons bestimmt werden. Mit den Auswahlboxen für das jeweilige Farbschema kann die Farbe der Tasten eingestellt werden.

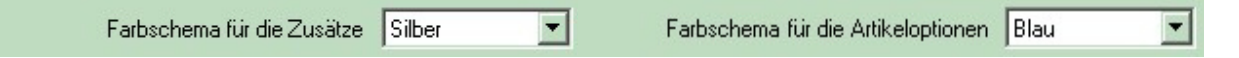

Es stehen folgende Farbschemas zur Verfügung: Silber, Blau, Braun, Rot, Gelb und Grün.

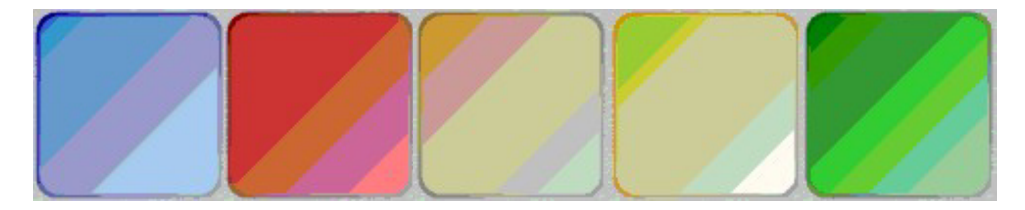

Weitere Gestaltungsmöglichkeiten stehen durch das einbinden von Grafiken zur Verfügung. Mit den Buttons

"Bild laden", können beliebige Grafiken in den Button geladen werden. Eine kleine Auswahl ist in PosBill bereits vorhanden. Mit dem Button ?Kein Bild? wird ein bereits geladenes Bild wieder verworfen. Innerhalb der Einstellungen für Artikel oder Zusätze können für jeden Button einzeln die Grafiken bestimmt werden. Das Farbschema ist bei geladener Grafik wirkungslos.

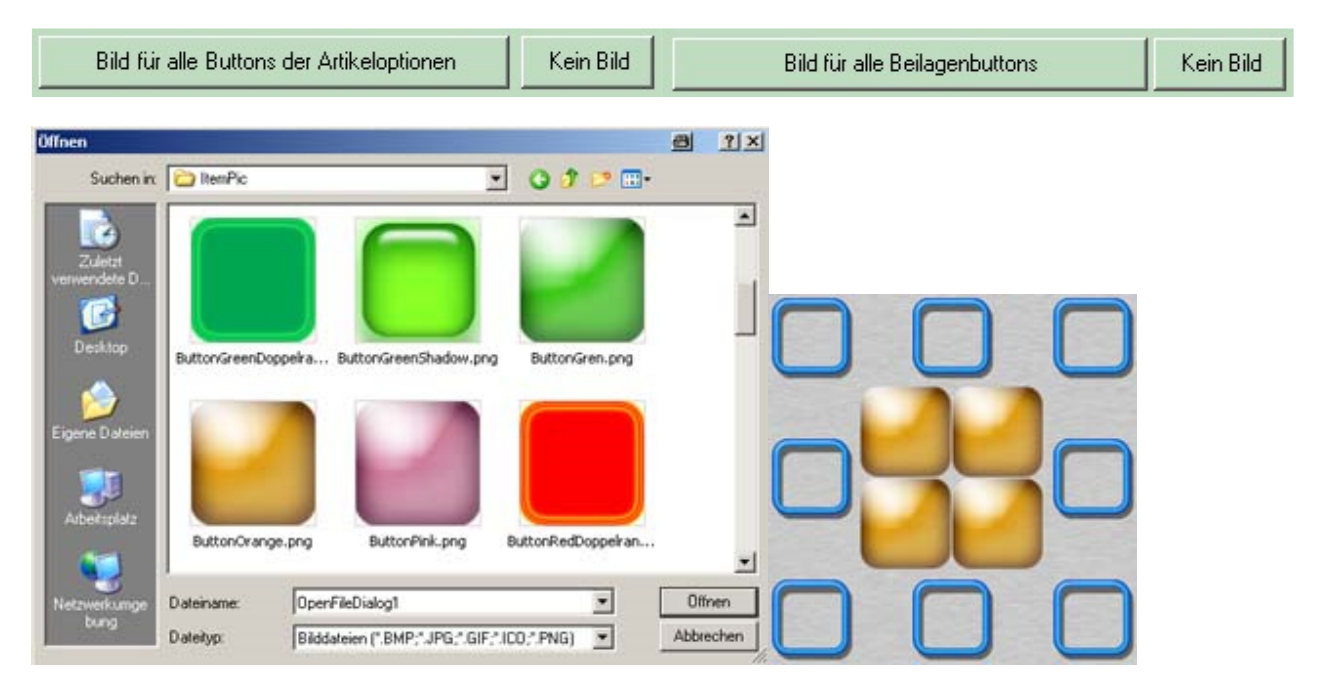

Nach den Klick auf "Bild laden" erscheint eine Windows Dialogbox, in der eine Grafik ausgewählt werden kann. Bei der Auswahl einer Grafik sollte darauf geachtet werden, dass die Größe der Grafik der Buttongröße angepasst ist. Zu große Grafiken werden zwar auf Buttongröße umgerechnet, benötigen aber viel Rechen- und Ladezeiten, was das Zeitverhalten im Kassenbetrieb deutlich verschlechtern kann. Grafiken, deren Ausgangsformat nicht quadratisch ist, werden zwangsläufig verzerrt dargestellt. Eine Ideale Größe für die Grafik liegt zwischen 50 x 50 und 100 x 100 Pixel im PNG Format. Wird die Bildauswahl bestätigt, werden die entsprechenden Buttons sofort angepasst.

Das Ergebnis könnte dann so aussehen.

Die individuelle Gestaltung jedes einzelnen Buttons hat nicht nur geschmackliche Gründe, sonder dient auch dazu, eine bestimmte Auswahl von Buttons, als zu einer Gruppe zugehörig, zu kennzeichnen. Dazu aber später an anderer Stelle mehr.

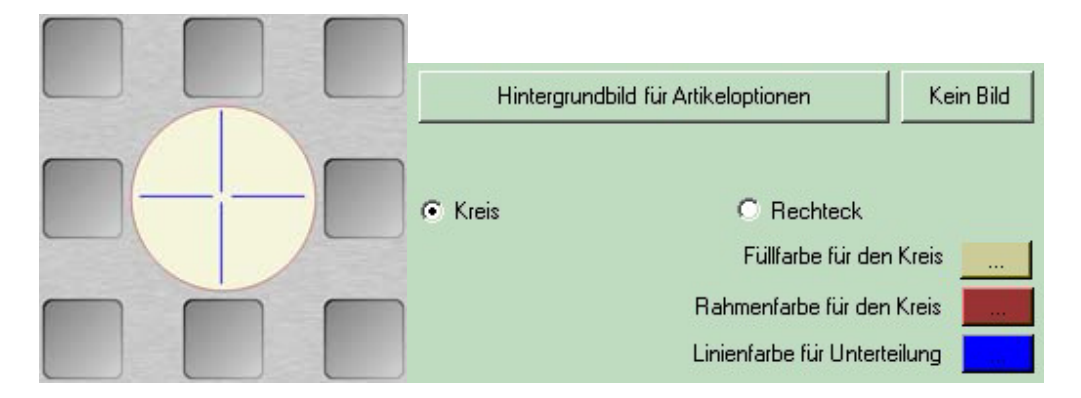

Weitere Gestaltungsmöglichkeiten bietet das mittlere Artikelfeld. Hier kann noch zusätzlich eine Grafik für den gesamten Hintergrund bestimmt werden oder eine Darstellung als Kreis eingestellt werden. In diesem Fall ist das Farbschema wirkungslos. Mit den Farbbuttons können die Farben für die Elemente der Kreisdarstellung eingestellt werden. Eine Kombination von Kreisdarstellung und Hintergrundbild ist möglich. Das Ziel dieser gestalterischen Möglichkeiten ist nicht ein möglichst buntes Bild zu erstellen, sondern dem Gestalter zu erlauben, das Erscheinungsbild so zu einzustellen, dass der Service eine schnelle und eindeutige Übersicht

über die zu buchenden Posten erhält. Als Beispiel werden hier drei verschiedene Layouts, mit unterschiedlichen Einstellungen gezeigt.

| follows artsoft<br>all<br>1,00 K | Punnes Krokellen Res<br>2,00 € 2,00 € 2,00 €             | Rdstn<br>2,00 K  | <b>Πατροπο</b><br>0,25 ε | Papeka<br>0,25 € 0,25 € 0,25 €                  | Schenken<br>0,25 €  | Varille<br>1,00 ft     | Schoolade<br>3,00 %     | Endbeare<br>1,00 6   | Philade<br>1,00 € |
|----------------------------------|----------------------------------------------------------|------------------|--------------------------|-------------------------------------------------|---------------------|------------------------|-------------------------|----------------------|-------------------|
|                                  | Bumpshoak RD Iye Steak                                   | Krauterbutte     | Zwiebel<br>0,25 €        | Elever Noza,<br>Toesatemaare, Oregano<br>2,50 e | Spinut<br>0,25 f    | Straccatella<br>3,00.6 | Hornschen eine<br>Kugel | Hornchen 3<br>Kugeln | Amarenar          |
|                                  |                                                          | Stractures       | Kite<br>0,25 €           |                                                 | Sardellen<br>0,25 6 | H                      |                         | H                    |                   |
| wet dare                         | Thet Mignon<br>13,00 C                                   | Plettersaure     | Dilven<br>0.25 €         | Lonatoriano, Gregarit.<br>3,00 c                | Broccoli<br>0,25 €  | 1,00 4                 | Becher 5 Kugeli         | Becher & Kugelin     | 1,00 €            |
| Salatteller<br>Billion<br>4,00 C | Sdatteller<br>0000 2,00 € Specificative<br>7,00 € 2,00 € | Spinal<br>2,00 ¢ | Peperore<br>0,25 €       | Branfisch<br>0,50 € 0,50 € 0,50 €               | Ananas<br>0,25 €    | Harstpan<br>1,004      | Rum<br>1,004            | Handkoost<br>1,00 K  | Portan Saline     |

| Text                                                                                |
|-------------------------------------------------------------------------------------|
| Text                                                                                |
| Text                                                                                |
|                                                                                     |
|                                                                                     |
| 1                                                                                   |
| Preis                                                                               |
| Der Preis soll nicht angezeigt werden! 🗖                                            |
| Bild für diesen Button Kein Bild                                                    |
| Mindestanzahl der Zusatztext oder Zusatzartikel die 0 📑<br>gebucht werden müssen.   |
| Maximale Anzahl der Zusatztext oder Zusatzartikel 0 📑<br>die gebucht werden dürfen. |
| Abweichender Artikel 🔽                                                              |
| Abweichender Artikel                                                                |
| Artikelnummer Suchen                                                                |
| Einzelpreis                                                                         |
| Rechnungstext                                                                       |
|                                                                                     |

So weit zum allgemeinen Design und den gestalterischen Möglichkeiten. Weiter geht es mit den Einstellungen für die Artikel, beziehungsweise für Preisoptionen eines Artikels.

Ein Klick auf eine Artikeltaste öffnet das Register der Artikeleinstellungen. Spätestens jetzt muss die Entscheidung fallen, ob der Baukasten später einem bestimmten Artikel fest zugeordnet werden soll und hier lediglich unterschiedliche Text und Preisvarianten gebucht werden sollen oder ob für diesen Button ein bestehender Artikel aus der der Artikeldatei bestimmt werden soll. Wen es bei Preisvarianten bleiben soll, kann jetzt in dem Textfeld ein passender Text und im Preisfeld der Verkaufspreis eingetragen werden. Wen verhindert werden soll, das der Preis auf der Artikeltaste erscheint wird ein Häkchen in dem Feld **?Der Preis soll nicht angezeigt werden?** gesetzt. Die Buttons **?Bild für diesen Button?** und **?Kein Bild?** haben die gleiche Wirkung wie zuvor beschrieben. Mit dem Unterschied, dass die Grafik nur für diesen einen Artikel gültig ist.

| Artikelsu                          | die                                                                                                    |                                        | 9          | × |
|------------------------------------|----------------------------------------------------------------------------------------------------|----------------------------------------|------------|---|
| Artikelowmmer [107<br>Reckningsted |                                                                                                    | Hauptgruppe Alle Hauptgruppen          |            |   |
| dkd                                | Untergruppe                                                                                                    | Rechnungstext                          | Encolprois | - |
| Speisen                            |                                                                                                    |                                        |            |   |
| 100                                | Hauptgerichte                                                                                                    | Rumpsteak                              | 14,90 0    |   |
| 101                                | Hauptgenchte                                                                                                    | Wiener Schnitzel                       | 9,80 €     |   |
| 102                                | Hauptgerichte                                                                                                    | Lachafilet                             | 9.80 C     |   |
| 103                                | Hauptgerichte                                                                                                    | Pitaroulade mit Safaan Klößen und Schw | 12.00 6    |   |
| 104                                | Hauptgerichte                                                                                                    | Komplettes 5 Gang Menü                 | 48.00 €    |   |
| 105                                | Hauptgerichte                                                                                                    | Tagesmenu                              | 12,00 €    |   |
| 106                                | Houpigerichte                                                                                                    | Rib Eye Steak                          | 14,90 6    |   |
| 107                                | Houptgenette                                                                                                    | Filet Mignon                           | 15.50 C    |   |
| 108                                | Hauptgerichte                                                                                                    | T-bone-steak.                          | 16.00 C    |   |
| 111                                | Hauptgerichte                                                                                                    | Pizza Baukasten                        | 9 00.0     |   |
| 113                                | Hauptgerichte                                                                                                    | Divers Küche                           | 0.00 6     |   |
| 120                                | Vorspeicers                                                                                                    | Tomatencuppe Cortina                   | 4,90 €     |   |
| 121                                | Varspeiden                                                                                                    | Spargelsalat mit Lacho                 | 5,00 C     |   |
| 122                                | Verspeisers                                                                                                    | Westfaliocher Schinkenschaum           | 5,00 C     |   |
| 150                                | Verspeisers                                                                                                    | Salatteller groß                       | 7,80 0     |   |
| 151                                | B eilegen                                                                                                    | Folienkastolfel                        | 3.00 C     |   |
| 152                                | Belagen                                                                                                    | Pontmes                                | 2.00 €     |   |
| 153                                | Beilegen                                                                                                    | Kaoketten                              | 2,00 €     |   |
| 154                                | B eilagen-                                                                                                    | Riostia                                | 2,00 €     | - |
| 155                                | Vorspeisers.                                                                                                    | Salatteller klein                      | 4,00 €     |   |
| 156                                | Beilagen                                                                                                    | Spinal                                 | 3.00 €     |   |
| 157                                | Belagen                                                                                                    | Reia                                   | 2,00 6     |   |
| 158                                | Beilagen                                                                                                    | Bapecoli                               | 2.00 6     |   |
| 100                                | and the second second second second second second second second second second second second second second second | Mandanta                               | Abburber 1 |   |

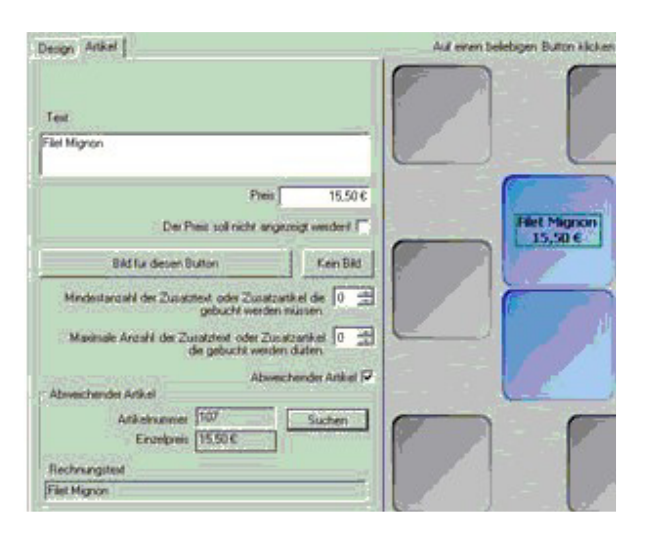

Soll dem Button jedoch ein bestehender Artikel zugeordnet werden, muss ein Häkchen bei **?Abweichender Artikel?** gesetzt werden. Das Register wird daraufhin um weitere Einstellmöglichkeiten erweitert. Mit dem Button **?Suchen?** wird die Artikelsuche geöffnet und es kann ein Artikel ausgewählt werden. Die Artikeldaten werden daraufhin in die entsprechenden Felder übertagen und können dort nach Belieben geändert werden. Im späteren Kassenbetrieb wird beim Klick auf den Button dann auch dieser Artikel gebucht und nicht etwa der Artikel der dem Baukasten zugewiesen wurde. Dadurch ist es möglich den Baukasten anstatt einem Artikel einer Untergruppe zuzuordnen. Nur Artikelbaukästen, die eigenständige Artikel enthalten, können einer Untergruppe zugeordnet werden.

Mit den beiden Einstellungen **?Mindestanzahl ?** und **?Maximale Anzahl ?** kann bestimmt werden wie viele Zusätze für diesen Artikel mindestenS und/oder maximal gebucht werden können. Bei 0 werden keine Prüfungen vorgenommen.

Nachdem für alle Artikelbuttons die Einstellungen vorgenommen wurden, kann mit der Einstellung der Zusatztexte oder Zusatzartikel weiter verfahren werden. Ein Klick auf einem Button für die Zusätze öffnet das Register Zusätze. Der jeweils aktive Button ist an der farbigen Umrahmung zu erkennen. Die grundsätzliche Vorgehensweise ist wie bei der Artikeleinstellung. Auch hier kann entschieden werden ob nur ein Text oder ein vorhandener Artikel zugewiesen werden soll. Das Besondere hier ist aber, dass auch ein Zusatztext Einfluss auf den Artikelpreis haben kann. Mit den zusätzlichen Einstellungen kann das Verhalten beim späteren bonieren exakt gesteuert werden. Somit lassen sich Buchungsfehler auf ein Minimum reduzieren und den Buchungsvorgang enorm beschleunigen.

| Design Artikel Zusätze                                                           | Auf einen beliebigen Button klicken |
|----------------------------------------------------------------------------------|-------------------------------------|
| Text                                                                             |                                     |
| Speckbohnen                                                                      | Speckbohnen<br>2,00 €               |
| Preis 2,00 €                                                                     |                                     |
| Der Preis soll nicht angezeigt werden! 🗖                                         |                                     |
| Der Button soll unsichtbar bleiben 🥅                                             |                                     |
| Diser Posten kann mehrfach gebucht werden 🗖                                      | Filet Mignon<br>15,50 €             |
| Bei der Mindestanzahl nicht berücksichtigen 🗖                                    |                                     |
| Bild für diesen Button Kein Bild                                                 |                                     |
| C Als Zusatztext buchen       Als Zusatzartikel buchen                           |                                     |
| Zusatzartikel<br>Artikelnummer 159 Suchen<br>Einzelpreis 2,00 €<br>Rechnungstext |                                     |
| Speckbohnen                                                                      |                                     |
| Zu einer Einzelauswahl-Gruppe zuordnen 0                                         |                                     |

Hier kann jetzt auch eine zu viel erzeugter Zusatztaste unsichtbar gemacht werden. Unsichtbare Tasten werden im Editor trotzdem weiterhin angezeigt aber mit einem weißen Rahmen als unsichtbar gekennzeichnet. Im Kassenmodus ist die Taste nicht sichtbar.

| Design Artikel Zusätze                           | Auf einen beliebigen Button klicken |
|--------------------------------------------------|-------------------------------------|
| Text                                             | Speckbohnen<br>2,00 €               |
| Preis 0,00€                                      |                                     |
| Der Preis soll nicht angezeigt werden! 🗖         |                                     |
| Der Button soll unsichtbar bleiben 🔽             |                                     |
| Diser Posten kann mehrfach gebucht werden 🥅      | Filet Mignon<br>15,50 €             |
| Bei der Mindestanzahl nicht berücksichtigen 🗖    | 0,00€                               |
| Bild für diesen Button Kein Bild                 |                                     |
| Als Zusatztext buchen O Als Zusatzartikel buchen |                                     |

Eine Weitere wichtige Einstellmöglichkeit für die Zusätze ist das Häkchen in **?Dieser Posten kann mehrfach gebucht werden?**. Wird hier ein Häkchen gesetzt, dann wird bei jedem Klick auf diese Taste die Anzahl um eins erhöht. Die Rahmenfarbe wechselt im Kassenmodus dann auf die Eingestellte Auswahl.

| Design Artikel Zusätze                                         | Auf einen beliebigen Button klicken |
|----------------------------------------------------------------|-------------------------------------|
| Text<br>Kroketten                                              | Speckbohnen<br>2,00 €               |
| Preis 2,00€                                                    |                                     |
| Der Preis soll nicht angezeigt werden! 🗖                       |                                     |
| Der Button soll unsichtbar bleiben 🗖                           |                                     |
| Diser Posten kann mehrfach gebucht werden 🔽                    | Filet Mignon<br>15,50 €             |
| Der Betrag soll nur bei Anzahl größer 1 gebucht werden 🗖       |                                     |
| Bei der Mindestanzahl nicht berücksichtigen 🗔                  | 0.00 €                              |
| Bild für diesen Button Kein Bild                               | 0,00 0                              |
| O Als Zusatztext buchen       O Als Zusatzartikel buchen       |                                     |
| Zusatzartikel<br>Artikelnummer 153 Suchen<br>Einzelpreis 2,00€ |                                     |
| Rechnungstext                                                  |                                     |
| Kroketten<br>Zu einer Einzelauswahl-Gruppe zuordnen 0          | Kroketten<br>2,00€                  |

Eine weitere Option ermöglicht die Einstellung, ob der Preis für den Zusatz nur dann gebucht werden soll wenn die Anzahl die Menge eins übersteigt. Es könnte ja sein, das der Zusatzartikel bereits im Basispreis des Artikels enthalten ist, aber bei der doppelten oder dreifachen Portion ein Aufschlag berechnet werden soll. Mit eine Häkchen in **?Bei Mindestanzahl nicht berücksichtigen?** wird für diesen Zusatzartikel die Anzahl der mindestens zu buchenden Positionen, aus den Artikeleinstellungen, außer Kraft gesetzt. Diese Einstellung ermöglicht es, einfache Texte, wie zum Beispiel die Zubereitungsart, aus der Postenzählung aus zu schließen.

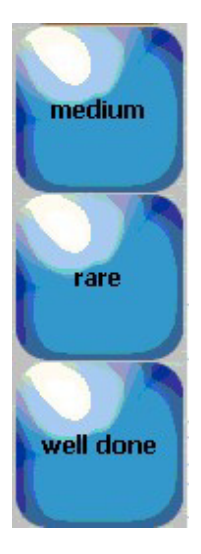

Die Einstellung **"Zu einer Einzelauswahl-Gruppe zuordnen"** dient der Gruppierung von mehreren Zusatztasten. Es kann immer nur eine Auswahl aus der Gruppe angeklickt werden. Wurde bereits eine Auswahl angeklickt, wird diese gelöscht und dafür die aktuelle Auswahl übernommen. Das ist wie bei einem alten Radio. Wird eine Taste gedrückt springt die andere heraus. Somit kann verhindert werden, das Garungsarten mehrfach angeklickt werden. Die Küche wird es danken. Die Gruppierung selbst erreicht man durch das eintragen einer Gruppennummer. Alle Tasten die die gleiche Nummer haben gehören zu einer Gruppe. Die Nummer selbst frei wählbar. Bei 0 wird nicht gruppiert.

Und so stellt sich ein Artikelbaukasten in der Kassenoberfläche dar:

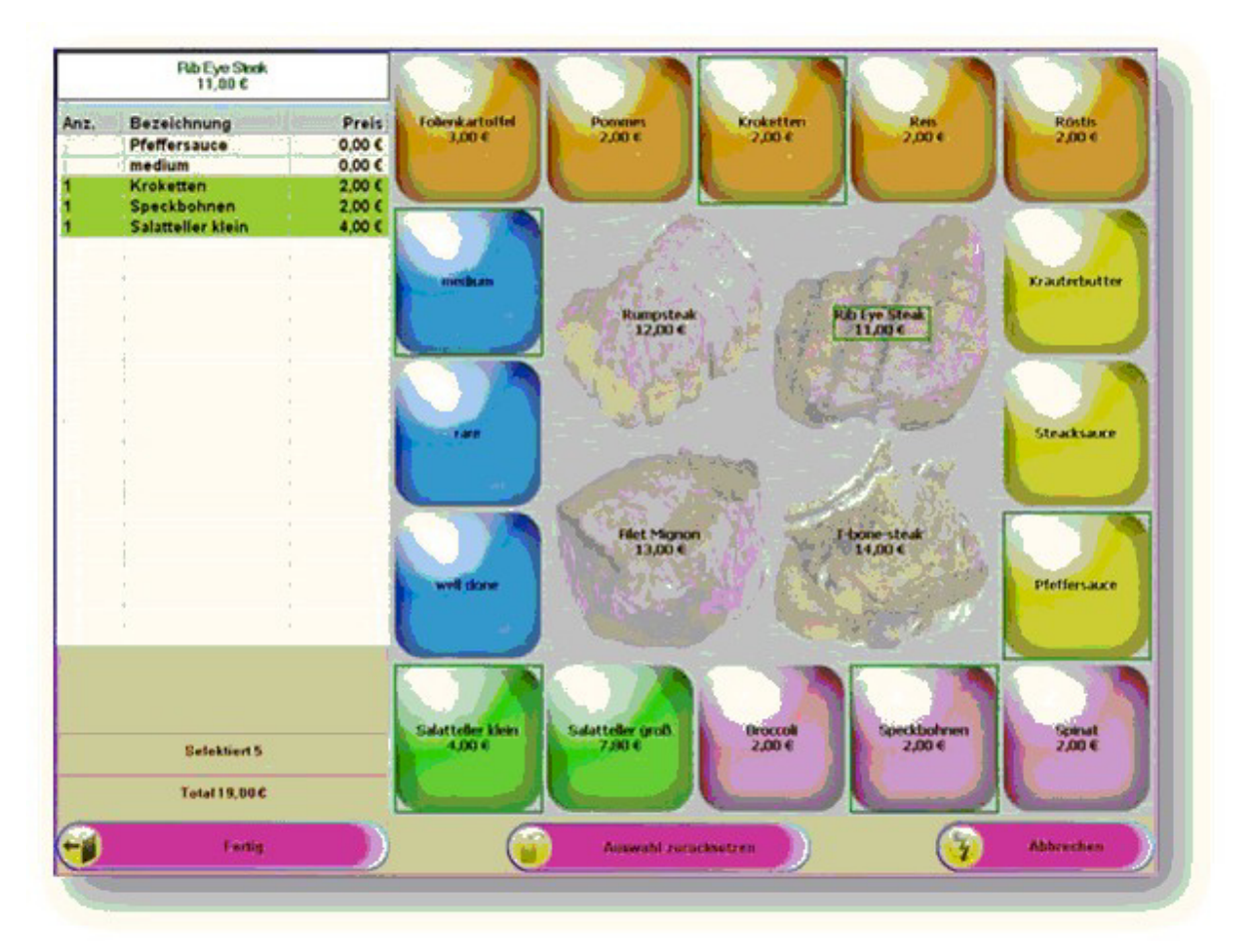

Preislisten

-0-

**Previous Top Next** 

Artikeldaten/Preislisten/Preislisten verwalten

| 🥟 Preislisten                     |                                                                                                    |
|-----------------------------------|----------------------------------------------------------------------------------------------------|
| Edit Neu Leer Neu Kopie Speich    | ern Löschen Anfang Rück Vor Ende Beenden                                                                                                    |
| Kennung Preisliste                | BIERGARTEN                                                                                                    |
| Kommentar                         | Preisliste für den Biergarten                                                                                                    |
| Neu a<br>Es werden nur die :      | ngelegte Artikel werden automatisch dieser Preisliste zugeordnet. 📄<br>Artikel in der Kasse angezeigt, die in der Preisliste enthalten sind. 📝<br>Kein Artikel der Preisliste kann einen Rabatt bekommen. 📄 |
|                                   | Alle Artikel der Preisliste haben einen unveränderbaren Fixpreis.                                                                                                    |
| Rabattaktion<br>Auf alle rabattfä | ihigen Artikel der Preisliste wird ein Rabatt gegeben. 0 %                                                                                                    |
| TEST                              | Bearbeiten:                                                                                                    |

Legen Sie Ihre verschiedenen Preislisten an.

**<u>Fixpreis</u>**: Alle Artikel der Preisliste haben einen Fixpreis und können über die Funktion Preis ändern nicht verändert werden.

Rabatt: Auf die Artikel der Preisliste kann kein zusätzlicher Rabatt vergeben werden.

**Neue Artikel zuordnen:** Neu angelegte Artikel werden automatisch der Preisliste zugeordnet. Dieses Häckchen sollte generell gesetzt sein, ansonsten müssen neue Artikel manuell der jeweiligen Preisliste zugeordnet werden.

**Nur Artikel der Preisliste anzeigen:** Es werden nur Artikel angezeigt, die in der Preisliste enthalten sind. Damit können Sie einen Kellner oder eine Arbeitsplatz mit individuellen Artikeln ausstatten, in dem die Preisliste einfach diesem Arbeitsplatz oder Kellner zugeordnet wird.

Artikeldaten/Preislisten/Artikel der Preisliste zuordnen

| 🖗 Artikel der Preisliste zuordnen 📰 💌 |       |       |                         |                         |                                                        |
|---------------------------------------|-------|-------|-------------------------|-------------------------|--------------------------------------------------------|
| Spe                                   | eiche | ern   | Alle in Preisliste Alle | e entfernen 0 - 9 Nur H | Hauptgruppen anzeigen Alle Hauptgrupper 👻 🌍<br>Beenden |
| A                                     | tikel |       | Rechnungstext           | Preis                   | Zu bearbeitende Preisliste BIERGARTEN                  |
| 1                                     | Speis | sen - |                         |                         |                                                        |
|                                       | 1     | 00    | Rumpsteak               | 14,90 €                 |                                                        |
| V                                     | 1     | 01    | Wiener Schnitzel        | 9,80€                   | Rechnungstext Coca Cola                                |
| V                                     | 1     | 02    | Lachsfilet              | 9,80€                   | Rechnungstexte in Fremdsprachen                        |
|                                       | 1     | 19    | Divers Küche            | 0,00€                   | Englisch Coke                                          |
|                                       | ] 1   | 50    | Salatteller             | 7,80 €                  |                                                        |
|                                       | 2     | 00    | Gemischtes Eis          | 4.80 €                  |                                                        |
|                                       | 2     | 01    | Früchtesorbet           | 5.00 €                  |                                                        |
|                                       | Getra | änke  |                         |                         |                                                        |
|                                       | 1 3   | 00    | Coca Cola               | 2.50€                   | Bontext                                                |
| V                                     | 3     | 01    | Fanta                   | 2.50 €                  | Bondrucker Theke                                       |
| V                                     | 3     | 02    | Sorite                  | 2.50 €                  |                                                        |
|                                       | 3     | 03    | Mineralwasser           | 2,50 €                  | Verkaufspreis 2,50 € Neuer Verkaufspreis 2,30 €        |
|                                       | 3     | 30    | Bitburger 0,2           | 2,00 €                  |                                                        |
|                                       | 3     | 31    | Hefeweizen              | 4.00 €                  |                                                        |
|                                       | 3     | 50    | Trester                 | 2.00 €                  |                                                        |
|                                       | 3     | 51    | Underberg               | 2.00 €                  |                                                        |
|                                       | ] 4   | 00    | Tasse Kaffee            | 2,00 €                  | Kellner Provision                                      |
|                                       | ] 4   | 01    | Kännchen Kaffee         | 4,00 €                  | Kellnerprovision € 0.00 Neue Kellnerprovisior € 0.00   |
|                                       | ] 4   | 02    | Glas Tee                | 4,00 €                  |                                                        |
|                                       | 4     | 03    | Latte Macchiato         | 3,00 €                  | Neuer Preis ab: 01 01 2008                             |
| 4                                     | Sons  | tiges |                         |                         | Bild zuordnen                                          |
|                                       | ] 5   | 00    | Postkarte               | 2.00€                   | C:\Users\test\posbill\Marketing-Bilder\Coke.jpg        |

Wählen Sie oben rechts die zu bearbeitende Preisliste aus. Die Preisliste muss vorher angelegt worden sein. Links können sie alle Artikel auswählen die in der Preisliste enthalten sein sollen. Für jeden Artikel der Preisliste kann ein abweichender Rechnungstext (auch Fremdsprachentexte falls aktiviert), Bontext, Bondrucker, Verkaufspreis, Einkaufspreis hinterlegt werden. Auch abweichende Artikelbilder können der Preisliste zugeordnet werden. Über den Button "Alle in Preisliste" können alle Artikel der Preisliste zugeordnet werden. Abweichungen in der Preisliste zum normalen Artikel werden farblich herausgestellt. Wenn Sie bei Preislisten verwalten ?Es werden nur die Artikel in der Kasse angezeigt, die in der Preisliste enthalten? aktiviert haben, werden Ihnen nicht alle Artikel sondern lediglich die ausgewählten angezeigt.

Über die Preislisten können Sie sich gezielt Karten mit wechselnden Artikeln erstellen, die bei bestimmten Anlässen (Hochzeit, Familienfeier, Event) einfach durch die Kellnerzuordnung oder zeitaktiviert genutzt werden

Artikeldaten/Preislisten/Preislisten zeitgesteuert aktivieren
| it Neu Leer Neu   | Kopie Speichern    | Löschen Anfang | Rück Vor Ende | Beenden    |
|-------------------|--------------------|----------------|---------------|------------|
| emin              |                    |                |               |            |
| Kennun            | g des Termins      | Happy Hour     |               |            |
|                   | Beschreibung       | Happy Hour     |               |            |
|                   | Von Datum          | 01.01.2008     | Bis Datum     | 31.12.2008 |
|                   | Von Uhrzeit        | 20:00          | Bis Uhrzeit   | 22:00      |
| Zu aktivie        | rende Preisliste   | BIERGARTEN     | •             |            |
| 🕤 Einmalig zum an | gegebenen Zeitpunk | t              |               |            |
| 🖱 Täglich zum ang | egebenen Zeitpunkt |                |               |            |
| Nur an bestimmte  | en Wochentagen     |                |               |            |
| Wochentage        |                    |                |               |            |
| Sonntag           | Monag              | 📝 Dien         | stag 📃        | Mittwoch   |
|                   |                    |                |               |            |

Angelegte Preislisten können zeitgesteuert aktiviert werden. Dabei gibt es 3 Möglichkeiten. Einmalig über einen bestimmten Zeitraum, Täglich zu einer bestimmten Uhrzeit (von ? bis) oder an bestimmten Wochentagen. Wenn z.B. Ihre Happy Hour jeden Dienstag und Freitag von 20 bis 22 Uhr stattfindet ist das kein Problem. Einfach nur die Wochentage anwählen. Die Umschaltung auf die Preisliste erfolgt automatisch. Wenn die Felder "Von Datum" - "Bis Datum" nicht gefüllt sind, wird die Automatik nicht gestartet.

wenn die Feider von Datum - Bis Datum nicht gefuilt sind, wird die Automatik nicht gestart

Previous Top Next

-0-

Die Preisaktionen werden intern nach Aktionstypen unterschieden:

- A Staffelpreis
- B Set preis (Artikel werden zu einem Set zusammengefasst. Set Artikel muss vorhanden sein)
- C 3 für 2 (3 Kaufen 2 bezahlen oder Z% Rabatt auf die Y billigsten Artikel)
- D X% Rabatt auf ausgewählte Artikel

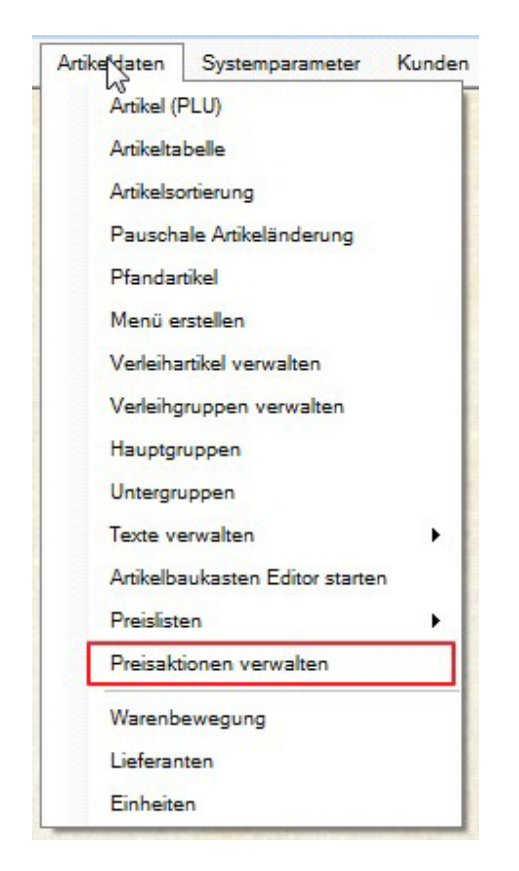

#### A. Staffelpreis

Der Name der Preisaktion muss eindeutig sein. Es können nicht mehrere Aktionen mit dem gleichen Namen angelegt werden. Bei gespeicherten Aktionen kann der Name nachträglich geändert werden oder eine Kopie der Preisaktion unter einem anderen Namen erzeugt werden. Der optionale Eintrag im Feld , *Zusatztext für Rechnung* wird mit auf der Rechnung ausgegeben, wenn der entsprechende Parameter *"Zusatztext mit drucken* in den Parametern gesetzt ist.

Ist die Preisaktion aktiv, werden andere preisbeeinflussende Einstellungen wie Preislisten oder Kundenrabatte überschrieben. Der Aktionspreis hat Vorrang.

#### **Bonusaktion**

Für alle Preisaktionen kann optional ein Aktivierungszeitraster angelegt werden. Die Aktion wird dann automatisch Aktiv wenn die eine der Zeitspannen erreicht wird. Unabhängig vom Zeitraster kann die Aktion manuell aktiviert oder deaktiviert werden. (Das untere Häkchen)

Eine vorhandene Preisaktion kann auch unter anderem Namen als Kopie gespeichert werden.

| Derjetzige Nam<br>Bierg                                      | e der Preisaktion ist:<br>lāser Set |
|--------------------------------------------------------------|-------------------------------------|
| Die vorhandene Preisaktion wir<br>gespeichert                | d unter dem neuen Namen             |
| Die vorhandene Aktion bleibt be<br>dem neuen Namen angelegt. | stehen. Eine neue Aktion wird mit   |
| Geben Sie den neuen N                                        | lamen für die Preisaktion ein!      |
|                                                              |                                     |
| SEI Gläser                                                   |                                     |

| gemeines Aktivierungszeiten Artikelauswahl Staffelpreise                                                                               | n Zaitenannan automatisch aktiviat unrean                                                                                                    |                                              |
|----------------------------------------------------------------------------------------------------|----------------------------------------------------------------------------------------------------|----------------------------------------------|
|                                                                                                    | n Zenspannen automatisch aktiviert werden                                                                                                    |                                              |
| Von Bis Uhrzeit                                                                                                    | Von Datum                                                                                                    |                                              |
|                                                                                                    |                                                                                                    |                                              |
| Wichtig! Sind keine Zeitspannen definiert, mu<br>au                                                                                    | Neuer Termin Termin löschen<br>Iss die Preisaktion mit dem setzten des unteren H<br>sgeschaltet werden.                                      | Speichern<br>Häkchens ein- oder              |
| Wichtig! Sind keine Zeitspannen definiert, mu<br>au<br>Durch setzen des Häkchens wird die Preisaktio<br>Zeitspannen manuell aktiviert. | Neuer Termin Termin löschen<br>Iss die Preisaktion mit dem setzten des unteren H<br>sgeschaltet werden.<br>In unabhängig von den definierten | Speichern<br>Häkchens ein- oder<br>Aktiviert |

Die Preisstaffel kann auf mehrere Haupt- oder Untergruppen angewendet werden oder auf ausgewählte Artikel.

© PosBill, 2014

| gemeines Aktivierungszeiten Artikelau  | swahl Staffelpreise                                                     |                                                                                                    |                                 |                    |  |
|----------------------------------------|-------------------------------------------------------------------------|----------------------------------------------------------------------------------------------------|---------------------------------|--------------------|--|
| Bestimmen Sie die Haupt-, Untergr      | uppen oder Artikel, auf die die Preisaktion                             | <ul> <li>Nur rabattfähige Artikel berücksichtigen</li> <li>Keine Artikel mit Festpreis berücksichtigen</li> </ul> |                                 |                    |  |
| angewende                              | t werden soll!                                                          |                                                                                                    |                                 |                    |  |
| Auswahlkriterien                       |                                                                         |                                                                                                    | 716 4 (7.1                      |                    |  |
| Alle Artikel der ausgewählten          | <ul> <li>Alle Artikel der ausgewählten</li> <li>Untergruppen</li> </ul> | <ul> <li>Nur die ausgewählten Artikel</li> </ul>                                                                  |                                 |                    |  |
| i adpigi oppen                         | onergroppen                                                             | PLU                                                                                                    | Bezeichnug                      | EPreis             |  |
| Hauptgruppen                           | Untergruppen                                                            | Souveni                                                                                                    | irs / diverses                  |                    |  |
| Getränke                               | ✓ diverses                                                              | ▼ 500                                                                                                    | Postkarte                       | 2,00€              |  |
| Souvenirs                              | Tickets                                                                 | 501                                                                                                    | Shirt Kinder                    | 4,00 €             |  |
| Speisen                                | C Verleih                                                               | 502                                                                                                    | Shirt Kinder                    | 4.00 €             |  |
|                                        |                                                                         | 503                                                                                                    | Shirt Kinder                    | 4,00 €             |  |
|                                        |                                                                         | 504                                                                                                    | Shirt Kinder                    | 4,00 €             |  |
|                                        |                                                                         |                                                                                                    |                                 |                    |  |
|                                        |                                                                         |                                                                                                    |                                 |                    |  |
|                                        |                                                                         |                                                                                                    |                                 |                    |  |
|                                        |                                                                         |                                                                                                    |                                 |                    |  |
|                                        |                                                                         | ʻ                                                                                                    |                                 |                    |  |
|                                        |                                                                         |                                                                                                    |                                 |                    |  |
|                                        |                                                                         |                                                                                                    |                                 |                    |  |
|                                        |                                                                         |                                                                                                    |                                 |                    |  |
|                                        |                                                                         |                                                                                                    |                                 |                    |  |
| Wichtig! Es kann nicht überprüft werde | n ob Artikel bereits in anderen Preisaktion                             | en enthalten s                                                                                                    | sind. Bei doppelter Zuweisung u | und gleichzeitiger |  |
|                                        | Aktivierung ist das Ergebnis nicht                                      | vorhersehba                                                                                                    | 1                               |                    |  |
|                                        |                                                                         |                                                                                                    |                                 |                    |  |

Es können beliebig viele Staffelpreise angelegt werden. Die Staffel kann als neuer Preis oder als Rabattprozent vergeben werden. Wenn mehrere Artikel mit unterschiedlichen Einzelpreisen ausgewählt sind, kann nur eine Rabattstaffel vergeben werden.

| emeines       | Aktivierungszeiten | Artikelauswahl             | Staffelpreise    |                                |              |             |              |           |
|---------------|--------------------|----------------------------|------------------|--------------------------------|--------------|-------------|--------------|-----------|
| ab Anzał      | nl Preis/          | Rabatt                     |                  |                                |              |             |              |           |
| 5<br>10<br>15 |                    | 1,80 €<br>1,50 €<br>1,30 € | Die Preiss<br>ab | taffel rechnet mit F<br>Anzahl | abattprozent | Einzelpreis | Speicherr    | £         |
| Abbrev        | han                |                            |                  |                                |              | [           | Casiahara un | d basedon |

Während des Buchens wird die Menge ständig überwacht und der Staffelpreis berücksichtigt.

|                             | Anz.                                 | Bezeichnung                        | Preis              |                           | Anz.                                  | Bezeichnung                        | Preis              |
|-----------------------------|--------------------------------------|------------------------------------|--------------------|---------------------------|---------------------------------------|------------------------------------|--------------------|
| Text                        | 1,00                                 | Postkarte                          | 1,80               | Test                      | <mark>5,00</mark>                     | Postkarte                          | 1,50               |
| Text                        | <mark>1,00</mark>                    | Postkarte                          | 1,80               | Text                      | 1,00                                  | Postkarte                          | 1,50               |
| Text                        | 1,00                                 | Postkarte                          | 1,80               | Text                      | 1,00                                  | Postkarte                          | 1,50               |
| Text                        | 1,00                                 | Postkarte                          | <mark>1,</mark> 80 | Text                      | 1,00                                  | Postkarte                          | 1,50               |
| Text                        | 1,00                                 | Postkarte                          | 1,80               | Text                      | 1,00                                  | Postkarte                          | 1,50               |
|                             |                                      |                                    |                    | Text                      | 1,00                                  | Postkarte                          | <mark>1,5</mark> 0 |
| kein B                      | on                                   |                                    |                    | kein B                    | on                                    |                                    |                    |
| Artikel<br>Bezeio<br>Zusatz | : 500 An<br>chnung: I<br>ctext: Stat | izani: 1<br>Postkarte<br>ffelpreis |                    | Artikel<br>Bezei<br>Zusat | l: 500 An<br>chnung: I<br>ztext: Stat | izahl: 5<br>Postkarte<br>ffelpreis |                    |

### B. Setpreis

© PosBill, 2014

| Igemeines  | Aktivierungszeiten                        | Artikelauswahl                                                                                              |                          |                             |                                      |
|------------|-------------------------------------------|----------------------------------------------------------------------------------------------------|--------------------------|-----------------------------|--------------------------------------|
| Bestimm    | nen Sie zuerstol                          | beine neue Aktion angelegt oder eine von<br>Aktion geändert wer                                             | handene<br>den soll.     | Neue Preisaktion<br>anlegen | Vorhandene Preisaktion<br>bearbeiten |
| Eine neue  | Preisaktion wird erze                     | eugt.                                                                                                    | -                        |                             |                                      |
| G          | eben Sie der ne                           | uen Preisaktion einen eindeutigen Namer                                                                     | Gläser                   | SET                         |                                      |
| Die Preisa | aktion ist vom Typ: S<br><b>ffelpreis</b> | Bestimmen Sie jetzt den<br>et Artikel<br>Der Einzelpreis wird je nach ver<br>Mehrere Artikel werden zweinen | Typ der Pre              | e angepasst. Als Rabatt or  | er Festpreis.                        |
| Set        | Artikel                                   | Artikelstamm angelegt sein.                                                                                 | I Set Altikel            | zusammengelassi. Der Se     | Autorinussin                         |
| © XA       | rtikel zum Preis                          | won Y Beispiel: 3 Artikel kaufen, nur 2 A                                                                   | Artikel bezahl           | len oder 50%Rabatt auf die  | billigsten Artikel                   |
| © Ral      | batt auf alle Artik                       | el Prozentualer Rabatt auf die Ausg<br>Preisliste erreicht werden.                                          | ewählten Art             | ikel. Das Ergebnis dieser   | Aktion kann auch mit einer           |
| Wich       | ntig!Preisaktion                          | en haben Vorrang vor Preislisten oder ar<br>Aktionspreis über                                               | deren Rabi<br>schrieben. | atten. Rabatte aus einer    | Preisliste werden vom                |
| Abbra      | ahan                                      |                                                                                                    |                          |                             | Casiahara und hanadan                |

Für ein Artikelset muss ein Referenzartikel in der Artikeldatenbank vorhanden sein. Grundsätzlich kann jeder beliebige Artikel als Referenzartikel benutzt werden .Der Referenzartikel kann über die Tastatur oder über die Artikelsuche eingegeben werden. Es ist auch möglich den Referenzartikel mit Drag und Drop aus der Auflistung in das Feld zu ziehen. Der Referenzartikel wird farblich markiert und kann nicht dem Set hinzugefügt werden.

#### WICHTIGER HINWEIS ZUR WAWI

Die Einzelartikel als auch der Set-Artikel können über die WaWi gebucht werden. Der SET-Artikel muss in diesem Fall eine Rezeptur mit den Einzelartikeln enthalten.

Wird der Set-Artikel über die Preisaktion gebucht, sind die Einzelartikel bereits in der WaWi gebucht, Der Set-Artikel wird deshalb von der Preisaktion nicht in die WaWi gebucht. Im Fall einer Stornierung des Set-Artikels wird die Rückbuchung über die Rezeptur ausgeführt.

© PosBill, 2014

| gemeines Aktivierungszeiten Artikela   | uswahl                                                                              |                               |                                   |                       |
|----------------------------------------|-------------------------------------------------------------------------------------|-------------------------------|-----------------------------------|-----------------------|
| Bestimmen Sie die Haupt-, Unterg       | ruppen oder Artikel, auf die die Preisaktion                                        | Nur rab                       | attfähige Artikel berücksicht     | tigen                 |
| angewen                                | let werden soll!                                                                    | Keine A                       | rtikel mit Festpreis berücks      | ichtigen              |
| Auswanikhtenen                         |                                                                                     | Nur die                       | ausgewählten Artikel              |                       |
|                                        | 29 <u>1000</u>                                                                      | PLU                           | Bezeichnug                        | EPreis                |
| Hauptgruppen                           | Untergruppen                                                                        | Souveni                       | irs / diverses                    |                       |
| C Getränke                             | ✓ diverses                                                                          | 500                           | Postkarte                         | 2,00€                 |
| Souvenirs                              | Tickets                                                                             | 501                           | Shirt Kinder                      | 4.00€                 |
| Speisen                                | C Verleih                                                                           | 502                           | Shirt Kinder                      | 4,00 €                |
|                                        |                                                                                     | 503                           | Shirt Kinder                      | 4,00 €                |
|                                        |                                                                                     | 504                           | Shirt Kinder                      | 4,00 €                |
|                                        |                                                                                     | ▼ 505                         | Bierglas 0,2                      | 2,00€                 |
|                                        |                                                                                     | ▼ 506                         | Bierglas 0,5                      | 3,00 €                |
|                                        |                                                                                     | <b>V</b> 507                  | Bierglas 0,7                      | 4,00 €                |
|                                        |                                                                                     | 508                           | Biergläser SET                    | € 00,8                |
| Set Artikel                            |                                                                                     |                               |                                   |                       |
| Set Artikelnummer                      | 508 Artikelsuche                                                                    |                               |                                   |                       |
| Bestimmen Sie den SetArtik<br>zusammen | el, auf dem die ausgewählten Artikel<br>gefasst werden.                             |                               |                                   |                       |
| Wichtig! Es kann nicht überprüft were  | den ob Artikel bereits in anderen Preisaktion<br>Aktivierung ist das Ergebnis nicht | en enthalten a<br>vorhersehba | sind. Bei doppelter Zuweisu<br>r! | ng und gleichzeitiger |
|                                        |                                                                                     |                               |                                   |                       |

Beim Buchen wird überwacht ob alle Set Artikel boniert wurden. Ist das der Fall, werden die Einzelartikel gelöscht und der Referenzartikel gebucht.

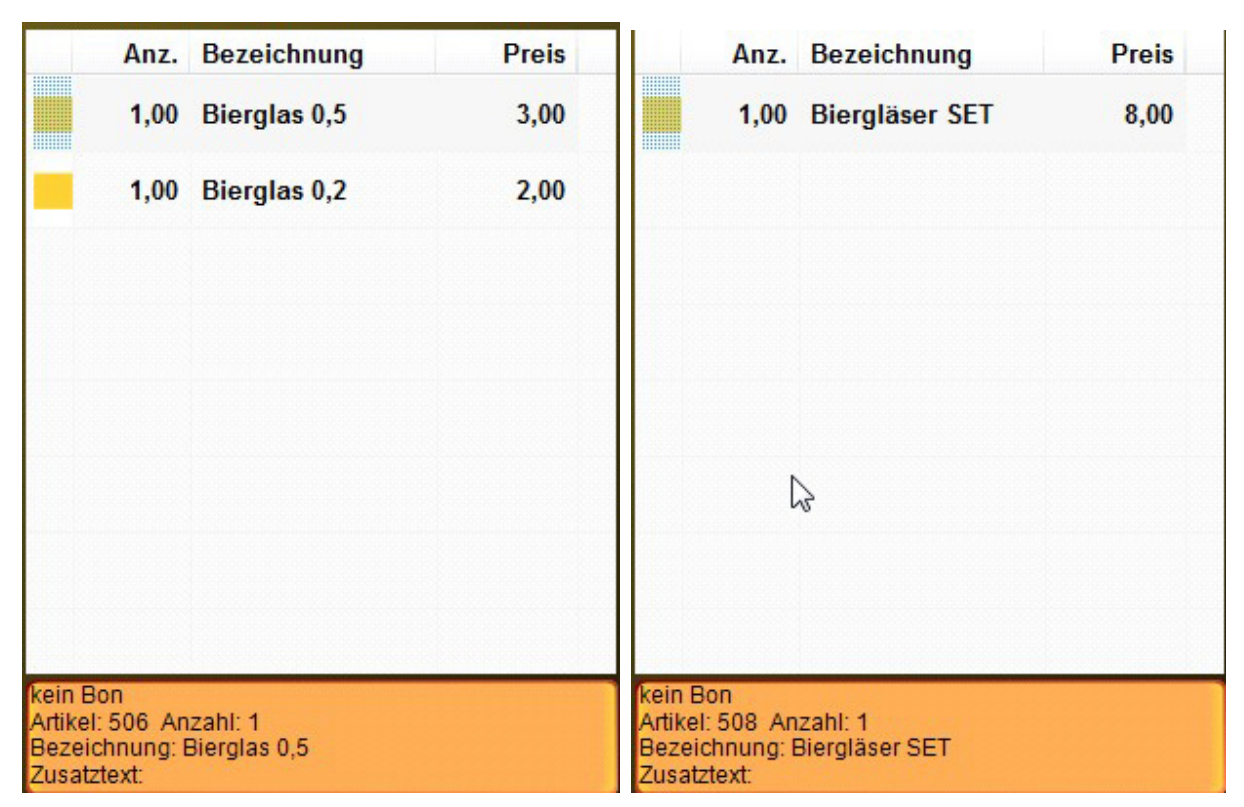

Alternative: Tagesmenü

© PosBill, 2014

| Igemeines Aktivierungszeiten Artikela | auswahl                                                                             |                               |                                    |                     |   |
|---------------------------------------|-------------------------------------------------------------------------------------|-------------------------------|------------------------------------|---------------------|---|
| Bestimmen Sie die Haupt-, Unter       | ruppen oder Artikel, auf die die Preisaktion                                        | Nur rab                       | attfähige Artikel berücksichti     | gen                 |   |
| angewen                               | det werden soll!                                                                    | Keine A                       | rtikel mit Festpreis berücksie     | chtigen             |   |
| Auswahlkriterien                      |                                                                                     | Nur die                       | ausgewählten Artikel               |                     |   |
|                                       |                                                                                     | PLU                           | Bezeichnug                         | EPreis              | - |
| Hauptgruppen                          | Untergruppen                                                                        | 204                           | Portion Sahne                      | U,5U €              |   |
| Geträcke                              | Palaceo                                                                             | 205                           | Tagesdessert                       | 2,00 €              |   |
| Souveoirs                             | Decat                                                                               | Speisen                       | / Hauptgerichte                    |                     | h |
| Speisen                               | V Hauptgerichte                                                                     | 100                           | Rumpsteak                          | 14,90 €             |   |
|                                       | Vorspeisen                                                                          | 101                           | Wiener Schnitzel                   | 9.80€               |   |
|                                       |                                                                                     | 102                           | Lachsfilet                         | 9,80 €              |   |
|                                       |                                                                                     | 106                           | Rib Eye Steak                      | 14,90 €             |   |
|                                       |                                                                                     | 107                           | Filet Mignon                       | 15,90 €             |   |
|                                       |                                                                                     | 108                           | T-bone-steak                       | 16.00€              | 1 |
|                                       |                                                                                     | 120                           | Tagesgericht                       | 5,00 €              |   |
|                                       |                                                                                     | 121                           | Tagesmenü                          | 3,00€               |   |
| Set Artikel                           |                                                                                     | Speisen                       | / Vorspeisen                       |                     |   |
| Set Artikelnummer                     | 121 Artikelsuche                                                                    | 150                           | Salatteller groß                   | 7.80€               |   |
| Restimmen Sie den Set Artik           | al auf dem die ausgewählten Artikel                                                 | 155                           | Salatteller klein                  | 4.00 €              | 1 |
| zusammer                              | gefasst werden.                                                                     | <b>V</b> 161                  | Tagessuppe                         | 2,00 €              | - |
| Wichtig! Es kann nicht überprüft wer  | den ob Artikel bereits in anderen Preisaktion<br>Aktivierung ist das Ergebnis nicht | en enthalten s<br>vorhersehba | sind. Bei doppelter Zuweisun<br>r! | g und gleichzeitige | r |
|                                       |                                                                                     |                               |                                    |                     |   |

Sobald das Tagesdessert gebucht wird, werden die Einzelbuchungen gelöscht und durch das Tagesmenü ersetzt.

| Anz.                                                         | Bezeichnung             | Preis | Anz.                                                         | Bezeichnung          | Preis |
|--------------------------------------------------------------|-------------------------|-------|--------------------------------------------------------------|----------------------|-------|
| 1,00                                                         | Tagesgericht            | 5,00  | 1,00                                                         | Tagesmenü            | 8,00  |
| 1,00                                                         | Tagessuppe              | 2,00  |                                                              |                      |       |
|                                                              |                         |       |                                                              |                      |       |
|                                                              |                         |       |                                                              | $\searrow$           |       |
|                                                              |                         |       |                                                              |                      |       |
|                                                              |                         |       |                                                              |                      |       |
|                                                              |                         |       |                                                              |                      |       |
|                                                              |                         |       |                                                              |                      |       |
| kein Bon<br>Artikel: 120 An<br>Bezeichnung: 1<br>Zusatztext: | zahl: 1<br>Fagesgericht |       | kein Bon<br>Artikel: 121 An<br>Bezeichnung: 1<br>Zusatztext: | zahl: 1<br>Fagesmenü |       |

C 3 für 2

| © PosBill, | 2014 |
|------------|------|
|------------|------|

| Ilgemeines / | Aktivierungszeiten   | Artikelaus  | wahl                                                                                                    |                       |                             |                                      |
|--------------|----------------------|-------------|----------------------------------------------------------------------------------------------------|-----------------------|-----------------------------|--------------------------------------|
| Bestimme     | en Sie zuerstol      | eine nei    | ue Aktion angelegt oder eine vorha<br>Aktion geändert werd                                                          | indene<br>en soll.    | Neue Preisaktion<br>anlegen | Vorhandene Preisaktion<br>bearbeiten |
| Eine neue P  | reisaktion wird erze | eugt.       |                                                                                                    |                       |                             |                                      |
| Ge           | ben Sie der ne       | uen Preis   | aktion einen eindeutigen Namen!                                                                                     | Shirt 3 ft            | ir 2                        |                                      |
|              |                      | Optional    | er Zusatztext für Rechnung oder Bon                                                                                 | 3 für 2               |                             |                                      |
|              |                      |             | Bestimmen Sie jetzt den T                                                                                           | yp der Pre            | isaktion!                   |                                      |
| Die Preisakt | tion ist vom Typ: X  | Artikel zum | Preis von Y                                                                                                    |                       |                             |                                      |
| O Staff      | elpreis              |             | Der Einzelpreis wird je nach verka                                                                                  | ufter Meng            | e angepasst. Als Rabatt or  | ler Festpreis.                       |
| © Set A      | Artikel              |             | Mehrere Artikel werden zu einem Set Artikel zusammengefasst. Der Set Artikel muss im<br>Artikelstamm angelegt sein. |                       |                             |                                      |
| XArt         | ikel zum Preis       | von Y       | Beispiel: 3 Artikel kaufen, nur 2 Artikel bezahlen oder 50% Rabatt auf die billigsten Artikel                       |                       |                             |                                      |
| Raba         | att auf alle Artik   | el          | Prozentualer Rabatt auf die Ausge<br>Preisliste erreicht werden.                                                    | wählten Art           | ikel. Das Ergebnis dieser   | Aktion kann auch mit einer           |
| Wichti       | ig!Preisaktion       | en haber    | Vorrang vor Preislisten oder and<br>Aktionspreis überso                                                             | eren Raba<br>hrieben. | atten. Rabatte aus einer    | Preisliste werden vom                |
| Abbrech      |                      |             |                                                                                                    |                       |                             | Casiahara und haandan                |

Es kann jede beliebige Kombination von Artikeln ausgewählt werden. Immer wenn die ,*Anzahl Verkauf* erreicht ist wird der billigste oder die billigsten Artikel auf den eingegebenen Rabatt gesetzt. Haben alle Artikel den gleichen Preis, werden ein beliebiger Artikel bzw. mehrere beliebige Artikel rabattiert.

© PosBill, 2014

| Bestimmen Sie die Haupt-, Untergruppen oder Artikel, auf die die Preisaktion<br>angewendet werden soll!       Nu         Auswahlkriterien       Ka         Alle Artikel der ausgewählten       Alle Artikel der ausgewählten         Hauptgruppen       Untergruppen         Hauptgruppen       Untergruppen         Getränke       V diverses         Speisen       Verleih                                                                                                    | ur rabattfähig<br>ine Artikel m<br>ur die ausgew<br>Beze<br>uvenirs / div<br>i00 Posti<br>i01 Shirt<br>i02 Shirt<br>i03 Shirt<br>i04 Shirt                          | e Artikel berücks<br>iit Festpreis berü<br>vählten Artikel<br>eichnug<br>verses<br>karte<br>Kinder<br>Kinder<br>Kinder<br>Kinder | sichtigen<br>ücksichtigen<br>EPreis<br>2.00 €<br>4.00 €<br>4.00 € |
|----------------------------------------------------------------------------------------------------|----------------------------------------------------------------------------------------------------|----------------------------------------------------------------------------------------------------|-------------------------------------------------------------------|
| Auswahlkriterien<br>Alle Artikel der ausgewählten<br>Hauptgruppen<br>Getränke<br>Souvenirs<br>Speisen<br>Alle Artikel der ausgewählten<br>Untergruppen<br>Untergruppen<br>Verleih<br>Nu<br>PLU<br>So<br>Souvenirs<br>Speisen                                                                                                    | Beze<br>uvenirs / div<br>00 Post<br>01 Shirt<br>02 Shirt<br>03 Shirt<br>04 Shirt                                                                                    | vählten Artikel<br>eichnug<br>rerses<br>karte<br>Kinder<br>Kinder<br>Kinder                                                      | EPreis<br>2,00 €<br>4,00 €<br>4,00 €                              |
| Alle Artikel der ausgewählten<br>Hauptgruppen       Alle Artikel der ausgewählten<br>Untergruppen       Image: Nite of the state of the state of                                    | Pr die ausgew<br>Beze<br>uvenirs / div<br>00 Posti<br>01 Shirt<br>02 Shirt<br>03 Shirt<br>04 Shirt                                                                  | vählten Artikel<br>eichnug<br>verses<br>karte<br>Kinder<br>Kinder<br>Kinder<br>Kinder                                            | EPreis<br>2,00 €<br>4,00 €<br>4,00 €                              |
| Hauptgruppen     Untergruppen     PLU       Hauptgruppen     Untergruppen     So       Getränke     V diverses     So       Souvenirs     Tickets     V so       Speisen     Verleih     So                                                                                                    | Beze           uvenirs / div           00         Posti           01         Shirt           02         Shirt           03         Shirt           04         Shirt | eichnug<br>verses<br>karte<br>Kinder<br>Kinder<br>Kinder                                                                         | EPreis<br>2.00 €<br>4.00 €<br>4.00 €                              |
| Hauptgruppen     Untergruppen     So       Getränke     I diverses     I diverses       Souvenirs     Tickets     I diverses       Speisen     Verleih     I diverses                                                                                                    | uvenirs / div<br>00 Posti<br>01 Shirt<br>02 Shirt<br>03 Shirt<br>04 Shirt                                                                                           | verses<br>karte<br>Kinder<br>Kinder<br>Kinder                                                                                    | 2.00 €<br>4.00 €<br>4.00 €                                        |
| <ul> <li>□ Getränke</li> <li>☑ Souvenirs</li> <li>☑ Speisen</li> <li>☑ Verleih</li> <li>☑ Speisen</li> </ul>                                                                                                    | 00 Post<br>01 Shirt<br>02 Shirt<br>03 Shirt<br>04 Shirt                                                                                                    | karte<br>Kinder<br>Kinder<br>Kinder                                                                                              | 2.00 €<br>4.00 €<br>4.00 €                                        |
| <ul> <li>✓ Souvenirs</li> <li>✓ Speisen</li> <li>✓ Verleih</li> <li>✓ Set and the set of the set of the</li></ul> | 01 Shirt<br>02 Shirt<br>03 Shirt<br>04 Shirt                                                                                                    | Kinder<br>Kinder<br>Kinder                                                                                                    | 4.00 €<br>4.00 €                                                  |
| Speisen Verleih Verleih Verleih Verleih Verleih Verleih                                                                                                    | 02 Shirt<br>03 Shirt<br>04 Shirt                                                                                                    | Kinder<br>Kinder                                                                                                    | 4,00 €                                                            |
|                                                                                                    | 03 Shirt                                                                                                    | Kinder                                                                                                    |                                                                   |
|                                                                                                    | 04 Shirt                                                                                                    |                                                                                                    | 4,00 €                                                            |
|                                                                                                    |                                                                                                    | Kinder                                                                                                    | 4,00€                                                             |
|                                                                                                    | 05 Bierg                                                                                                    | plas 0,2                                                                                                    | 2,00€                                                             |
|                                                                                                    | 06 Bierg                                                                                                    | plas 0,5                                                                                                    | 3,00 €                                                            |
|                                                                                                    | 07 Bierg                                                                                                    | plas 0,7                                                                                                    | 4,00 €                                                            |
|                                                                                                    | 08 Bierg                                                                                                    | läser SET                                                                                                    | 8,00€                                                             |
| XfürY                                                                                                    |                                                                                                    |                                                                                                    |                                                                   |
| Anzahl Verkauf 3 Anzahl rabattiert 1                                                                                                    |                                                                                                    |                                                                                                    |                                                                   |
| Für kosten los vergeben Sie einen Rabatt Rabatt % 100<br>von 100%                                                                                                    |                                                                                                    |                                                                                                    |                                                                   |
| Wichtig! Es kann nicht überprüft werden ob Artikel bereits in anderen Preisaktionen enthe<br>Aktivierung ist das Ergebnis nicht vorhere                                                                                                    | alten sind. Be<br>sehbar!                                                                                                    | ei doppelter Zuwe                                                                                                    | eisung und gleichzeitig                                           |

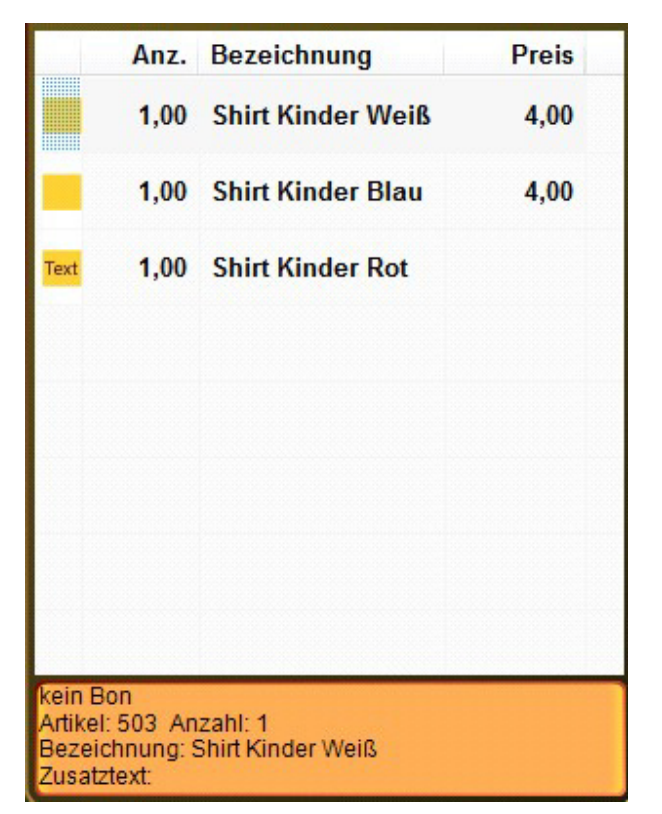

Alternative: Jedes 10. Bier umsonst

© PosBill, 2014

| Igemeines  | Aktivierungszeiten    | Artikelausw    | ahl                                               |                             |                       |                             |                                      |
|------------|-----------------------|----------------|---------------------------------------------------|-----------------------------|-----------------------|-----------------------------|--------------------------------------|
| Bestimm    | en Sie zuerstol       | eine neu       | e Aktion angelegt oder<br>Aktion geä              | r eine vorha<br>ndert werde | ndene<br>in soll.     | Neue Preisaktion<br>anlegen | Vorhandene Preisaktion<br>bearbeiten |
| Eine vorha | andene Preisaktion w  | vird bearbeite |                                                   |                             | _                     |                             | ·                                    |
|            | Bestimmen Sie         | die Preisa     | aktion die bearbeitet w                           | erden soll!                 | 10Bier                |                             | •                                    |
|            |                       | Optionale      | r Zusatztext für Rechnur                          | ng oder Bon                 | Jedes 1               | 0. Bier umsonst             |                                      |
|            |                       |                | Bestimmen Sie j                                   | etzt den Ty                 | p der Prei            | isaktion!                   |                                      |
| Die Preisa | aktion ist vom Typ: X | Artikel zum F  | reis von Y                                        |                             |                       |                             |                                      |
| O Sta      | ffelpreis             |                | Der Einzelpreis wird je                           | e nach verkau               | fter Menge            | angepasst. Als Rabatt (     | oder Festpreis.                      |
| © Set      | Artikel               |                | Mehrere Artikel werde<br>Artikelstamm angelegt    | n zu einem S<br>tsein.      | et Artikel z          | usammengefasst. Der S       | et Artikel muss im                   |
| • XA       | rtikel zum Preis      | von Y          | Beispiel: 3 Artikel kauf                          | fen, nur 2 Arti             | kel bezahle           | en oder 50%Rabatt auf d     | ie billigsten Artikel                |
| © Ral      | battaufalle Artik     | el             | Prozentualer Rabatt au<br>Preisliste erreicht wer | uf die Ausgev<br>den.       | vählten Arti          | kel. Das Ergebnis diese     | r Aktion kann auch mit einer         |
| Wich       | tig! Preisaktion      | en haben       | Vorrang vor Preisliste<br>Aktionsp                | n oder ande<br>oreis übersc | eren Raba<br>hrieben. | tten. Rabatte aus eine      | er Preisliste werden vom             |
| 411        |                       | 1.50           |                                                   | Ma                          | News                  |                             | Casiahara und hanadara               |

In dieser Einstellung werden alle Artikel der Untergruppe Bier zur Berechnung herangezogen. Das jeweils billigste Bier wird rabattiert.

© PosBill, 2014

| Igemeines Aktivierungszeite              | en Artikelausv     | vahl                                                               |                    |                               |                           |  |
|------------------------------------------|--------------------|--------------------------------------------------------------------|--------------------|-------------------------------|---------------------------|--|
| Bestimmen Sie die Haup                   | ot-, Untergrup     | pen oder Artikel, auf die die Prei<br>werden soll!                 | saktion 🔲 Nu       | r rabattfähige Artikel berück | sichtigen                 |  |
| Auswahlkriterien                         | ungewander         |                                                                    |                    | ine Artikel mit Festpreis ber | ucksicntigen              |  |
| Alle Artikel der ausgewä<br>Hauptoruppen | hiten              | <ul> <li>Alle Artikel der ausgewählter<br/>Untergruppen</li> </ul> | n 🔘 Nu             | Nur die ausgewählten Artikel  |                           |  |
|                                          |                    |                                                                    | PLU                | Bezeichnug                    | EPreis                    |  |
| Hauptgruppen                             |                    | Untergruppen                                                       |                    |                               |                           |  |
| Getränke Souvenirs Speisen               |                    | Bier     Softdrinks     Spirituosen     Warme Getränke             |                    |                               |                           |  |
| X für Y                                  |                    |                                                                    |                    |                               |                           |  |
| Anzahl Verkauf                           | 10                 | Anzahl rabattiert                                                  | 1                  |                               |                           |  |
| Für kosten los vergeben                  | n Sie einen R<br>% | abatt Rabatt %                                                     | 100                |                               |                           |  |
| Von Tuu                                  | eroriift werden    | ob Artikel bereits in anderen Pr                                   | eisaktionen entha  | alten sind. Bei doppelter Zuw | eisung und gleichzeitiger |  |
| Wichtig! Es kann nicht üb                |                    | Aktivierung ist das Ergeb                                          | onis nicht vorhers | enbar:                        |                           |  |

|                                        | Anz.                                     | Bezeichnung                                     | Preis |
|----------------------------------------|------------------------------------------|-------------------------------------------------|-------|
|                                        | 3,00                                     | Warsteiner                                      | 3,00  |
|                                        | <mark>5,00</mark>                        | Hefeweizen                                      | 4,00  |
|                                        | 1,00                                     | Warsteiner                                      | 3,00  |
| Text                                   | 1,00                                     | Bitburger 0,2                                   |       |
|                                        |                                          | ß                                               |       |
| kein B<br>Artikel:<br>Bezeic<br>Zusatz | on<br>: 330 An<br>:hnung: E<br>text: Jed | zahl: 1<br>Bitburger 0,2<br>es 10. Bier umsonst |       |

# **D** Rabatt Diese Preisaktion kann auch mit einer Zeitgesteuerten Preisliste realisiert werden.

| Igemeines  | Aktivierungszeiten    | Artikelauswahl         |                                                                                                    |                        |                             |                                      |
|------------|-----------------------|------------------------|----------------------------------------------------------------------------------------------------|------------------------|-----------------------------|--------------------------------------|
| Bestimm    | en Sie zuerstol       | eine neue Aktion a     | angelegt oder eine vorha<br>Aktion geändert werd                                                                    | en soll.               | Neue Preisaktion<br>anlegen | Vorhandene Preisaktion<br>bearbeiten |
| Eine neue  | Preisaktion wird erze | eugt.                  |                                                                                                    |                        |                             |                                      |
| G          | eben Sie der ne       | uen Preisaktion ein    | en eindeutigen Namen!                                                                                               | Karneva                | Israbatt                    |                                      |
|            |                       | Optionaler Zusatzte    | ext für Rechnung oder Bon                                                                                           |                        |                             |                                      |
|            |                       | Best                   | immen Sie jetzt den T                                                                                               | yp der Pre             | isaktion!                   |                                      |
| Die Preisa | aktion ist vom Typ: R | abatt auf alle Artikel |                                                                                                    |                        |                             |                                      |
| O Sta      | ffelpreis             | Der Ein:               | zelpreis wird je nach verka                                                                                         | ufter Menge            | e angepasst. Als Rabatt or  | ler Festpreis.                       |
| © Set      | Artikel               | Mehrere<br>Artikels    | Mehrere Artikel werden zu einem Set Artikel zusammengefasst. Der Set Artikel muss im<br>Artikelstamm angelegt sein. |                        |                             |                                      |
| © XA       | rtikel zum Preis      | von Y Beispiel         | I: 3 Artikel kaufen, nur 2 Art                                                                                      | ikel bezahle           | en oder 50%Rabatt auf die   | billigsten Artikel                   |
| Ral        | battaufalle Artik     | el Prozent<br>Preislis | tualer Rabatt auf die Ausge<br>te erreicht werden.                                                                  | wählten Arti           | kel. Das Ergebnis dieser    | Aktion kann auch mit einer           |
| Wich       | tig! Preisaktion      | en haben Vorrang       | vor Preislisten oder and<br>Aktionspreis übersc                                                                     | eren Raba<br>shrieben. | utten. Rabatte aus einer    | Preisliste werden vom                |
|            |                       |                        |                                                                                                    |                        |                             |                                      |

| © PosBil | l, 2014 |
|----------|---------|
|----------|---------|

| emethes Addition                     | erungszeiten                            | Artikelaus                          | wahl                          |                                                                                                    |
|--------------------------------------|-----------------------------------------|-------------------------------------|-------------------------------|----------------------------------------------------------------------------------------------------|
| Die Preisa<br>ktivierungszeiten      | ktion soll                              | innerha                             | lb der festg                  | elegten Zeitspannen automatisch aktiviert werden                                                                                                    |
| Von                                  | Bis                                     |                                     | Uhrzeit                       |                                                                                                    |
| 11.11.2012                           | 13.02.201                               | 3                                   | 20:00                         | Von Datum                                                                                                    |
|                                      |                                         |                                     |                               | Bis Datum                                                                                                    |
|                                      |                                         |                                     |                               | Ab Uhrzeit                                                                                                    |
|                                      |                                         |                                     |                               |                                                                                                    |
|                                      |                                         |                                     |                               | Neuer Termin Iöschen Speichern                                                                                                    |
|                                      |                                         |                                     |                               |                                                                                                    |
| Wichtig                              | ]! Sind keir                            | ne Zeitsp                           | annen defin                   | iert, muss die Preisaktion mit dem setzten des unteren Häkchens ein- oder<br>ausgeschaltet werden.                                                    |
| Wichtig<br>Durch setze<br>Zeitspanne | )! Sind kein<br>en des Häk<br>n manuell | ne Zeitsp<br>schens w<br>aktiviert. | annen defin<br>rird die Preis | iert, muss die Preisaktion mit dem setzten des unteren Häkchens ein- oder<br>ausgeschaltet werden.<br>saktion unabhängig von den definierten<br>Datum |

© PosBill, 2014

| Igemeines Aktivierungszeiten Artikela                             | auswahl                                                                     |                                     |                                       |                       |  |
|-------------------------------------------------------------------|-----------------------------------------------------------------------------|-------------------------------------|---------------------------------------|-----------------------|--|
| Bestimmen Sie die Haupt-, Unterg                                  | ruppen oder Artikel, auf die die Preisakt                                   | on 📄 Nur ra                         | abattfähige Artikel berücksich        | ntigen                |  |
| angewen                                                           | det werden soll!                                                            | C Keine                             | Artikel mit Festpreis berücks         | sichtigen             |  |
| Auswahlkriterien<br>Alle Artikel der ausgewählten<br>Haustarungen | <ul> <li>Alle Artikel der ausgewählten</li> <li>Untergrungen</li> </ul>     | 🔘 Nur di                            | Nur die ausgewählten Artikel          |                       |  |
| naapigrappen                                                      |                                                                             | PLU                                 | Bezeichnug                            | EPreis                |  |
| Hauptgruppen                                                      | Untergruppen                                                                |                                     |                                       |                       |  |
| V Getränke                                                        | ✓ Bier                                                                      |                                     |                                       |                       |  |
| Souvenirs                                                         | Softdrinks                                                                  |                                     |                                       |                       |  |
| Speisen                                                           | V Spirituosen                                                               |                                     |                                       |                       |  |
|                                                                   | Warme Getränke                                                              |                                     |                                       |                       |  |
|                                                                   |                                                                             |                                     |                                       |                       |  |
|                                                                   |                                                                             |                                     |                                       |                       |  |
|                                                                   |                                                                             |                                     |                                       |                       |  |
|                                                                   |                                                                             |                                     |                                       |                       |  |
|                                                                   |                                                                             |                                     |                                       |                       |  |
| Rabatt                                                            |                                                                             |                                     |                                       |                       |  |
|                                                                   | Rabatt % 2                                                                  | D                                   |                                       |                       |  |
|                                                                   |                                                                             |                                     |                                       |                       |  |
|                                                                   | e die Kabattprozente                                                        |                                     |                                       |                       |  |
| Bestimmen Sie                                                     |                                                                             |                                     |                                       |                       |  |
| Bestimmen Sie                                                     |                                                                             |                                     |                                       |                       |  |
| Bestimmen Sie                                                     | den ob Artikel bereits in anderen Preisak<br>Aktivierung ist das Ergebnis r | tionen enthalter<br>icht vorherseht | n sind. Bei doppelter Zuweisu<br>par! | ung und gleichzeitige |  |

|             | -0- |                   |
|-------------|-----|-------------------|
|             |     |                   |
| Bonusaktion |     | Previous Top Next |

Mit dem Bonussystem können verschiedene Bonusarten erzeugt und verwaltet werden. Alle Varianten können zeitlich eingegrenzt werden. Es wird ein Barcode auf die Rechnung gedruckt. Dieser kann beim nächsten Vorgang eingelöst werden. Es ist sichergestellt, dass ein Bonus-Code kein 2. Mal eingelöst werden kann.

1. Variante Gutscheincoupon

© PosBill, 2014

| Ø Bonussystem                                                                                                    |                                                                                                    |
|----------------------------------------------------------------------------------------------------|----------------------------------------------------------------------------------------------------|
| Allgemeines Aktivierungszeiten Drucklayout Statistik                                                                                     |                                                                                                    |
| Bestimmen Sie zuerst ob eine neue Ak<br>vorhandene Aktion<br>Eine neue Bonusaktion wird erzeugt.<br>Geben Sie der neuen Bonusaktion eine | tion angelegt oder eine<br>n geändert werden soll.<br>Neue Bonusaktion<br>anlegen<br>Jubiläums-Aktion |
| Wie soll der Bonus ermittelt werden?                                                                                                    | Geltungsbereich                                                                                       |
| Fester Prozentsatz vom Warenumsatz                                                                                                    | <ul> <li>Nur f ür Kunden mit Kundenkarte</li> <li>Anonym, ohne Personenbezug</li> </ul>               |
| Gestaffelter Prezentente nach Limente                                                                                                    | Einschränkung der Umsatzberechnung auf ausgewählte Gruppen.                                           |
| Gestaffelte Festheträge nach Umsatz                                                                                                    | Keine Einschränkung, gültig für alle Artikel.                                                         |
| 3 % vom Umsatz                                                                                                    | Alle Artikel der ausgewählten     Alle Artikel der ausgewählten     Hauptgruppen                      |
| Wie wird der Bonus auf dem Coupon ausgewiesen?                                                                                           | Hauptgruppen                                                                                          |
| Abbrechen                                                                                                    | Speichern und beenden                                                                                 |

Es wird für alle Artikel ein Gutschein über festen Prozentsatz auf die Rechnungssumme erstellt. Dieser Bonus wird als Währungsbetrag auf der Rechnung ausgewiesen. Er ist an keinen Kunden oder Artikel gebunden.

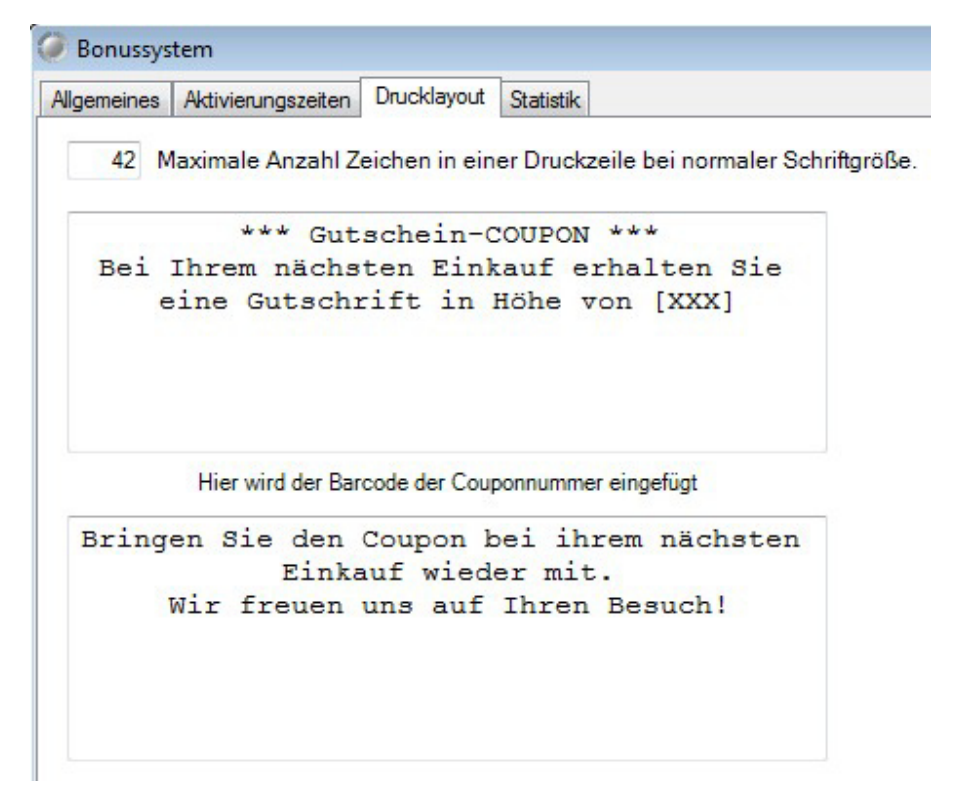

Variante 2 Rabattcoupon

© PosBill, 2014

| Ø Bonussystem                                                                                                    |                                                                                                    | ×                                                                                                    |
|----------------------------------------------------------------------------------------------------|----------------------------------------------------------------------------------------------------|----------------------------------------------------------------------------------------------------|
| Allgemeines Aktivierungszeiten Drucklayout Statistik                                                                                                    |                                                                                                    |                                                                                                    |
| Bestimmen Sie zuerst ob eine neue Avorhandene Akt<br>vorhandene Akt<br>Eine neue Bonusaktion wird erzeugt.<br>Geben Sie der neuen Bonusaktion e                                                                                            | Aktion angelegt oder eine<br>ion geändert werden soll. Neue Bonus<br>anleger<br>inen eindeutigen Namen! Jubiläums-Ak                        | aktion                                                                                                  |
| Wie soll der Bonus ermittelt werden?                                                                                                    | Geltungsbereich<br>Mur für Kunden mit Kundenkarte                                                                                           | Anonym, ohne Personenbezug                                                                              |
| <ul> <li>Gestaffelter Prozentsatz vom Warenumsatz</li> <li>Gestaffelter Prozentsatz nach Umsatz</li> <li>3,00 % vom Umsatz</li> <li>Wie wird der Bonus auf dem Coupon ausgewiesen?</li> <li>als Betrag</li> <li>als Prozentsatz</li> </ul> | Einschränkung der Umsatzberechnung<br>Keine Einschränkung, gültig für alle<br>Alle Artikel der ausgewählten<br>Hauptgruppen<br>Hauptgruppen | auf ausgewählte Gruppen.<br>e Artikel.<br>Alle Artikel der ausgewählten<br>Untergruppen<br>Untergruppen |
| Abbrechen                                                                                                    |                                                                                                    | Speichern und beenden                                                                                   |

Der Kunde erhält bei seinem nächsten Vorgang durch Einlösen des Coupons einen prozentualen Rabatt auf dessen Rechnungssumme.

Dieser Rabatt ist nicht kunden- oder artikelgebunden.

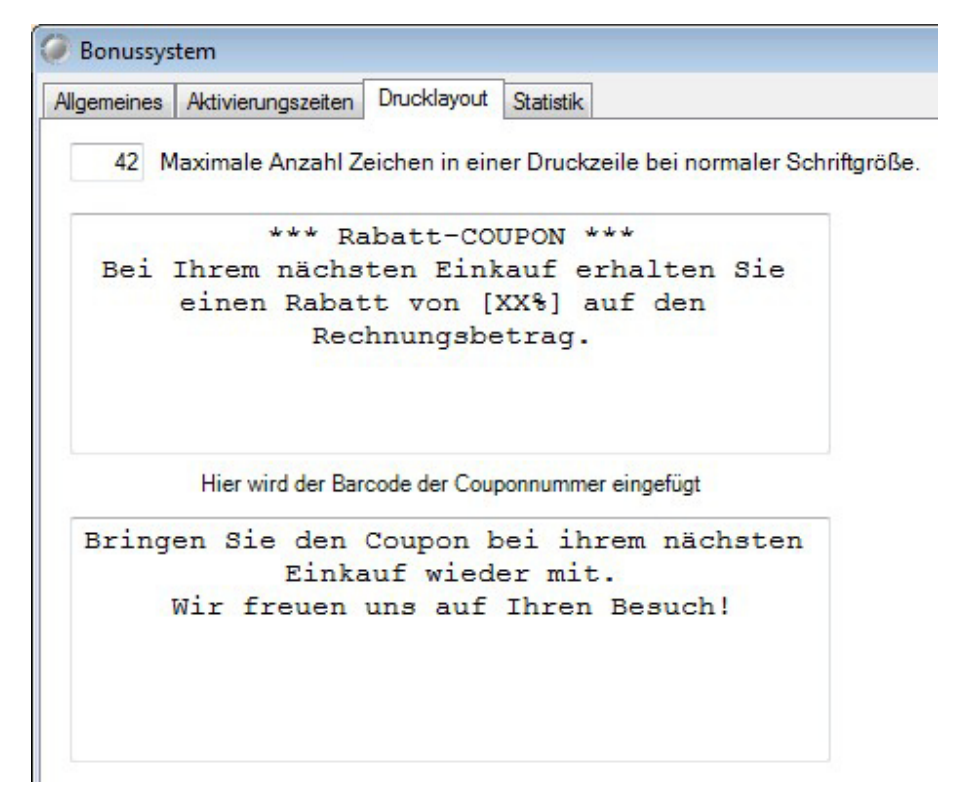

3. Variante Gutscheincoupon mit Umsatzstaffel

© PosBill, 2014

|                                                                   | too Develdovert Octatio                          |                                                                    |                                               |
|-------------------------------------------------------------------|--------------------------------------------------|--------------------------------------------------------------------|-----------------------------------------------|
| Bestimmen S                                                       | ie zuerstobeine neue Akt                         | ion angelegt oder eine Neue Bonus                                  | aktion                                        |
|                                                                   | vorhandene Aktion                                | geändert werden soll. anleger                                      | 1                                             |
| Eine neue Bonusaktion wi                                          | rd erzeugt.                                      |                                                                    |                                               |
| Geben Sie d                                                       | erneuen Bonusaktion eine                         | en eindeutigen Namen! Jubiläums-Ak                                 | tion                                          |
| ∧vie soll der Bonus ermitte                                       | It werden?                                       | Geltungsbereich                                                    |                                               |
| Fester Prozentsatz vom Warenumsatz                                |                                                  | Nur f ür Kunden mit Kundenkarte                                    | Anonym, ohne Personenbezug                    |
| Castaffaltar Prozentea                                            | ta nach Limeata                                  | Einschränkung der Umsatzberechnung a                               | auf ausgewählte Gruppen.                      |
| Gestalleitei Frozenisa                                            | a mach Umanta                                    | Keine Einschränkung, gültig für alle                               | Artikel.                                      |
| <ul> <li>Gestañeite Festbetrag</li> </ul>                         | e nach Umsatz                                    | <ul> <li>Alle Artikel der ausgewählten<br/>Hauptgruppen</li> </ul> | Alle Artikel der ausgewählten<br>Untergruppen |
| Wie wird der Bonus auf d                                          | em Coupon ausgewiesen?                           | Hauptgruppen                                                       | Untergruppen                                  |
| els Betrag                                                        | als Prozentsatz                                  |                                                                    |                                               |
|                                                                   | Bonusbetrag                                      |                                                                    |                                               |
| Ab Umsatz                                                         |                                                  |                                                                    |                                               |
| Ab Umsatz<br>100,00 €                                             | 3.00 €                                           |                                                                    |                                               |
| Ab Umsatz<br>100,00 €<br>250,00 €                                 | 3,00 €<br>20,00 €                                |                                                                    |                                               |
| Ab Umsatz<br>100,00 €<br>250,00 €<br>500,00 €                     | 3,00 €<br>20,00 €<br>50,00 €                     |                                                                    |                                               |
| Ab Umsatz<br>100,00 €<br>250,00 €<br>500,00 €<br>0,00 €           | 3,00 €<br>20,00 €<br>50,00 €<br>0,00 €           |                                                                    |                                               |
| Ab Umsatz<br>100,00 €<br>250,00 €<br>500,00 €<br>0,00 €<br>0,00 € | 3,00 €<br>20,00 €<br>50,00 €<br>0,00 €           |                                                                    |                                               |
| Ab Umsatz<br>100,00 €<br>250,00 €<br>500,00 €<br>0,00 €<br>0,00 € | 3,00 €<br>20,00 €<br>50,00 €<br>0,00 €<br>0,00 € |                                                                    |                                               |

In dieser Variante werden ab einer bestimmten Umsatzsumme Festbeträge als Bonus vergeben. Diesen können dann auch wieder beim nächsten Einkauf eingelöst werden.

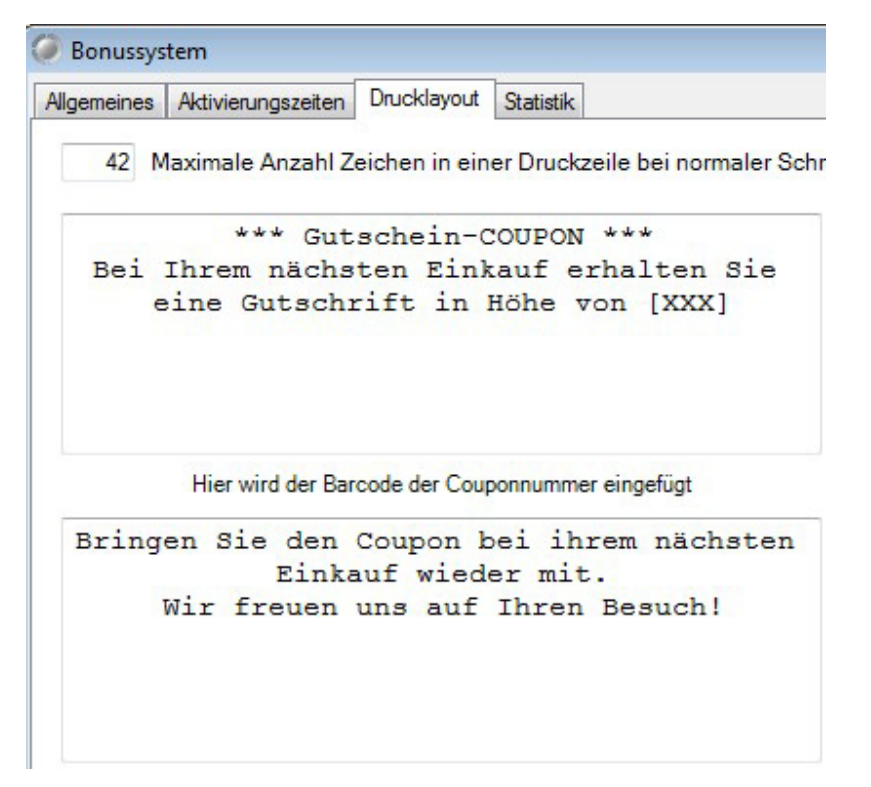

4. Variante Rabattcoupon mit Umsatzstaffel

© PosBill, 2014

| Ø Bonussys                                     | tem                                                                |                                                    |                                             |                        |                                                                                                    |                                                                                                    |
|------------------------------------------------|--------------------------------------------------------------------|----------------------------------------------------|---------------------------------------------|------------------------|----------------------------------------------------------------------------------------------------|----------------------------------------------------------------------------------------------------|
| Algemeines                                     | Aktivierungszeiten                                                 | Drucklayout                                        | Statistik                                   |                        |                                                                                                    |                                                                                                    |
| Eine neue                                      | Bestimmen Sie z<br>Bonusaktion wird er<br>Geben Sie der r          | zuerstobeine<br>vorhande<br>zeugt.<br>neuen Bonus: | e neue Aktion<br>ene Aktion<br>aktion einer | on ar<br>geär<br>n ein | ngelegt oder eine<br>ndert werden soll. Neue Bonus<br>anleger<br>deutigen Namen! Jubiläums-Ak                                               | aktion                                                                                                |
| Wie soll de                                    | r Bonus ermittelt w<br>Prozentsatz vom W                           | erden?<br>arenumsatz                               |                                             |                        | Geltungsbereich<br>Nur für Kunden mit Kundenkarte                                                                                           | Anonym, ohne Personenbezug                                                                            |
| Gestaff Gestaff Wie wird d                     | elter Prozentsatz na<br>elte Festbeträge na<br>ler Bonus auf dem O | ach Umsatz<br>ich Umsatz<br>Coupon ausgewi         | esen?                                       | 0                      | Einschränkung der Umsatzberechnung<br>Keine Einschränkung, gültig für alle<br>Alle Artikel der ausgewählten<br>Hauptgruppen<br>Hauptgruppen | auf ausgewählte Gruppen.<br>Artikel.<br>Alle Artikel der ausgewählten<br>Untergruppen<br>Untergruppen |
| <ul> <li>als Bei</li> <li>Ab Umsati</li> </ul> | irag @                                                             | als Prozentsat<br>% vom Um                         | iz<br>satz                                  |                        | Getränke Souvenirs Speisen                                                                                                    | Bier     Softdrinks     Spirituosen                                                                   |
|                                                | 100,00 €                                                           |                                                    | 3.00 %                                      |                        |                                                                                                    | Warme Getränke                                                                                        |
|                                                | 250,00 €                                                           |                                                    | 5.00 %                                      |                        |                                                                                                    |                                                                                                    |
|                                                | 500,00 €                                                           |                                                    | 7,50 %                                      |                        |                                                                                                    |                                                                                                    |
|                                                | 0,00 €                                                             |                                                    | 0.00 %                                      |                        |                                                                                                    |                                                                                                    |
|                                                | 0.00€                                                              |                                                    | 0.00 %                                      |                        | Der Bonus wird nur mit dem Umsa<br>eingelöst. (nur bei prozentualem R                                                                       | tz der ausgewählten Warengruppen<br>labatt möglich)                                                   |
| Abbred                                         | hen                                                                |                                                    |                                             |                        |                                                                                                    | Speichern und beenden                                                                                 |

Es wird ein Bonus-Rabatt für den nächsten Vorgang über eine Preisstaffel erstellt. Es werden nur die Produkte der ausgewählten Haupt- und Untergruppen berücksichtigt. Diese Gruppen werden beim Einlösen ausschliesslich rabattiert.

| emeines                 | Aktivierungszeiten                                            | Drucklayout                  | Statistik                                     |                                       |                                 |                                      |                                      |                   |                                           |
|-------------------------|---------------------------------------------------------------|------------------------------|-----------------------------------------------|---------------------------------------|---------------------------------|--------------------------------------|--------------------------------------|-------------------|-------------------------------------------|
| 42 N                    | laximale Anzahl Zei                                           | chen in ein                  | er Drucka                                     | zeile bei nom                         | naler Schi                      | iftgröße.                            |                                      | [                 | Mustertext erstellen                      |
| Bei<br>eine<br>der      | *** Rah<br>Ihrem nächste<br>n Rabatt von<br>Warengruppe:      | en Eink<br>[XX%]<br>n Bier,  | upon *<br>auf e<br>auf a<br>Warm              | rhalten<br>lle Arti<br>e Geträn       | Sie<br>kel<br>ke.               |                                      |                                      |                   |                                           |
|                         | Hier wird der Barco                                           | de der Coup                  | onnumme                                       | er eingefügt                          |                                 |                                      |                                      |                   |                                           |
| Bring                   | en Sie den C<br>Einkau<br>Wir freuen u                        | oupon k<br>af wied<br>ns auf | ei ih<br>er mit<br>Ihren                      | rem näch<br>:.<br>Besuch!             | nsten                           |                                      |                                      |                   |                                           |
| Die<br>Dies<br>er Coupe | Platzhalter: [XX<br>e werden beim<br>on ist gültig für die fo | (%), [XX<br>Coupon<br>al     | X], [Dai<br>druck a<br>uf die ko<br>/arengrup | te] stehen<br>utomatisc<br>orrekte Da | für Rab<br>h durch<br>arstellur | attprozen<br>die gültig<br>g der Pla | t, Bonusbe<br>en Werten<br>Izhalter. | trag, C<br>ersetz | Gültigkeitsdatum.<br>tt. Achten Sie bitte |
| ier, Warme              | Getränk                                                       |                              |                                               |                                       |                                 |                                      |                                      |                   |                                           |
|                         | han                                                           |                              |                                               |                                       |                                 |                                      |                                      |                   | Speichern und beenden                     |

Bei allen Bonusaktionen kann festgelegt werden, ob Sie für einen festen Kundenstamm, der über eine Kundenkarte verfügt, oder für alle Käufer gelten soll.

| © | PosBill, | 2014 |
|---|----------|------|
|---|----------|------|

| Bonussystem     Allgemeines Aktivierungszeiten Drucklayout Statistik     Die Bonusaktion soll innerhalb der festgelegten Z                                                                       | eitspannen automatisch aktiviert we                                                                                                    | erden                                                                                       |
|----------------------------------------------------------------------------------------------------|----------------------------------------------------------------------------------------------------|---------------------------------------------------------------------------------------------|
| Aktivierungszeiten<br>Von Bis Uhrzeit Beschränkung                                                                                                    | Von Datum 01.05.2014<br>Bis Datum 31.05.2014<br>Ab Uhrzeit                                                                                                   | Wochentage<br>Montag<br>Dienstag<br>Mittwoch<br>Donnerstag<br>Freitag<br>Samstag<br>Sonntag |
| Gültigkeitsdauer des Coupons in Tagen a<br>Wichtig! Sind keine Zeitspannen definiert, muss die<br>ausgese<br>Durch setzen des Häkchens wird die Bonusaktion un<br>Zeitspannen manuell aktiviert. | Neuer Termin Termin lös<br>ab Ausstellungsdatum. 0 = zwei Jahr<br>e Bonusaktion mit dem setzten des unte<br>chaltet werden.<br>nabhängig von den definierten | e Gültigkeit. 0 👘<br>eren Häkchens ein- oder<br>Aktivierung nach<br>Datum                   |
| Abbrechen                                                                                                    | Mit neuem Namen speichern (Kopie)                                                                                                    | Speichern und beenden                                                                       |

Hier haben Sie die Möglichkeit die Bonusaktion zeitgesteuert ablaufen zu lassen oder sie manuell zu aktivieren.

Bitte beachten Sie, dass auch bei einer Aktievierung an bestimmten Wochentagen ein Zeitraum eingetragen sein muss.

Coupons sind standardmässig 2 Jahre gültig. Der Gültigkeitszeitraum ist aber manuell veränderbar.

| energe Presenter Statistic                                                                                                    |                                                                          |
|----------------------------------------------------------------------------------------------------|--------------------------------------------------------------------------|
| 42 Maximale Anzahl Zeichen in einer Druckzeile bei normaler Schriftgröße.                                                                                                    | Mustertext erstellen                                                     |
| *** Rabatt-COUPON ***<br>Bei Ihrem nächsten Einkauf erhalten Sie<br>einen Rabatt von [XX%] auf alle Artikel<br>der Warengruppen Bier, Warme Getränke.                                                                                                    |                                                                          |
| Hier wird der Barcode der Couponnummer eingefügt                                                                                                    |                                                                          |
| Einkauf wieder mit.<br>Wir freuen uns auf Ihren Besuch!                                                                                                    |                                                                          |
|                                                                                                    |                                                                          |
| Die Platzhalter: [XX%], [XXX], [Date] stehen für Rabattprozent, Bo<br>Diese werden beim Coupondruck automatisch durch die gültigen W<br>auf die korrekte Darstellung der Platzhal                                                                             | nusbetrag, Gültigkeitsdatum.<br>/erten ersetzt. Achten Sie bitte<br>ter. |
| Die Platzhalter: [XX%], [XXX], [Date] stehen für Rabattprozent, Bor<br>Diese werden beim Coupondruck automatisch durch die gültigen W<br>auf die korrekte Darstellung der Platzhal<br>er Coupon ist gültig für die folgenden Warengruppen                     | nusbetrag, Gültigkeitsdatum.<br>/erten ersetzt. Achten Sie bitte<br>ter. |
| Die Platzhalter: [XX%], [XXX], [Date] stehen für Rabattprozent, Bor<br>Diese werden beim Coupondruck automatisch durch die gültigen W<br>auf die korrekte Darstellung der Platzhal<br>er Coupon ist gültig für die folgenden Warengruppen<br>r, Warme Getränk | nusbetrag, Gültigkeitsdatum.<br>/erten ersetzt. Achten Sie bitte<br>ter. |

In dieser Maske kann das Layout des Rechnungsdruckes für den Coupon angepasst werden. Über Mustertext erstellen erhalten Sie eine an die Aktion angepasste Textvorlage für die Aktion.

| PosBi I<br>Brunne<br>56355                       | I Demo<br>angasse 4<br>Kehlbach                    |               |
|--------------------------------------------------|----------------------------------------------------|---------------|
| Rechnung Nr. 14                                  | Datum: 03.0                                        | 9.2014        |
| Tisch 1                                          |                                                    |               |
| Anz. Artikel                                     | Preis                                              | Gesant        |
| Getränke                                         |                                                    |               |
| 1 Coca Cola                                      | 2.50                                               | 2,50          |
| 1 Mineralwasser                                  | 2,50                                               | 2,50          |
| 1 Sprite                                         | 2.50                                               | 2.50          |
| 1 Fanta                                          | 2,50                                               | 2,50          |
| Rechnungsbetrag<br>Netto B.40C                   |                                                    | 10,00 6       |
| Enthaltene MwSt.<br>19% aus 10.0                 | 00 € = 1.60                                        | c             |
| Zahlart: BAR                                     | 10.00 C                                            |               |
| ··· Gutsche                                      | ein-COUPON ····                                    |               |
| Bei Ihrem nächsten<br>eine Gutschrift            | Einkauf erhalte<br>in Höhe von 2.0                 | n Sie<br>0€   |
| 271400                                           |                                                    |               |
| Bringen Sie den Cou<br>Einkauf<br>Wir freuen uns | pon bei ihrem ni<br>wieder mit.<br>auf Ihren Besuc | achsten<br>hl |

-0-

# Lagerverwaltung

#### Warenbewegungen

**Previous Top Next** 

Backoffice / Artikeldaten / Warenbewegungen

Bei den Warenbewegungen können Sie Warenzu- oder Warenabgänge eintragen. Sie bekommen alle Bestandsartikel angezeigt. Änderungen werden mit dem Button "Neue Daten übernehmen" in die Liste eingetragen.Wenn alle Veränderungen eingegeben wurden, muss mit dem Button "Warenbewegung buchen und beenden" bestätigt werden.

| / warenzu | ugang / Lieterschein Ertassung |                       |          |       |         |       |           |                                                                                                    |                                                                                                    |                                                                                                    |                                                                                                    |                 |  |
|-----------|--------------------------------|-----------------------|----------|-------|---------|-------|-----------|----------------------------------------------------------------------------------------------------|----------------------------------------------------------------------------------------------------|----------------------------------------------------------------------------------------------------|----------------------------------------------------------------------------------------------------|-----------------|--|
|           | Liste                          | der Artikel mit Besta | ndsänden | ingen |         |       |           |                                                                                                    | Anzeig                                                                                                    | ge aller Ware                                                                                                    | rwirtschaft                                                                                          | tsartikel       |  |
| PLU       | Bezeichnug                     | Zusatz                | EK-Preis | Enhet | Bestand | 4 A   | nderung   | - Enschränk.                                                                                       | ingen für di                                                                                                    | e Anzeige                                                                                                    | Kein                                                                                                 | e Gruppierung   |  |
| 104       | ALBA ANIS GEMAHLEN             | BTL                   | 0,78 €   | 12    | 2,00    | 0     | 5,00      |                                                                                                    |                                                                                                    | Ma Un otor o                                                                                                    | nen                                                                                                  | ie Gruppierony  |  |
| 112       | ALBA CARDAMOM GEMAH            | BTL                   | 0.77€    | 12    | 0.00    | 0     | 0.00      | Hau                                                                                                | ptgruppen                                                                                                    | Alle Hauptgrup                                                                                                    | pen                                                                                                  | Ψ               |  |
|           |                                |                       |          |       |         |       |           | L                                                                                                  | ieferanten                                                                                                    | Alle Lieferanter                                                                                                    | n                                                                                                    | Ŧ               |  |
|           |                                |                       |          |       |         |       |           | PLU                                                                                                | Bezeichn                                                                                                    | ug                                                                                                    | Zu                                                                                                   | satz            |  |
|           |                                |                       |          |       |         |       |           | 1<br>19<br>29<br>30<br>31<br>32<br>40<br>50<br>69<br>101<br>102<br>104<br>105<br>107<br>108<br>112 | test<br>EINKAUF<br>Ponds Lo<br>Ponds Co<br>Ponds Co<br>CLUB FIL<br>Artel Flüss<br>Kneipp A<br>Nives Sci<br>Nives Sci<br>Nives Sci<br>Nives Sci<br>ALBA AN<br>Kneipp A<br>ALBA BO<br>ALBA CA | SKORB HW 021<br>tion 400ml Intern<br>tion 400ml Feuch<br>men 150ml Feuch<br>TER 100 10X19<br>ig Waschmittel 5<br>roma-Schaumbas<br>roma-Schaumbas<br>roma Schaumbas<br>roma Schaumbas<br>URBON VANILL<br>RDAMOM GEM | 0389<br>siv m<br>ht tro<br>bt mi<br>9 4<br>5 Lte<br>d 40<br>d 40<br>d 40<br>d 40<br>LE 2 5<br>AHL 81 | 1.<br>51G<br>1. |  |
|           |                                |                       |          |       |         |       |           | 119                                                                                                | Kneipp A                                                                                                    | roma Schaumbar                                                                                                    | d 40                                                                                                 |                 |  |
|           |                                |                       |          |       |         |       |           | 122                                                                                                | ALBA HIP                                                                                                    | RSCHHORNSAL                                                                                                    | Z 30                                                                                                 | G               |  |
|           |                                |                       |          |       |         |       |           | 125                                                                                                | CLUB FIL                                                                                                    | T.BIG 10X21                                                                                                    | 50,00                                                                                                |                 |  |
|           |                                |                       |          |       |         |       |           | 126                                                                                                | ALBAING                                                                                                    | ORCEDRI ATTE                                                                                                    | EN BI                                                                                                | 1               |  |
|           |                                |                       |          |       |         |       |           | 130                                                                                                | ALBA PE                                                                                                    | AUMENMUSG                                                                                                    | FW RT                                                                                                | 1               |  |
|           |                                |                       |          |       |         |       |           | 137                                                                                                | Nivea Sh                                                                                                    | ampoo 250ml Fo                                                                                                    | r Me                                                                                                 | -               |  |
| -         |                                |                       |          |       |         |       |           | 140                                                                                                |                                                                                                    | EVATNOCCE /                                                                                                    | 001 07                                                                                               | 1               |  |
| warenmeng | ge enassen                     |                       |          |       |         | Warer |           | Atikelsuche                                                                                        | Artikele                                                                                                    | ummer                                                                                                    |                                                                                                    | 7               |  |
|           | Artikel Nr. 112                | Einheit               | 12       |       |         | Haren | anglong @ |                                                                                                    | Autocom                                                                                                    |                                                                                                    |                                                                                                    |                 |  |
| Be        | ezeichnung ALBA CAP            | RDAMOM GEMAHLEN       |          |       |         | Waren | abgang 🔿  |                                                                                                    | Beze                                                                                                    | sichnung                                                                                                    |                                                                                                    |                 |  |
|           | Zusatz BT                      | L                     |          | EK    | Preis   |       | Anzahl    |                                                                                                    | EAI                                                                                                    | N - Code                                                                                                    |                                                                                                    |                 |  |
| Aus       | Liste entlemen N               | leue Daten übernem    | ien      | 0,7   | 77 E    |       | 3         |                                                                                                    |                                                                                                    | << In List                                                                                                    | e eintrage                                                                                           | n               |  |
| Abbred    | chen                           | Drucke Artike         | letikett |       |         |       |           |                                                                                                    |                                                                                                    | Warenbewe                                                                                                    | egung buche                                                                                          | en und beenden  |  |

Hier kann der EK-Preis verändert werden. Alle Veränderungen werden in einem Journal erfasst und können auch als Liste gedruckt werden.

-0-

Inventurbestand

Previous Top Next

© PosBill, 2014

|                    | Liste der Artikel mi | t Bestandsänderungen |                |            | Anzei                                                                                                    | ge aller Warenwir                                                                                                    | schaftsartikel    |   |
|--------------------|----------------------|----------------------|----------------|------------|----------------------------------------------------------------------------------------------------|----------------------------------------------------------------------------------------------------|-------------------|---|
| U Beze             | ichnug               | Zusatz               | Enhet          | Bestand    | Einschränkungen für d                                                                                                    | le Anzeige                                                                                                    | Keine Gruppienung |   |
| 6 ALB/             | INGWER GEMAHLEN      | BTL                  | 12             | 20,00      | 11 martine and an                                                                                                    | Ma Uninteriment                                                                                                    | Neine Gruppierung |   |
| B ALBA             | BOURBON VANILLE      | 2 STG                | 20             | 23,00      | naupigruppen                                                                                                    | Ne halpspen                                                                                                    |                   |   |
|                    |                      |                      |                |            | Lieferanten                                                                                                    | Alle Deferanten                                                                                                    | Ŧ                 | _ |
|                    |                      |                      |                |            | PLU Bezeichn                                                                                                    | Ng                                                                                                    | Zusatz            |   |
|                    |                      |                      |                |            | 1         test           19         EliNKAU           29         Ponds Li           30         Ponds Ci           31         Ponds Ci           32         Ponds Ci           32         Ponds Ci           32         Ponds Ci           32         Ponds Ci           30         Actual Si           69         Kneipp A           101         Nives Si           102         Nives Si           103         ALBA AI           104         ALBA EX           112         ALBA EX           113         ALBA IN           125         CLUB FI           126         ALBA IN           130         ALBA IN           131         ALBA PF           137         Nives Si | FSKDRB HW 020389<br>tion 400ml Reacht tro-<br>reme 150ml Reacht tro-<br>reme 150ml Reacht tro-<br>reme 150ml Reacht tro-<br>tion 100 10X19 4.<br>aig Waschmittel 5 Lite<br>roma-Schaumbad 40.<br>thaumfestiger 150ml S<br>stampoo 250ml For Me.<br>IIS GEMAHLEN<br>roma Schaumbad 40.<br>OURBCN VANILLE<br>VRDAMOM GEMAHL<br>VRDAMOM GEMAHL<br>SCHHORNSALZ<br>LT.BIG 10X21 50.0<br>GWER GEMAHLEN<br>VBBEERBLATTER<br>LAUMENMUSGEW<br>tampoo 250ml For Me. |                   |   |
| arenmenge erfassen |                      |                      | _              |            | Artikelsuche                                                                                                    |                                                                                                    |                   |   |
| Artikel Nr.        | 108 Ei               | nheit 20             | Net            | er Bestand | Artikel                                                                                                    | nummer                                                                                                    |                   |   |
| Bezeichnung        | ALBA BOURBON         | VANILLE              |                | 30         | Bez                                                                                                    | eichnung                                                                                                    |                   |   |
| Zusatz [           | 2 STG                |                      |                |            | EA                                                                                                    | N - Code                                                                                                    |                   |   |
| Aus Liste entle    | men                  |                      | Bestand überne | men        |                                                                                                    | << In Liste ein                                                                                                    | ntragen           |   |

In dieser Maske können Bestände direkt geändert werden. Dies ist für Bestandsänderungen bei Inventuren sinnvoll.

-0-

Bestandsänderungen

Previous Top Next

| © PosBill, 2 | 2014 |
|--------------|------|
|--------------|------|

|                    | Suchkriterien | eintragen u | nd danach auf den Anzeige Button klicken. |                     | >>>           | Anzeigen   |
|--------------------|---------------|-------------|-------------------------------------------|---------------------|---------------|------------|
| Von Datum          | 22.04.2014    | Bis         | Datum 23.04.2014                          | Nur für Mitarbeiter | Ale Mtarbeter |            |
| latum/Uhrzeit      | Mitarbeiter   | Artikel Nr. | Rechnungstext                             | EK Preis            | Bestan        | d Anderung |
| 2.04.2014 09:38:53 | Marlis Anders | 107         | Kneipp Aroma Schaumbad 400ml Kakao        | 2,59 (              | 4.0           | 0 4,00     |
| 2.04.2014 09:38:53 | Martis Anders | 40          | CLUB FILTER 100 10X19 46,00               | 36,07 (             | 3,0           | 0 3,00     |
| 2.04.2014 10:54:40 | Martis Anders | 104         | ALBA ANIS GEMAHLEN                        | 0.78                | 7.0           | 0 5,00     |
|                    |               |             |                                           |                     |               |            |
|                    |               |             |                                           |                     |               |            |

Hier erhalten Sie ein Journal über alle getätigten Bestandsänderungen.

| Lieferanten | Previous Top Next |
|-------------|-------------------|
|             |                   |

-0-

Backoffice/Artikeldaten/Lieferanten

Legen Sie alle Lieferanten zu Ihren Bestandartikeln an. Die Kennung sollte wie bei der Gästekartei ein einfacher und leicht zu findender Suchbegriff sein.

| Lieferanten Verwaltung              |                                      | ×        |
|-------------------------------------|--------------------------------------|----------|
|                                     |                                      |          |
| Edit Neu Leer Neu Kopie Speichern L | .öschen Anfang Rück Vor Ende Beenden |          |
| Lieferant                           |                                      |          |
| Kennung des Lieferanten             | Cocktails & Co. GmbH                 | 1        |
| Anrede / Titel                      |                                      |          |
| Vomame                              |                                      | 1        |
| Name 1                              | Cocktails & Co. GmbH                 |          |
| Name 2                              |                                      |          |
| Nation                              | Deutschland V DE                     |          |
| Strasse                             | Wiener Str. 85                       |          |
|                                     |                                      |          |
| PLZ                                 | 60325                                |          |
| Ort                                 | Frankfurt                            |          |
| Briefanrede                         |                                      |          |
| Telefon                             |                                      |          |
| Telefax                             |                                      |          |
| Handy                               |                                      |          |
| E-Mail                              |                                      |          |
| Bemerkung                           |                                      |          |
|                                     |                                      |          |
|                                     |                                      |          |
| Cocktails Co. GmbH                  | Pa                                   | arheiten |

-0-

## **Einheiten**

Backoffice / Artikeldaten / Einheiten

Hier können Sie unterschiedlichste Einheiten wie z.B. kg, g, l, ml usw. anlegen

| () N | Mengeneinheiten |           |                  |                   |        |                   |     | ×    |               |
|------|-----------------|-----------|------------------|-------------------|--------|-------------------|-----|------|---------------|
| Edit | Neu Leer        | Meu Kopie | <u>Speichern</u> | Löschen           | Anfang | (<br><u>R</u> ück | Vor | Ende | Beenden       |
|      |                 |           | Einhei           | t <mark>kg</mark> |        |                   |     |      |               |
| kg   |                 |           |                  |                   |        |                   |     |      | Anschauen .:: |

Wenn Sie mit der Warenwirtschaftsfunktion arbeiten, können Sie nun die Einheiten nutzen um eine bessere Kontrolle über Einkaufs- und Verkaufseinheiten zu behalten. Wenn Sie z.B. Fleisch in Kilogramm kaufen, die daraus geschnittenen Steaks aber z.B. in 200g oder 300g Portionen verkaufen, ist dies hiermit alles zu erfassen. Für diesen Artikel soll ein Inventurbestand geführt werden

| Verkaufseinheit | g                                               | •           | Bes                                 | •            |       |  |  |  |
|-----------------|-------------------------------------------------|-------------|-------------------------------------|--------------|-------|--|--|--|
|                 |                                                 |             | Verkaufseinheiten je Bestelleinheit |              |       |  |  |  |
| Lieferant       | Metzgerei Müller                                |             | Ŧ                                   |              |       |  |  |  |
| Bestand         | 50000,00                                        | Sollbestand | 20,00                               | Meldebestand | 20,00 |  |  |  |
|                 | g                                               |             | kg                                  |              | kg    |  |  |  |
| [               | Kein Verkauf falls der Bestand nicht ausreicht. |             |                                     |              |       |  |  |  |
|                 |                                                 |             |                                     |              |       |  |  |  |
|                 |                                                 |             |                                     |              |       |  |  |  |
|                 |                                                 |             |                                     |              |       |  |  |  |
|                 |                                                 |             |                                     |              |       |  |  |  |

-0-

# <u>Systemparameter</u>

### Previous Top Next

Systemparameter/Parameter

Parameter

Die Parameterdatei ist Ihre Schaltzentrale in PosBill. Hier können Sie die Grundeinstellungen für verschiedene Arbeitsmodi und Layouts vornehmen.

Sehr wichtig ist die Hierarchie der Parameterdateien. Sie können der Firma, Kasse, Arbeitsplatz oder gar dem Kellner zugeordnet werden. Damit kann jeder Kellner eine eigene Kassenoberfläche besitzen. Sollten Sie Ihrer Kasse und dem Kellner eine Parameter-Datei zugeordnet haben, wird die Parameterdatei des Kellners genutzt. Es wird immer die Parameterdatei genutzt, die an tiefster Stelle eingegeben wurde. Sollten Sie sich also wundern, dass die Parameterdatei, die Sie Ihrer Kasse zugeordnet haben nicht angewendet wird, schauen Sie nach Einträgen beim Arbeitsplatz oder Kellner. Diese Parameterdateien hätten eine höhere Priorität.

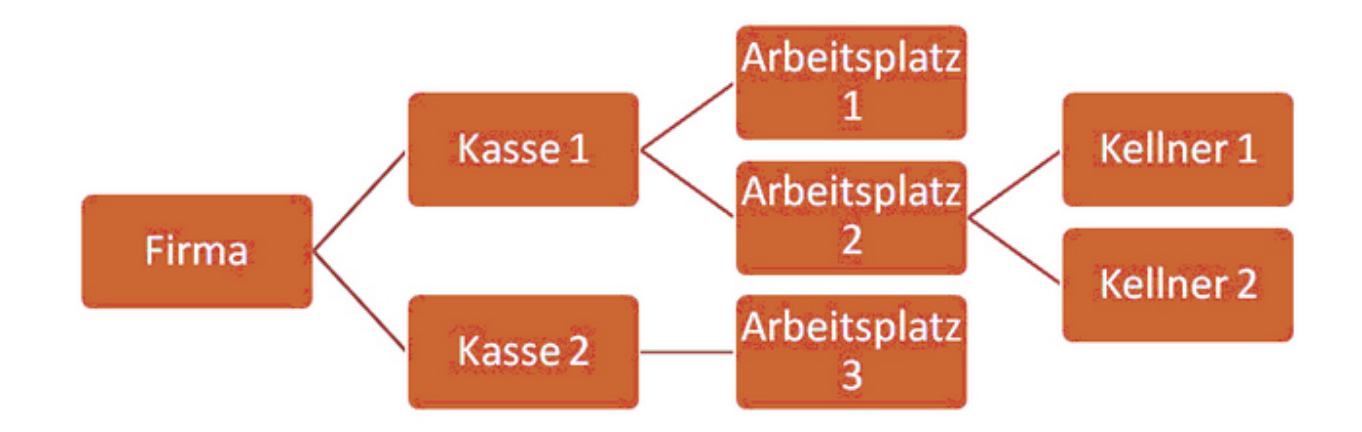
| Parame    | eter                                                              |                                                                   |                                             |                              |         |                          |            |
|-----------|-------------------------------------------------------------------|-------------------------------------------------------------------|---------------------------------------------|------------------------------|---------|--------------------------|------------|
| Edit Neu  | Leer Neu Kopie                                                    | Speichern Lösch                                                   | en Anfang                                   | Rück Vor                     | Ende    | Beenden                  |            |
| Parameter | weitere Parameter                                                 | weitere Parameter                                                 | Servicepaus                                 | chale Layout                 |         |                          |            |
|           | Kennung des                                                       | Parameters Stand<br>Kommentar                                     | lard                                        |                              |         |                          |            |
| Die K     | asse soll im Snack<br>inem neuen Tisch di<br>he Artikel werden fü | Modus arbeiten. (D<br>ie Eingabe der Pers<br>ir den Bon zusamme   | e Tischauswa<br>onenzahl erzw<br>engefasst. | hl wird abgesc<br>ringen.    | haltet) |                          |            |
| Sofor     | inzeinen Gange auf<br>tbon Modus Aktivier<br>Illen keine Bons ged | getrennte Bons aus<br>en. (Jeder Artikel w<br>Iruckt werden sonde | geben<br>ird sofort gebo<br>rn sofort eine  | ngt. Kein Sam<br>Rechnung.   | melbon) |                          |            |
| Die A     | el ohne Preisangabe<br>ußer-Haus-Taste so<br>Rechnungsdruck be    | werden nicht in die<br>oll nicht für den ges<br>i Sofortrechnung  | Rechnung aut<br>amten Tisch, s              | fgenommen.<br>ondern nur für | den aus | gewählten Artikel gelten |            |
| Beim      | Postenstorno soll ei<br>Artikel ohne Unterg                       | in Fenster zur Einga<br>ruppen anzeigen                           | ibe eines Grur                              | ndes geöffnet v              | verden  |                          |            |
| Auch      | alle Tische ohne Tis<br>cellner soll auf den T                    | schschutz anzeiger<br>ischbuttons mit ang                         | ezeigt werden                               |                              |         |                          |            |
| Totals    | saldo nicht anzeiger<br>Isaldo nicht anzeige                      | n                                                                 |                                             |                              |         |                          |            |
| Gäng      | eauswahl immer and                                                | zeigen                                                            |                                             |                              |         |                          |            |
| tandard   |                                                                   |                                                                   |                                             |                              |         |                          | Bearbeiten |

**Personenzahl erzwingen:** Bei jeder Tischeingabe wird die Personenzahl abgefragt. In Ihren Statistiken haben Sie dann nicht nur einen Umsatz je Tisch, sondern auch pro Person.

<u>Artikel auf Bon zusammenfassen:</u> Wenn Sie in einem Vorgang 3 x Cola auswählen, erscheinen auf dem Bon die Anzahl aller gleichen Artikel kummuliert.

Gänge auf getrennte Bons: Für jeden Gang wird ein eigener Bon gedruckt.

Sofortbon Modus: Nach Auswahl eines Artikels, wird sofort ein Bon gedruckt

Keine Bons sofort eine Rechnung: Der Bondruck wird deaktiviert, es werden nur Rechnungen gedruckt.

Artikel ohne Preisangabe: Artikel ohne Preisangabe werden nicht auf die Rechnung gedruckt.

Außer Haus Taste: Es wird nur der ausgewählte Artikel auf den Außer-Haus-Steuersatz umgeschaltet.

**Kein Rechnungsdruck bei Sofortrechnung:** Beim Abrechnen über eine Sofortrechungstaste wird keine Rechnung gedruckt. Für den Rechnungsdruck muss über das Rechnungs-Menü abgeschlossen werden. **Beim Postenstorno Fenster öffnen:** Beim Postenstorno öffnet sich eine Abfrage in der der Stornogrund angegeben werden muss. Gründe können in der Textverwaltung vordefiniert werden.

<u>Artikel ohne Untergruppen anzeigen:</u> Bei der Hauptgruppenanzeige werden auch Artikel angezeigt, die keiner Warengruppe zugeordnet sind.

**<u>Tische ohne Tischschutz anzeigen:</u>** Es werden in der Tischanzeige auch die Tische anderer Kellner (soweit ohne Tischschutz) angezeigt. Manager bekommen immer die Tische aller Mitarbeiter angezeigt.

Kellner auf den Tischbuttons: Der Kellnername wird auf den Tisch-Buttons mit angezeigt.

Totalsaldo nicht anzeigen: In der Info-Leiste wird kein Totalsaldo angezeigt.

<u>Tischsaldo nicht anzeigen:</u> Auf den Tisch-Buttons wird kein Saldo angezeigt. <u>Gangauswahl immer anzeigen:</u> Die Buttons der Gangauswahl sind immer unterhalb der Untergruppen-Anzeige aktiv.

| unumeter                    |                                                                            |                                                                            |                                                                                          |                                                                  |                                                                           |             |
|-----------------------------|----------------------------------------------------------------------------|----------------------------------------------------------------------------|------------------------------------------------------------------------------------------|------------------------------------------------------------------|---------------------------------------------------------------------------|-------------|
|                             |                                                                            |                                                                            |                                                                                          |                                                                  | <b>A</b>                                                                  |             |
| Neu Leer Neu Kopie          | Speichern Lösch                                                            | nen Anfang                                                                 | Rück Vo                                                                                  | r Ende                                                           | Beenden                                                                   |             |
| ameter weitere Parameter    | weitere Parameter                                                          | Servicepauso                                                               | hale Layo                                                                                | Jt                                                               |                                                                           |             |
| Modus für Kundenbest        | ellung aktivieren. (Au                                                     | ıßer-Haus)                                                                 |                                                                                          |                                                                  |                                                                           |             |
| Neue Vorgänge werden        | immer als Außer-Ha                                                         | aus-Verkauf ge                                                             | öffnet                                                                                   |                                                                  |                                                                           |             |
| Bei jedem neuen Vorga       | ng oder Tisch soll na                                                      | ach "Außer-Hau                                                             | us-Verkauf g                                                                             | efragt we                                                        | den!                                                                      |             |
| Artikel nach Bonnumme       | er gruppieren                                                              |                                                                            |                                                                                          |                                                                  |                                                                           |             |
| Beim Starten eines neu      | en Vorgangs soll ein                                                       | Fenster zur Ei                                                             | ingabe eines                                                                             | Kunden g                                                         | eöffnet werden (Nur Snackmodus)                                           | )           |
| Es sollen keine Stornol     | ons gedruckt werde                                                         | n                                                                          |                                                                                          |                                                                  |                                                                           |             |
| Artikelsuche als Liste z    | nzeigen                                                                    |                                                                            |                                                                                          |                                                                  |                                                                           |             |
| Hintergrundf                | arbe Auslieferung                                                          |                                                                            | Besti                                                                                    | nmen Sie                                                         | die Hintergrundfarbe für die                                              |             |
| Hintergrundf                | arbe Auslieferung<br>Ifarbe Abholung                                       |                                                                            | Besti<br>Tisch                                                                           | mmen Sie<br>anzeige                                              | die Hintergrundfarbe für die                                              |             |
| Hintergrundf                | arbe Auslieferung<br>Ifarbe Abholung                                       | Rechnungsdru                                                               | Bestin<br>Tisch<br>ucker Soforti                                                         | mmen Sie<br>anzeige<br>rechnung                                  | die Hintergrundfarbe für die<br>Theke                                     | •           |
| Hintergrundf                | arbe Auslieferung<br>Ifarbe Abholung                                       | Rechnungsdru<br>Zahlart fü                                                 | Bestin<br>Tisch<br>ucker Sofortr<br>ir die Sofortr                                       | mmen Sie<br>anzeige<br>rechnung<br>echnung                       | die Hintergrundfarbe für die<br>Theke<br>BAR                              | •           |
| Hintergrundf                | arbe Auslieferung<br>Ifarbe Abholung<br>Zus                                | Rechnungsdru<br>Zahlart fü<br>sätzliche Zahla                              | Bestin<br>Tisch<br>ucker Sofortr<br>ir die Sofortr<br>ort für Sofortr                    | mmen Sie<br>anzeige<br>echnung<br>echnung<br>echnung             | die Hintergrundfarbe für die<br>Theke<br>BAR<br>VISA                      | •           |
| Hintergrundf                | arbe Auslieferung<br>Ifarbe Abholung<br>Zus<br>Zus                         | Rechnungsdru<br>Zahlart fü<br>sätzliche Zahla<br>sätzliche Zahla           | Bestin<br>Tisch<br>ucker Sofortr<br>ir die Sofortr<br>irt für Sofortr<br>irt für Sofortr | mmen Sie<br>anzeige<br>rechnung<br>echnung<br>echnung<br>echnung | die Hintergrundfarbe für die<br>Theke<br>BAR<br>VISA                      | •<br>•<br>• |
| Hintergrundf                | arbe Auslieferung<br>Ifarbe Abholung<br>Zus<br>Zus                         | Rechnungsdru<br>Zahlart fü<br>sätzliche Zahla<br>sätzliche Zahla<br>verden | Bestin<br>Tisch<br>ucker Sofortr<br>ir die Sofortr<br>irt für Sofortr<br>irt für Sofortr | mmen Sie<br>anzeige<br>rechnung<br>echnung<br>echnung<br>echnung | die Hintergrundfarbe für die<br>Theke<br>BAR<br>VISA                      | •<br>•<br>• |
| Hintergrundf<br>Hintergrund | arbe Auslieferung<br>Ifarbe Abholung<br>Zus<br>Zus<br>battsätze vergeben w | Rechnungsdru<br>Zahlart fü<br>sätzliche Zahla<br>sätzliche Zahla<br>verden | Bestin<br>Tisch<br>ucker Sofortr<br>ir die Sofortr<br>irt für Sofortr                    | mmen Sie<br>anzeige<br>echnung<br>echnung<br>echnung<br>echnung  | die Hintergrundfarbe für die<br>Theke<br>BAR<br>VISA<br>Prozent           | •<br>•<br>• |
| Hintergrundf                | arbe Auslieferung<br>Ifarbe Abholung<br>Zus<br>Dattsätze vergeben v        | Rechnungsdru<br>Zahlart fü<br>sätzliche Zahla<br>sätzliche Zahla<br>verden | Bestin<br>Tisch<br>ucker Sofortr<br>ir die Sofortr<br>ort für Sofortr                    | mmen Sie<br>anzeige<br>echnung<br>echnung<br>echnung<br>echnung  | die Hintergrundfarbe für die<br>Theke<br>BAR<br>VISA<br>Prozent<br>Betrag | •           |

Immer Außer-Haus-Verkauf: ein neuer Vorgang wird immer als Außer-Haus gestartet, dies kann in der Front umgeschaltet werden. ("Im Haus Tisch")

Außer-Haus-Verkauf abfragen: beim Öffnen eines neuen Vorgangs oder Tischs erscheint eine Abfrage nach "Außer-Haus-Verkauf".

Nach Bonnummer gruppieren: Auf der Rechnung werden die Positionen entsprechend der Bonnummer gruppiert.

**Neuer Vorgang mit Eingabe Kunde:** Beim Starten eines neuen Vorgangs im Snack-Modus öffnet sich automatisch eine Maske zur Eingabe des Kunden.

Keine Stornobons: Es werden keine Stornobons gedruckt.

Artikelsuche als Liste anzeigen: die Artikelsuche kann im Front-Office wahlweise in Button- oder Listenform erfolgen.

<u>Hintergrundfarbe</u>: Für Außer-Haus-Bestellungen erhöhen Sie Übersicht durch die Vergabe verschiedener Farben (z.B. rot = Abholung, blau = Auslieferung)

Rechnungsdrucker Sofortrechnung: Auf diesem Drucker werden die Sofortrechnungen ausgedruckt. Im

Normalfall ist dies der Thekendrucker. Bei mehreren Arbeitsplätzen kann diese Einstellung auch in Stammdaten/Arbeitsplätze gesetzt werden.

**Zahlarten für Sofortrechnung:** Hier können bis zu 3 Zahlarten (die am Meisten genutzten) für die Sofortrechungs-Funktion ausgewählt werden. Diese Zahlarten bekommen in der Front jeweils einen eigenen Button. Dies beschleunigt deutlich den Kassiervorgang,

**Feste Rabattsätze:** Ist diese Funktion aktiv können bis zu 5 Rabattsätze angelegt werden. Bei der Vergabe eines Rabattes kann nur zwischen diesen gewählt werden.

| Parameter                                            |                        |                    |                               |                                    | ×                                       |
|------------------------------------------------------|------------------------|--------------------|-------------------------------|------------------------------------|-----------------------------------------|
|                                                      |                        |                    |                               | •                                  |                                         |
| Edit Neu Leer Neu Kopie S                            | peichern Löschen       | Anfang Rück        | Vor Ende                      | Beenden                            |                                         |
| Parameter weitere Parameter                          | veitere Parameter Se   | ervicepauschale    | Layout                        |                                    |                                         |
|                                                      |                        | C                  | utscheindruck                 | er (Bon) The                       | ce 🔻                                    |
| Ticketdrucker                                        |                        | ▼ Sta              | ndard Reparati                | urschein                           | •                                       |
| Listendrucker                                        | Theke                  | _                  | Eußtext für D                 | achauna 🗌                          |                                         |
|                                                      | Пеке                   | •                  | FUBLEXT IUF N                 |                                    | •                                       |
|                                                      | Zwangsabm              | eldung des Mitarb  | eiters nach Abl               | auf von                            | 0 Sekunden                              |
| Beim Starten eines ne<br>Abmeldemodus bei Bondruck – | uen Vorgangs soll ei   | n Fenster zur Eing | abe eines exte                | ernen Mitarbeite                   | ers geöffnet werden 📃                   |
| Oer Tisch soll geöffnet bl                           | leiben 💿 D             | )er Tisch wird ges | chlossen (                    | Der Kellner                        | wird abgemeldet                         |
| Rückgeld Kassenlade                                  |                        |                    |                               |                                    |                                         |
|                                                      | Bei Bar                | zahlung ein Fensi  | er für gegeber                | nen Betrag und                     | Rückgeld anzeigen 📃                     |
|                                                      | Das Fenster 0          | Gegeben Abfrage o  | larf nicht ohne               | gültige Eingabe                    | e verlassen werden. 📃                   |
| Das Fenster Gegeben-Abfi                             | rage wird bei Erreiche | en oder Überschre  | iten des Zahlb                | etrags zwangsv                     | weise geschlossen. 📃                    |
| Nach dem Rechnungs                                   | druck soll ein Statusf | enster angezeigt v | verden. Die Eir<br>wenn die K | nstellung ist zw<br>Kassenlade übe | ingend erforderlich, macht werden soll. |
|                                                      | Die Kassenlade wird    | erst nach dem Sc   | hließen des Ge                | egeben-Rückge                      | eldfensters geöffnet 📃                  |
|                                                      |                        |                    |                               |                                    |                                         |
| Standard                                             |                        |                    |                               |                                    | Bearbeiten                              |

Ticketdrucker: Hier wird der Drucker für den Eintrittskarten Druck hinterlegt.

**Listendrucker:** Auf dem Listendrucker werden alle Berichte, z.B. die Kellner- und Kassenabschläge gedruckt. Sie sollten einen Bondrucker auswählen, normalerweise den Rechnungsdrucker.

**<u>Gutscheindrucker (Bon)</u>**: Auswahl des Druckers auf für die Funktion "Gutschein auf Bon". Sinnvoll ist es hier den Rechnungsdrucker zu hinterlegen.

Standard Reparaturschein:

**Fußtext für Rechnung:** Hier kann ein Fußtext für die Rechnungen hinterlegt werden. Fußtexte werden in der Textverwaltung angelegt.

Zwangabmeldung: Nach der angegebenen Zeit wird der Kellner bei Inaktivität zwangsabgemeldet.

Abmeldemodus bei Bondruck: Wählen Sie aus, ob nach Bondruck der Tisch geöffnet, geschlossen oder der Kellner abgemeldet werden sollen. Bei einem Ein-Kellnerbetrieb empfiehlt sich die Einstellung "Der Tisch wird

geschlossen". Bei Mehr-Kellnerbetrieb sollte "Der Kellner wird abgemeldet" ausgewählt werden. <u>Rückgeld Kassenlade:</u> Hier kann das Verhalten der Rückgeld-Abfrage und der Kassenlade definiert werden. Sinnvoll ist bei aktiviertem Rückgeld-Fenster die Kassenlade erst nach Schliessen des Fensters zu Öffnen. Eine Rechnung wird immer erst nach Schliessen des Rückgeld-Fensters gedruckt.

| Parameter                |                               |                          |                             | ×          |
|--------------------------|-------------------------------|--------------------------|-----------------------------|------------|
|                          |                               |                          |                             |            |
| Edit Neu Leer Neu K      | opie Speichern Löschen        | Anfang Rück Vor          | Ende Beenden                |            |
| Parameter   weitere Para | meter weitere Parameter Sen   | vicepauschale Layout     |                             |            |
|                          |                               |                          |                             |            |
| Soll bei der Rech        | nung eine Servicepauschale ge | ebucht werden?           |                             |            |
| - Servicepauschale -     |                               |                          |                             |            |
|                          |                               | Prozentsat               | tz für die Servicepauschale | 10,00 %    |
|                          | Soll vor jeder Rechnung       | gefragt werden ob die S  | ervicepauschale gebucht wer | den soll?  |
|                          | Darf der ermittelte B         | etrao für die Servicepau | uschale vom Kellner geänder | twerden?   |
|                          |                               |                          |                             |            |
|                          |                               |                          |                             |            |
|                          |                               |                          |                             |            |
|                          |                               |                          |                             |            |
|                          |                               |                          |                             |            |
|                          |                               |                          |                             |            |
|                          |                               |                          |                             |            |
|                          |                               |                          |                             |            |
|                          |                               |                          |                             |            |
|                          |                               |                          |                             |            |
|                          |                               |                          |                             |            |
|                          |                               |                          |                             |            |
|                          |                               |                          |                             |            |
|                          |                               |                          |                             |            |
|                          |                               |                          |                             |            |
| Standard                 |                               |                          |                             | Bearbeiten |
| dieser Maske kann        | eine Service-Pauschale d      | efiniert werden. Die     | se Pauschale wird erst h    | eim.       |

In dieser Maske kann eine Service-Pauschale definiert werden. Diese Pauschale wird erst beim Rechnungsdruck gebucht. Sie wird wie ein Trinkgeld gehandhabt. Durch die Parameter haben Sie die Möglichkeit die Pauschale vor Buchung zu ändern. Ist keine der unteren Optionen aktiv wird die Pauschale automatisch zu jeder Rechnung hinzugefügt.

| © | PosBill.  | 2014 |
|---|-----------|------|
| J | 1 000011, | 2014 |

| t Neuleer NeuKonie Sneich                                                                                                    | ern Lösch                                                  | en Anfang Ri                                                                            | I D I                                                        |                                                                    | Beender                  |                                                                                        |                           |
|----------------------------------------------------------------------------------------------------|------------------------------------------------------------|-----------------------------------------------------------------------------------------|--------------------------------------------------------------|--------------------------------------------------------------------|--------------------------|----------------------------------------------------------------------------------------|---------------------------|
| rameter weitere Parameter weiter                                                                                                    | e Parameter                                                | Servicepauschale                                                                        | Layout                                                       | iuc i                                                              | beender                  |                                                                                        |                           |
| Welches Layout soll v                                                                                                    | verwendet w                                                | erden Herbstlaub                                                                        |                                                              |                                                                    | •                        |                                                                                        |                           |
| Anzeige von Haupt- und Untergrupp                                                                                                    | ben                                                        |                                                                                         | Kass                                                         | enlay                                                              | out für Lin              | kshänder darstellen                                                                    |                           |
| Nur Artikel anzeigen                                                                                                    |                                                            |                                                                                         | Farbe                                                        | der Bild                                                           | dsymbole (               | (Icons)                                                                                |                           |
|                                                                                                    |                                                            |                                                                                         | ◯ Ke                                                         | ine Sy                                                             | mbole, nu                | ur Text                                                                                |                           |
| <ul> <li>Artikelgruppen mit den Artikeln</li> </ul>                                                                                                    | aut einer Se                                               | ate                                                                                     | Sil                                                          | ber                                                                |                          | Blau                                                                                   |                           |
| Artikelgruppen und Artikeln auf                                                                                                    | getrennten S                                               | Seiten                                                                                  | © Po                                                         | +                                                                  |                          | Call                                                                                   |                           |
| Es soll zwischen Artikelanzeige<br>Keine optische Quittung bei eine<br>Schriftfonts für die Postenliste                                                                                                    | und Hauptgr<br>m Tastenans                                 | uppenanzeigen um<br>schlag (höhere Ges                                                  | ngeschaltet w                                                | erden.<br>t).                                                      |                          |                                                                                        |                           |
| Es soll zwischen Artikelanzeige<br>Keine optische Quittung bei eine<br>Schriftfonts für die Postenliste<br>Rechnungstext                                                                                                    | und Hauptgr<br>m Tastenans                                 | uppenanzeigen um<br>schlag (höhere Ges<br>Anzahl                                        | ngeschaltet we                                               | erden.<br>t).                                                      |                          | Zusatztext                                                                             |                           |
| <ul> <li>Es soll zwischen Artikelanzeige</li> <li>Keine optische Quittung bei einer</li> <li>Schriftfonts für die Postenliste</li> <li>Rechnungstext</li> <li>Anzeige der Tische über einen T</li> <li>Rastergrößen</li> </ul>                                                                                           | und Hauptgr<br>m Tastenans<br>ischplan                     | uppenanzeigen um<br>schlag (höhere Ges<br>Anzahl<br>Bevo                                | ngeschaltet w<br>schwindigkeit<br>przugter Tisch<br>Wamfarbe | erden.<br>t).<br>hplan<br>en                                       |                          | Zusatztext                                                                             |                           |
| Es soll zwischen Artikelanzeige<br>Keine optische Quittung bei eine<br>Schriftfonts für die Postenliste<br>Rechnungstext<br>Anzeige der Tische über einen T<br>Rastergrößen                                                                                                    | und Hauptgr<br>m Tastenans<br>ischplan<br>Zeilen           | uppenanzeigen um<br>schlag (höhere Ges<br>Anzahl<br>Bevo<br>Spalten                     | orzugter Tisch<br>Wamfarbe<br>Nach v                         | erden.<br>t).<br>hplan<br>en<br>wie vie                            | el Minuten               | Zusatztext<br>ohne Bewegung für ei                                                     | nen                       |
| <ul> <li>Es soll zwischen Artikelanzeige</li> <li>Keine optische Quittung bei eine</li> <li>Schriftfonts für die Postenliste</li> <li>Rechnungstext</li> <li>Anzeige der Tische über einen T</li> <li>Rastergrößen</li> <li>Tische ohne Raumplan</li> <li>Artikel</li> </ul>                                             | und Hauptgr<br>m Tastenans<br>ischplan<br>Zeilen           | uppenanzeigen um<br>schlag (höhere Ges<br>Anzahl<br>Bevo<br>Spalten<br>0<br>0           | orzugter Tisch<br>Wamfarbe<br>Nach v<br>belegten             | erden.<br>t).<br>hplan<br>en<br>Tisch                              | el Minuten<br>soll die D | Zusatztext<br>ohne Bewegung für ei<br>Darstellung geändert w                           | nen<br>erden.             |
| Es soll zwischen Artikelanzeige<br>Keine optische Quittung bei eine<br>Schriftfonts für die Postenliste<br>Rechnungstext<br>Anzeige der Tische über einen T<br>Rastergrößen<br>Tische ohne Raumplan<br>Artikel<br>Hauptgruppen                                                                                           | und Hauptgr<br>m Tastenans<br>ischplan<br>Zeilen<br>0<br>0 | uppenanzeigen um<br>schlag (höhere Ges<br>Anzahl<br>Bevo<br>Spalten<br>0<br>0<br>3      | orzugter Tisch<br>Wamfarbe<br>Nach v<br>belegten             | erden.<br>t).<br>hplan<br>en<br>wie vie<br>Tisch                   | el Minuten<br>soll die D | Zusatztext<br>ohne Bewegung für ei<br>Jarstellung geändert w                           | nen<br>erden.             |
| <ul> <li>Es soll zwischen Artikelanzeige</li> <li>Keine optische Quittung bei eine</li> <li>Schriftfonts für die Postenliste</li> <li>Rechnungstext</li> <li>Anzeige der Tische über einen T</li> <li>Rastergrößen</li> <li>Tische ohne Raumplan</li> <li>Artikel</li> <li>Hauptgruppen</li> <li>Untergruppen</li> </ul> | und Hauptgr<br>m Tastenans<br>ischplan<br>Zeilen<br>0<br>0 | uppenanzeigen um<br>schlag (höhere Ges<br>Anzahl<br>Bevo<br>Spalten<br>0<br>0<br>3<br>4 | orzugter Tisch<br>Wamfarbe<br>Nach v<br>belegten             | erden.<br>t).<br>hplan<br>en<br>wie vie<br>Tisch<br>menfa          | el Minuten<br>soll die D | Zusatztext<br>ohne Bewegung für ei<br>Darstellung geändert w                           | nen<br>erden.<br>20       |
| Es soll zwischen Artikelanzeige<br>Keine optische Quittung bei eine<br>Schriftfonts für die Postenliste<br>Rechnungstext<br>Anzeige der Tische über einen T<br>Rastergrößen<br>Tische ohne Raumplan<br>Artikel<br>Hauptgruppen<br>Jutergruppen<br>Hauptgruppen getrennte Seiten                                          | und Hauptgr<br>m Tastenans<br>ischplan<br>Zeilen<br>0<br>0 | uppenanzeigen um<br>schlag (höhere Ges<br>Anzahl<br>Bevo<br>Spalten<br>0<br>3<br>4<br>0 | orzugter Tisch<br>Wamfarbe<br>Nach v<br>belegten<br>Rah      | erden.<br>t).<br>hplan<br>en<br>wie vie<br>Tisch<br>menfa<br>menfa | el Minuten<br>soll die D | Zusatztext<br>ohne Bewegung für ei<br>)arstellung geändert w<br>Warnung 1<br>Warnung 2 | nen<br>erden.<br>20<br>30 |

Layout: Als Layout können Sie z.B. Abgerundet Silber oder Abgerundet Blau auswählen. Sie können damit die Kasse an Ihr Restaurant Design anpassen.

**Anzeige Haupt- Untergruppen:** Nur Artikel anzeigen sollte ausgewählt werden, wenn Sie maximal 50 Artikel haben. Diese sind alle ohne notwendiges Blättern auf einer Seite darstellbar. Die Standard-Ansicht sollte ?Artikelgruppen mit den Artikeln auf einer Seite? sein. Der Artikel Cola ist dann über die Hauptgruppe Getränke und die Warengruppe Softdrinks auffindbar. Sollten Sie sehr viele Warengruppen haben, die sich in 2 Spalten nicht vernünftig auffinden lassen, nur dann, kommt die Auswahl ?Artikelgruppen und Artikel auf getrennten Seiten? in Frage.

Kassenlayout für Linkshänder: Bei Linkshändern wird der Zahlenblock im Layout links und nicht rechts angezeigt.

**Umschalten zwischen Artikel- und Hauptgruppenanzeige:** Sie können sich eine Rennerliste erstellen, mit den Artikeln, die am häufigsten verkauft werden. Diese Rennerartikel werden beim Tisch öffnen als erstes angezeigt. Die Sortierung der Artikel erfolgt über die Artikel/Parameter/Sortierung in der Anzeige auf dem Monitor. Bei Klicken des Buttons Ansicht gelangen Sie zurück in die Hauptgruppenanzeige.

<u>Schriftfonts für Postenliste</u>: Hier können die Schriftarten und -größen für die Positionen in der Postenliste frei definiert werden. Bitte beachten Sie, dass die Grösse der Liste nicht geändert werden kann.

**Anzeige Tischpan:** Sollten bereits Tischpläne im System angelegt sein (Systemparameter/Tischplan Editor), kann der Tischplanmodus aktiviert werden und ein bevorzugter Tischplan ausgewählt werden. Dieser wird bei Kellneranmeldung automatisch geöffnet.

Rastergrößen: Die Rastergrößen sind eine der wichtigsten Einstellungen in der Layout-Datei. Bestimmen Sie

wie viele Tische, Artikel und Warengruppen im Kassenmodus angezeigt werden sollen. Bei einem normalen 15? Touchmonitor sind folgende Einstellungen sinnvoll. Tische ohne Raumplan 5 Zeilen, 5 Spalten (25 Tische je Seite), Artikel Zeilen 6, Spalten 6 (36 Artikel je Seite). Bei Haupt- und Warengruppen sollten Sie sich an der Gesamtanzahl Ihrer angelegten Warengruppen orientieren. Der Wert 6 sollte möglichst nicht überschritten werden. Das gleiche gilt für Haupt-und Untergruppen getrennte Seiten. Diese Einstellung wird nur berücksichtigt wenn weiter oben auf ?Artikelgruppen und Artikel auf getrennten Seiten? angewählt wurde. **Rahmenfarben:** Stellen Sie ein, nach wie viel Minuten Inaktivität die Rahmenfarbe des Tisches geändert werden soll. Wenn auf dem Tisch nach 20 Minuten kein Artikel gebont wurde ändert sich die Rahmenfarbe auf Gelb. Der Kellner erkennt durch die Farbe, welchen Tisch er schon länger nicht mehr bedient hat.

-0-

|                                                                                                    | Previo                                                                                                    |
|----------------------------------------------------------------------------------------------------|----------------------------------------------------------------------------------------------------|
| ystemparameter/Drucker                                                                                                    |                                                                                                    |
| Drucker                                                                                                    |                                                                                                    |
| dit <u>N</u> eu Leer <u>N</u> eu Kopie <u>Speichern</u>                                                                                                    | Löschen Anfang Rück Vor Ende Beenden                                                                                                    |
| Drucker Druckerumleitung                                                                                                    |                                                                                                    |
| Bestimmen Sie hier die virtuellen Drucke<br>die dazugehöhrer                                                                                                    | r für die Zuweisung zu den Artikeln. Die Zuordnung zum realen Drucker und<br>Inden Einstellungen erfolgt in der Druckerverwaltung.                                     |
| Kennung des Drucker                                                                                                    | Theke                                                                                                    |
| Beschreibung                                                                                                    |                                                                                                    |
| Dieser Drucker ist ein Küchenmonito                                                                                                    | и                                                                                                    |
| Dieser Drucker soll auch als Rechnu                                                                                                    | ungsdrucker verwendet werden.                                                                                                    |
| Die Posten auf der Rechnung sollen                                                                                                    | nicht nach Anzahl gruppiert werden                                                                                                    |
| Dieser Drucker soll nicht als Notdrug                                                                                                    | cker verwendet werden.                                                                                                    |
| Dieser Drucker ist der Standardwind                                                                                                    | owsdrucker am Arbeitsplatz                                                                                                    |
| Rei Talondruck sollen Artikel und Zu                                                                                                    | satzartikel auf dem gleichen Talon                                                                                                    |
| Kop                                                                                                    | iedrucker für Bon                                                                                                    |
|                                                                                                    |                                                                                                    |
| Es soll nur eine Konie des Bons erste                                                                                                    | ellt werden aber nicht für die Talons                                                                                                    |
| Es soll nur eine Kopie des Bons erst                                                                                                    | ellt werden aber nicht für die Talons.                                                                                                    |
| Es soll nur eine Kopie des Bons erst                                                                                                    | ellt werden aber nicht für die Talons.<br>ellt werden aber nicht für den Bon.                                                                                          |
| <ul> <li>Es soll nur eine Kopie des Bons erste</li> <li>Es sollen nur Kopien der Talons erst</li> <li>Auf der Rechnung sollen Zusatztexte</li> </ul>                                                                                                    | ellt werden aber nicht für die Talons.<br>ellt werden aber nicht für den Bon.<br>• <b>mit angedruckt werden</b>                                                        |
| <ul> <li>Es soll nur eine Kopie des Bons erst</li> <li>Es sollen nur Kopien der Talons erst</li> <li>Auf der Rechnung sollen Zusatztexte</li> <li>Auf dem Bon soll nach dem letzten Zusatzten Zusatzten</li></ul> | ellt werden aber nicht für die Talons.<br>ellt werden aber nicht für den Bon.<br>mit angedruckt werden<br>usatzartikel zu einem Posten eine Leerzeile gedruckt werden. |

Bestimmen Sie Ihre diversen Bondrucker und Rechnungsdrucker. Generell sollten die Drucker Küche und Theke angelegt sein, der Drucker Theke ist oft ebenfalls der Rechnungsdrucker. In diesem Fall einfach das Häkchen

bei Rechnungsdrucker setzen. Auf einem Notdrucker werden Bons gedruckt, falls ein anderer Drucker defekt oder aktuell nicht verfügbar ist. Sollten Sie Windows-Drucker im Büro angelegt haben, sollten auf diesen natürlich keine A4-Bons als Notbons gedruckt werden. Die Drucker Theke und Küche können auch angelegt werden, wenn Sie nur einen Drucker besitzen. Es werden dann auf diesem Drucker 2 Bons hergestellt.

Die Zuordnung der Drucker findet in der Printerverwaltung statt. Klick mit rechter Maustaste auf das Druckersymbol unten rechts in der Taskleiste.

| Z         | uständig für o | diese Drucker: | Küche ,Theke   | i        |
|-----------|----------------|----------------|----------------|----------|
| Die Anwer | idung wurde i  | angehalten. Zu | m Starten hier | Klicken. |
|           |                |                |                |          |
|           |                |                |                |          |

Eine ausführliche Beschreibung zum Thema Druckumleitung finden Sie hier.

-0-

 Reviere
 Previous Top Next

 Systemparameter/Reviere

ystemparameter/neviere

| Neu Leer Neu Kopie Speiche<br>vier | ern Löschen Anfan | ng Rück Vor Ende  | Beenden          |
|------------------------------------|-------------------|-------------------|------------------|
| levier Innen                       |                   |                   |                  |
| eschreibung Hauptrestauran         | rt                |                   |                  |
|                                    |                   | Tischnumme        | r oder Tischname |
| lischname / Nummer                 | Personen          | <u>^</u>          |                  |
|                                    | 2                 | Personen          | 0                |
| 2                                  | 2                 |                   |                  |
| 3                                  | 2                 | Neuen Tis         | sch hinzufügen   |
| 1                                  | 2                 |                   |                  |
| 5                                  | 2                 | = Bereich anlagen |                  |
| 5                                  | 2                 | Von Tisch         | 21               |
| 7                                  | 2                 |                   | 51               |
| 3                                  | 2                 | Bis Tisch         | 38               |
|                                    | 2                 | Personen          | 2                |
| 0                                  | 2                 |                   |                  |
|                                    | 2                 | Δ.                | nlegen           |
| 12                                 | 2                 |                   |                  |
|                                    | 2                 |                   |                  |
| 15                                 | 2                 |                   |                  |

Legen Sie bei Bedarf Reviere für die Mitarbeiter oder spezielle Kassen / Arbeitsplätze an. Sie können ein angelegtes Revier direkt dem Kellner zuordnen, der keine anderen Tische bearbeiten darf. Reviere können Bereiche, z.B. 1 ? 20 oder einzelne Tische, Tischnamen ?Müller? sein. Die Anzahl der Personen ist wichtig, wenn Sie unser Tischreservierung nutzen. Anhand der Personenzahl können die Resourcen reserviert werden. Im Reservierungsmodul können die Tische der Reviere direkt gebucht werden.

-0-

Zahlarten

Previous Top Next

Systemparameter/Zahlarten

| 🥥 Zahlarten                                                                          |                                                                                   |
|--------------------------------------------------------------------------------------|-----------------------------------------------------------------------------------|
| Edit Neu Leer Neu Kopie Speiche                                                      | ern Löschen Anfang Rück Vor Ende Beenden                                          |
| Zahlartkürzel                                                                        | BAR Die Zahlart wurde bereits verwendet und kann daher nicht mehr geändert werden |
| Beschreibung                                                                         | Barzahlung                                                                        |
| Legen Sie fest, zu welcher<br>Zahlartgruppe diese Zahlart<br>zugeordnet werden soll. | Barzahlung     O Kreditkarten       Debitor     O Scheck                          |
| -                                                                                    | 0 Anzahl der Rechnungskopien für diese Zahlart.                                   |
|                                                                                      | 0 Position in Auflistung. 0=Erste                                                 |
| E                                                                                    | Bei Zahlung mit dieser Zahlart soll die Kassenlade geöffnet werden.               |
| E                                                                                    | Diese Zahlart wird über ein Kartenterminal abgerechnet                            |
| E                                                                                    | Zahlart auf inaktiv setzen (Die Zahlart wird nicht mehr angezeigt)                |
|                                                                                      |                                                                                   |
| BAR                                                                                  | Bearbeiten:                                                                       |

Legen Sie alle bei Ihnen akzeptierte Zahlarten an. Barzahlung und Debitor (auf Rechnung) sind als Standard enthalten. Wenn Sie auch EC-Kreditkarten akzeptieren, diese einfach als Visa, EC, Mastercard der Zahlartengruppe Kreditkarten zuordnen. Alle Zahlartengruppen werden dann auf den Abschlägen zusammengefasst.

Für Hotelbetriebe sollte auch eine Zahlart Hotel angelegt werden, bzw. die kostenfreie Schnittstelle zu unserer Hotelsoftware ResiGo genutzt werden. http://www.resigo.de.

Wenn Sie für eine Zahlart Rechnungskopien benötigen, kann dies hier definiert werden. Auch die Reihenfolge in der die Zahlarten aufgelistet wird hier vergeben.

Soll bei einer Zahlart die Kassenlade mitgeöffnet werden kann dies hier festgelegt werden.

Zahlarten können nicht mehr gelöscht werden wenn sie benutzt wurden. Sie können aber deaktiviert werden.

-0-

Zahlungsbedingungen

**Previous Top Next** 

Systemparameter/Zahlungsbedingungen

| dit Neu Leer Neu Kopie<br>Zahlungsbedingung       | Speichern Löschen Anfang Rück Vor Ende Beenden                    |  |
|---------------------------------------------------|-------------------------------------------------------------------|--|
| Kurzbezeichnung                                   | SOFORT                                                            |  |
| Interne Beschreibung                              | Sofort rein netto                                                 |  |
| P Die automatische Berech                         |                                                                   |  |
| Die automatische Berech<br>Automatische Berechnug | nnung verwenden                                                   |  |
| Automatische Berech                               | Fälligkeits Tage                                                  |  |
| Die automatische Berech                           | nnung verwenden<br>Fälligkeits Tage 0<br>Skonto Tage 0 Skonto % 0 |  |

Legen Sie verschiedene Zahlungsbedingungen an, wie zum Beispiel sofort rein netto oder 14 Tage 2 % Skonto.

-0-

# Auslagentexte

Systemparameter / Auslagentexte

| 🥥 т          | exte für Ga | stauslagen |            |                 |        |      |     |      | ×          |
|--------------|-------------|------------|------------|-----------------|--------|------|-----|------|------------|
| Edit<br>Text | Neu Leer    | Meu Kopie  | Speichern  | <b>E</b> öschen | Anfang | Rück | Vor | Ende | Beenden    |
|              |             | Text       | Zigaretten |                 |        |      |     |      |            |
| Tiga         | etten       |            |            |                 |        |      |     |      | Rearbeiten |

Hier können Sie beliebige Textbausteine erstellen, welche Ihnen dann in der Front unter Extras / Gastauslage zur Verfügung stehen.

-0-

Fusstexte

Previous Top Next

Systemparameter/Fusstexte

| Fusstext f ür Rech | inung                                                  | <b>.</b>    |
|--------------------|--------------------------------------------------------|-------------|
| Edit Neu Leer Ne   | u Kopie Speichern Löschen Anfang Rück Vor Ende Beenden |             |
| Kurzform           | Danke                                                  |             |
| Fusstext           | Vielen Dank für Ihren Besuch.                          |             |
|                    |                                                        |             |
| Danke              |                                                        | Bearbeiten: |

Legen Sie Fusstexte an, die automatisch auf der Rechnung erscheinen. Fusstexte können auf zukünftige Aktionen in Ihrem Hause genutzt werden. Der Fusstext zur Rechnung kann über die Parameter-Datei zugeordnet werden.

-0-

Zusatztexte

**Previous Top Next** 

Artikeldaten/Zusatztexte

| Zusatztexte          |                                                          |
|----------------------|----------------------------------------------------------|
| Edit Neu Leer Neu Ko | opie Speichern Löschen Anfang Rück Vor Ende Beenden      |
|                      |                                                          |
| Zusatztext           | medium                                                   |
| Rang                 | 0                                                        |
|                      | Der Artikelpreis soll um diesen Betrag verändert werden: |
|                      | 0,50 €                                                   |
|                      | Hintergrundfarbe für Artikel                             |
|                      | Angelegte Zusatztexte                                    |
|                      | medium<br>mit                                            |
|                      | Nudeln                                                   |
|                      | Pommes                                                   |
|                      | rare Daia                                                |
|                      | Salat                                                    |
|                      | well done                                                |
|                      |                                                          |
| medium               | Bearbeiten                                               |

Legen Sie Ihre verschiedenen Zusatztexte an, wie z.B. Garungsarten, Beilagenänderungen, Eissorten. Über den Rang können Sie die Positionierung innerhalb der Zusatztexte bestimmen. Die Zusatztexte können über die Taste Zusatztext in der Kasse ausgewählt werden oder als Zwangsabfrage zum Artikel hinterlegt werden. Sie haben die Möglichkeit über Zusatztexte den Artikelpreis positiv oder negativ zu verändern. So gibt es die Möglichkeit z.B. ohne Salat mit einem Betrag von -2€ anzulegen. Zusatztexte werden aber nicht in der Warenwirtschaft erfasst.

-0-

**Previous Top Next** 

### **Tischplan Editor**

Systemparameter/Tischplan Editor (alt)

Als erstes bestimmen Sie einen Namen für den Tischplan, geben Sie diesen unter Dateiname an und gehen auf Speichern. Es gibt 2 grundsätzliche Möglichkeiten einen Tischplan anzulegen.

1. Sie haben eine schöne Grafik Ihres Restaurants, der Sie lediglich noch die Tische zuweisen müssen

2. Sie legen den Plan komplett neu an

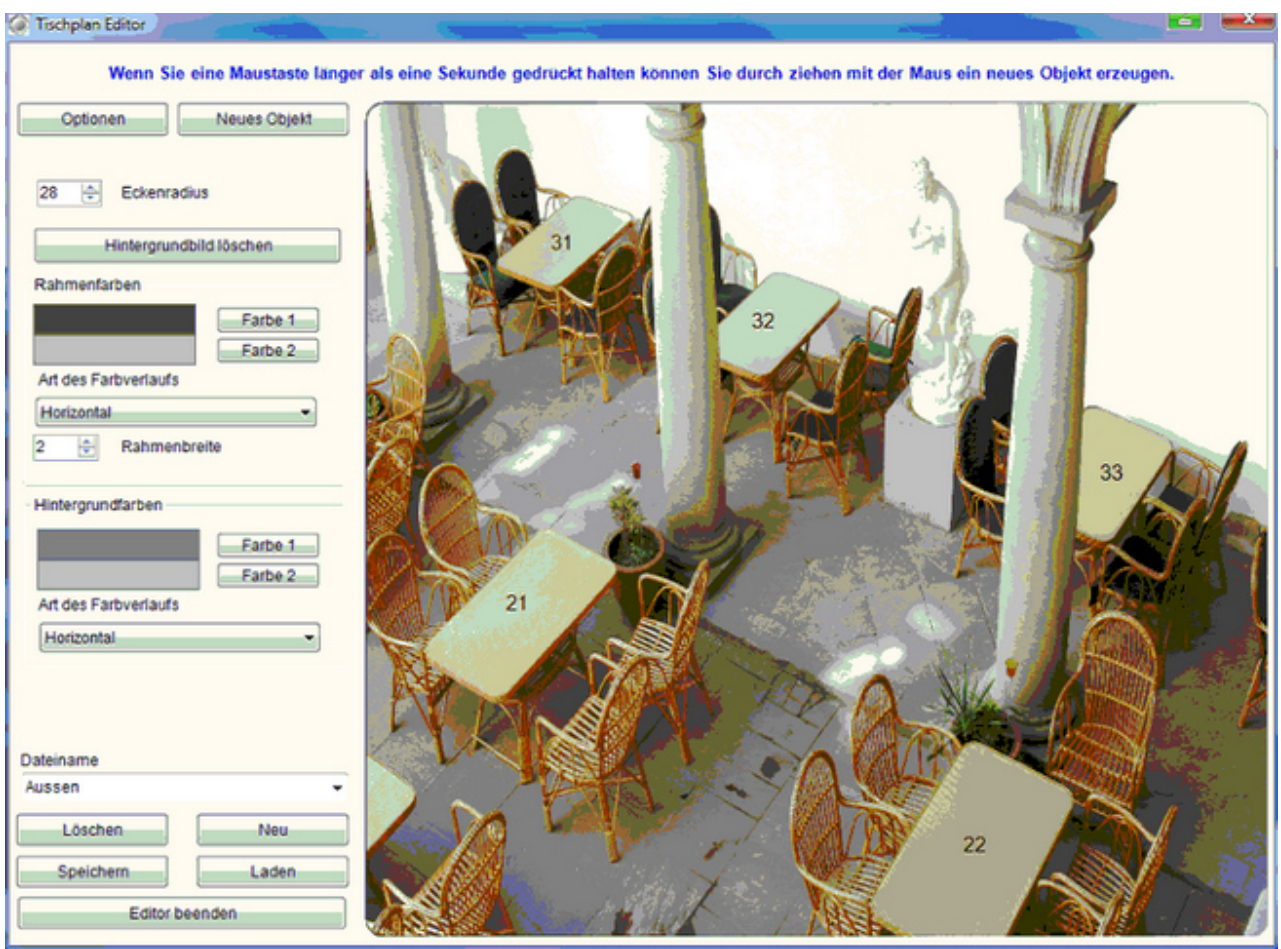

<u>Unter Optionen</u> können sie Hintergründe, Rahmenfarben und Farbverläufe einstellen. Diese Option ist nur im Fall 2 notwendig, wenn Sie keine Grafik haben. Im Fall 1 gehen Sie auf den Button Hintergrundbild laden. Die wichtigste Einstellung der Optionen ist die Hintergrundfarbe. Wollen Sie einen weißen Hintergrund haben nehmen Sie als Farbe 1 und Farbe 2 jeweils das gleiche weiß. Damit haben Sie keinen Verlauf. Wenn Sie weiß und gelb wählen haben Sie einen Verlauf, die Farben gehen in einander über. Die Verläufe können Horizontal oder Vertical ausgewählt werden.

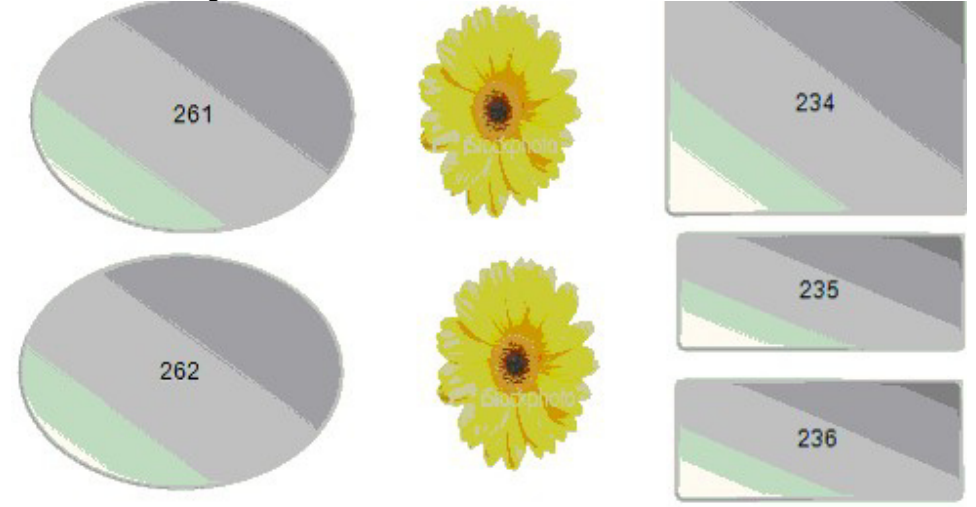

Zum Anlegen von Tischen oder Objekten halten Sie die linke Maustaste länger als eine Sekunde gedrückt und erzeugen mit ziehen ein neues Objekt.

| Objekteigenschaften             |  |  |  |  |  |  |
|---------------------------------|--|--|--|--|--|--|
| Optionen                        |  |  |  |  |  |  |
| Welches Objekt soll das werden? |  |  |  |  |  |  |
| Tisch                           |  |  |  |  |  |  |
| Mauer                           |  |  |  |  |  |  |
| Dekoration                      |  |  |  |  |  |  |
| Tischnummer oder Name           |  |  |  |  |  |  |
| Rechteckig                      |  |  |  |  |  |  |
| Oval oder rund                  |  |  |  |  |  |  |
| Nur Text keine Grafik           |  |  |  |  |  |  |
| Mustertext Schriftart           |  |  |  |  |  |  |
| Textausrichtung                 |  |  |  |  |  |  |
| MiddleCenter 🗸                  |  |  |  |  |  |  |
|                                 |  |  |  |  |  |  |
|                                 |  |  |  |  |  |  |
| Objekt löschen                  |  |  |  |  |  |  |
| Fertig Abbrechen                |  |  |  |  |  |  |

Sie können zwischen 3 Bereichen wählen, Tisch, Mauer und Dekoration. Tische können mit Nummern oder Namen vergeben werden. Der Tisch kann Rechteckig, Oval oder rund gewählt werden. Nur Text und Grafik würden Sie im Fall 1 wählen, wenn Sie mit einer Grafik Ihres Restaurants arbeiten. Es wird dann lediglich die Tischnummer angezeigt. Für die Tischnummer können verschiedenen Schriftarten, -größen und Textausrichtung gewählt werden (TopLeft=Oben links, Center=Mitte, Bottom=Fuß). Mit Objekt löschen kann der angelegte Tisch wieder gelöscht werden. Optionen sind die gleichen Funktionen wie beim Tischplan, siehe etwas weiter oben.

Sie können verschiedene Bereiche Ihres Restaurants anlegen, der Tischplan der am häufigsten genutzt wird, kann in der Parameter-Datei als "Default" eingestellt werden. Dort wird ebenfalls die Nutzung der Tischpläne aktiviert.

#### Tischplaneditor neu

**Previous Top Next** 

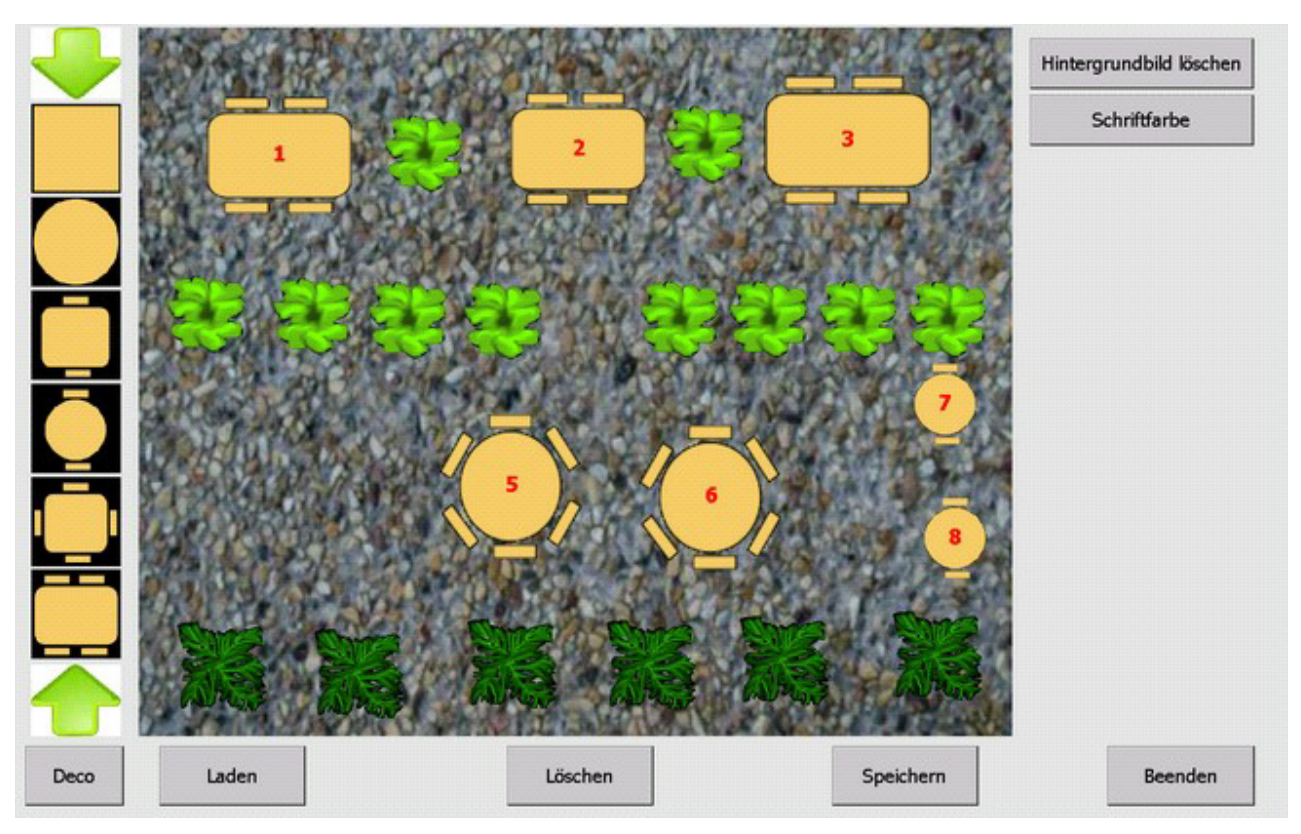

Mit dem Tischplaneditor haben sie ein einfaches und mächtiges Tool zum erstellen Ihrer eigenen Tischpläne zur Verfügung.

Ziehen Sie einfach die Symbole von der linken Seite auf den Tischplan und bearbeiten Sie diese.

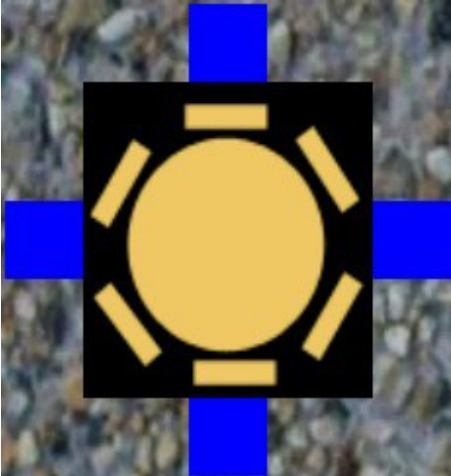

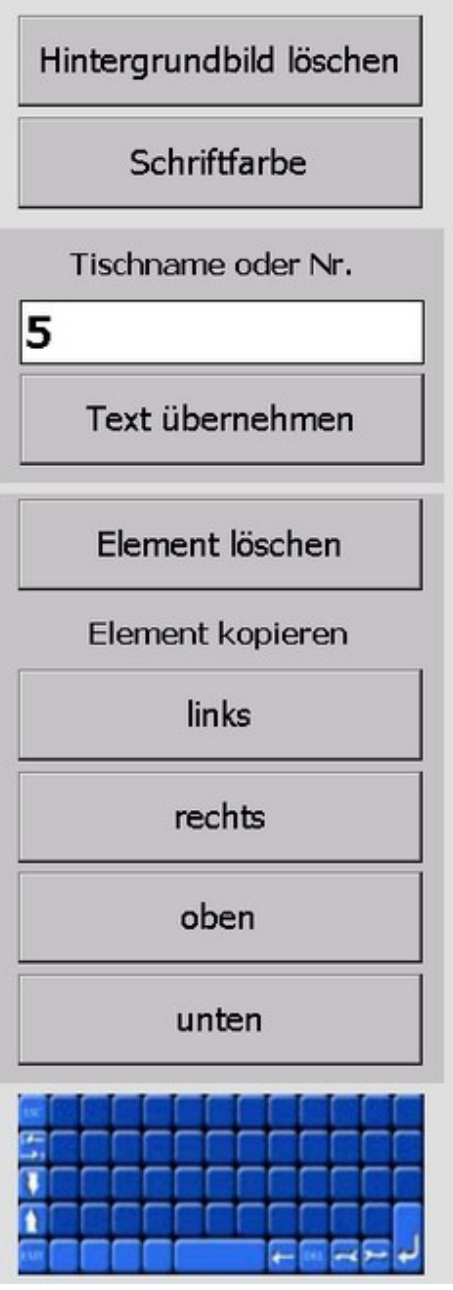

Durch Berühren in der Mitte des Objektes und danach Verschieben, wird das Objekt auf eine neue Position gebracht. Durch Berühren und Verschieben eines der blauen Quadrate können Sie die Grösse des Elementes verändern. Haben Sie diese Änderungen vorgenommen und wollen Sie diese Vervielfältigen können sie dies mit den Kopierfunktionen durchführen. Mit "Text übernehmen" wird die Eingabe auf den Tisch übernommen, es können sowohl Nummern wie Namen als Tischbezeichnung eingerichtet werden. Es besteht hier auch die Option die Schriftfarbe der Tische individuell anzupassen.

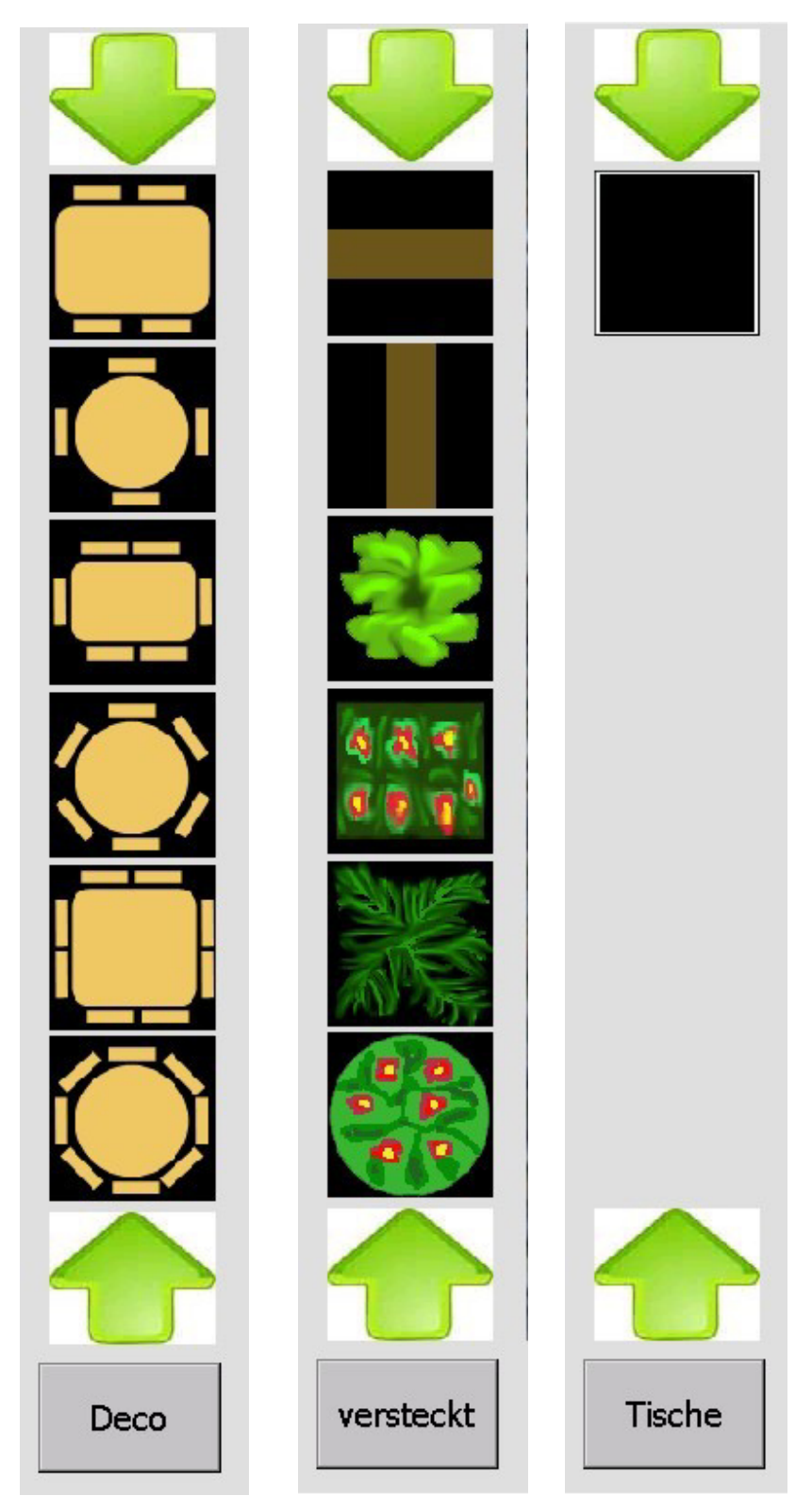

Tische sind die Standardelemente eines Tischplans, sie können mit einer Bezeichnung versehen werden. Beim Drücken eines Tisches im fertigen Tischplan wird dieser geöffnet.

Deko-Elemente haben keine Funktion. Sie dienen ausschließlich als Designelemente innerhalb des Tischplans.

Mit dem "Versteckt-Element" können Sie Bereiche des Plans mit der Tischfunktion versehen ohne

einen Tisch zu benutzen. Dies ist besonders praktisch, wenn als Hintergrund ein Bild mit schon vorhandenen Tischen gewählt wird. Diese werden dann einfach mit diesem Objekt gekennzeichnet ("Übermalt").

-0-

| Gutscheine                  |                                                      | Previous Top Next |
|-----------------------------|------------------------------------------------------|-------------------|
| Legen Sie Gutscheinaktione  | en an um später bessere Möglichkeiten der Auswertung | zu haben          |
| Edit Neu Leer Neu Kopie Spe | ichern Löschen Anfang Rück Vor Ende Beenden          |                   |
| Aktion<br>Beschreibung      | Ostem                                                |                   |
| Į.                          | Die Aktion ist abgelaufen                            |                   |

Unter "Gutschein drucken" finden Sie folgende Maske:

| © PosBill, | 2014 |
|------------|------|
|------------|------|

| Gutscheinbetrag                                                          | 20,00                              |                                 | Imau           | sgewählten Drucklayou<br>erforde | ist die Eingabe eines Betrag<br>lich. |
|--------------------------------------------------------------------------|------------------------------------|---------------------------------|----------------|----------------------------------|---------------------------------------|
| Drucklayout                                                              | GutscheinKar                       | rte                             |                | -                                |                                       |
| Ablaufdatum                                                              |                                    | 📝 Gül                           | tigkeit unbegr | enzt                             |                                       |
| Aktion                                                                   | Ostem                              |                                 |                |                                  |                                       |
| Adresse                                                                  |                                    |                                 |                |                                  |                                       |
| Kurzname                                                                 | MUSTERMA                           | NN                              |                | Adresse suchen                   |                                       |
| Anrede Titel                                                             | Herr                               |                                 |                |                                  |                                       |
| Vorname                                                                  | Max                                |                                 |                |                                  |                                       |
| Name 1                                                                   | Mustermann                         |                                 |                |                                  |                                       |
| Name 2                                                                   |                                    |                                 |                |                                  |                                       |
| Strasse                                                                  | Musterstr. 1                       |                                 |                |                                  |                                       |
| PLZ / Ort                                                                | 12345                              | Musterstad                      | lt             |                                  |                                       |
| er Gutschein wird personalisiert u<br>er Gutschein soll nur gedruckt abe | nd ist nicht üb<br>er nicht gespei | ertragbar.<br>ichert werden. Es | wird keine N   | ummer vergeben.                  | - (- ( <sup>-</sup> 1))               |
| se opaon ennogiloni es grafische                                         | Einlösu                            | ing in der Gutsch               | iftverwaltung  | ist nicht möglich.               | minimer augennit werden.              |
|                                                                          |                                    |                                 |                |                                  |                                       |

In der Gutscheinverwaltung finden Sie dann eine Übersicht zu allen Gutscheinen, Aktionen, deren Einlösungsstatus usw.

Sie haben auch die Möglichkeit die Auswertungen der Gutscheinverwaltung auszudrucken.

|                                            |        | Kriterien eint               | ragen und dana   | ach auf den Butto                      | n Anzeigen klic | ken. |                                     |                                                       | >>>                                                       | Anzeigen             |
|--------------------------------------------|--------|------------------------------|------------------|----------------------------------------|-----------------|------|-------------------------------------|-------------------------------------------------------|-----------------------------------------------------------|----------------------|
| Bereich<br>Heute<br>Monat<br>Welches Datum | 0      | ) Woche<br>) Freier Zeitrahm | en               | Von Datum<br>Bis Datum<br>Finlösedatum | 01.01.2014      | -    | Selektion<br>Alle<br>Einge<br>Ausgr | en<br>löste<br>sgeben aber noch r<br>iutscheinartikel | <ul> <li>Verfall</li> <li>Ausgenicht eingelöst</li> </ul> | lene<br>igebene<br>t |
| Nummer                                     | Betrag | Aktion                       | Gutscheinartikel | Druckdatum                             | Ersteller       | Abla | ufdatum                             | Ausgabedatum                                          | Mtarbeiter                                                | Ausga                |
|                                            |        |                              |                  |                                        |                 |      |                                     |                                                       |                                                           |                      |
|                                            |        |                              |                  |                                        |                 |      | 7                                   |                                                       |                                                           |                      |
|                                            | Aus    | gestellt                     |                  | Eingelös                               | st              |      |                                     | Verfallen                                             |                                                           |                      |

#### -0-

# Hausbon Texte

| 🥥 Hausbon                                                             | ×                                                                                                    |
|-----------------------------------------------------------------------|----------------------------------------------------------------------------------------------------|
| Edit Speichern Beenden                                                |                                                                                                    |
| Hausbon                                                               |                                                                                                    |
| Es können bis zu 5 Hausbo<br>ausgewählt werden. Wenn ke<br>Auswahl 1: | ntexte angelegt werden. Diese können beim Buchen von Hausbons<br>sin Text eintragen wurde, wird der Standardtext "Hausbon" eintragen<br>Einladung |
| Auswahl 2:                                                            | Bruch                                                                                                    |
| Auswahl 3:                                                            |                                                                                                    |
| Auswahl 4:                                                            |                                                                                                    |
| Auswahl 5:                                                            |                                                                                                    |
|                                                                       |                                                                                                    |
| 1                                                                     | Bearbeiten                                                                                                    |

## Previous Top Next

Hier können bis zu 5 Texte für Hausbons hinterlegt werden. Die Auswahlpunkte werden auf den Abrechnungen getrennt aufgeführt und können so ausgewertet werden.

-0-

| Auszahlungstexte | Previous Top Next |
|------------------|-------------------|
| Auszahlungstexte | Previous Top Next |
| Auszahlungstext  |                   |
| Neuer Datensatz: |                   |

Hier können Texte für Auszahlungen vordefiniert werden.

#### -0-

**Previous Top Next** 

#### Stornotext

| 🥥 Si | tornotexte |           |            |           |          |      |     |      | X                |
|------|------------|-----------|------------|-----------|----------|------|-----|------|------------------|
|      |            |           |            | 0         |          |      |     |      | •                |
| Edit | Neu Leer   | Neu Kopie | Speichern  | Löschen   | Anfang   | Rück | Vor | Ende | Beenden          |
| Stor | notexte    |           |            |           |          |      |     |      |                  |
|      |            |           | Stornotext | Falsch Be | stellung |      |     |      |                  |
|      |            |           |            |           | 2.       |      |     |      |                  |
|      |            |           |            |           |          |      |     |      |                  |
|      |            |           |            |           |          |      |     |      |                  |
|      |            |           |            |           |          |      |     | Ne   | euer Datensatz 🚲 |

Hier können die einzelnen Texte für Storno-Gründe vordefiniert werden.

-0-

# Kunden

| Kunden                               |                                                    | Previous Top Nex |
|--------------------------------------|----------------------------------------------------|------------------|
| Kunden/Adressen                      |                                                    |                  |
| 🥥 Adressen                           |                                                    | ×                |
| Edit Neu Leer Neu Kopie Speicher     | Löschen Anfang Rück Vor Ende Suchen Beender        |                  |
| Adresse Persönliche Daten Telefon Ku | ndenparameter Selektionen Historie Depotverwaltung |                  |
| Kurzname des Kunden                  | SCHMITTF                                           |                  |
| Anrede                               | Herr 👻                                             |                  |
| Titel                                | <b></b>                                            |                  |
| Vorname                              | Frank                                              |                  |
| Name 1                               | Schmitt                                            |                  |
| Name 2                               |                                                    |                  |
| Strasse                              | Rheinweg 4                                         |                  |
| Nation                               | Deutschland   DE                                   |                  |
| PLZ                                  | 56154                                              |                  |
| Ort                                  | Boppard                                            |                  |
| Briefanrede                          | Sehr geehrter Herr Schmitt                         |                  |
|                                      | Bild aufzeichnen                                   |                  |
|                                      | Bild zuordnen                                      |                  |
|                                      | Bild löschen                                       |                  |
| SCHMITTF                             |                                                    | Bearbeiten .:    |

Legen Sie Ihre Gastadressen an. Anreden und Titel können Sie in separaten Menüpunkten anlegen. Über ein Auswahlmenü können diese zugeordnet werden. Ebenso können Sie ein Bild des Gastes hinterlegen. Wenn der Gast einem Tisch zugeordnet wird, sehen Sie den Gastnamen in der Tischübersicht, das Bild falls vorhanden und die Gastadresse wird automatisch auf der Rechnung gedruckt. Stammgästen kann auch ein Kundenrabatt eingeräumt werden. Der Rabatt ist auf alle rabattfähigen Artikel. Diese Einstellung können Sie in der Artikeldatei überprüfen.

Sie können dem Gast auch eine Kundenkarte zuordnen. Diese wird dann in der Front eingelesen und der Tisch dem Gast zugeordnet.

Eine weitere Möglichkeit ist es dem Gast einen festen Tisch zuzuordnen. Wird dieser Tisch in der Front geöffnet, ist er automatisch dem Gast zugeordnet.

| 🤇 Adressen                        |                                                      | <b>—</b> × |
|-----------------------------------|------------------------------------------------------|------------|
| Edit Neu Leer Neu Kopie Speid     | hern Löschen Anfang Rück Vor Ende Suchen             | Beenden    |
| Adresse Persönliche Daten Telefon | Kundenparameter Selektionen Historie Depotverwaltung |            |
| Telefon                           |                                                      |            |
| Telefax                           |                                                      |            |
| Handy                             |                                                      |            |
| E-Mail                            |                                                      |            |
| Web-Adresse (URL)                 |                                                      |            |
| Geburtsdatum                      | Feste Preisliste                                     | •          |
| Umsatzsteuer ID                   | Steuernummer                                         |            |
| Kontonummer                       | Kundennummer                                         |            |
| Bemerkungen                       |                                                      |            |
| Ausweisnummer                     |                                                      |            |
|                                   | ] Einzugsermächtigung ist erteilt                    |            |
| Bankverbindung                    |                                                      |            |
| Name der Bank                     |                                                      |            |
| Konto Nr.                         | BLZ                                                  |            |
| IBAN                              | BIC                                                  |            |
| CHMITTE                           |                                                      | Bearbeiten |

In dieser Maske können weitere Daten zum Kunden erfasst werden. Es kann dem Kunden auch eine feste Preisliste zugeordnet werden.

| Adressen                                                                                                    |                                                     |             |           |                     |             |             | × |
|----------------------------------------------------------------------------------------------------|-----------------------------------------------------|-------------|-----------|---------------------|-------------|-------------|---|
| dit Neu Leer Neu Konie Speich                                                                                  | ern Löschen                                         | Anfang      | Rück (    | Nor Ende            | Suchan      | Beenden     |   |
| dresse Persönliche Daten Telefon                                                                               | Kundenparamete                                      | Selektio    | nen His   |                     | tverwaltung |             |   |
| Kartennumme<br>Der Kunde hat einen geschlos<br>Von Kartennumme<br>Bis Kartennumme<br><b>Achtung! Es wird n</b> | r<br>senen Nummern<br>r<br>r<br><b>ichtgeprüfto</b> | creis von K | undenkar  | rten.<br>Jungen mit | anderen Ku  | unden gibt! |   |
| Fester Tisch für den Kunden<br>Kundenrabat<br>V Für diesen Kunden dürfen Rec                                   | t 0 %<br>hnungen auf eine                           | e Sammelre  | echnung ( | gebucht wer         | den.        |             |   |
|                                                                                                    |                                                     |             |           |                     |             |             |   |

Sie können dem Gast auch eine Kundenkarte zuordnen. Diese wird dann in der Front eingelesen und der Tisch dem Gast zugeordnet.

Für Firmen kann auch ein ganzer Nummernkreis vergeben werden. Beim Erstellen von Sammelrechnungen werden alle Karten des Kunden berücksichtigt.

Eine weitere Möglichkeit ist es dem Gast einen festen Tisch zuzuordnen. Wird dieser Tisch in der Front geöffnet, ist er automatisch dem Gast zugeordnet.

| Adressen                                         |                                                                   | ×          |
|--------------------------------------------------|-------------------------------------------------------------------|------------|
| Edit Neu Leer Neu Kop                            | bie Speichern Löschen Anfang Rück Vor Ende Suchen Beenden         |            |
| Adresse Persönliche Dater                        | en Telefon Selektionen Historie Depotverwaltung                   |            |
| Markieren Sie alle                               | Selektion Beschreibung                                            |            |
| Selektionen die für<br>diesen Gast<br>zutreffen. | VIP Besonderst wichtiger Gast<br>KUNDENKONTO Gast mit einem Depot |            |
| WALTER MÜLLER                                    | Be                                                                | earbeiten: |

Über die Selektionen kann der Gast einer Kundengruppe zugeordnet werden. Diese Kundengruppen können Sie für spätere Serienbriefe nutzen.

| Adress   | en            |                   |                  |         |             |            |          | x   |
|----------|---------------|-------------------|------------------|---------|-------------|------------|----------|-----|
|          |               |                   |                  |         |             |            |          |     |
| Edit Neu | Leer Neu      | Kopie Speichern   | Löschen Anf      | ang Rü  | ck Vor E    | nde Suchen | Beenden  |     |
| Adresse  | Persönliche D | aten Telefon Sele | ktionen Historie | Depotve | erwaltung   |            |          |     |
|          | Ums           | atz Total         | 22,50€           | A       | nzahl Besuc | he         | 1        |     |
| Datum    | Zeit          | Dauer             |                  | Umsatz  | Personen    | Tisch      | Rechnung |     |
| 08.01.20 | 14 09:30      | 292               |                  | 22,50 € | 0           | 88         | 5        |     |
|          |               |                   |                  |         |             |            |          |     |
|          |               |                   |                  |         |             |            |          |     |
|          |               |                   |                  |         |             |            |          |     |
|          |               |                   |                  |         |             |            |          |     |
|          |               |                   |                  |         |             |            |          |     |
|          |               |                   |                  |         |             |            |          |     |
|          |               |                   |                  |         |             |            |          |     |
|          |               |                   |                  |         |             |            |          |     |
| WALTER N | IÜLLER        |                   |                  |         |             |            | Anschaue | en: |

In der Historie sind alle dem Kunden zugeordneten Besuche und Rechnungen einsehbar.

| 🧭 Adressen                                                     |                                               |                                                   |                                                   | <b>-</b> ×  |
|----------------------------------------------------------------|-----------------------------------------------|---------------------------------------------------|---------------------------------------------------|-------------|
| Edit Neu Leer Neu Kopie Sp<br>Adresse Persönliche Daten Telefo | eichern Löschen Ar<br>on Selektionen Historia | hfang Rück Vor E                                  | Ende Suchen Beenden                               |             |
| 🔽 Für diesen Kunden ein Depo                                   | ot verwalten.                                 |                                                   | Aktueller Saldo                                   | 0,00€       |
| Das Depot wird auf Guthabe                                     | enbasis geführt. Da<br>mini                   | s Depot darf bis zum a<br>us laufen. (Wert als po | ingegebenen Betrag ins<br>sitver Betrag eingeben) | 0,00€       |
| Datum Bet                                                      | trag Rechnung                                 | Beleg Nr.                                         | Auszug druck                                      | ing         |
|                                                                |                                               |                                                   | Buchung lösch                                     | en          |
| WALTER MÜLLER                                                  |                                               |                                                   |                                                   | Bearbeiten: |

Für Stammkunden kann ein Depot geführt werden. Es muss dafür eine Zahlart angelegt sein und diese im Firmenstamm den Depotzahlungen zugeordet sein.

Sie haben die Möglichkeit das Depot auf Guthaben- oder auf Kreditbasis zu führen. Bei Kredit kann der maximale Kreditbetrag angegeben werden.

Es können Auszüge gedruckt werden und im Back-Office auch Einzahlungen vorgenommen werden.

Depotverwaltung Previous Top Next

-0-

Die Depotverwaltung bietet die Möglichkeit Kundendepots und Kundenkarten zu verwenden. Mit dem Anlegen eines Kundendepots können Sie bestimmen, ob dieses auf Guthaben- oder Kreditbasis geführt werden soll. Zur Aktivierung der Depotverwaltung müssen Sie unter Back Office/Zahlarten als erstes eine Zahlart Depot anlegen. Diese muss dann unter Back Office/Firmendaten/Einstellungen als Zahlart für die Depotverwaltung hinterlegt werden. In unserem Beispiel ist das die Zahlart DEP.

| Speichern Beende                                                                  | n la companya la companya da companya da companya da companya da companya da companya da companya da companya d                                                                       |                                                                                  |                                                               |                                     |
|-----------------------------------------------------------------------------------|----------------------------------------------------------------------------------------------------|----------------------------------------------------------------------------------|---------------------------------------------------------------|-------------------------------------|
| enadresse Einstellung                                                             | en Bankverbindung Mehrwe                                                                                                    | ertsteuer                                                                        |                                                               |                                     |
| ukünftige Artikelr                                                                | oreise ab:                                                                                                    | Die bei den Artikeln ar<br>werden an diesem Dat                                  | ngegebenen zukünft<br>um aültia.                              | igen Preise                         |
| remdsprachen für Rech                                                             | nungstexte                                                                                                    |                                                                                  |                                                               |                                     |
| - 1000                                                                            |                                                                                                    |                                                                                  |                                                               |                                     |
|                                                                                   |                                                                                                    |                                                                                  |                                                               |                                     |
|                                                                                   |                                                                                                    |                                                                                  |                                                               |                                     |
| Z                                                                                 | ahlart für die Depotverwaltung                                                                                                    | DEP                                                                              | ▼.                                                            |                                     |
| Z                                                                                 | ahlart für die Depotverwaltung<br>Zahlart für die Hotelbuchung                                                                                                    | DEP                                                                              | ▼<br>▼                                                        |                                     |
| Z<br>otelbuchungen werden<br>erden doppelte Umsatz                                | ahlart für die Depotverwaltung<br>Zahlart für die Hotelbuchung<br>immer als Debitoren gebucht. I<br>buchungen verhindert.                                                             | DEP<br>m Hotel erscheint die Re                                                  | ▼<br>▼<br>echnung als Gastau                                  | slage. So                           |
| Z<br>otelbuchungen werden<br>erden doppelte Umsatz<br>i <b>e folgenden Eing</b> a | ahlart für die Depotverwaltung<br>Zahlart für die Hotelbuchung<br>immer als Debitoren gebucht. I<br>buchungen verhindert.<br>Iben sind optional und kön<br>in Mitarbeiter an gleicher | DEP<br>m Hotel erscheint die Re<br>nen durch Eingaben in<br>Stelle überschrieben | ▼<br>▼<br>echnung als Gastau<br>n der Kasse, im Ar<br>werden. | slage. So<br><b>beitsplatz oder</b> |

In der Gästekartei kann jetzt bei dem Gast eingestellt werden, ob ein Kundendepot geführt werden soll. Das Depot kann auf Guthaben- oder Kreditbasis geführt werden. Wenn das Kundendepot auf Kreditbasis geführt haben, können Sie ein Limit auswählen, das der Gast maximal in Anspruch nehmen kann. Sollte das Limit überschritten werden, kann der Gast nicht über den Zahlweg Depot abgerechnet werden.

| sse Persönliche | Daten Telefon    | ern Löschen<br>Selektionen Hi | Anfang Rück<br>storie Depotverwalt        | vor Ende                        | Suchen Beenden                     |                                        |
|-----------------|------------------|-------------------------------|-------------------------------------------|---------------------------------|------------------------------------|----------------------------------------|
| Für diesen Kun  | den ein Depot ve | rwalten.                      |                                           | ,                               | Aktueller Saldo                    | 103,30€                                |
| Das Depot wird  | auf Guthabenba   | sis geführt.                  | Das Depot darf bis<br>minus laufen. (Wert | zum angegebe<br>als positver Be | enen Betrag ins<br>etrag eingeben) | 100,00€                                |
| atum            | Betrag           | Rechnung                      | Beleg Nr.                                 |                                 | Auszug dru                         | cken                                   |
| 6.03.2008       | 200,00€          |                               | 1                                         |                                 | La diada Maint                     | ······································ |
| 2.02.2008       | -41,70€          | 15                            |                                           |                                 | Lautender Monat                    |                                        |
| 2.02.2008       | -55,00 €         | 14                            |                                           | ۲                               | Alle Buchungen                     |                                        |
|                 |                  |                               |                                           |                                 | Neue Einzah                        | nlung                                  |
|                 |                  |                               |                                           |                                 |                                    |                                        |
|                 |                  |                               |                                           |                                 |                                    |                                        |

In der Depotverwaltung können Neue Einzahlungen vorgenommen werden oder auch Auszüge für den aktuellen Monat oder über alle Buchungen gedruckt werden. Es werden alle Depoteinzahlungen, bzw. abgerechnte Depotrechnungen mit Rechnungsnummer aufgelistet.

Im Bereich Back Office/Listen Statistik/Umsatzlisten/Depotliste könne Sie eine Liste für alle Endsalden oder Buchungen der Kundendepots anzeigen. Bei der Liste aller Buchungen kann ein freier Zeitraum ausgewählt werden.

| <ul> <li>Erstellt eine Liste der</li> <li>Erstellt eine Liste alle</li> </ul> | Endsalden aller Kundendepot<br>r Buchungen der Kundendepo | s.<br>ts.        |
|-------------------------------------------------------------------------------|-----------------------------------------------------------|------------------|
| Bereich<br>Von Datum 01.                                                      | 01.2008 🗐 🔻 🛛 Bis C                                       | Datum 26.03.2008 |
| Vorschau                                                                      | Drucker auswählen                                         | Drucken          |
|                                                                               |                                                           | Beenden          |

# PosBill Demo Depotbuchungen Druckdatum 26.03.2008 Seite1

| Datum      | Betrag   | Rechnnung | Belegnummer | <u></u> |
|------------|----------|-----------|-------------|---------|
| 26.03.2008 | 200,00 € |           | 1           | TANJA   |
| 22.02.2008 | -55,00 € | 14        |             | TANJA   |
| 22.02.2008 | -41,70 € | 15        |             | TANJA   |

-0-

# Anreden

Kunden/Anreden

| 1. Titel |   |             |         |        |      |     |          |             | <b>X</b> |
|----------|---|-------------|---------|--------|------|-----|----------|-------------|----------|
| C C      | ) | Carrisham . | (f)     |        | Rick | Not | <b>E</b> | Preseden    |          |
| Titel    |   | speichem    | Loschen | Aniang | NUCK | VOI | LINCE    | beenden     |          |
|          |   | Titel       | Dr.     |        |      |     |          |             |          |
|          |   |             |         |        |      |     | N        | euer Daten: | satz .:: |

Legen Sie diverse Titel, wie z.B. Dr., Prof? an. 2. Anreden

| lit Neu Leer | Neu Kopie Speichern I | Coschen Anfang | Rück Vor | Ende Beenden         |
|--------------|-----------------------|----------------|----------|----------------------|
| Anrede       | Familie               |                |          |                      |
| Brieftext    | Sehr geehrte          |                |          | Z.B. 'Sehr geehrter' |
| gefolgt von: | ☑ Anrede ☑ Name 1     | Titel Name 2   |          | 🕅 Vomame             |
| amilie       |                       |                |          | Bearbeiter           |

Anreden, wie z.B. Herr, Frau, Familie, Firma können angelegt werden. Bei Briefen oder auf Rechnungen werden für die jeweilige Anrede nur die ausgewählten Felder gedruckt.

-0-

# Selektionen Previous Top Next

#### Kunden/Selektionen

| Selektionskriterien     |           |         |        |           |     |      |         | ×      |
|-------------------------|-----------|---------|--------|-----------|-----|------|---------|--------|
| Edit Neu Leer Neu Kopie | Speichern | Löschen | Anfang | (<br>Rück | Vor | Ende | Beenden |        |
| Selektion               | VIP       |         |        | Ĩ         |     |      |         |        |
| Beschreibung            | VIP       |         |        |           |     |      |         |        |
| VIP                     |           |         |        |           |     |      | Bearbei | ten .: |

Durch Selektionsfelder können sie verschiedene Gästekreise definieren, Stammgast, VIP, Wandergast, Biker. Diese Selektionsfelder können Sie für spätere Serienbriefe in Word nutzen. Durch die Selektionen kann ein bestimmter Gästekreis angeschrieben werden. Die Zuordnung der Selektionen erfolgt in der Gästekartei.

-0-

# Adressen importieren

Backoffice / Kunden / Adressen importieren

Hier haben Sie die Möglichkeit Kundendaten aus anderen Programmen oder eigenen Sicherungen einzuspielen. Als Quelldatei benötigen Sie eine Kundendatei im CSV-Format (Tabulator getrennt). Nun brauchen Sie nur noch die Felder aus der Quelldatei dem Ziel zuzuordnen.

© PosBill, 2014

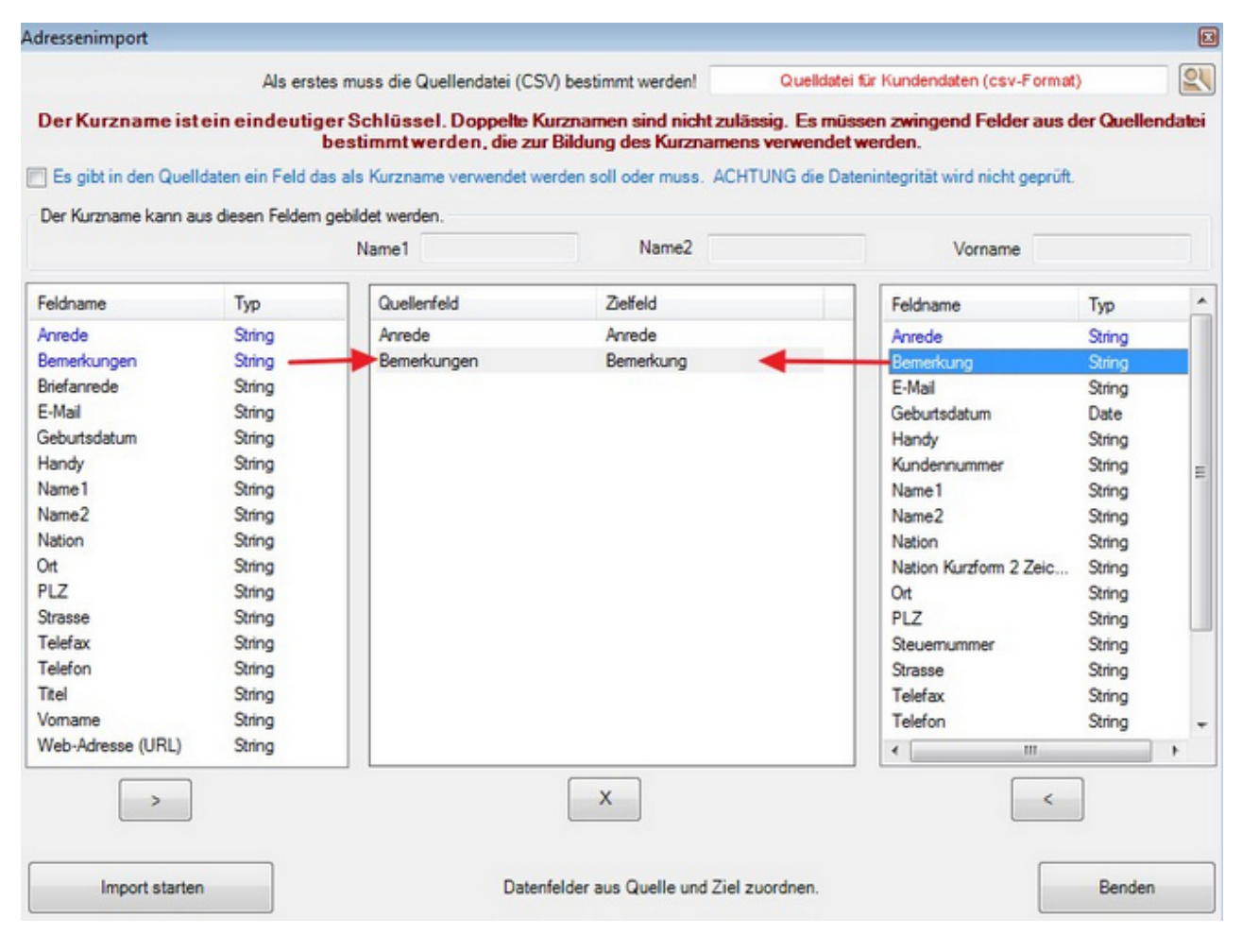

-0-

# **Tischreservierung**

## Tischreservierung

**Previous Top Next** 

Back Office/Tischreservierung

Um die Grundeinstellungen der Tischreservierung vornehmen zu können müssen Sie zuerst das Datenblatt Einstellungen aufrufen.

In diesen können Sie Ihre Öffnungszeiten anlegen. Wenn Sie z.B. von 10 - 14 Uhr und von 18 - 23 Uhr angeben werden auch nur diese in der Tabelle berücksichtigt. Ruhetage und Betriebsferien werden ebenfalls nicht berücksichtigt, damit Ihre Mitarbeiter nicht aus versehen auf den falschen Tag rutschen können.

| Datum Donnerstag, 4. September 2008 - <> Öffnungszeiten 10:00 - 14:00 / 18:00 - 23:00                      |            |                                           |                                                                                                    |          |                                     |  |  |  |
|----------------------------------------------------------------------------------------------------|------------|-------------------------------------------|----------------------------------------------------------------------------------------------------|----------|-------------------------------------|--|--|--|
| Liste zeigen Tabelle zeigen Neue Reservierung Einstellungen                                                |            |                                           |                                                                                                    |          |                                     |  |  |  |
| Ruhetage<br>Sonntag Monag                                                                                  | 🗖 Dienstag | Mittwoch                                  | Donnerstag                                                                                                    | E Freita | ag 💟 Samstag                        |  |  |  |
| - Öffnungszeiten<br>von Wochentag                                                                          | Montag -   | bis Wochentag                             | Sonntag -                                                                                                    | Betriebs | von Datum 01.08.2008                |  |  |  |
| ab Uhrzeit                                                                                                 | 10:00      | bis Uhrzei                                | t 23:00                                                                                                    |          | von Datum                           |  |  |  |
| von Wochentag<br>ab Uhrzeit<br>ab Uhrzeit                                                                  |            | bis Wochentag<br>bis Uhrzei<br>bis Uhrzei | • • • • • • • • • • • • • • • • • • •                                                                                                    |          | von Datum<br>bis Datum              |  |  |  |
| Farben für den Status festlegen<br>Bestätigt Option<br>Warteliste Eingetroffen<br>Erledigt Stomiert        |            |                                           | Allgemeines<br>Maximale Personenzahl für das Haus 80 +<br>Durchschnittliche Aufenthaltsdauer in Minuten 90 +<br>Keine Reservierungen außerhalb der Öffnungszeiten zulassen. V<br>Keine Reservierungen ohne Tischzuordnung zulassen. V |          |                                     |  |  |  |
| Legende<br>Warnung bei Terminüberschneidung<br>Stornierte Reservierung<br>Reservierung ohne Tischzuordnung |            |                                           | Vergangene Reservierungen automatisch löschen P<br>Es sollen nur Tische aus vorhandenen Revieren reserviert werden V<br>Revier Alle Reviere T                                                                                         |          |                                     |  |  |  |
| Noshow                                                                                                    |            |                                           |                                                                                                    |          | Einstellungen speichem<br>Beenden 🧿 |  |  |  |

Die Kapazitätseinstellungen können im Datenblatt Allgemeines vorgenommen werden. Eine Grundsätzliche Entscheidung ist, ob Sie Tisch (Revierbezogen) arbeiten wollen, oder Ihnen nur wichtig ist, dass Sie Ihre Kapazitäten nicht überschreiten. Für diesen Fall können Sie die Maximale Personenzahl des Hauses hinterlegen und die Reservierungen werden nicht tischbezogen angelegt. Die maximale Personenzahl wird in diesem Fall überpüft und bei einer Überschreitung werden Sie gewarnt. Zusätzliche Gäste können dann auf Warteliste gesetzt werden, was Sie in der Tabelle mit einer eigenen Farbe angezeigt bekommen. Sollte keine Reservierung ohne Tischzuordnung aktiviert sein, muss bei jeder Reservierung zwangsweise ein Tisch angegeben werden, ebenso kann die Reservierung auf ein bestimmtes Revier beschränkt werden.

Um Platz zu sparen können vergangene Reservierungen automatisch gelöscht werden.

Diese eingestellten Grundmodi sollten nicht im laufenden Betrieb geändert werden!! Eine Umstellung von

Kategoriereservierungen zu Reservierungen mit Tischzwang führen dazu, daß schon eingegebene Reservierungen in der Tabelle evtl. nicht mehr korrekt zugeordnet werden können.

#### Neue Reservierung

In der Reservierungsmaske können Sie die Buchung anlegen. Bei Tischzwang müssen Sie einen Tisch auswählen. Die mögliche Personenzahl für diesen Tisch wird in Klammern angezeigt. Diese kann ebenso wie die normale Aufenthaltsdauer abgeändert werden.

Über die Gastkennung oder Gast suchen, kann der Gast direkt aus der vorhandenen Gästekartei übernommen werden. Neu eingetragene vollständige Gastdaten werden automatisch in dieser abgespeichert. Die Bemerkungen zur Reservierung werden direkt in der Tabelle in der Kopfzeile (Infozeile) angezeigt, wenn Sie sich mit der Maus über den Gast bewegen.

| Datum Donnerstag, 4.9         | September 2008 🗸 👻 | <>                |                 | Öffnungszeit        | en 🔤     | 10:00 - 14:00 / 18:00 - 23:00 |
|-------------------------------|--------------------|-------------------|-----------------|---------------------|----------|-------------------------------|
| Liste zeigen Tabelle zeig     | en Neue Reservie   | erung Einstellung | en              |                     |          |                               |
| <ul> <li>Bestätigt</li> </ul> | Option             | 🔿 Warteliste      |                 |                     |          |                               |
| ab Uhrzeit                    | 10:30              |                   |                 | A                   | ufenthal | tsdauer Minuten 90 🚔          |
| Tisch                         | 15 (2)             | •                 |                 |                     |          |                               |
| Revier                        | Innen              | •                 |                 |                     |          |                               |
| Personen                      | 2 🚑                |                   |                 |                     |          |                               |
| Gastkennung                   |                    |                   | Gast suchen     | Telefon             |          |                               |
| Gast                          | König              |                   |                 |                     |          |                               |
| Bemerkung zur<br>Reservierung | Kinderstuhl nötig  |                   |                 |                     |          |                               |
|                               |                    |                   |                 |                     |          |                               |
| Gastdaten<br>Anrede           | Familie            | •                 | Tt              | el                  | •        |                               |
| Vorname                       |                    |                   | Neue Castdate   | unasdan nus dann in | dia      |                               |
| Name 1                        | König              |                   | Gästedatei aufg | penommen wenn min   | destens  |                               |
| Name 2                        |                    |                   | wurden.         | FL2 und der Ort ang | egeben   |                               |
| Strasse                       | Lutterstr. 25      |                   | -               |                     |          |                               |
|                               |                    |                   |                 |                     |          |                               |
| Nation                        | Deutschland        |                   | ▼ DE            |                     |          |                               |
| PLZ / Ort                     | 95231              | Bayreuth          |                 |                     |          | Reservierung speichern        |
|                               |                    |                   |                 |                     |          |                               |
|                               |                    |                   |                 |                     |          | Beenden 📀                     |
|                               |                    |                   |                 |                     |          |                               |

Bei der Kategoriereservierung ist die Tischnummer nicht notwendig. Es muss lediglich die Personenzahl angegeben werden.

| © | PosBill, | 2014 |
|---|----------|------|
|---|----------|------|

| Datum Donnerstag, 4.5                                       | September 2008 🛛 👻 | <>           |                                                                                 | Öffnungszeit                                                                                                   | en 📘 1   | 0:00 - 18:00 / 14:00 - 23:00 |
|-------------------------------------------------------------|--------------------|--------------|---------------------------------------------------------------------------------|----------------------------------------------------------------------------------------------------|----------|------------------------------|
| Liste zeigen Tabelle zeigen Neue Reservierung Einstellungen |                    |              |                                                                                 |                                                                                                    |          |                              |
| <ul> <li>Bestätigt</li> </ul>                               | Option             | 🔿 Warteliste |                                                                                 |                                                                                                    |          |                              |
| ab Uhrzeit                                                  | 10:15              |              |                                                                                 | Au                                                                                                    | fenthalt | sdauer Minuten 90 🚔          |
| Tisch                                                       |                    | -            |                                                                                 |                                                                                                    |          |                              |
| Revier                                                      | Innen              | •            |                                                                                 |                                                                                                    |          |                              |
| Personen                                                    | 20 🜲               |              |                                                                                 |                                                                                                    |          |                              |
| Gastkennung                                                 |                    |              | Gast suchen                                                                     | Telefon                                                                                                    |          |                              |
| Gast                                                        |                    |              |                                                                                 |                                                                                                    |          |                              |
| Bemerkung zur<br>Reservierung                               | Firmenmeeting      |              |                                                                                 |                                                                                                    |          |                              |
|                                                             |                    |              |                                                                                 |                                                                                                    |          |                              |
| Gastdaten<br>Anrede                                         | Firma              | -            | Tte                                                                             | el                                                                                                    | •        |                              |
| Vorname                                                     |                    |              | No. Contractor                                                                  | and a second second second second second second second second second second second second second second second |          |                              |
| Name 1                                                      | Sapo               |              | Reue Gastdaten werden nur dann in die<br>Gästedatei aufgenommen wenn mindestens |                                                                                                    |          |                              |
| Name 2                                                      |                    |              | der Name1, die PLZ und der Ort angegeben<br>wurden.                             |                                                                                                    |          |                              |
| Strasse                                                     | Düsseldorfer Str.  | 25           |                                                                                 |                                                                                                    |          |                              |
|                                                             |                    |              |                                                                                 |                                                                                                    |          |                              |
| Nation                                                      | Deutschland        | •            | DE                                                                              |                                                                                                    |          |                              |
| PLZ / Ort                                                   | 41554              | Kaarst       |                                                                                 |                                                                                                    |          | Reservierung speichern       |
|                                                             |                    |              |                                                                                 |                                                                                                    |          |                              |
|                                                             |                    |              |                                                                                 |                                                                                                    |          | Beenden 📀                    |
|                                                             |                    |              |                                                                                 |                                                                                                    |          |                              |

Die Reservierungen können auch direkt durch das ziehen einer Markierung mit der Maus in der Reservierungstabelle angelegt werden. Sie müssen dann nur noch die Anzahl der Personen und die Gastadresse angeben. Die verschiedenen Reservierungsmodi wie Bestätigt, Option, Warteliste, Eingetroffen, Erledigt werden durch unterschiedliche Farben angezeigt. Wenn der Reservierungsstatus z.B. von Option auf bestätigt geändert werden soll, können Sie das durch anwählen des Gastes mit der Maus in der Fußzeile unten ändern. Mit einem Doppelklick kommen Sie direkt in den Bearbeitungsmodus der Reservierung.
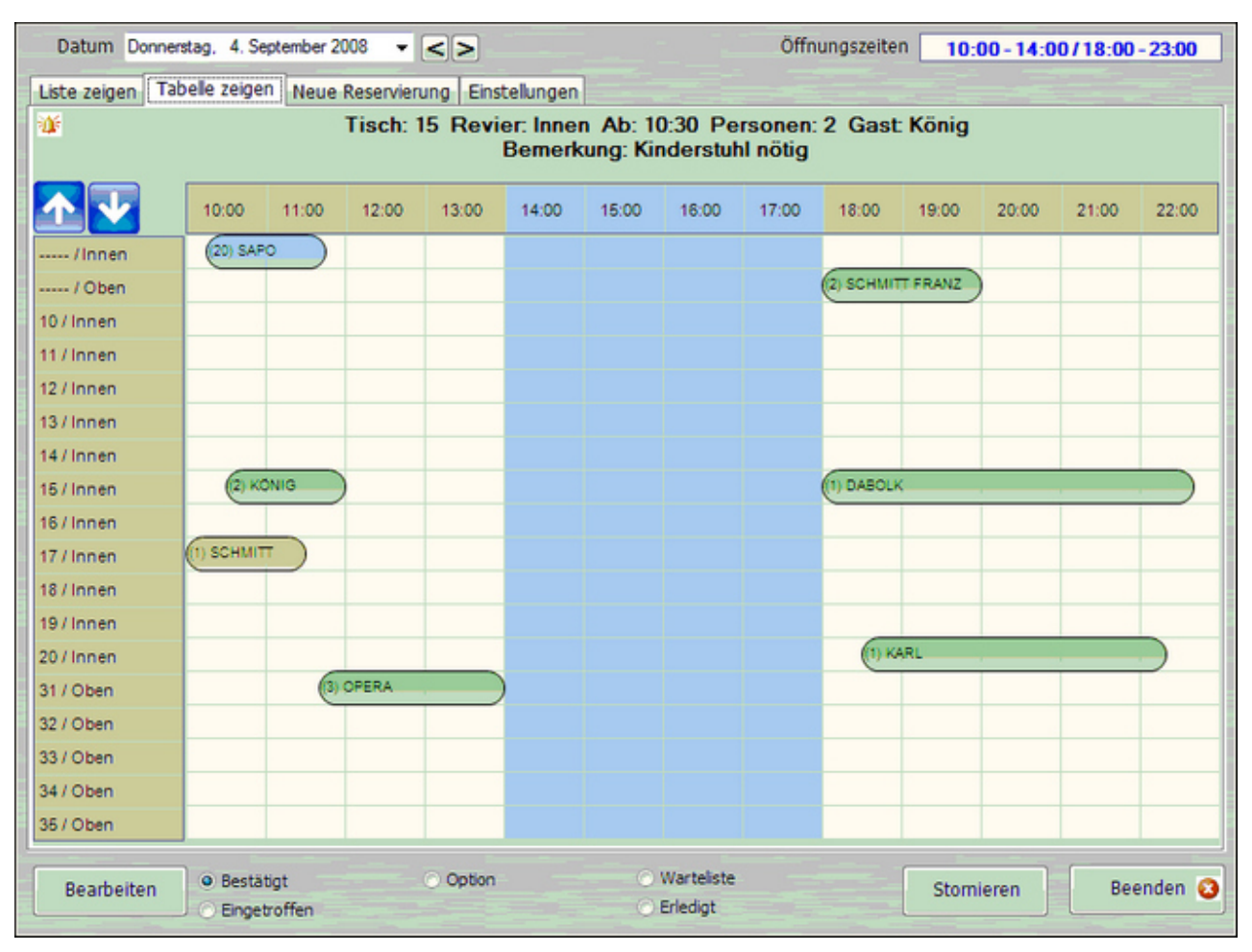

© PosBill, 2014

Als alternative Ansicht steht Ihnen die Liste zur Verfügung. In dieser werden die Buchungen anhand der Uhrzeit sortiert angezeigt. Mit einem Klick auf den Gast kann auch hier der Reservierungsstatus geändert, bzw. der Bearbeitungsmodus aufgerufen werden.

| Datum Donnerstag, 4    | . September 2008  | - <>      | •         |            | Öffnun             | gszeiten | 10:00 - 14:00 / 18:00 - 23:00 |
|------------------------|-------------------|-----------|-----------|------------|--------------------|----------|-------------------------------|
| iste zeigen Tabelle ze | igen Neue Res     | ervierung | Einstellu | ingen      |                    |          |                               |
| Reservierungen 8       | Pers              | onen 31   | D         | rucken     | Gruppiert nach 💿 z | eit      | 🔿 Tisch                       |
| Auch stornierte Reserv | ierungen anzeigen |           |           |            |                    |          |                               |
| fisch                  | Personen          | Bis       | Nr.       | Status     | Gastkennung        | Telefon  | Gast                          |
| Ab 10:00               |                   |           |           |            |                    |          |                               |
| 🎉 17 / Innen           | 1                 | 11:30     | 1         | Option     | SCHMITT            |          | Herr Franz Schmitt            |
| Ab 10:15               |                   |           |           |            |                    |          |                               |
| 🐉 / Innen              | 20                | 11:45     | 2         | Angekommen | SAPO               |          | Firma Sapo                    |
| Ab 10:30               |                   |           |           |            |                    |          |                               |
| 🕼 15 / Innen           | 2                 | 12:00     | 3         | Bestätigt  | KÖNIG              |          | König                         |
| Ab 11:40               |                   |           |           |            |                    |          |                               |
| 🔰 31 / Oben            | 3                 | 14:00     | 6         | Bestätigt  | OPERA              |          | Opera                         |
| Ab 18:00               |                   |           |           |            |                    |          |                               |
| 🌶 15 / Innen           | 1                 | 22:40     | 7         | Bestätigt  | DABOLK             |          | Dabolk                        |
| 🌾 / Oben               | 2                 | 20:00     | 4         | Bestätigt  | SCHMITT FRANZ      |          | Schmitt                       |
| Ab 18:30               |                   |           |           |            |                    |          |                               |
| 🅼 12 / Innen           | 1                 | 21:50     | 8         | Bestätigt  | MEINOLF            |          | Meinolf                       |
| 🇯 20 / Innen           | 1                 | 22:20     | 5         | Bestätigt  | KARL               |          | Kohlmünze                     |
|                        |                   |           |           |            |                    |          |                               |
|                        |                   |           |           |            |                    |          |                               |
|                        |                   |           |           |            |                    |          |                               |
|                        | 1                 |           |           |            |                    |          |                               |
| Bearbeiten             | estätigt          | () Op     | tion      | •          | Warteliste         |          | Stomieren Beenden             |

-0-

Previous Top Next

#### Tischreservierung (Frontoffice)

In der Kassenfront finden Sie den Punkt Tischreservierung" über die Taste Funktionen. Die Reservierungsmaske sieht wie folgt aus:

p218

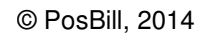

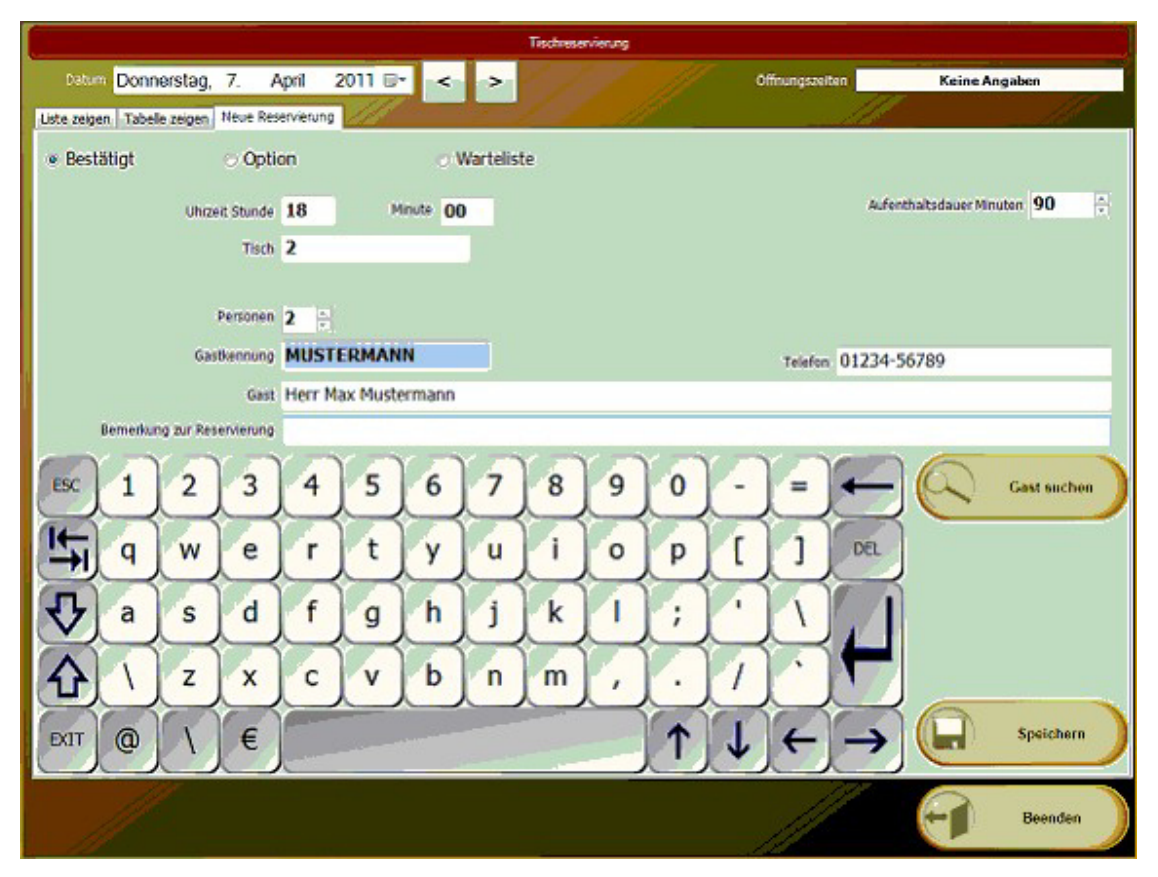

In der Listenfunktion der Tischreservierung behalten Sie auch immer den Überblick. Sollte es zu Terminüberschneidungen kommen, bekommen Sie diese natürlich angezeigt. In unserem Beispiel sehen Sie einen Hinweis über 2 Reservierungen, die sich aufgrund der eingetragenen 90 minütigen Aufenthaltsdauer überschneiden:

|                          |                      |       |     | Tacheservie | eurg        |                |                     |
|--------------------------|----------------------|-------|-----|-------------|-------------|----------------|---------------------|
| Datum Donnersta          | ag, 7. April 20      | 11 🛛  | < > |             |             | Offnungszeiten | Keine Angeben       |
| Liste zeigen Tabele zeig | en Neue Reservierung | 11    |     | 100         | St.         | Alle           | 111                 |
| Reservierungen 3         | Personen 12          | ]     |     | Gruppiert a | ach 🖷 Zeit  | OT             | isch                |
| Auch stornierte Reser    | rvierungen anzeigen  |       |     |             |             |                |                     |
| Tisch                    | Personen             | Bis   | Nr. | Status      | Gastkennung | Telefon        | Gast                |
| A5 18:00                 |                      |       |     |             |             |                |                     |
| 2                        | 2                    | 19:30 | 3   | Bestatigt   | MUSTERMANN  | 01234-56769    | Herr Max Mustermann |
| Ab 18:30                 |                      |       |     |             |             |                |                     |
| A1                       | 4                    | 20:00 | 4   | Bestatigt   | MÜLLER      | 098-7654321    | Fr. Müler           |
| Ab 19:30                 |                      |       |     |             |             |                | a 1128.000.00       |
| 41                       | 6                    | 21:00 | 5   | Bestätigt   | KEGELCLUB   | 0123-456789    | Kegeklub "Pins"     |

Überschneidungen können aber auch beabsichtigt sein, wenn man z.B. 2x 2 Personen an einem einzigen 4-Personen Tisch plazieren möchte.

Bei aktiviertem Tischplan, bekommen Sie auch in der Tischübersicht die anstehenden Reservierungen angezeigt:

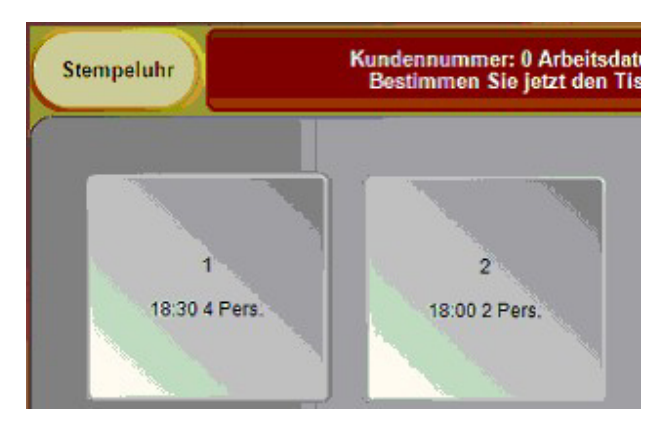

-0-

## <u>Verleih</u>

Verleih

Previous Top Next

Als ersten Schritt sollten Sie im Backoffice eine neue Hauptgruppe anlegen und diese nicht in der Bedienfront anzeigen lassen

| Hauptgruppen                                                                                                    | ×                                                                                                    |
|----------------------------------------------------------------------------------------------------|----------------------------------------------------------------------------------------------------|
| Edit Neu Leer Neu Kopie Speichern Löschen<br>Hauptgruppe Zusatztext Buchhaltung                                                                                      | Anfang Rück Vor Ende Beenden                                                                                    |
| Kennung der Hauptgruppe                                                                                                    | Verleih                                                                                                    |
| Beschreibung                                                                                                    |                                                                                                    |
| Bondrucker                                                                                                    |                                                                                                    |
| Sortierung für Anzeige                                                                                                    | 2 Der größte Wert wird zuerst angezeigt                                                                         |
| Taloneinstellung<br>zwangszuordnen Beachten Sie bitte, dass<br>diese Einstellung für Tal<br>Diese Hauptgruppe wird nicht in der Kassenfront<br>Provision für Kellner | alle Artikel der Hauptgruppe, ungeachtet der Artikeleinstellungen, auf<br>ondruck gesetzt werden.<br>angezeigt. |
| Kellnerprovision                                                                                                    | € In % vom Verkautspreis                                                                                        |
| Diese Einstellung dient nur als Vorlage beim Anle                                                                                                    | gen neuer Artikel. Es werden keine vorhandenen Artikeleinstellungen<br>verändert.                               |
| Angelegte Hauptgruppen                                                                                                    |                                                                                                    |
| Getränke<br>Speisen<br>Souvenirs                                                                                                    | Bild aufzeichnen                                                                                                |
|                                                                                                    | Bild zuordnen                                                                                                   |
|                                                                                                    | Bild löschen                                                                                                    |
|                                                                                                    | Neuer Datensatz .::                                                                                             |

Nun einen neuen Artikel anlegen und diesen als Referenzartikel für den Verleih markieren.

| Artikel                                                                                                    | X      |
|----------------------------------------------------------------------------------------------------|--------|
|                                                                                                    |        |
| Edit Neu Leer Neu Kopie Speichern Löschen Anfang Rück Vor Ende Suchen Beenden                                      |        |
| Artikel Parameter Weitere Parameter Portionspreise Bestand Zusatztext Zusatzartikel Zukünftiger Preis Statistik Wa | aWi    |
| Puttentext für Mahila                                                                                              |        |
|                                                                                                    |        |
| Artikelbaukasten zuweisen                                                                                          |        |
| Ticketlayout zuweisen 🗸                                                                                            |        |
| Etikettenlayout zuweisen                                                                                           |        |
|                                                                                                    |        |
|                                                                                                    |        |
|                                                                                                    |        |
| Dieser Artikel ist ein Referenzartikel für einen Verleih- oder Mietartikel 📝                                       |        |
| Dieser Artikel kann auch als Zusatzartikel gebont werden                                                           | -      |
| Dieser Artikel soll nur als Zusatzartikel gebont werden                                                            |        |
|                                                                                                    |        |
|                                                                                                    |        |
| Der Artikel ist ein Schlüsselartikel für den Kuchenmonitor                                                         |        |
| Dieser Artikel hat einen außer Haus Steuersatz.                                                                    |        |
| Der Artikel kann ohne Preisangabe abgerechnet werden 🥅                                                             |        |
| Der Artikel hat einen unveränderbaren Fixpreis                                                                     |        |
| Discus Anthologica des Cas Marcia                                                                                  |        |
| Dieser Artikel startet das Set-Menu:                                                                               | 5      |
|                                                                                                    |        |
|                                                                                                    |        |
| 2000 Bootsverleih Bearbei                                                                                          | iten 🔡 |

Nun wechselt man zu "Verleihartikel verwalten", diesen Eintrag finden Sie im Backoffice unter Verleih. Hier wird der eigentliche Verleihartikel angelegt und ihm der zuvor angelegte Referenzartikel zugewiesen.

| Verleihartikel Verwaltung      |                                       |                                    | ×             |
|--------------------------------|---------------------------------------|------------------------------------|---------------|
| Edit Neu Leer Neu Konie        | Speichern Löschen Anfang Rüc          | Vor Ende Suchen Beenden            |               |
| Verleihartikel Preise und Prei | sstaffeln                             | k vor Ende   Suchen   Beenden      |               |
| Artikelkennung                 | Boot 16                               |                                    |               |
| Beschreibung                   | Ruderboot Nr. 16                      |                                    |               |
| Verleihartikel-Gruppe          | Ruderboote                            | •                                  |               |
| Referenzartikel                | 2000 Bootsverleih                     |                                    | •             |
|                                | Kaution                               | 50,00 €                            |               |
| An                             | schaffungs- oder Inbetriebnahme Datum | 01.07.2012                         |               |
|                                | Inventur- oder Seriennummer           | 0815                               |               |
|                                | Zeichenfolge für den Barcode          |                                    |               |
|                                | Zusatzinformationen                   | Nur an erfahrene Ruderer vermieten |               |
|                                |                                       |                                    |               |
|                                |                                       |                                    |               |
| Boot 16                        |                                       |                                    | Bearbeiten .: |

Nun werden die Preise zugewiesen. Hier wird auch entschieden ob der Verleih Stunden- oder Tageweise erfolgt. Es können zum Basispreis noch weitere vier Preisklassen angelegt werden. Welche Preisklasse zur Anwendung kommt entscheidet der Benutzer in der Reservierung.

| Verleił                         | nartik  | el Verwalt           | ung                                                                                                    |               |                                                                                                    |
|---------------------------------|---------|----------------------|----------------------------------------------------------------------------------------------------|---------------|----------------------------------------------------------------------------------------------------|
| t Neu<br>leiharti               | Leer    | Neu Ko<br>Preise und | pie Speichern L<br>Preisstaffeln                                                                                                    | .öschen Anfan | g Rück Vor Ende Suchen Beenden                                                                                                    |
| Zeitspa                         | inne fi | ür die Bere          | chnung                                                                                                    |               |                                                                                                    |
| Der                             | Artik   | el wird Stu          | Indenweise ausgelie                                                                                                    | ehen          | O Der Artikel wird Tageweise ausgeliehen                                                                                                    |
| affelpr                         | eise f  | ür bis zu /          | Anzahl Stunden                                                                                                    | 2 1/2000 4    |                                                                                                    |
| l                               |         | 1.0                  | Manana 2 Manana                                                                                                    | 2 10000 1     |                                                                                                    |
| Dasis                           | preis   | Klasse 1             | Nasse 2 Nasse                                                                                                    | J NdSSC 4     | Wenn keine Stattelpreise zur Anwendung kommen, kann hin<br>der Preis für die ausgewählte Zeitspanne (Stunde / Tag)                                 |
| O                               |         | Klasse 1             | 0,00 €                                                                                                    |               | Wenn keine Stattelpreise zur Anwendung kommen, kann hie<br>der Preis für die ausgewählte Zeitspanne (Stunde / Tag)<br>eingegeben werden.           |
|                                 |         | Klasse 1             | 0,00 €<br>0,00 €                                                                                                    |               | Wenn keine Staffelpreise zur Anwendung kommen, kann hi<br>der Preis für die ausgewählte Zeitspanne (Stunde / Tag)<br>eingegeben werden.<br>10,00 € |
| 0<br>0<br>0                     |         | Klasse 1             | 0,00 €<br>0,00 €<br>0,00 €                                                                                                    |               | Wenn keine Staffelpreise zur Anwendung kommen, kann hi<br>der Preis für die ausgewählte Zeitspanne (Stunde / Tag)<br>eingegeben werden.<br>10,00 € |
| 0<br>0<br>0<br>0                |         | Klasse 1             | 0,00 €<br>0,00 €<br>0,00 €<br>0,00 €                                                                                                    |               | Wenn keine Staffelpreise zur Anwendung kommen, kann hi<br>der Preis für die ausgewählte Zeitspanne (Stunde / Tag)<br>eingegeben werden.<br>10,00 € |
| 0<br>0<br>0<br>0<br>0           |         |                      | 0,00 €<br>0,00 €<br>0,00 €<br>0,00 €<br>0,00 €                                                                                                    |               | Wenn keine Staffelpreise zur Anwendung kommen, kann hi<br>der Preis für die ausgewählte Zeitspanne (Stunde / Tag)<br>eingegeben werden.<br>10,00 € |
| 0<br>0<br>0<br>0<br>0<br>0      |         |                      | 0,00 €<br>0,00 €<br>0,00 €<br>0,00 €<br>0,00 €<br>0,00 €                                                                                                    |               | Wenn keine Staffelpreise zur Anwendung kommen, kann hi<br>der Preis für die ausgewählte Zeitspanne (Stunde / Tag)<br>eingegeben werden.<br>10,00 € |
| 0<br>0<br>0<br>0<br>0<br>0      |         |                      | 0,00 €       0,00 €       0,00 €       0,00 €       0,00 €       0,00 €       0,00 €       0,00 €       0,00 €                                                                               |               | Wenn keine Staffelpreise zur Anwendung kommen, kann hi<br>der Preis für die ausgewählte Zeitspanne (Stunde / Tag)<br>eingegeben werden.<br>10,00 € |
| 0<br>0<br>0<br>0<br>0<br>0<br>0 | Preis   |                      | 0,00 €       0,00 €       0,00 €       0,00 €       0,00 €       0,00 €       0,00 €       0,00 €       0,00 €       0,00 €       0,00 €       0,00 €       0,00 €                           |               | Wenn keine Staffelpreise zur Anwendung kommen, kann hi<br>der Preis für die ausgewählte Zeitspanne (Stunde / Tag)<br>eingegeben werden.<br>10,00 € |
| 0<br>0<br>0<br>0<br>0<br>0<br>0 |         |                      | Nasse 2     Nasse 2       0,00 €       0,00 €       0,00 €       0,00 €       0,00 €       0,00 €       0,00 €       0,00 €       0,00 €       0,00 €       0,00 €       0,00 €       0,00 € |               | Wenn keine Staffelpreise zur Anwendung kommen, kann hi<br>der Preis für die ausgewählte Zeitspanne (Stunde / Tag)<br>eingegeben werden.<br>10,00 € |

Hier werden alle Parameter für den Verleih-Vorgang festgelegt. Insbesondere die Gültigkeitszeiten für die Preisklassen (Saisonzeiten) und die Öffnungszeiten. Es können auch Reservierungen durchgeführt werden, aber keine Ausgabe und keine Rücknahme.

| Bestätiot                                                                                              | Ausgeliefert                                                    | Betriebsferien oder Sper              | rrzeiten                |
|----------------------------------------------------------------------------------------------------|-----------------------------------------------------------------|---------------------------------------|-------------------------|
| Doordage                                                                                               |                                                                 | von Datum                             | bis Datum               |
| Zurück erhalten                                                                                        | Storniert                                                       | 10.10.2014                            | 20.10.2014              |
| Legende                                                                                                |                                                                 | 12.12.2014                            | 31.12.2014              |
| -<br>Warnung bei Ter                                                                                   | rminüberschneidung                                              |                                       |                         |
| X Stornierte Reser                                                                                     | vierung                                                         |                                       |                         |
| Noshow                                                                                                 |                                                                 |                                       |                         |
|                                                                                                    |                                                                 |                                       |                         |
|                                                                                                    |                                                                 | Keine Ausgabe oder F                  | Rücknahme innerhalb der |
| ültinkeitszeiten der Preisk                                                                            | lassan                                                          | Keine Ausgabe oder F<br>Sperrzeiten   | Rücknahme innerhalb der |
| ültigkeitszeiten der Preiskl                                                                           | lassen                                                          | Keine Ausgabe oder F<br>Sperrzeiten   | Rücknahme innerhalb der |
| ültigkeitszeiten der Preiskl<br>Gasse 1 Nasse 2 Nasse                                                  | lassen<br>3 Klasse 4                                            | ✓ Keine Ausgabe oder F<br>Sperrzeiten | Rücknahme innerhalb der |
| ültigkeitszeiten <mark>d</mark> er Preisk<br>9asse 1 <mark>Klasse 2 Klasse</mark><br>von Datum         | lassen<br>3 Klasse 4<br>bis Datum                               | ✓ Keine Ausgabe oder F<br>Sperrzeiten | Rücknahme innerhalb der |
| ültigkeitszeiten der Preisk<br>Øasse 1 Masse 2 Masse<br>von Datum<br>01.01.2014                        | lassen<br>3 Klasse 4<br>bis Datum<br>30.04.2014                 | I Keine Ausgabe oder F<br>Sperrzeiten | Rücknahme innerhalb der |
| ültigkeitszeiten der Preisk<br>Gasse 1 Nasse 2 Nasse<br>von Datum<br>01.01.2014<br>01.10.2014          | lassen<br>3 Klasse 4<br>bis Datum<br>30.04.2014<br>31.12.2014   | ₩ Keine Ausgabe oder F<br>Sperrzeiten | Rücknahme innerhalb der |
| ültigkeitszeiten der Preisk<br>Gasse 1 <u>Klasse 2 Klasse</u><br>von Datum<br>01.01.2014<br>01.10.2014 | lassen<br>2 3 Klasse 4<br>bis Datum<br>30.04.2014<br>31.12.2014 | I Keine Ausgabe oder F<br>Sperrzeiten | Rücknahme innerhalb der |
| ültigkeitszeiten der Preisk<br>Masse 1 Masse 2 Masse<br>von Datum<br>01.01.2014<br>01.10.2014          | lassen<br>3 Klasse 4<br>bis Datum<br>30.04.2014<br>31.12.2014   | I Keine Ausgabe oder F<br>Sperrzeiten | Rücknahme innerhalb der |

Nun können wir in die Kassenfront wechseln um uns das Angelegte anzusehen. In der Funktionsleiste finden Sie den Menüpunkt "Verleih". Die Maske Verleih erscheint. In der Liste werden alle vorhandenen Reservierungen angezeigt, Optional steht das Register Tabelle zur Verfügung. Die Anzeige in der Tabelle unterscheidet nach Tages- oder Stundenartikel.

|           |                                | Artikelverleih                          |               |                                 |
|-----------|--------------------------------|-----------------------------------------|---------------|---------------------------------|
| Datu      | m Mittwoch , 8. Januar         | 2014 💵 < >                              |               | Alle Vorgänge ab diesem Datum   |
| Liste     | Tabelle                        |                                         |               |                                 |
| 1         | Reservierungen                 | Gruppiert nach <ul> <li>Zeit</li> </ul> | Artikel       | Gruppiert nach Verleihgruppen 🔳 |
| 🔳 Aud     | ch stornierte Reservierungen a | anzeigen                                | Artikelgruppe | Alle Gruppen -                  |
| Nr.       | Von Datum                      | Bis Datum Artikel                       | Status        | Kunde                           |
|           |                                |                                         |               |                                 |
|           |                                |                                         |               |                                 |
| $\otimes$ | Neu                            |                                         |               | Beenden                         |

Eine neue Verleih-Reservierung kann durch Markierung des Bereichs in der Tabelle oder durch einen Klick auf den NEU Button gestartet werden. Die Daten der Bereichsmarkierung werden in die Reservierungsmaske übernommen. Bei einem Klick auf Neu ist die Maske leer.

| Reservierung                                                                        |                        |
|-------------------------------------------------------------------------------------|------------------------|
| Kundenkennung: WALTER MÜLLER<br>Herr Walter Müller , Brunnengasse 4, 56355 Kehlbach | Kundenzuweisung        |
| Kunde Herr Walter Müller                                                            |                        |
| Ausweisnummer                                                                       |                        |
| Artikelgruppe Ruderboote                                                            |                        |
| Artikel Boot 16                                                                     |                        |
| Preisklasse Basispreis                                                              |                        |
| Von Datum 09.01.2014 Bis Datum 09.01.2014                                           | Datum auf jetzt setzen |
| Uhrzeit 16:25 Dauer Stunden 2 🗄 Uhrzeit 18:25                                       |                        |
|                                                                                     |                        |
| Kaution 50,00 € Preis je Stunde 10,00 €                                             | Total 20,00 €          |
| Die automatische Preisermittlung abschalten. Der Preis wird manuell eingetrager     | n.                     |
| Bemerkung                                                                           |                        |

Im Feld ,Kunde' kann ein beliebiger Kundenname eingetragen werden. Optional kann über die Kundenzuweisung ein Kunde aus der Kundendatei übernommen werden.

# Nach der Speicherung erscheint auch das Register "Übergabe". Hier wird der reservierte Artikel an den Kunden ausgehändigt.

| Reservierung Übergabe                                                                                          | and the state of the                     |
|----------------------------------------------------------------------------------------------------|------------------------------------------|
| Kundenkennung: WALTER MÜLLER<br>Herr Walter Müller , Brunnengasse 4, 56355 Kehlbach                            |                                          |
| Artikel Boot 16                                                                                                |                                          |
| Von Datum 08.01.2014 Bis Datum 08.01.2014<br>Uhrzeit 16:15 Dauer Stunden 2 🗧 Uhrzeit 18:15                     | Von-Datum auf jetzt setzen               |
| Preis je Stunde 10,00 € ■ Die automatische Preisermittlung abschalten. Der Preis wird Leihgebühr Total 20,00 € | manuell eingetragen.                     |
| Vorauszahlung setzen                                                                                           | Kaution 50,00 €<br>Vorauszahlung 10,00 € |
|                                                                                                    | Anzahlung Total 60                       |

Ein Klick auf den Button "Vorauszahlung setzen" überträgt den Verleihbetrag in das Feld Vorauszahlung und passt das Feld Anzahlung Total an.

|                      | Kaution         | 50,00€               |
|----------------------|-----------------|----------------------|
| Vorauszahlung setzen | Vorauszahlung   | <mark>20,00</mark> € |
|                      | Anzahlung Total | 70,00€               |

Nach dem Speichern werden für die Vorauszahlung und die Kaution getrennte Quittungen gedruckt.

In der Liste und in der Tabelle wird die Reservierung als ausgegeben markiert.

Mit einem Doppelklick auf die Reservierung wird die Rückgabe eingeleitet.

| Reservierung Rückgabe                                                                               |
|----------------------------------------------------------------------------------------------------|
| Kundenkennung: WALTER MÜLLER<br>Herr Walter Müller , Brunnengasse 4, 56355 Kehlbach                 |
| Artikel Boot 16                                                                                     |
| Von Datum     08.01.2014     Bis Datum     08.01.2014       Uhrzeit     16:15     Uhrzeit     18:15 |
| Gesamtdauer 2 € Preis je Stunde 10,00 €                                                             |
| gezahite Kaution 50,000                                                                             |
| Leihbetrag neu berechnen - Leihgebühren 20,00 €                                                     |
| Total <mark>-50,00 €</mark>                                                                         |

Nach der Speicherung erscheinen die Posten im Vorgang.

| 🛨 Kaution                                         | -50,00€ |
|---------------------------------------------------|---------|
| <table-cell-rows> Vorauszahlung</table-cell-rows> | -20,00€ |
| Bootsverleih                                      | 20,00€  |
|                                                   |         |

#### TIP:

Reservierungen können auch im BackOffice vorgenommen werden. Dor steht noch ein zusätzliches Register "Einstellungen" zur Verfügung. In dieser Maske werden die Farben und Gültigkeitszeiträume für die Preisklassen bestimmt.

-0-

## **Buchhaltung**

Kassenbuch

Previous Top Next

Back Office / Buchhaltung / Kassenbuch

Im Kassenbuch können alle Ein- und Ausgaben eingetragen werden. Mit dem Kassenabschlag kann der Bar-Umsatz automatisch in das Kassenbuch eingetragen werden. EIN Monats-Abschluss IST ENDGÜLTIG und kann auch nicht mehr rückgängig gemacht werden!!

| 🛞 Kassenl       | buch                    |                                        |                              |                    |            |                               | X        |
|-----------------|-------------------------|----------------------------------------|------------------------------|--------------------|------------|-------------------------------|----------|
| Einnahme<br>Jal | Ausgabe Ändern          | Storno Speichem<br>Monat 03            | Abschluss                    | Drucken Expo       | ort Beer   | nden<br>Übertrag aus Vormonat | 0,00€    |
| Datum           | Einnahme                | Ausgabe                                | Beleg Nr.                    | Rechnungs Nr.      | Konto      | Text                          |          |
| 22.03.2011      |                         | 20,00 €                                | 1210                         |                    | 0          | Briefmarken                   |          |
| 22.03.2011      |                         | 70,00€                                 | 1211                         |                    | 0          | Benzin, Auslieferfahrzeug 1   |          |
|                 |                         |                                        |                              |                    |            |                               |          |
|                 | -1 0.00.0               | 00.00.0                                |                              |                    |            |                               | 00.00.0  |
| lot             | ai 0,00 €               | 90,00 €                                |                              |                    |            | Endbestand                    | -90,00 € |
| -Neue Bud       | hung<br>Geben<br>Betrag | Sie die Beträge imme<br>.00 € Datum 22 | rals positive.<br>.03.2011 💌 | Zahl ein. Keine ne | gativen We | erte wie zum Beispiel -100    | <u>_</u> |
| Bel             | eg Nr.                  |                                        | Re                           | chnungs Nr.        |            | Konto                         | 0        |

Der Monatsbericht kann bei Bedarf auf einem Windows-Drucker für den Steuerberater ausgedruckt werden.

| Aassenbuc                    | h         |                   | PosBill Den                         | 10    |              |  |  |  |
|------------------------------|-----------|-------------------|-------------------------------------|-------|--------------|--|--|--|
| Seite 1                      |           |                   | Druckdatum Mittwoch, 26. März 2008  |       |              |  |  |  |
| Übertrag aus Vormonat 0,00 € |           |                   | Berichtszeitraum Jahr 2008 Monat 03 |       |              |  |  |  |
| Datum                        | Einnahmen | Ausgaben Buchtext | Beleg Nr.                           | Konto | Rechnung Nr. |  |  |  |
| 26.03.2008                   | 125,53 €  | Kassenabschlag 25 |                                     | 0     |              |  |  |  |
| 26.03.2008                   |           | 20,00 € Blumen    | 58                                  | 100   |              |  |  |  |
| Total                        | 125,53 €  | 20,00 €           |                                     |       |              |  |  |  |
| Bestand                      | 105,53 €  |                   |                                     |       |              |  |  |  |

#### -0-

#### Kassenbuch Export

#### **Previous Top Next**

Ein Export des im vorherigen Kaptiel erwähnten Kassenbuchs

| 2 c:\program files (x86)\idy     | /\posbill\                        |
|----------------------------------|-----------------------------------|
| Dateiname                        | kassenbuch_2011_4_7.txt           |
| Eine vorhandene Datei mit g      | gleichem Namen überschreiben.     |
| Textdadei (txt) mit TAB getr     | ennt                              |
| ) CSV-Datei (csv) Felder mit     | Semikolon getrennt                |
| ] Datenfelder in Gänsefüßche     | en (") einschließen               |
| 🛙 Die erste Zeile enthällt die ( | Derschriften                      |
| Datums                           | sbereich und Dateiname bestimmen! |

-0-

Kassenbuch (Frontoffice)

Sofern Sie im Backoffice unter den Firmendaten eingestellt haben, dass Bareinnahmen beim Abschluss ins Kassenbuch übernommen werden, so bekommen Sie das Kassenbuch auch im Frontoffice angezeigt:

Previous Top Next

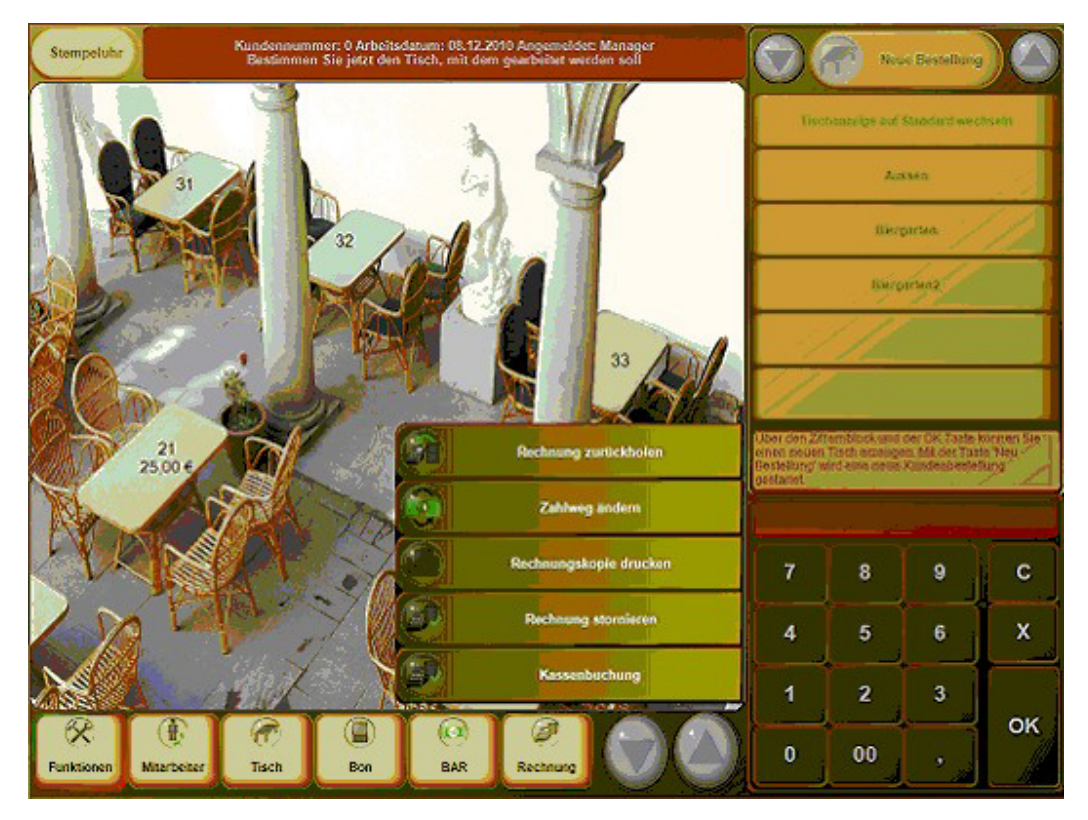

Die Eingabemaske sieht dann wie folgt aus:

|      |       |                          |         | Gma     | hmen oder  | Ausgeben | für des Bar-K                    | assentual | erstellen |            |         |          |               |
|------|-------|--------------------------|---------|---------|------------|----------|----------------------------------|-----------|-----------|------------|---------|----------|---------------|
|      | Geben | Sie die I                | Beträge | immer a | ils positi | ive Zah  | l ein. Keir                      | ne nega   | tiven We  | rte wie z  | um Beis | spiel-10 | 0             |
| 1    | Aus   | gabe                     |         |         | B          | etrag    | 25 Noue Ausgabe bu<br>07.04.2011 |           |           |            | buchen  |          |               |
| -    |       | Buchungstext Briefmarken |         |         |            |          |                                  |           | -         |            |         |          |               |
|      | Einna | ahane                    | Konto   |         |            | 1        | 123                              |           |           |            |         |          |               |
| 5    |       |                          |         |         | Bok        | g Nr.    | 12345678                         | 90        | 131       |            |         |          |               |
| ESC  | 1     | 2                        | 3       | 4       | 5          | 6        | 7                                | 8         | 9         | 0          | ß       | 1        | $\leftarrow$  |
| 4    | q     | w                        | e       | r       | t          | z        | u                                | i         | 0         | р          | ü       | +        | DEL           |
| ₽    | а     | s                        | d       | f       | g          | h        | i                                | k         |           | ö          | ä       | #        | $\square$     |
| 企    | <     | у                        | ×       | c       | v          | b        | n                                | m         | ,         |            | -       | ^        | T             |
| EXIT | @     | X                        | €       |         |            | -        |                                  |           |           | $\uparrow$ | Ļ       | 4        | $\rightarrow$ |
|      | Speid | them                     | )       |         |            |          |                                  |           |           |            | 9       | Be       | enden         |

-0-

### Listen Statistik

Abrechnungen

**Previous Top Next** 

Unter Back Office/Listen Statistik/Abrechnungen können Sie Tages- / Monats- / Quartals- oder Jahresberichte drucken.Die Periodischen Berichte können auf einen beliebigen Bondrucker ausgedruckt werden.

| 🖱 Firma             | Kasse | 0                                | Mitarbeiter (  |
|---------------------|-------|----------------------------------|----------------|
| Berichtsart         |       | <ul> <li>Tagesbericht</li> </ul> |                |
| eriodische Berichte |       | Monatsbericht                    |                |
| Kasse               |       | Quartalsbericht                  |                |
| Restaurant          | •     | Ø Jahresbericht                  |                |
|                     |       | 🖱 Freier Zeitrahmen              |                |
|                     |       | Von Datum                        | 21.02.2008 🗐 🗸 |
| Drucker             | -     | Bis Datum                        | 21.02.2008     |

Um Kassen- oder Mitarbeiterschläge nachzudrucken wählen Sie die Berichtsart Abschläge nachdrucken an. Rechts werden Ihnen alle bisher gemachten Abschläge angezeigt. Wählen Sie einfach den gewünschten Abschlag an und drucken Sie diesen nach.

|                                                                         | Kasse  |       | 0                        | Mitarbeiter                                |
|-------------------------------------------------------------------------|--------|-------|--------------------------|--------------------------------------------|
| Berichtsart                                                             | Abso   | chlag | Arbeitsdatum             | Rechnerdatum                               |
| <ul> <li>Abschläge nachdrucken</li> <li>periodische Berichte</li> </ul> | 1<br>2 |       | 21.02.2008<br>22.02.2008 | 26.03.2008 07:07:54<br>26.03.2008 07:30:34 |
| Kasse                                                                   |        |       |                          |                                            |
| riestaulani                                                             |        |       |                          |                                            |
| Drucker                                                                 |        |       |                          |                                            |

#### Umsatzlisten Artikelliste

#### Backoffice/Listen Statistik/Umsatzlisten/Artikelliste

Erstellen Sie sich eine Artikelumsatzliste oder eine Rennerliste der wichtigsten verkauften Artikel. Für die Rennerliste können Sie die Anzahl der Artikel und den Zeitraum bestimmen. Zusätzlich können nur die Artikel einer bestimmten Hauptgruppe, z.B. Speisen ausgewählt werden.

| pp Artikel                   |                                                  |                  |              |            |  |
|------------------------------|--------------------------------------------------|------------------|--------------|------------|--|
| Top 20 🚔 Artikel             | Von 🚺.0;                                         | 2.2008 🔲 🔻       | Bis 26       | .03.2008 ( |  |
| e Auswertung bezieht sich au | falle gebongten Artikel ohn                      | e stornierte Art | ikel innerha | alb des    |  |
|                              |                                                  |                  |              |            |  |
| ngegebenen Zeitraums. Unabl  | nängig davon, ob oder wann                       | die Rechnung     | erstellt wu  | rde.       |  |
| igegebenen Zeitraums. Unabl  | rängig davon, ob oder wann                       | die Rechnung     | erstellt wu  | rde.       |  |
| igegebenen Zeitraums. Unabl  | rängig davon, ob oder wann                       | die Rechnung     | erstellt wur | rde.       |  |
| vorschau                     | nängig davon, ob oder wann<br>Auswahl für Haupto | die Rechnung     | erstellt wur | n          |  |

#### Top 20 Artikel

Seite 1 Bereich von 01.02.2008 bis 26.03.2008

PosBill Demo

Druckdatum Mittwoch, 26. März 2008

| Artikel | Rechnungstext            | Umsatz  | Anzahl | Hauptgruppe | Untergruppe |
|---------|--------------------------|---------|--------|-------------|-------------|
| 571     | Ochsenbrust              | 64,00€  | 6,00   | Speisen     | Klassiker   |
| 501     | Tartar                   | 41.00€  | 5.00   | Speisen     | Vorspeisen  |
| 502     | Graved Lachs             | 32,80 € | 4,00   | Speisen     | Vorspeisen  |
| 572     | Riedhofpfännle           | 27,00€  | 2,00   | Speisen     | Klassiker   |
| 570     | Schweinerücken- Steak    | 24,00 € | 2,00   | Speisen     | Klassiker   |
| 851     | Nordseekrabben           | 19,60 € | 2,00   | Speisen     | Vesperkarte |
| 577     | Rumpsteak 300gr.         | 19,50 € | 1,00   | Speisen     | Klassiker   |
| 165     | Schlossbr. Classic 0,75I | 18,00€  | 4,00   | Getränke    | AFG         |
| 576     | Rumpsteak 200gr.         | 17,50 € | 1,00   | Speisen     | Klassiker   |
| 573     | Wiener Schnitzel         | 14,50 € | 1,00   | Speisen     | Klassiker   |
| 512     | Königinnenpastete        | 14,20€  | 2,00   | Speisen     | Vorspeisen  |
| 670     | Gebr. Pangasiusfilet     | 12,80 € | 1,00   | Speisen     | Fisch       |
| 671     | Schollenfilet            | 12,80€  | 1,00   | Speisen     | Fisch       |
| 172     | Apfelsaftschorle 0,4I    | 11,40€  | 3,00   | Getränke    | AFG         |
| 791     | Vanilleeis Himbeeren     | 9,00€   | 2,00   | Speisen     | Dessert     |
| 621     | Käsespätzle              | 8,10€   | 1,00   | Speisen     | Vegetarisch |
| 166     | Coca Cola 0,2I           | 8,00 €  | 4,00   | Getränke    | AFG         |
| 500     | Melonenfächer            | 6,50 €  | 1,00   | Speisen     | Vorspeisen  |
| 795     | Kirschwasserparfait      | 6,50 €  | 1,00   | Speisen     | Dessert     |
| 852     | Elsässer Wurstsalat      | 6,50 €  | 1,00   | Speisen     | Vesperkarte |
|         |                          |         |        |             |             |

-0-

#### Wareneinsatz

**Previous Top Next** 

Den Wareneinsatz können Sie sich unter Listen Statistik/Umsatzlisten/Wareneinsatz anzeigen lassen. Hier bekommen Sie eine Übersicht zu verkauften Artikeln und deren Rohgewinn. Für eine bestmögliche Übersicht sollten hier natürlich Einkaufspreise bei den Produkten hinterlegt sein.

| 🛞 Wareneinsatz                 |                      |                      |                 |                    |         |                |          |
|--------------------------------|----------------------|----------------------|-----------------|--------------------|---------|----------------|----------|
|                                | Kriterien eintrag    | en und danach ai     | ıf den Anzeige  | Button klicken.    |         | >>>            | Anzeigen |
| Bereich Arbeitsda<br>Von Datum | itum<br>Bis Datum    | Selektion<br>Artikel | C               | Untergruppen       |         | C Hauptgrupper | n        |
| 01.11.2010 -                   | 22.03.2011 💌         | Auch Artikel of      | ne Einkaufswert | einbeziehen        |         |                |          |
| Artikel                        | Rechnungstext        |                      | Anzahl          | Verkauf            | Einkauf | Rohgewinn      | 7        |
| 152                            | Pommes               |                      | 5               | 7,00 €             | 0,00€   | 7,00 €         | 100,00   |
| 153                            | Kroketten            |                      | 1               | 2,00 €             | 0,00€   | 2,00 €         | 100,00   |
| 154                            | Speckbohnen          |                      | 1               | 2,00 €             | 0,00€   | 2,00 €         | 100,00   |
| 156                            | Spinat               |                      | 1               | 2,00 €             | 0,00€   | 2,00 €         | 100,00   |
| 157                            | Reis                 |                      | 1               | 2,00 €             | 0,00€   | 2,00 €         | 100,00   |
| 158                            | Broccoli             |                      | 1               | 2,00 €             | 0,00€   | 2,00 €         | 100,00   |
| 159                            | Speckbohnen          |                      | 2               | 4,00 €             | 0,00€   | 4,00 €         | 100.00   |
| 200                            | Eisbecher Waldfrucht |                      | 2               | 9,60 €             | 0,00€   | 9,60 €         | 100,00   |
| 201                            | Früchtesorbet        |                      | 1               | 5,00 €             | 0,00€   | 5,00 €         | 100,00   |
| 203                            | Hömchen 3 Kugeln     |                      | 3               | 10,20 €            | 0.00 €  | 10,20 €        | 100.00   |
| 204                            | Portion Sahne        |                      | 3               | 1,50 €             | 0.00 €  | 1,50 €         | 100.00   |
| 100                            | Rumpsteak            |                      | 115             | 1.713,50 €         | 0.00 €  | 1.713.50 €     | 100.00   |
| 101                            | Wiener Schnitzel     |                      | 5               | 49.00 €            | 0.00€   | 49.00 €        | 100.00   |
| 106                            | Rib Eye Steak        |                      | 1               | 14,90 €            | 2,50 €  | 12,40 €        | 16,78    |
| 111                            | Große Pizza          |                      | 2               | 9,75 €             | 0,00€   | 9,75€          | 100,00   |
| 119                            | Divers Küche         |                      | 1               | 85,00 €            | 0,00€   | 85,00 €        | 100,00   |
| 506                            | Schnitzel-Menü       |                      | 3               | 36,00 €            | 0,00€   | 36,00 €        | 100,00   |
| 150                            | Salatteller groß     |                      | 14              | 109,20 €           | 0.00€   | 109,20 €       | 100.00   |
| 155                            | Salatteller klein    |                      | 5               | 20,00 €            | 0.00€   | 20,00 €        | 100,00   |
| Vorschau                       | Drucker auswählen    | Drucken              |                 | Wareneinsatz total | % 0.    | 11             | Beenden  |

© PosBill, 2014

-0-

#### Journal

**Previous Top Next** 

Back Office/Listen Statistik/Journal Rechnungs- oder Postenjournal

Das Rechnungsjournal führt alle Rechnungen über den gewünschten Zeitraum auf. Rechnungsdatum ist das Arbeitsdatum der Kasse. Die Rechnung können nach Datum, Rechnungs-Nr., Tisch oder Kellner sortiert werden. Nach Eingabe der Auswahl bitte auf den Button Anzeigen klicken.

|            | Su      | uchkriteri | en eintrager     | n und danach     | auf den Anzeig     | e Button k   | licken.     |                     | >>>              | Anzeigen     |
|------------|---------|------------|------------------|------------------|--------------------|--------------|-------------|---------------------|------------------|--------------|
| Bereich    |         |            |                  | Sortierung       |                    |              |             |                     |                  |              |
| Von Datum  | E       | Bis Datum  |                  | Datum            | Rechn              | ungs Nr.     | O           | Tisch               | 💮 Ke             | llner        |
| 01.02.2008 |         | 26.03.2008 |                  | Mit Steuer u     | nd Zahlart         |              |             | Nur für Mitarbeiter | Alle Mitarbeiter |              |
| Datum      | Kellner | Nr.        | Brutto           | Netto            | Vorausza           | Tip          | Auslage     | Gutschein           | Zahlbetrag       | Zahlart      |
| 1.02.2008  | Manager | 1          | 144,10€          | 121,09€          |                    |              |             |                     | 144,10 €         | BAR 144,10 € |
| 1.02.2008  | Manager | 10         | 18,50 €          | 15,55€           |                    |              |             |                     | 18,50 €          | BAR 18,50 €  |
| 1.02.2008  | Manager | 11         | 47.20 €          | 39.66€           |                    |              |             |                     | 47,20 €          | BAR 47.20 €  |
| 1.02.2008  | Manager | 2          | 66,20€           | 55,63€           |                    |              |             |                     | 66,20 €          | BAR 66,20 €  |
| 1.02.2008  | Manager | 3          | 42,70 €          | 35,88 €          |                    |              |             |                     | 42,70 €          | BAR 42,70 €  |
| 1.02.2008  | Manager | 4          | 49,60 €          | 41,68€           |                    |              |             |                     | 49,60 €          | BAR 49,60 €  |
| 1.02.2008  | Manager | 5          | 15,30 €          | 12,86€           |                    |              |             |                     | 15,30 €          | BAR 15,30 €  |
| 1.02.2008  | Manager | 6          | 59,00€           | 49,58 €          |                    |              |             |                     | 59,00 €          | BAR 59,00 €  |
| 1.02.2008  | Manager | 7          | 28,00€           | 23,53€           |                    |              |             | -10,00 €            | 18,00 €          | BAR 18,00 €  |
| 1.02.2008  | Manager | 8          | 5,50 €           | 4,62€            |                    |              |             |                     | 5,50 €           | BAR 5,50 €   |
| 1.02.2008  | Manager | 9          | 7,80 €           | 6,55€            |                    |              |             |                     | 7,80 €           | BAR 7,80 €   |
| 2.02.2008  | Manager | 12         | 16,40 €          | 13,78€           |                    |              |             |                     | 16,40 €          | BAR 16,40 €  |
| 2.02.2008  | Manager | 13         | 32,60 €          | 27,39€           |                    |              |             |                     | 32,60 €          | BAR 32,60 €  |
| 2.02.2008  | Manager | 14         | 55,00 €          | 46,22 €          |                    |              |             |                     | 55,00 €          | DEP 55,00 €  |
| 2.02.2008  | Manager | 15         | 41,70 €          | 35,04 €          |                    |              |             |                     | 41,70 €          | DEP 41,70 €  |
| 2.02.2008  | Manager | 16         | 18,00 €          | 15,13€           |                    |              |             |                     | 18,00 €          | BAR 18,00 €  |
| 2.02.2008  | Manager | 17         | 178,10€          | 149,66€          |                    |              |             |                     | 178,10 €         | BAR 178,10 € |
|            |         |            | 111              |                  |                    |              |             |                     |                  |              |
|            |         | Ein Dop    | pelklick auf eir | ne Listenzeile d | offnet die Detaila | nzeige der g | gebongten P | osten für diese Re  | chnung.          |              |

© PosBill, 2014

Durch Anklicken auf eine Rechnungszeile bekommen Sie die Bondetails, also jeden gebuchten Artikel mit Datum und Uhrzeit angezeigt. Hierfür werden Rechnerdatum und Uhrzeit verwendet.

| Datum Zeit          | Kellner | Bon Nr. | Artikel | Text                    | Anzahl | Einzelpr. |
|---------------------|---------|---------|---------|-------------------------|--------|-----------|
| 26.03.2008 07:07:37 | Manager | 29      | 721     | Kartoffel- Rahmsuppe    | 1      | 4,00€     |
| 26.03.2008 07:07:37 | Manager | 29      | 721     | Kartoffel- Rahmsuppe    | 1      | 4,00€     |
| 26.03.2008 07:07:37 | Manager | 29      | 720     | Tagessuppe              | 1      | 3,50 €    |
| 26.03.2008 07:07:37 | Manager | 29      | 720     | Tagessuppe              | 1      | 3,50 €    |
| 26.03.2008 07:07:37 | Manager | 29      | 734     | Gr. bunter Salatteller  | 1      | 6,00€     |
| 26.03.2008 07:07:38 | Manager | 29      | 735     | Bunte Salatplatte       | 1      | 9,50€     |
| 26.03.2008 07:07:38 | Manager | 29      | 722     | Steinpilzconsomme       | 1      | 5,50€     |
| 26.03.2008 07:07:38 | Manager | 29      | 723     | Badische Schneckensuppe | 1      | 5,60€     |
| 26.03.2008 07:07:38 | Manager | 29      | 723     | Badische Schneckensuppe | 1      | 5,60€     |
|                     |         |         |         |                         |        |           |
|                     |         |         |         |                         |        | Beenden   |

#### Bonjournal

Im Bonjounal bekommen Sie alle einzelnen Bonvorgänge angezeigt. Als Datum und Uhrzeit wird das Rechnerdatum verwendet. Sollte Ihre Kasse auf einem falschen Datum stehen, kann das Bondatum vom Rechnungsdatum abweichen!!

| 🥔 Bonjournal        |              |           |                                  |                             |             |           |                               |           | × |
|---------------------|--------------|-----------|----------------------------------|-----------------------------|-------------|-----------|-------------------------------|-----------|---|
| S                   | uchkriterien | eintragen | und danach au                    | f den Anzeige l             | Button klid | ken.      | >>>                           | Anzeigen  |   |
| Bereich             |              |           | Sortierung                       |                             |             |           |                               |           |   |
| Von Datum           | Bis Datum    |           | Oatum                            | 0                           | Tisch       |           | Kellner                       |           |   |
| 25.03.2008          | 26.03.2008   |           | Der Datumsbere<br>auf das Rechne | eich bezieht sich<br>rdatum |             | Nurf      | ür Mtarbeiter Alle Mtarbeiter | r         | • |
| Rechnerdatum        | Arbeitsdatum | Kellner   | Tisch                            | Artikel Nr.                 | Anzahl      | Einzelpr. | Bezeichnung                   | Rechn.Nr. | - |
| 25.03.2008 06:51:51 | 21.02.2008   | Manager   | 1                                | 160                         | 1,00        | 2,00€     | Schlossbr. Classic 0,25       | 1         |   |
| 25.03.2008 06:51:51 | 21.02.2008   | Manager   | 1                                | 161                         | 1,00        | 2,00 €    | Schlossbr. still 0,25         | 1         |   |
| 25.03.2008 06:54:12 | 21.02.2008   | Manager   | 1                                | 172                         | 1,00        | 3,80 €    | Apfelsaftschorle 0,4          | 1         | = |
| 25.03.2008 06:54:12 | 21.02.2008   | Manager   | 1                                | 171                         | 1,00        | 2,00 €    | Orangensaftschorle 0,2        | 1         |   |
| 25.03.2008 06:54:16 | 21.02.2008   | Manager   | 1                                | 671                         | 1.00        | 12,80 €   | Schollenfilet                 | 1         |   |
| 25.03.2008 06:54:16 | 21.02.2008   | Manager   | 1                                | 670                         | 1.00        | 12,80 €   | Gebr. Pangasiusfilet          | 1         |   |
| 25.03.2008 06:54:32 | 21.02.2008   | Manager   | 1                                | 852                         | 1,00        | 6,50 €    | Elsässer Wurstsalat           | 1         |   |
| 25.03.2008 06:54:32 | 21.02.2008   | Manager   | 1                                | 851                         | 1,00        | 9,80 €    | Nordseekrabben                | 1         |   |
| 25.03.2008 06:55:34 | 21.02.2008   | Manager   | 1                                | 851                         | 1.00        | 9,80 €    | Nordseekrabben                | 1         |   |
| 25.03.2008 06:55:34 | 21.02.2008   | Manager   | 1                                | 850                         | 1,00        | 5,20 €    | Quiche Lorraine               | 1         |   |
| 25.03.2008 06:55:38 | 21.02.2008   | Manager   | 1                                | 571                         | 1.00        | 12,80 €   | Ochsenbrust                   | 1         |   |
| 25.03.2008 06:55:38 | 21.02.2008   | Manager   | 1                                | 570                         | 1.00        | 12.00 €   | Schweinerücken- Steak         | 1         |   |
| 25.03.2008 06:55:47 | 21.02.2008   | Manager   | 1                                | 571                         | 1,00        | 12,80 €   | Ochsenbrust                   | 1         |   |
| 25.03.2008 06:55:53 | 21.02.2008   | Manager   | 1                                | 570                         | 1.00        | 12,00 €   | Schweinerücken- Steak         | 1         |   |
| 25.03.2008 06:55:53 | 21.02.2008   | Manager   | 1                                | 571                         | 1.00        | 12,80 €   | Ochsenbrust                   | 1         |   |
| 25.03.2008 06:55:56 | 21.02.2008   | Manager   | 1                                | 166                         | 1,00        | 2,00€     | Coca Cola 0,2                 | 1         |   |
| 25.03.2008 06:55:57 | 21.02.2008   | Manager   | 1                                | 165                         | 1,00        | 4,50 €    | Schlossbr. Classic 0,75       | 1         |   |
| 25.03.2008 06:56:14 | 21.02.2008   | Manager   | 5                                | 166                         | 1.00        | 2.00 €    | Coca Cola 0.2                 | 4         |   |
| 25.03.2008 06:56:14 | 21.02.2008   | Manager   | 5                                | 171                         | 1.00        | 2.00 €    | Orangensaftschorle 0,2        | 4         | - |
| Vorschau            | Drucker a    | uswählen  | Drucken                          |                             |             |           | (                             | Beenden   |   |

#### Bonkontrolle

Sollten Sie einen Bon suchen oder nicht wissen, ob die Artikel auch abgerechnet wurden bietet Ihnen die Bonkontrolle die Möglichkeit herauszufinden, was mit einzelnen Vorgängen passiert ist. U.A. wird auch die Rechnungsnummer eingetragen mit der der jeweilige Artikel des Bons abgerechnet wurde.

| e bonkontrone       |              |                     |                      |              |             |                        |            |            |
|---------------------|--------------|---------------------|----------------------|--------------|-------------|------------------------|------------|------------|
|                     | Kriter       | ien eintragen und d | fanach auf den Butto | n Anzeigen l | dicken.     |                        | >>> 🧧      | Anzeigen   |
| Bonnummer           | 5010         | Arbeitsdatum        | 02.04.2009           | 🖻 Alle P     | osten des T | isches anzeigen        |            |            |
| Datum Zeit          | Arbeitsdatum | Mtarbeiter          | Tisch                | Bon Nr.      | Atkel       | Bontext                | Zusatztext | Rechnun    |
| 16.04.2009 07:35:14 | 02.04.2009   | Admin               | HERMINE              | 5010         | 154         | Weisser Burgunder 0,75 |            | Weisser 8  |
| 16.04.2009 07:35:14 | 02.04.2009   | Admin               | HERMINE              | 5010         | 149         | Müller-Thurgau 0,2     |            | Müller-Th  |
| 16.04.2009 07:35:15 | 02.04.2009   | Admin               | HERMINE              | 5010         | 153         | Riesling 1             |            | Riesling 1 |
|                     |              |                     |                      |              |             |                        |            |            |

#### Hausbonliste

In dieser Liste können die in einem bestimmten Zeitraum als Hausbon gebuchte Artikel angezeigt und ausgedruckt werden.

#### Schwundliste

Hier kann über einen gewissen Zeitraum der gebucht Schwund ausgewertet werden. Sinnvoll ist es, wenn bei den Artikeln ein Einkaufspreis hinterlegt ist.

#### Rabattliste

Hier kann über einen bestimmten Zeitraum und nach Bediener gefiltert eine Liste über die

gewährten Rabatte und Nachlässe angezeigt und gedruckt werden.

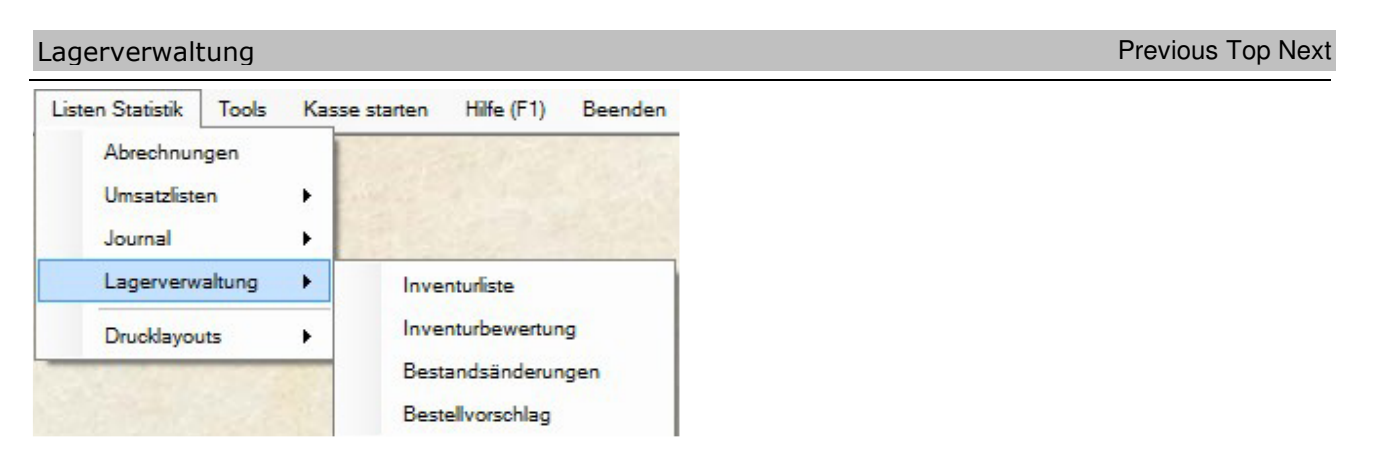

Unter diesem Menüpunkt sind alle Listen für die Lagerverwaltung zusammengefasst. Sie erhalten hier eine Inventurbewertung über alle Artikel, die mit einem EK Preis erfasst sind. Bestellvorschläge können hier über den entsprechenden Menüpunkt erzeugt werden.

-0-

Berichtslayout

**Previous Top Next** 

Im Berichtslayout können Sie bestimmen, welche Informationen auf den Kellner- / bzw. Kassenabschlägen aufgeführt werden sollen.

-0-

© PosBill, 2014

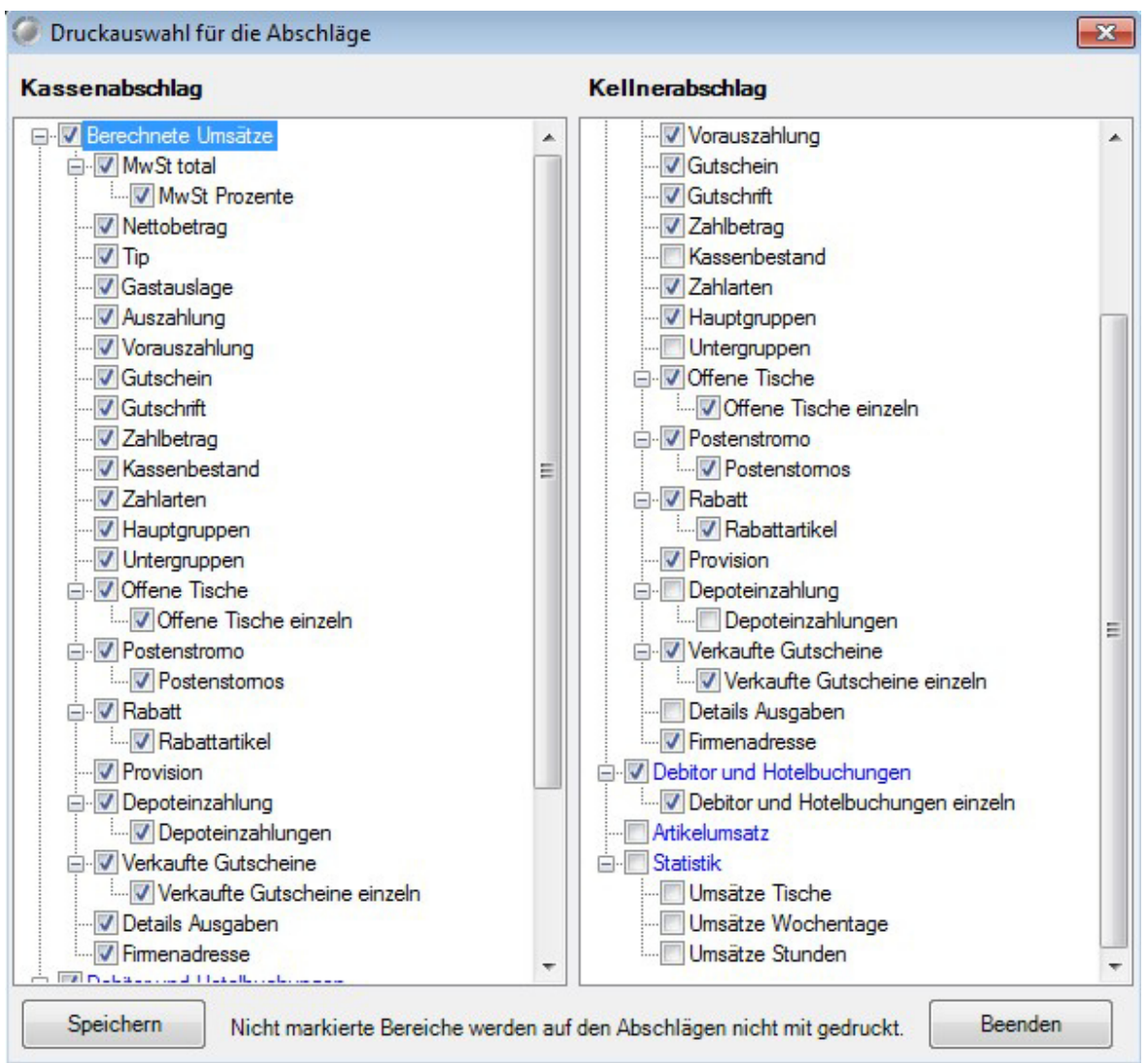

Es können von den reinen Zahlwegen und Gesamtumsätze bis zum einzelnen Artikelumsatz alles an- oder abgewählt werden. Der Bereich Statistik liefert Ihnen auch einen Umsatz pro Kopf bzw. pro Tisch.

-0-

| Dokumenteneditor | Previous Top Next |
|------------------|-------------------|
|------------------|-------------------|

Listen Statistik / Drucklayout / Dokumenteneditor

1. Aufbau und Bedienung

Der Dokumentengenerator ist kein universeller Listengenerator, sondern ausschließlich zum layouten von vordefinierten Dokumenten konzipiert. Ein Dokument, wie zum Beispiel eine Rechnung, kann wegen der spezifischen Besonderheiten nicht sinnvoll mit einem Listengenerator erstellt werden. Ein Dokumentenlayout besteht immer aus den folgenden Elementen:

1. Seite / Dokument

- 2. Druckbereiche
- 3. Druckzonen
- 4. Druckobjekte
- 5. Variablen

Das jeweils folgende Element ist immer Bestandteil seines Vorgängers. Das betrifft vor allem die Koordinaten von Top und Left. *Beispiel: die Angabe Top = 0 und Left = 0 im Druckobjekt positioniert das Objekt in die obere* 

*linke Ecke der Druckzone.* Wenn die Position der Zone innerhalb des Bereichs verändert wird, hat das keinen Einfluss auf die Position der Objekte.

Alle Positionsangaben verstehen sich in Millimeter. Dadurch ist es einfacher, auf einer vorhandenen Vorlage, mit einem Lineal, die gewünschte Position zu bestimmen. Die scheinbar umständlichen Einstellungen sind notwendig, um eine Vorlage unabhängig vom verwendeten Drucker zu erstellen. Im anderen Fall ist eine Vorlage vom Druckertyp und seiner Auflösung abhängig. Die Darstellung am Bildschirm ist nur ansatzweise korrekt. Ein Monitor hat normalerweise eine Auflösung von 96 DPI, ein Drucker dagegen 300, 600 oder sogar 1200 DPI. Durch die Umrechnung von mm in DPI ergeben sich zwangsläufig Ungenauigkeiten

#### 2. Seite / Dokument

In **Seite** / **Dokument** werden das Papierformat und die Seitenränder bestimmt. Die Angabe Hoch und Querformat werden noch nicht ausgewertet. ACHTUNG! Ein Papierformat mit Seitenrändern = 0 wird zu falschen Ergebnissen führen, da die Drucker immer einen nicht druckbaren Bereich haben. Deshalb bitte die Ränder immer so bemessen dass unabhängig vom Drucker der Druckbereich immer passt. Vor allem beim unteren Rand ist Vorsicht geboten da Tintendrucker gegenüber Laserdruckern einen wesendlich größeren Bereich nicht bedrucken können (bis zu 18 mm).

Der **Dokumententyp** bestimmt ob es sich um eine Rechnung, Bestätigung, usw. handelt. Die **Beschreibung** kennzeichnet das Dokument eindeutig in der Datenbank. Intern wird noch ein Sprachkürzel mit gespeichert, zum Beispiel ?de? für Deutsch, damit der Anwender <u>nur</u> Dokumente in seiner Systemsprache ändern und anlegen kann.

| Dokumenteric                                                                                                    | typ: Rechnung Beschreibung: Rechn                                                                                                    | rung mit Kopf                                                                                                    |                                                                                                    |                                                                                                    |                                                                                                    |                       |                                                                                                    |
|----------------------------------------------------------------------------------------------------|----------------------------------------------------------------------------------------------------|----------------------------------------------------------------------------------------------------|----------------------------------------------------------------------------------------------------|----------------------------------------------------------------------------------------------------|----------------------------------------------------------------------------------------------------|-----------------------|----------------------------------------------------------------------------------------------------|
| open                                                                                                    | hi ba ba ƙasar ƙasar ƙasar ƙasar                                                                                                    | 10 11 12                                                                                                    | 13                                                                                                    | 14 15                                                                                                    | he' h                                                                                                    | 17 18                 | 19 20                                                                                                    |
| Taytobiakt                                                                                                    |                                                                                                    |                                                                                                    |                                                                                                    |                                                                                                    |                                                                                                    |                       |                                                                                                    |
| 170 1                                                                                                    |                                                                                                    |                                                                                                    |                                                                                                    |                                                                                                    |                                                                                                    |                       |                                                                                                    |
| 12                                                                                                    | [CA025]                                                                                                    |                                                                                                    |                                                                                                    |                                                                                                    |                                                                                                    |                       |                                                                                                    |
| 12 2                                                                                                    | [CA030]                                                                                                    |                                                                                                    |                                                                                                    |                                                                                                    |                                                                                                    |                       |                                                                                                    |
| 20                                                                                                    | [CA035]                                                                                                    |                                                                                                    |                                                                                                    |                                                                                                    |                                                                                                    |                       |                                                                                                    |
| tgröße 12 3                                                                                                    | [CA051] [CA040] [CA045]                                                                                                    |                                                                                                    |                                                                                                    |                                                                                                    |                                                                                                    |                       |                                                                                                    |
| addiasta Masiable esit                                                                                                    |                                                                                                    |                                                                                                    |                                                                                                    |                                                                                                    |                                                                                                    |                       |                                                                                                    |
| pelklick in die Textbox                                                                                                    |                                                                                                    |                                                                                                    |                                                                                                    |                                                                                                    |                                                                                                    | Telefon:              | [CC010]                                                                                                    |
| übertragen.                                                                                                    | []                                                                                                    |                                                                                                    |                                                                                                    |                                                                                                    | 1                                                                                                    | Telefax:              | [CC020]                                                                                                    |
| Variablengruppe                                                                                                    |                                                                                                    |                                                                                                    |                                                                                                    |                                                                                                    |                                                                                                    | E-Mail:               | [CC040]                                                                                                    |
| daten Adresse 👻 📻                                                                                                    | [GA010] [GA015]<br>[GA020] [GA025]                                                                                                    |                                                                                                    |                                                                                                    | Bank                                                                                                    | 1                                                                                                    |                       | [CB010]                                                                                                    |
| Marcheller                                                                                                    | [GA030]                                                                                                    |                                                                                                    |                                                                                                    | Konto:                                                                                                    |                                                                                                    |                       | [CB011]                                                                                                    |
| Variablen                                                                                                    | [GA035]                                                                                                    |                                                                                                    |                                                                                                    | BLZ:                                                                                                    |                                                                                                    |                       | [CB012]                                                                                                    |
| Absender (Brieffensterzeil                                                                                                    | [GA040] [GA045]                                                                                                    |                                                                                                    |                                                                                                    | IBAN:                                                                                                    |                                                                                                    |                       | [CB013]                                                                                                    |
| Name2                                                                                                    | [GA050]                                                                                                    |                                                                                                    | _                                                                                                    | DIC:                                                                                                    |                                                                                                    |                       | [CD014]                                                                                                    |
| Strasse                                                                                                    |                                                                                                    |                                                                                                    | Steur                                                                                                    | ernummer:                                                                                                    |                                                                                                    |                       | [CV010]                                                                                                    |
| PLZ                                                                                                    |                                                                                                    |                                                                                                    | Umse                                                                                                    | stzsteuer I                                                                                                    | 0:                                                                                                    |                       | [CV020]                                                                                                    |
| Nation                                                                                                    |                                                                                                    |                                                                                                    |                                                                                                    |                                                                                                    |                                                                                                    |                       |                                                                                                    |
|                                                                                                    |                                                                                                    |                                                                                                    |                                                                                                    |                                                                                                    |                                                                                                    |                       |                                                                                                    |
| Nation Kurzel 10                                                                                                    | RECUNUNC [RD010] Datum [RD                                                                                                    | 0201                                                                                                    | Seite ID                                                                                                    | C0201 wee II                                                                                                    | 000241                                                                                                    | Rearbaile             | C0101                                                                                                    |
| Bundesland Bundesland Kürzel                                                                                                    | RECHNUNG [BD010] Datum [BD                                                                                                    | 020]                                                                                                    | Seite (D                                                                                                    | C020] von [[                                                                                                    | DC021]                                                                                                    | Bearbeite             | r [DC010]                                                                                                    |
| Nation Kurzel 10<br>Bundesland<br>Bundesland Kürzel 11<br>Anreisezeit 11                                                                                                    | RECHNUNG [BD010] Datum [BD                                                                                                    | 020]<br>Anza                                                                                                    | Seite (D                                                                                                    | CO20] von [C<br>Einzel]                                                                                                    | preis                                                                                                    | Bearbeite<br>Ges      | amtpreis                                                                                                    |
| Nation Kurzel 10<br>Bundesland Kürzel Anreisezelt 11                                                                                                    | RECHNUNG [BD010]         Datum [BD           Artikel         [BP015]                                                                                                    | 020] Anza                                                                                                    | Seite [D<br>hl<br>20]                                                                                                    | CO20) von (C<br>Einzel)<br>(BP                                                                                                 | 0C021]<br>preis [<br>2025]] [                                                                                                    | Bearbeite<br>Ges      | amtpreis<br>[BP030]                                                                                                    |
| Nation Kurzel 10<br>Bundesland Kürzel1<br>Anreisezet1                                                                                                    | RECHNUNG [BD010]     Datum [BD       [Artikel     [BP015]       [Rechnungsbetrag                                                                                                    | (BP0                                                                                                    | Seite (D                                                                                                    | CO20] von [[<br>Einzel]<br>[BP                                                                                                 | preis]                                                                                                    | Bearbeite<br>Ges      | r (DC010)<br>amtpreis<br>(BP030)<br>(BB010)                                                                                         |
| Nation Kurzel 10<br>Bundesland<br>Bundesland Kürzel 11<br>Anreisezet 11<br>12                                                                                                    | RECHNUNG [BD010]     Datum [BD       [Artikel     [BP015]       [BP015]     [Bechnungsbetrag       [BTA10] (BTA15]                                                                                                    | (BTA1                                                                                                    | Seite [D<br>hl ]                                                                                                    | CO20] von (C<br>Einzel)<br>(BP                                                                                                 | DC021]<br>preis [<br>025] [<br>BTA13] [                                                                                                    | Bearbeite<br>Ges      | r (DC010)<br>amtpreis<br>(BP030)<br>(BB010)<br>(BTA14)                                                                              |
| Nation Kurzel 10<br>Bundesland<br>Bundesland Kürzel 11<br>- 12<br>- 12<br>- 13<br>pelkick in die Zone oder<br>ruckobjekt schaltet den 16                                                                                                    | RECHNUNG [BD010]     Datum [BD       [Artikel     [BP015]       [BP015]     [BEchnungsbetrag       [BTA10] (BTA15]     [BTT10]                                                                                                    | (BTA1                                                                                                    | Seite [D<br>h]<br>20]<br>2]<br>2]                                                                                                    | )CO20] von (T<br>Einzel)<br>(BP<br>(I<br>[E                                                                                    | DC021]<br>preis [<br>025] [<br>BTA13] [<br>BTT13] [                                                                                        | Bearbeite<br>Ges<br>[ | r (DC010)<br>amtpreis<br>(BP030)<br>(BB010)<br>(BTA14)<br>(BTT14)                                                                   |
| Nation Kurzel 10<br>Bundesland<br>Bundesland Kürzel 11<br>Anreisezet 12<br>pelkick in die Zone oder<br>ruckobjekt schaltet den 14<br>wegungsmodus ein 14                                                                                              | RECHNUNG [BD010]         Datum [BD           [Artikel         [BP015]           [BP015]         [BEchnungsbetrag           [BTA10] (BTA15]         [BTT10]           [BTV10] (BTV15]         [BTV10]                                                                                                    | 020] [Anza<br>[BP0] [BP0] [BT1]<br>[BT1] [BTV1]                                                                                                    | Seite [D<br>hi<br>20]<br>21<br>2]<br>2]<br>2]                                                                                                    | )CO20) von (C<br>Einzel)<br>(BP<br>(I<br>(E<br>(E                                                                              | DC021]<br>preis [<br>025] [<br>BTA13] [<br>BTA13] [<br>BTT13] [<br>BTV13] [                                                                | Bearbeite<br>Ges<br>( | r (DC010)<br>amtpreis<br>[BP030]<br>[BB010]<br>[BTA14]<br>[BTT14]<br>[BTV14]                                                        |
| Nation Kurzel 10<br>Bundesland<br>Bundesland Kürzel 11<br>Anreisezet 11<br>Pelkick in die Zone oder<br>ruckobjekt schaltet den<br>wegungsmodus ein 15                                                                                                 | RECHNUNG [BD010]         Datum [BD           [Artikel         [BP015]           [BP015]         [BEchnungsbetrag           [BTA10] (BTA15]         [BTT10]           [BTV10] (BTV15]         [BTC10]                                                                                                    | 020] [Anza<br>[BP0] [BP0] [BT1]<br>[BT1] [BT1]<br>[BTV1] [BTV1]                                                                                                    | Seite [0<br>h] [<br>20] [<br>2] [<br>2 | )CO20) von (C<br>Einzel)<br>(BP<br>(I<br>(E<br>(E<br>(E<br>(E)<br>(E)<br>(E)<br>(E)<br>(E)<br>(E)<br>(E)<br>(E                 | DC021]<br>preis [<br>025] [<br>BTA13] [<br>BTT13] [<br>BTV13] [<br>BTC13] [                                                                | Bearbeite<br>Ges<br>[ | r (DC010)<br>amtpreis<br>(BP030)<br>(BB010)<br>(BTA14)<br>(BTT14)<br>(BTV14)<br>(BTV14)<br>(BTC14)                                  |
| Nation Kurzel 10<br>Bundesland<br>Bundesland Kürzel 11<br>Anreisezet 12<br>pelkick in die Zone oder<br>ruckobjekt schaltet den<br>wegungsmodus ein 15<br>iz um bearbeiten der 25                                                                      | RECHNUNG [BD010]         Datum [BD           [Artikel         [BP015]           [BP015]         [BF015]           [BF015]         [BT010]           [BT110]         [BTV10] [BTV15]           [BTC10]         [BTK10]                                                                                                    | 020] [Anza<br>[BP0] [BP0] [BT1]<br>[BT1] [BT1]<br>[BT1] [BT1]<br>[BT1] [BT1] [BT1]                                                                                                    | Seite [0<br>hi 20] [<br>21 [<br>2] [<br>2] [   | )CO20) von ([<br>Einzel<br>(BP<br>(I<br>(E<br>(E<br>(E<br>(E<br>(E)<br>(E)<br>(E)<br>(E)<br>(E)<br>(E)                         | DC021]<br>preis [<br>'025] [<br>BTA13] [<br>BTT13] [<br>BTT13] [<br>BTC13] [<br>BTC13] [<br>BTC13] [                                       | Bearbeite<br>Ges<br>( | rr [DC010]<br>amtpreis<br>[BP030]<br>[BB010]<br>[BTA14]<br>[BTT14]<br>[BTV14]<br>[BTC14]<br>[BTK14]                                 |
| Nation Kurzel 10<br>Bundesland Kürzel 11<br>Bundesland Kürzel 11<br>12<br>12<br>13<br>pelkick in die Zone oder<br>ruckobjekt schaltet den<br>wegungsmodus ein 15<br>15 zum bearbeiten der 20<br>2 onen- oder 16                                       | RECHNUNG [BD010]         Datum [BD           [Artikel         [BP015]           [BP015]         [BF015]           [BF015]         [BT010]           [BT110]         [BTV10] [BTV15]           [BTC10]         [BTK10]           [BTK10]         [BTK10]                                                                                                    | 020]<br>Anza<br>[BP0<br>[BTA1<br>[BTT1<br>[BTV1<br>[BTV1<br>[BTC1<br>[BTK1                                                                                                    | Seite (0<br>hi                                                                                                    | )C020) von ([<br>Einzel<br>(BP<br>([<br>[<br>[<br>[<br>[<br>[<br>[<br>[<br>[<br>[<br>[<br>[<br>[<br>[<br>[<br>[<br>[<br>[<br>[ | DC021]<br>preis [<br>025] [<br>BTA13] [<br>BTT13] [<br>BTT13] [<br>BTC13] [<br>BTK13] [                                                    | Bearbeite<br>Ges<br>( | r [DC010]<br>amtpreis<br>[BP030]<br>[BB010]<br>[BTA14]<br>[BTT14]<br>[BTV14]<br>[BTC14]<br>[BTK14]<br>[BTK14]<br>[BTK14]            |
| Nation Kurzel 10<br>Bundesland<br>Bundesland Kürzel 11<br>Anreisezet 12<br>12<br>pelikick in die Zone oder<br>ruckobjekt schaltet den<br>wegungsmodus ein 15<br>iz zum bearbeiten der 20<br>Zonen- oder 16<br>jekteigenschaften. 17                   | RECHNUNG [BD010]         Datum [BD           [Artikel         [BP015]           [BP015]         [BF015]           [BF015]         [BT010]           [BT110]         [BTV10] [BTV15]           [BTC10]         [BTK10]           [BTK10]         [BTK10]           [BTK10]         [BTK10]                                                                                                    | 020] [Anza<br>[BP0] [BTA1<br>[BTT1] [BTT1]<br>[BTV1] [BTC1<br>[BTK1<br>[BTK1]<br>BD035]                                                                                                    | Seite [C<br>hi                                                                                                    | CO20) von (C<br>Einzel<br>(BP<br>(I<br>(E<br>(E<br>(E<br>(E<br>(E                                                              | DC021]<br>preis<br>025] [<br>BTA13] [<br>BTA13] [<br>BTT13] [<br>BTT13] [<br>BTC13] [<br>BTK13] [<br>BTK13] [                              | Bearbeite<br>Ges<br>( | r (DC010)<br>amtpreis<br>(BP030)<br>(BB010)<br>(BTA14)<br>(BTT14)<br>(BTT14)<br>(BTC14)<br>(BTC14)<br>(BTK14)<br>(BTK14)<br>(BTK14) |
| Nation Kurzel 10<br>Bundesland<br>Bundesland Kürzel 11<br>Anreisezet 12<br>pelkick in die Zone oder<br>wegungsmodus ein 14<br>te Maustaste öffnet das 15<br>ü zum bearbeiten der 20nen- oder<br>jekteigenschaften.                                    | RECHNUNG [BD010]         Datum [BD           [Artikel         [BP015]           [BP015]         [BF015]           [BF015]         [BT10]           [BT10]         [BT10]           [BT10]         [BT10]           [BT10]         [BT10]           [BT10]         [BT10]           [BTC10]         [BTK10]           Zahlbetrag         MwSt. Total [BVG10] aus [BD030] = Netto [16]           [BVT20] [BVT10]% aus [BVT40] = [BVT30] | 020] [Anza<br>[BP0] [BP0] [BT1]<br>[BT1] [BT1]<br>[BT1] [BT1]<br>[BT1] [BT1]<br>[BT1] [BT1]<br>[BT1] [BT1] [ | Seite [C<br>hi                                                                                                    | CO20) von (C<br>Einzel<br>(BP<br>(I<br>(E<br>(E<br>(E<br>(E<br>(E<br>(E                                                        | DC021]<br>preis<br>025] [<br>BTA13] [<br>BTA13] [<br>BTT13] [<br>BTT13] [<br>BTC13] [<br>BTK13] [<br>BTK13] [                              | Bearbeite<br>Ges<br>[ | r [DC010]<br>amtpreis<br>[BP030]<br>[BB010]<br>[BTA14]<br>[BTT14]<br>[BTT14]<br>[BTV14]<br>[BTV14]<br>[BTC14]<br>[BTK14]            |
| IN Nation Kurzel 110<br>Bundesland S<br>Bundesland Kürzel 11<br>Anreisezet 11<br>pelkick in die Zone oder<br>ruckobjekt schaltet den<br>wegungsmodus ein 14<br>hte Maustaste öffinet das 15<br>ü zum bearbeiten der 16<br>jekteigenschaften. 17<br>18 | RECHNUNG [BD010]         Datum [BD           [Artikel         [BP015]           [Rechnungsbetrag         [BT10]           [BT110]         [BT110]           [BTV10] (BTV15]         [BTC10]           [BTK10]         Zahlbetrag           [MwSt. Total [BVG10] aus [BD030] = Netto [B         [BVT20] [BVT10]% aus [BVT40] = [BVT30]                                                                                                 | 020] [Anza<br>[BP0] [BP0] [BT1]<br>[BT1] [BT1]<br>[BTV1] [BTV1<br>[BTV1] [BTV1]<br>[BTV1] [BTV1] [BTV    | Seite [0]<br>H 20] 21 [ 2] [ 2] [ 2] [ 2] [ 2] [ 2] [ 2]                                                                                                    | CO20) von (C<br>Einzel<br>(BP<br>(I<br>(E<br>(E<br>(E<br>(E<br>(E                                                              | DC021]<br>preis<br>preis<br>preis<br>preis<br>BTA13] [<br>BTA13] [<br>BTT13] [<br>BTT13] [<br>BTC13] [<br>BTK13] [<br>BTK13] [<br>BTK13] [ | Bearbeite<br>Ges<br>[ | r [DC010]<br>amtpreis<br>[BP030]<br>[BTA14]<br>[BTT14]<br>[BTT14]<br>[BTV14]<br>[BTV14]<br>[BTK14]<br>[BTK14]                       |

#### 3. Druckbereiche

Die Druckbereiche sind für alle Dokument gleich. Es gibt immer die Bereiche Kopf, Mitte und Fuß. Der Kopf und der Fuß werden Seitenweise auf eine vorgegebene Größe festgelegt. Die Mitte beginnt unterhab vom Kopf und

vergrößert sich zum Fuß hin, je nach Datenmenge.Der Bereich Mitte ist noch mal in die Bereiche Mitte-Kopf, Mitte-Mitte und Mitte-Fuß aufgeteilt, deren Größen innerhalb von Mitte eingestellt werden können. In der Bildschirmmaske werden die Bereiche als Kopf, (Überschrift, Tabelle, Summen) und Fuß bezeichnet und Farblich unterschieden.

Die Bereiche haben immer die Breite der druckbaren Seite. Nur die Höhe kann eingestellt werden. Der Bereich Mitte hat zwar eine Höhenangabe, die aber beim Drucken je nach Datenmenge angepasst wird. Hier sehen sie den Druckbereich Kopf

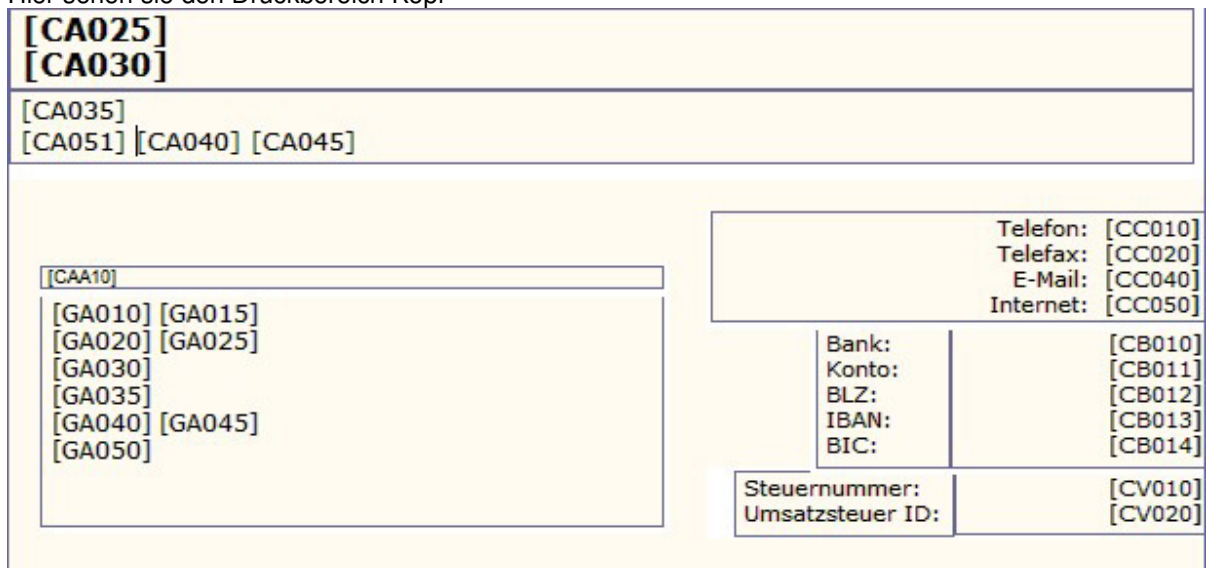

Die Druckbereiche lassen sich über die "roten Anfasser" links vergrößern oder verkleinern.

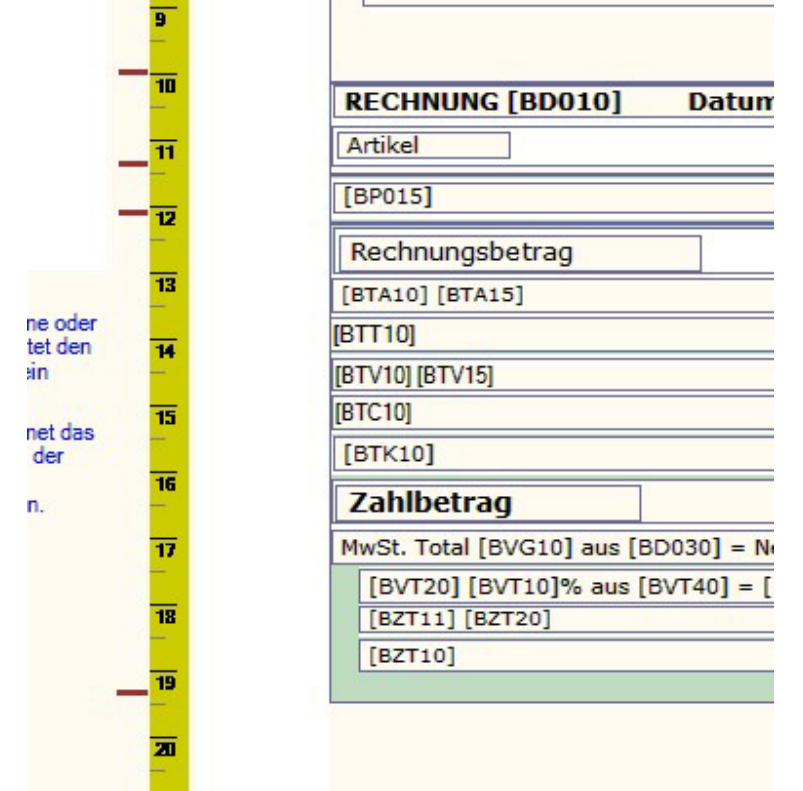

#### 4. Druckzonen

Die Zonen haben zum einen die Aufgabe dem Anwender die sinnvollen Variablen anzubieten, oder unsinnige Variablen auszuschließen. Zum anderen wird durch die Zone eine Position innerhalb des Bereichs bestimmt. Die

Zonen mit ihren dazugehörenden Variablen sind vom Dokumententyp abhängig und vom Programm festgelegt.Bei den Zonen für die Mitte und den Summen werden nur Variablen zugelassen die zur Zone passen. Bei anderen Zonen werden die sinnvollen Variablen angeboten, aber der Zugriff auf die anderen allgemeinen Variablen erlaubt.Als Besonderheit kann die Positionsangabe bei den Zonen relativ zum Bereich oder relativ zur Blattkante gesetzt werden. Diese Option ist nur im Kopfbereich sinnvoll zu verwenden. Durch die Positionsangabe Top = -1 und Left = -1 kann die Zone auf das Blattformat vergrößert werden (die Ränder werden ignoriert). Das kann für einen Firmenkopf sinnvoll sein. Wenn die Breite auf 0 steht hat die Zone immer

die Breite des Bereichs bzw. des Blattes. Mit der Einstellung **Rahmen** wird die Zone mit einem Rahmen umschlossen. Die Einstellung Schrifttyp und Farbe dienen als Vorschlagswert für die Druckobjekte.

Der Seitenumbruch orientiert sich immer an den Zonen. Die Zone muss als ganzes noch auf die Seite passen. Die Druckzonen liegen unter den Druckobjekten. Sollten Sie ein Druckobjekt vergrößern wollen muss zuerst die Druckzone vergrößert werden. Wenn Sie den weissen Bereich der Druckzone mit einem Doppelklick anwählen erhalten Sie einen blauen Anfasser, mit diesem können Sie die Zone vergrößern.

| [CA025]<br>[CA030]                 |   |   |                  |
|------------------------------------|---|---|------------------|
| [CA035]<br>[CA051] [CA040] [CA045] |   |   |                  |
|                                    |   |   |                  |
| [CA025]<br>[CA030]                 |   |   |                  |
| [CA035]<br>[CA051] [CA040] [CA045] |   |   |                  |
|                                    | • | Ĩ | Telefax: [CC020] |

#### 5. Druckobjekte

Die Zonen haben zum einen die Aufgabe dem Anwender die sinnvollen Variablen anzubieten, oder unsinnige Variablen auszuschließen. Zum anderen wird durch die Zone eine Position innerhalb des Bereichs bestimmt. Die Zonen mit ihren dazugehörenden Variablen sind vom Dokumententyp abhängig und vom Programm festgelegt.Bei den Zonen für die Mitte und den Summen werden nur Variablen zugelassen die zur Zone passen. Bei anderen Zonen werden die sinnvollen Variablen angeboten, aber der Zugriff auf die anderen allgemeinen Variablen erlaubt.Als Besonderheit kann die Positionsangabe bei den Zonen relativ zum Bereich oder relativ zur Blattkante gesetzt werden. Diese Option ist nur im Kopfbereich sinnvoll zu verwenden. Durch die Positionsangabe Top = -1 und Left = -1 kann die Zone auf das Blattformat vergrößert werden (die Ränder werden ignoriert). Das kann für einen Firmenkopf sinnvoll sein. Wenn die Breite auf 0 steht hat die Zone immer die Breite des Bereichs bzw. des Blattes.

Mit der Einstellung **Rahmen** wird die Zone mit einem Rahmen umschlossen. Die Einstellung Schrifttyp und Farbe dienen als Vorschlagswert für die Druckobjekte.

Der Seitenumbruch orientiert sich immer an den Zonen. Die Zone muss als ganzes noch auf die Seite passen

Wenn Sie die Druckzone (siehe weiter oben) vergrößert haben, können Sie auch das Druckobjekt verändern. Mit einem Doppelklick auf dieses, kann es verändert werden.

| [Choso] |      |
|---------|------|
| [CA035] |      |
|         |      |
|         | <br> |
|         |      |

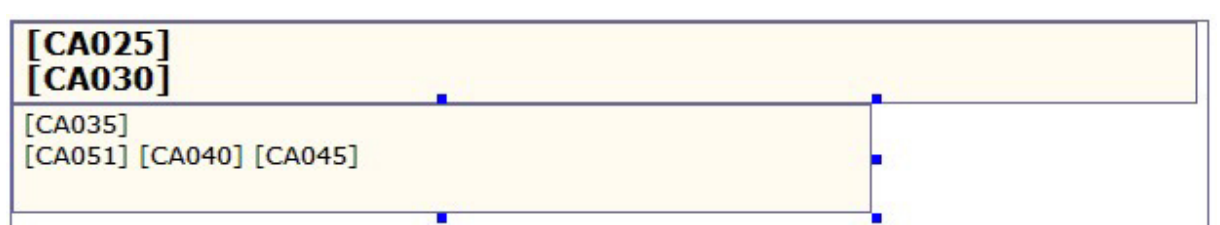

Wenn Sie ein neues Objekt erstellen wollen oder eine Grafik einfügen wollen kann das mit Drücken der rechten Maustaste angelegt werden. Sie können dann ein neues Text- oder Bildobjekt erstellen. Wenn Sie ein Bildobjekt erstellen erscheint ein neues Druckobjekt. Durch nochmaliges Drücken der rechten Maustaste kann dann eine Bild geladen werden. Wählen sie dann einfach die gewünschte Grafik von Ihrer Festplatte aus. Diese sollte idealerweise im Programmverzeichnis liegen. Wenn Sie diese Grafik später in ein anderes Verzeichnis verschieben kann diese nicht mehr im Dokument angezeigt werden.

| Öffnen                                                                                                    |                    | 12            |                               |                            |
|----------------------------------------------------------------------------------------------------|--------------------|---------------|-------------------------------|----------------------------|
| 🚫 🖓 - 📕 « Program                                                                                               | me 🕨 IDV 🕨 PosBill | • • •         | Suchen                        | 2                          |
| 🎝 Organisieren 👻 🔡 A                                                                                            | nsichten 🔻 🚺 Neu   | ier Ordner    |                               | 0                          |
| Linkfavoriten                                                                                                   | Name Aufna         | ahmedatum Mar | kierungen Größe               | · · · ·                    |
| <ul> <li>Dokumente</li> <li>Zuletzt geändert</li> <li>PosBill Installation</li> <li>Weitere &gt;&gt;</li> </ul> | Layouts            | Manual_DE     | Netviewer                     |                            |
| Ordner<br>PosBill<br>BackUF<br>ChrKor<br>SCKor<br>Frontl a                                                      | Pictures           | Reports       | RGBA                          | III                        |
| iremPic<br>Layout<br>Manua                                                                                      | TableArrang        | Templates     | PosBill                       |                            |
| Dateinam                                                                                                    | e: PosBill         |               | Bilddateien (*.BMP     Offnen | ;*.JPG;*.GI ▼<br>Abbrechen |

#### 6. Variablen

Variablen können in bestehende Druckobjekte eingefügt werden. Beachten Sie bitte nur, daß gewisse Variablen nur in bestimmten Druckbereichen Sinn machen. Aus diesem Grund werden Ihnen auch nur (links am Rand) die Variablen Sinn, die in diesem Bereich verwendet werden dürfen.

| Variablen               |   | _    |
|-------------------------|---|------|
| GA010 Anrede            | * | 2    |
| GA015 Titel             |   |      |
| GA020 Vomame            |   | 8    |
| GA025 Name1             |   | -    |
| GA030 Name2             |   | _    |
| GA035 Strasse           |   | 9    |
| GA040 PLZ               | = |      |
| GA045 Ort               |   | 10   |
| GA050 Nation            |   |      |
| GA051 Nation Kürzel     |   |      |
| GA055 Bundesland        |   | 11   |
| GA056 Bundesland Kürzel |   | -    |
| GA100 Briefanrede       | - | - 47 |
| GA110 Steuemummer       |   | 12   |
| GA120 Debitorennummer   | Ŧ |      |
|                         |   | -    |

Das Verwenden von Variablen in nicht gültigen Bereichen kann zu nicht mehr zu verwendenden Dokumenten und Fehlermeldungen führen!!

Mit einem Doppelklick auf die Variable wird diese automatisch an die Stelle in dem vorher angewählten Druckobjekt übernommen.

-0-

### **Etikettendruck**

Backoffice / Listen/Statistik / Drucklayouts / Etiketteneditor bzw. Etikettendruck

Zuerst muss ein Etikettendrucker unter Windows installiert werden. In unserem Beispiel handelt es sich um einen Citizen CL-S521, welcher per USB angeschlossen wurde.

| No. Market No.                                                  | Name 🔺                         | Dokumente | Status |
|-----------------------------------------------------------------|--------------------------------|-----------|--------|
| Druckeraufgaben 🛠                                               | 실 Citizen CL-S521              | 0         | Bereit |
| <ul> <li>Drucker hinzufügen</li> <li>Faxinstallation</li> </ul> | icrosoft XPS Document Writer 💥 | 0         | Bereit |

Nun muss im PosBill Backoffice unter Systemeparameter/Drucker ein neuer Drucker, in unserem Beispiel mit dem Namen "Label", angelegt werden.

| ٥    | rucker    |                     |                               |                             |                        |                       |                   |                    |                          |
|------|-----------|---------------------|-------------------------------|-----------------------------|------------------------|-----------------------|-------------------|--------------------|--------------------------|
| 0    |           |                     |                               | 6                           |                        |                       |                   |                    | 0                        |
| Edit | Neu Leer  | Neu Kopie           | Speichern                     | Löschen                     | Anfang                 | <u>R</u> ück          | Vor               | Ende               | Beenden                  |
| Druc | cker Druc | kerumleitung        | 1                             |                             |                        |                       |                   |                    |                          |
| )    | Bestimmen | Sie hier die v<br>d | irtuellen Dru<br>lie dazugeho | cker für die<br>ihrenden Ei | Zuweisun<br>nstellunge | g zu dei<br>h erfolgt | n Artik<br>in der | eln. Die<br>Drucke | Zuordnung<br>rverwaltung |
|      |           | Kennung             | des Druck                     | er Label                    |                        |                       |                   |                    |                          |
|      |           |                     | Beschreibur                   | na 🗌                        |                        |                       |                   |                    |                          |

Nun öffnen Sie die Druckersteuerung (das Druckersymbol in der Windows-Taskleiste) und weisen dem Drucker Label den zuvor installierten Treiber zu

| Drucker einrichten                  | A DESCRIPTION OF THE OWNER OF THE OWNER OF THE OWNER OF THE OWNER OF THE OWNER OF THE OWNER OF THE OWNER OF THE |          |                      |                   |                           |
|-------------------------------------|----------------------------------------------------------------------------------------------------|----------|----------------------|-------------------|---------------------------|
|                                     | Bestimmen Sie den Drucker                                                                                       | Label    |                      | -                 |                           |
|                                     | Beschreibung                                                                                                    |          |                      |                   |                           |
| Der Drucker                         | ist an diesem Rechner angeschlossen:                                                                            | KASSE    |                      |                   |                           |
| Dieser Drucker soll nicht           | als Notdrucker verwendet werden.                                                                                |          |                      |                   |                           |
| Dieser Drucker soll auch            | als Rechnungsdrucker verwendet werd                                                                             | len.     |                      |                   |                           |
| Die Posten auf der Rec              | nnung sollen nicht nach Anzahl gruppiert                                                                        | t werden |                      |                   |                           |
| Drucklayout                         |                                                                                                    | 2008-1   |                      | - 10              |                           |
| Bon                                 |                                                                                                    | •        | Rechnu               | ing               | <u>×</u>                  |
| Storno                              |                                                                                                    | •        | Nachri               | cht               | •                         |
| Talon                               |                                                                                                    | •        | Gang abruf           | fen               | <u>.</u>                  |
| Quittung<br>Depoteinzahlung         |                                                                                                    | •        | Berici               | hte               |                           |
|                                     |                                                                                                    | Quit     | ung Vorauszahlun     | og 🗌              |                           |
| Tabelle für Steuerzeichen           |                                                                                                    | • 1      | estdruck             | Steuerzeich       | entabelle bearbeiten      |
| Tabelle für<br>Zeichenkonvertierung |                                                                                                    | <u> </u> | estdruck             | Zeichenkonvert    | ierungstabelle bearbeiten |
| Windows Druckertreiber              | Citizen CL-S521                                                                                                 | ▼ □ De   | r Treiber ist ein "N | ur Text' Treiber. |                           |

Im Backoffice können Sie nun den Etiketteneditor starten und mit klicken auf "Neu" das von Ihnen gewünschtge Etikettenformat anlegen.

© PosBill, 2014

| Dateiname: IMusteretikett                                                              |                            |
|----------------------------------------------------------------------------------------|----------------------------|
|                                                                                        |                            |
| Beschreibung: //6x/6mm                                                                 |                            |
| Papierformat                                                                           | Seitenränder               |
| C A4 C US Letter                                                                       | 1 inks                     |
| Benutzerdefiniert                                                                      |                            |
| B 1                                                                                    |                            |
| Breite 76,0                                                                            | <u>1</u> oben              |
| Höhe 76,0                                                                              | 🕂 🛛 🚺 unten                |
| 45,7 x 21,2 mm<br>63,5 x 38,1 mm<br>96,0 x 63,5 mm<br>35,6 x 16,9 mm<br>63,5 x 29,6 mm | C Querformat               |
| Benutzerdefiniert                                                                      | Abstand zwischen Etiketten |
|                                                                                        | Senkrecht 3,0 🛨            |
|                                                                                        | Waagerecht 0,0 🛨           |
| Benutzerdefiniert:                                                                     |                            |
| Breite 76,0                                                                            | Tickettyp                  |
|                                                                                        | Etikett                    |

In unserem Fall haben wir ein Etikett mit der Größe 76mm x 76mm angelegt und einen Seitenrand von jeweils 1mm gewählt. Da unsere Etiketten von einer Rolle kommen, haben wir einen gemessenen Abstand von 3mm zwischen den Etiketten ebenfalls hintelegt

Das nun angelegte Etikett kann nun individuell angepasst werden.

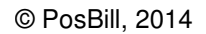

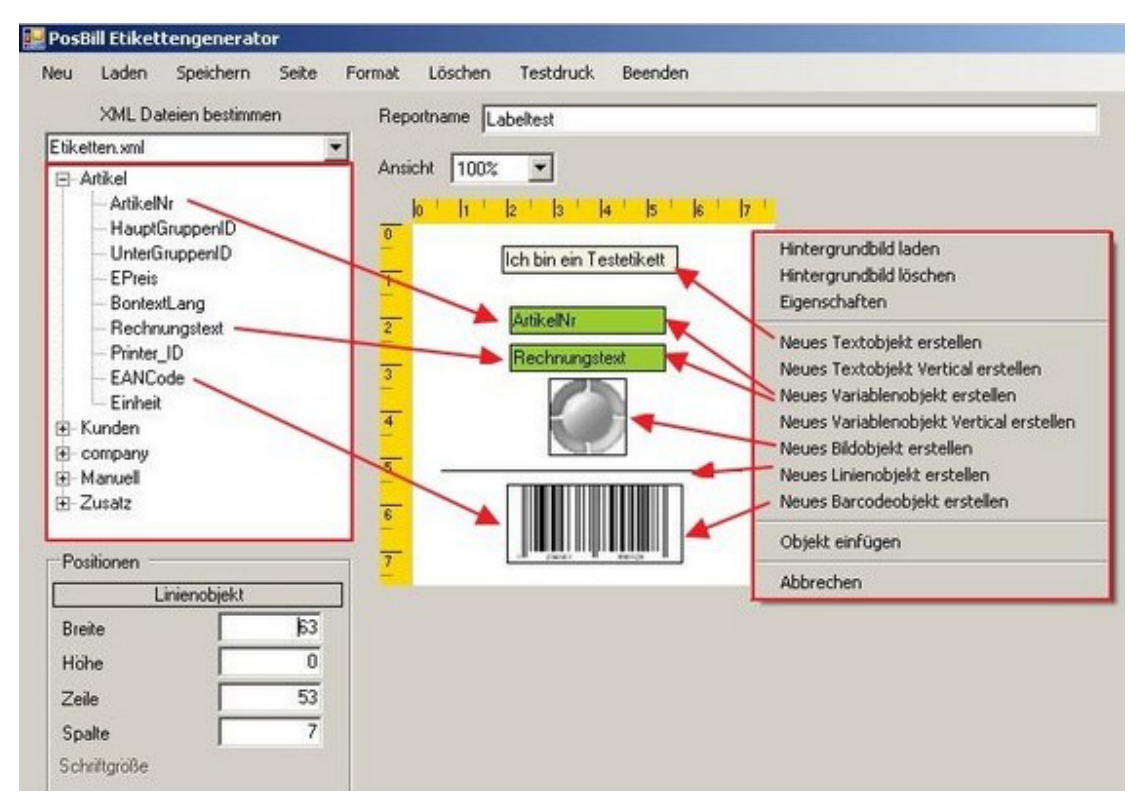

Mit rechter Maustaste aufs Etikett erscheint das Auswahlmenü (rechte, rote Box). Im Falle von

Variablenobjekten kann man Informationen aus den XLM-Dateien (linke, rote Box) per drag&drop zuweisen. In unserem Beispiel haben wir das bei der Artikelnummer und dem Rechnungstext gemacht.

Mit einem Barcodeobjekt verfährt man entsprechend, wählt allerdings EAN-Code dazu aus.

Alle Objekte lassen sich mittels rechter Maustaste noch weiter bearbeiten. Mit einem Doppelkick auf das Objekt, kann man dieses in Positionierung und Form/Größe verändern.

Anschließend die Vorlage nur noch abspeichern (Reportname) und Sie können den Editor schließen.

Mit dem Punkt "Etikettendruck" können Sie nun beliebige Etikettendrucken

| rtikelauswah<br>Artike<br>Rec                                                                              | I Inummer                                                                                                    | _ | E                                    | AN - Code | Alle Hauptgruppen |        |
|----------------------------------------------------------------------------------------------------|----------------------------------------------------------------------------------------------------|---|--------------------------------------|-----------|-------------------|--------|
|                                                                                                    | Auswahl Artikel                                                                                                    |   |                                      |           | Zu druckende Arti | kel    |
| Artikel                                                                                                    | Rechnungstext                                                                                                    |   |                                      | Artikel   | Rechnungstext     | Anzahl |
| 301<br>302<br>303<br>330<br>331<br>350<br>351<br>400<br>401<br>402<br>403<br><b>Souvenin</b><br>500<br>501 | Fanta<br>Sprite<br>Mineralwasser<br>Bitburger 0,2<br>Hefeweizen<br>Trester<br>Underberg<br>Tasse Kaffee<br>Kännchen Kaffee<br>Glas Tee<br>Latte Macchiato |   | Anzahl Et.<br>10 📑<br>Hinz.<br>Entf. | 501       | Shirt Kinder      | 10×    |
| Alle M                                                                                                    | arkieren                                                                                                    |   |                                      | Alle M    | arkieren          |        |
| Auswahl D<br>Auswa                                                                                         | rucklayout Labeltest.DAT                                                                                                    |   |                                      |           | <b>*</b>          |        |

Hier können Sie zwischen Artikel- und Kundendaten (oben) wählen.

Nun nur noch in der Auswahlliste (hier Artikel) auswählen, Anzahl und Drucklayout (siehe Reportname aus Schritt 5) bestimmen und auf "Drucken" klicken.

Tip:

Es ist auch möglich in der Auswahl mehrere Artikel mit gedrückter Strg-Taste zu markieren und diese gesammelt hinzu zu fügen.

Das gedruckte Etikett aus diesem Beispiel würde dann so aussehen:

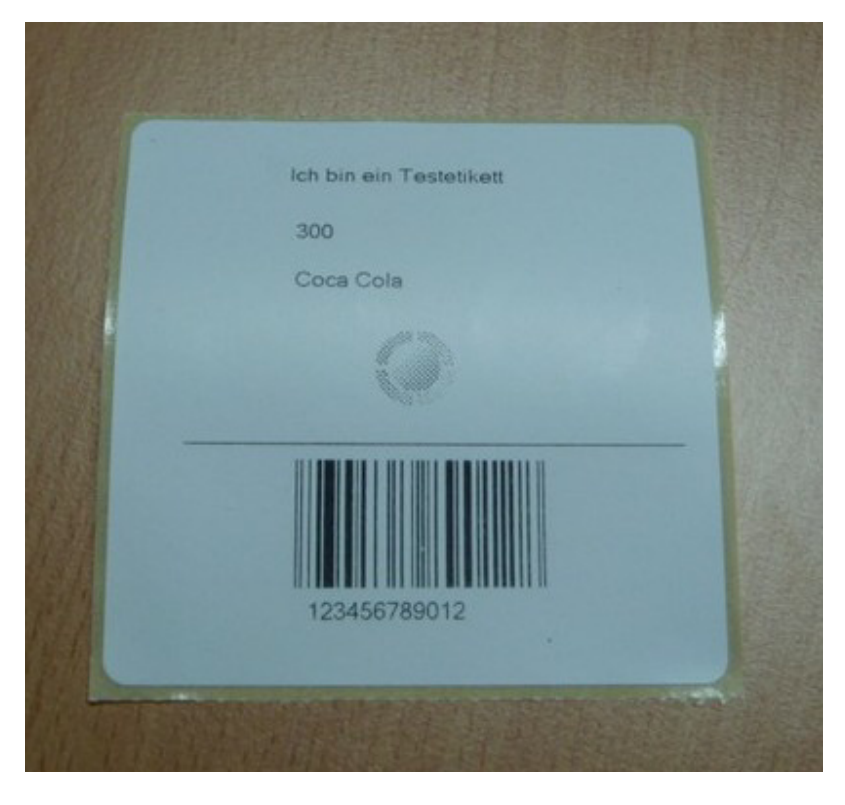

-0-

### **Ticketdruck**

Die Installation eines beliebigen Ticketdruckers läuft per Windows Druckertreiber. Als Beispiel können Sie sich am Kapitel "Etikettendruck" orientieren.

Im Backoffice wählen Sie unter Listen/Statistik, Drucklayouts den Etiketteneditor und legen eine neue Ticketvorlage an:

| - Les unit                                                                             |                            |
|----------------------------------------------------------------------------------------|----------------------------|
| Papierformat                                                                           | Seitenränder               |
| C A4 C US Letter                                                                       | 1 inko                     |
| G Democratic int                                                                       |                            |
| Senutzerderiniert                                                                      | 1 rechts                   |
| Breite 76,0 🛨                                                                          | 1 🕂 oben                   |
| Höhe 76,0 🜩                                                                            | 1 🕂 unten                  |
| 45,7 x 21,2 mm<br>63,5 x 38,1 mm<br>96,0 x 63,5 mm<br>35,6 x 16,9 mm<br>62,5 x 39,6 mm | C Querformat               |
| Benutzerdefiniert                                                                      | Abstand zwischen Etiketten |
|                                                                                        | Senkrecht 3,0 🛨            |
|                                                                                        | Waagerecht 0,0 🛨           |
| Benutzerdefiniert:                                                                     |                            |
| Breite 76,0 ÷                                                                          | Tickettyp                  |
| 1                                                                                      | Ticket 🔻                   |

Anschließend können Sie das Layout beliebig gestalten. Auch hier stehen Möglichkeiten eines Hintergrundbildes, Text- und Objektvariablen, Barcodes usw. zur Verfügung. Unser nachfolgendes Beispiel haben wir bewusst einfach gehalten. Es zeit eine Textvariable und mehrere Objektvariablen wie Artikelnummer, Bezeichnung, Angaben zur Firma und eine eindeutige Ticketnummer.

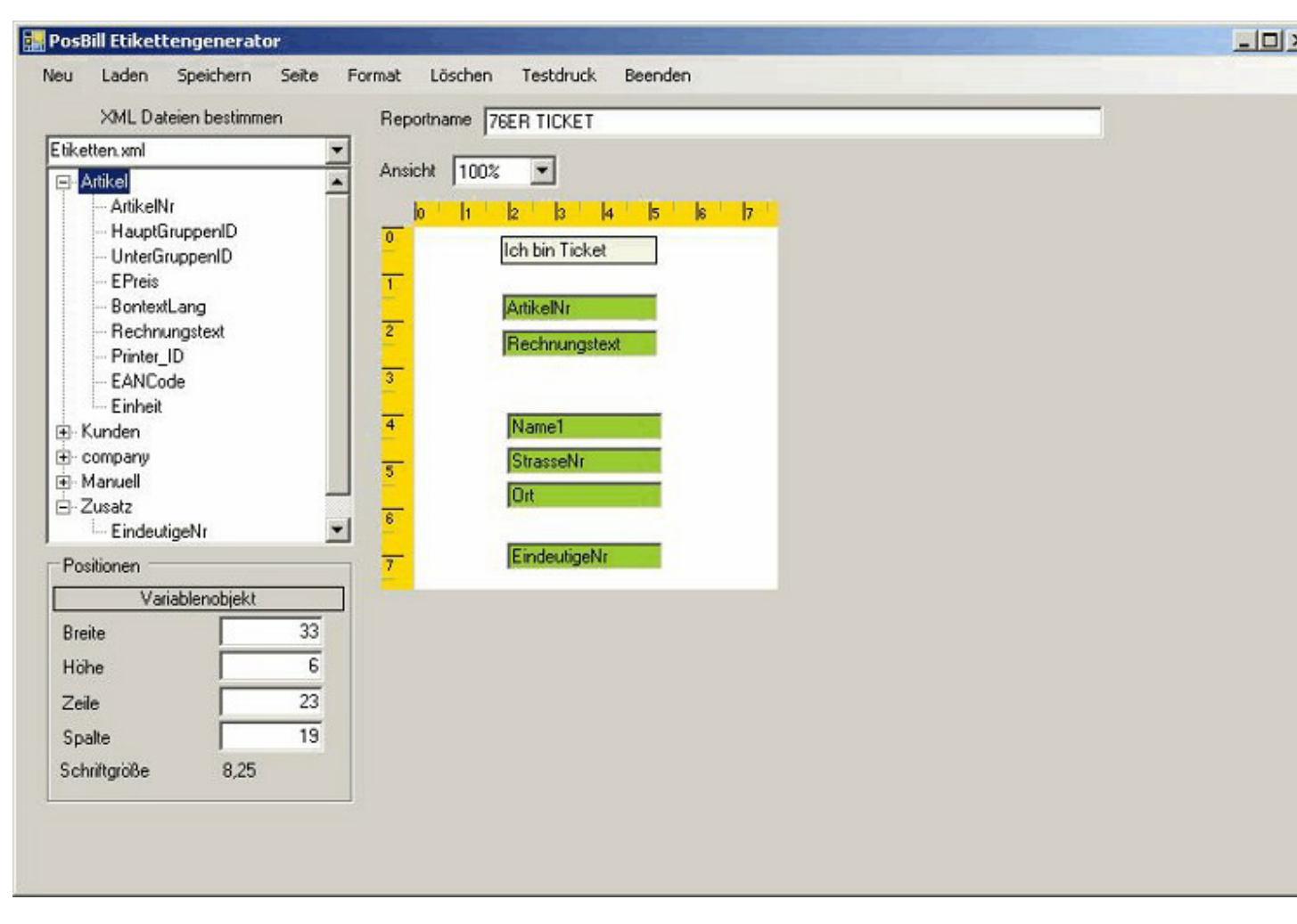

© PosBill, 2014

Als nächsten legen Sie einfach die gewünschten Ticket-Artikel an. Wahlen Sie Artikelnummer, Text, Preis und Warengruppe frei aus und wechseln dann in der Artikelmaske in den Reiter Parameter. Dort finden Sie die Möglichkeit das zuvor erstellte Ticketlayout zuzuweisen.

| 🛞 Artikel                                                                                                    | ×                                                                             |
|----------------------------------------------------------------------------------------------------|-------------------------------------------------------------------------------|
| Edit Neu Leer Neu Kopie Speichern Löschen Anfang Rück Markel Parameter Portionspreise Bestand Zusatzetzt Zusatzartikel | or Ende S <u>u</u> chen <u>B</u> eenden<br>] Zukünftiger Preis Statistik WaWi |
| Zusätzliche Drucker für Bonkopien                                                                                      |                                                                               |
| Buttontext für Mobile                                                                                                  |                                                                               |
| Artikelbaukasten zuweisen                                                                                              | ·                                                                             |
| Ticketlayout zuweisen                                                                                                  | 76er Ticket                                                                   |

Mehr brauchen Sie nicht zu tun, die Artikel werden in der Kassenfront, wie alle anderen Artikel angezeigt, nur mit dem Unterschied, dass beim buchen der Artikel neben einer Rechnung auch noch das bzw. die entsprechenden Tickets gedruckt werden.

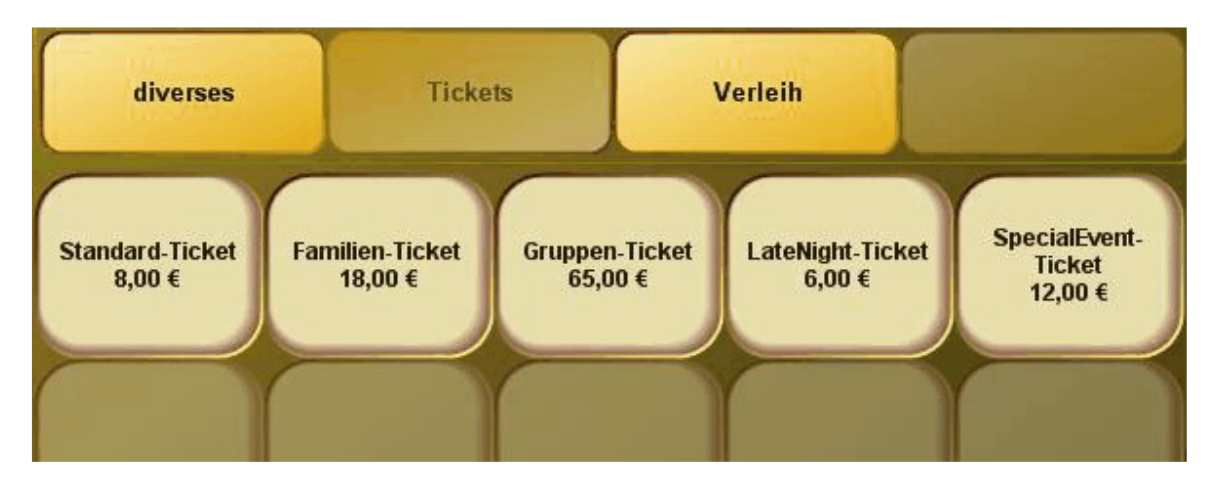

-0-
# <u>Tools</u>

Netzsperren

**Previous Top Next** 

Tools/Netzsperren aufheben

Sollten Sie in der Kasse einen Tisch haben, der rot markiert ist und Sie bekommen die Meldung, der Tisch wird von einem anderen Anwender bearbeitet, was nicht der Fall ist, können Sie über Netzsperren aufheben diesen Tisch wieder ?aktivieren?.

Das kann passieren, wenn Sie einen Tisch geöffnet haben und einen Stromausfall haben. Dann wird dieser Tisch nicht ordnungsgemäß geschlossen und das System denkt, er ist noch im Zugriff.

Tools/Datenbank komprimieren

| •         |                                      |
|-----------|--------------------------------------|
| 1         | Datenpflege                          |
|           |                                      |
| Die Daten | bank wurde erfolgreich reorganisiert |

Dieser Menüpunkt ist nur in Verbindung mit unserer Einpatzversion mit Access Datenbank notwendig. Datenbank komprimieren verringert die Größe der Datenbank und beschleunigt den Kassenbetrieb. In Metzwerken oder mit unserer High End Version ist das nicht notwendig, da eine Microsoft SQL Server 2005 Datenbank verwendet wird (echter Client-Server Betrieb).

-0-

Backup und Wiederherstellung, Komprimierung

Previous Top Next

Tools/Datensicherung

| Datensicherung | Rücksicherung                                                              |
|----------------|----------------------------------------------------------------------------|
| Bestimmen      | Sie das Laufwerk und den Pfad wohin die Datenbank gesichert<br>werden soll |
| C:\Progra      | am Files\IDV\PosBill\Backup                                                |
|                | Dateiname PosBill_BackUp_20070816.mdb                                      |
| Eine vorhar    | ndene Datei mit dleichem Namen überschreiben                               |
|                | idene bater hin greichen manen aberschlieben.                              |
| Datenbank      | immer vor dem Tagesabschluss auf dieses Laufwerk sichern.                  |
| Datenbank      | immer vor dem Tagesabschluss auf dieses Laufwerk sichern.                  |
| Datenbank      | immer vor dem Tagesabschluss auf dieses Laufwerk sichern.                  |

Sie sollten unbedingt die automatischen Backups in Verbindung mit dem Tagesabschluss aktivieren. Eine Sicherung sollte möglichst auf einem anderen Laufwerk oder evtl. einem USB-Stick gemacht werden. Der Pfad auf dem die Sicherungen gemacht werden kann ausgewählt werden.

| Pateristerer Ricksichen ing                                                                                                    |                                                                                                    |
|----------------------------------------------------------------------------------------------------|----------------------------------------------------------------------------------------------------|
| atensicherung                                                                                                    |                                                                                                    |
| Bestimmen Sie die                                                                                                    | Sicherungsdatei                                                                                               |
| ?                                                                                                    |                                                                                                    |
|                                                                                                    |                                                                                                    |
| Achtung! Führen Sie die Rücksicherung n                                                                                               | ur dann durch wenn Sie Sicher sind das                                                                        |
| Achtung! Führen Sie die Rücksicherung n<br>die ausgewählte Datei eine PosBill - Sicher<br>Totalverlust der D                          | ur dann durch wenn Sie Sicher sind das<br>ungsdatei ist. Anderenfalls kann es zum<br>laten kommen.            |
| Achtung! Führen Sie die Rücksicherung n<br>die ausgewählte Datei eine PosBill - Sicher<br>Totalverlust der D                          | ur dann durch wenn Sie Sicher sind das<br>ungsdatei ist. Anderenfalls kann es zum<br>laten kommen.            |
| Achtung! Führen Sie die Rücksicherung n<br>die ausgewählte Datei eine PosBill - Sicher<br>Totalverlust der D                          | ur dann durch wenn Sie Sicher sind das<br>ungsdatei ist. Anderenfalls kann es zum<br>laten kommen.            |
| Achtung! Führen Sie die Rücksicherung n<br>die ausgewählte Datei eine PosBill - Sicher<br>Totalverlust der D                          | ur dann durch wenn Sie Sicher sind das<br>ungsdatei ist. Anderenfalls kann es zum<br>laten kommen.            |
| Achtung! Führen Sie die Rücksicherung n<br>die ausgewählte Datei eine PosBill - Sicher<br>Totalverlust der D<br>Rücksicherung starten | ur dann durch wenn Sie Sicher sind das<br>ungsdatei ist. Anderenfalls kann es zum<br>laten kommen.<br>Beenden |

Sollte eine Rücksicherung notwendig sein, können Sie Ihre letzte Sicherungsdatei auswählen und starten.

Bite brachten Sie, dass eine Rücksicherung alle Daten überschreibt und diese auch nicht mehr abrufbar sind.

Aufgrund von gesetzlichen Verpflichtungen müssen Sie regelmäßige Sicherungen durchführen und diese auch auf Funktionalität überprüfen. Wir empfehlen grundsätzlich die Sicherung auf externen Laufwerken abzulegen bzw. die lokalen Sicherungen dort hin zu übertragen

Sollten Sie mit einer SQL-Server-Datenbank (PosBill Premium) arbeiten müssen vor der Sicherung alle Anwendung beendet sein, die auf die Datenbank zugreifen, also auch die Druckanwendung und alle mobilen Geräte!!

-0-

## Zweitbildschirm

Backoffice / Tools / Kundendisplay auf Zweitmonitor

Im ersten Register "Grundeinstellungen" können Sie die gewünschte Nutzungsart des 2. Bildschirms einstellen. Im nachfolgernden Beispiel lassen wir eine Reihe Bilder als Diashow ablaufen mit einem Informationsticker darunter

| ndeinstellungen                                                           | Diaschau Video Internet                                                                                            | Kundendisplay                                                                                                    |                                            |                           |                                   |
|---------------------------------------------------------------------------|----------------------------------------------------------------------------------------------------|----------------------------------------------------------------------------------------------------|--------------------------------------------|---------------------------|-----------------------------------|
| Welche Aktio                                                              | nen sollen beim Start                                                                                              | des Monitors aufgeführt werd                                                                                      | len:                                       |                           |                                   |
| rster Befehl                                                              | Diaschau                                                                                                    | starten                                                                                                    | *                                          | Die Video- und Webseitena | anzeige kann nicht mit Rolltexten |
| weiter Befehl                                                             | Text im La                                                                                                    | ufband starten                                                                                                    | •                                          | oder dem Laufband gleich: | zeitig ausgeführt werden!         |
| Pfad und Da                                                               | teiname für ein Hinten                                                                                             | grundbild                                                                                                    |                                            |                           |                                   |
| suchen                                                                    |                                                                                                    |                                                                                                    |                                            |                           |                                   |
| Textzeile un                                                              | d Position für die Laufs                                                                                           | chrift 🔘 obe                                                                                                    | n                                          | mitte                     | () unten                          |
| + Einfach schne                                                           | eller abrechnen mit Kassens                                                                                        | ystemen und Kassensoftware vor                                                                                    | n PosBill +++                              |                           |                                   |
| extzeilen für<br>Einfach schnelle                                         | den Rolltext<br>rabrechnen.                                                                                        | 2.11                                                                                                    |                                            | Schrift für Rolltext o    | der Laufschrift                   |
| Kassensysteme                                                             | und Kassensoftware von Po                                                                                          | osBill                                                                                                    |                                            | Schriftfont               | Schriftfarbe                      |
| n Einzelhandel (<br>Übersichtlich, be                                     | und Gastronomie geht heute<br>nutzerfreundlich und unkor                                                           | e nichts mehr ohne Kassensoftwa<br>npliziert müssen Kassensysteme s                                               | ein,                                       |                           |                                   |
| damit sie die Arb                                                         | eit einfacher machen.                                                                                              |                                                                                                    |                                            |                           |                                   |
| Seit 15 Jahren b<br>Vom kleinen Kio<br>vom Friseurgesc<br>Reservierungen, | ietet PosBill solche Kassens<br>sk bis zum großen Hotelbet<br>häft bis zum Eiscafé macht<br>besondere Kundenwünsch | systeme für die unterschiedlichste<br>ieb,<br>unsere Software das Tagesgesch<br>ie, Personalplanung, Quittungsers | n Aufgaben:<br>häft einfacher.<br>stellung |                           |                                   |
| - alles diese Auf                                                         | gaben können Sie mühelos                                                                                           | über ein System verwalten.                                                                                        |                                            | Hintergrund               | farbe 1                           |
|                                                                           |                                                                                                    |                                                                                                    |                                            | Hintergrund               | farbe 2                           |
|                                                                           |                                                                                                    |                                                                                                    |                                            | Verlaufs                  | art Vertical                      |
|                                                                           |                                                                                                    |                                                                                                    |                                            |                           |                                   |

Im nächsten Reiter können Sie die Bilder für die Diashow auswählen und deren Anzeigedauer definieren. Alternativ können Sie in diesem Reiter auch eine Videodatei angeben oder eine Internetseite anzeigen lassen.

© PosBill, 2014

| rundeinstellungen             | Diaschau Video Internet                     | Kundendisplay                                                                   |                                                                                                    |
|-------------------------------|---------------------------------------------|---------------------------------------------------------------------------------|----------------------------------------------------------------------------------------------------|
|                               | Für die Anzeige von                         | nternetvideos oder die Anzeige einer Inte<br>Internetzugang verfügen!           | metseite muss die Kasse über einen                                                                           |
| Pfad und Date<br>Link angegeb | iname für das Video.<br>en werden. Zum Beis | Es können auch Videos aus dem Interne<br>viel: http://www.meinweb.com/meinvideo | et angezeigt werden. In diesem Fall muss der komplett<br>a.avi). Die Formate AVI und MP4 werden unterstützt. |
| suchen                        |                                             |                                                                                 |                                                                                                    |
| Video endlos                  | abspielen                                   |                                                                                 |                                                                                                    |
| Linkfür Anzei                 | ge einer Internetseite.                     |                                                                                 |                                                                                                    |
|                               |                                             |                                                                                 |                                                                                                    |
| Rilderfürsin                  |                                             | tellan.                                                                         |                                                                                                    |
| Bilderturein                  | le Diaschau zusammen                        | sellen                                                                          |                                                                                                    |
| Prad und Datein               | name des Bildes                             |                                                                                 | Anzeigedauer in Sekunde                                                                                      |
| Dia                           |                                             |                                                                                 | Dauer                                                                                                    |
| Bedienung.jpg                 |                                             |                                                                                 | 10                                                                                                    |
| Design jpg                    |                                             |                                                                                 | 5                                                                                                    |
| SPT3000.jpg                   |                                             |                                                                                 | 15                                                                                                    |
| Mobile.jpg                    |                                             |                                                                                 | 20                                                                                                    |
| Logo jog                      |                                             |                                                                                 | 10                                                                                                    |
| Screenshots.jpg               |                                             |                                                                                 | 10                                                                                                    |
|                               |                                             |                                                                                 |                                                                                                    |
|                               |                                             |                                                                                 |                                                                                                    |
|                               |                                             |                                                                                 | 0                                                                                                    |
| Bild in Liste                 | übertragen                                  | Bild suchen                                                                     | Bild aus Liste löschen                                                                                       |
|                               |                                             |                                                                                 |                                                                                                    |

Im letzten Reiter können Sie einstellen, wie der Kassiervorgang dem Kunden angezeigt werden soll. Hier können Rahmenfarben, Schriftarten und -größe und auch Anzeigetexte eingestellt werden

| © PosBill, | 2014 |
|------------|------|
|------------|------|

| irundeinstellungen Diaschau Video Internet Kundendisplay |                               |              |
|----------------------------------------------------------|-------------------------------|--------------|
| Hintergrundfarbe                                         | Schrift für das Kundendisplay | Schriftfarbe |
| Rahmenfarbe 1                                            | Common                        | Semmarbe     |
| Rahmenfarbe 2                                            | Test                          | ttext        |
| Rahmenstärke 8                                           | •                             |              |
|                                                          | Text für Gesamtbetrag         | Summe:       |
| Hintergrundfarbe und Verlauf für die Anzeigefeld         | er Text für "gegeben"         | gegeben      |
| Hintergrundfarbe 1                                       | Text für "Rückgeld"           | zurück       |
| Hintergrundfarbe 2                                       |                               |              |
| Verlaufsart Vertical                                     | •                             |              |
|                                                          |                               |              |
|                                                          |                               |              |
|                                                          |                               |              |
|                                                          |                               |              |
|                                                          |                               |              |
|                                                          |                               | <b></b>      |

Hier ein Beispiel für Diashow mit Informationsticker

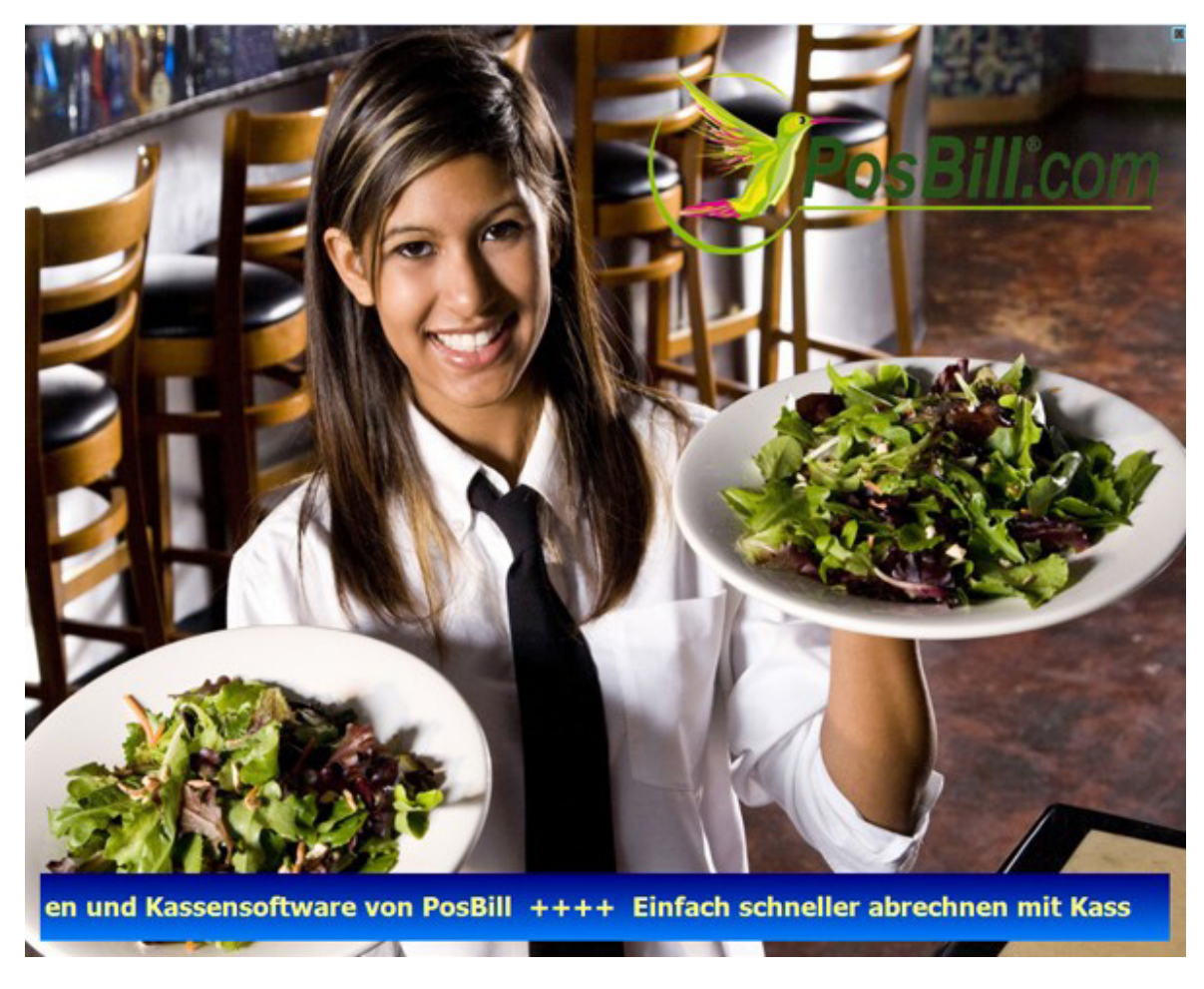

-0-

Testdaten löschen

Previous Top Next

Tools/Testdaten löschen

Wenn Ihre Testzeit mit PosBill zu Ende geht können Sie Ihre Bewegungsdaten oder bei Bedarf auch die kompletten Stammdaten löschen.

| 🕗 Datenpflege 💌                                                                                                    |
|----------------------------------------------------------------------------------------------------|
| 🔘 Nur das gesamte Kassenbuch löschen                                                                                                    |
| Alle Bewegungsdaten, wie Tische und Rechnungen, f ür den Testzeitraum l öschen. Die<br>Stammdaten, wie Artikel, Haupt- und Untergruppen bleiben erhalten.                                      |
| Alle Bewegungsdaten vor diesem Datum löschen. 01.01.2014                                                                                                    |
| Alle Bewegungsdaten löschen. Das Arbeitsdatum auf das Rechnerdatum setzten und die<br>Nummernkreise zurück stellen.                                                                            |
| Alle Daten, auch die Stammdaten, löschen und den Einrichtungsassistenten neu starten.<br>Beachten Sie bitte, dass alle Daten unwiederbringlich gelöscht werden.                                |
| Stellen Sie sicher, dass vor dem Ausführen der Funktion, alle Kassen und<br>Druckerüberwachungen beenden wurden. Nach dem Löschvorgang wird eine<br>Reorganisation der Datenbank durchgeführt. |
| Funktion ausführen Beenden                                                                                                    |

Mit dem 1. Punkt können Sie alle Einträge des Kassenbuches löschen.

Wählen Sie den Zeitraum aus, bis zu dem die Daten gelöscht werden sollen. Es werden dann alle Bewegungsdaten bis zu diesem Zeitpunkt gelöscht, aber keine Stammdaten. Durch setzen des Hakens können auch alle Nummernkreise zurückgesetzt werden und das Arbeitsdatum wird auf das Computerdatum gestellt.

Ein Löschen aller Daten bedeutet einen kompletten Reset des Systems. Es gehen auch alle Einstellungen wie Druckereinstellungen, Kellnerschloss.... verloren!

#### Beachten Sie die Vorschriften zu den Aufbewahrungsfristen.

-0-

| Artikel importieren | Previous Top Next |
|---------------------|-------------------|
|---------------------|-------------------|

Tools/Artikel importieren

Wenn Sie den Warnhinweis bestätigt haben, steht Ihnen der Artikelimport zur Verfügung.

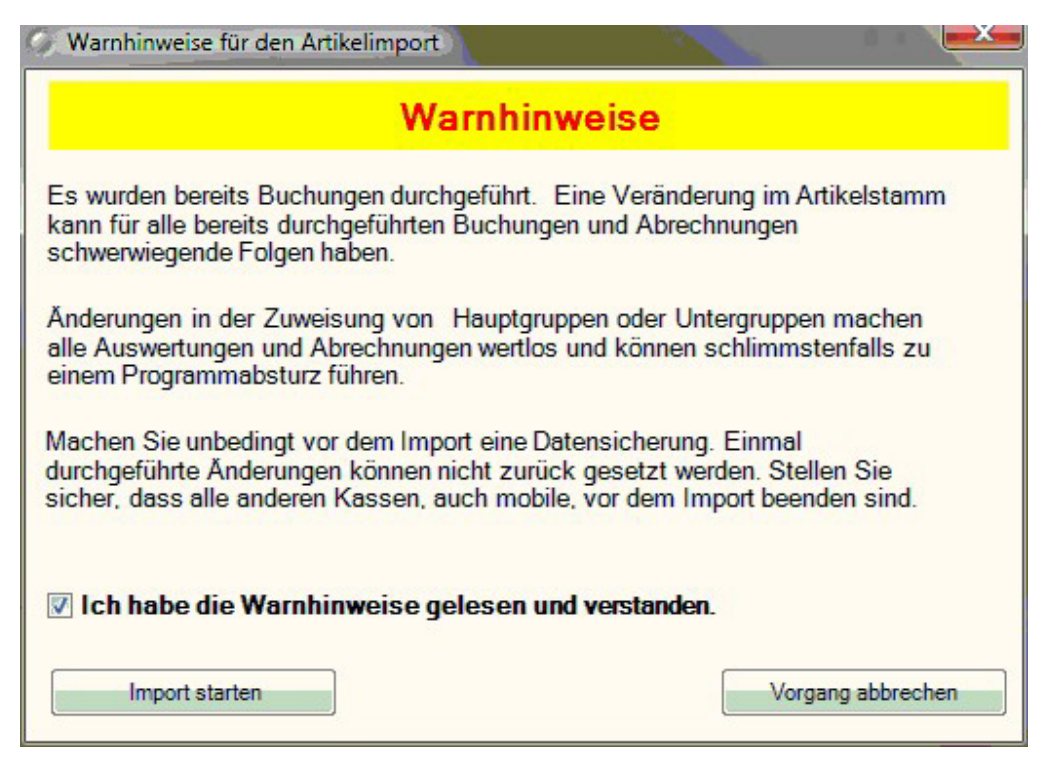

Artikel können in PosBill importiert werden. Das ist sinnvoll, wenn Sie Daten aus einem Altsystem übernehmen wollen. Der Import in eine bestehende Datenbank will gut überlegt sein. Wenn Sie z.B. unter Artikelnummer 100 aktuell eine Cola im System haben und in der Importdatei der Artikel 100 ein Schnellhefter ist, werden die Daten überschrieben sollte das angehakt sein. Die Umsätze und Warenbewegungen der Vergangenheit laufen dann auf die neue Artikelbezeichnung.

|                                                                                                    | Qu                                                                                               | ellend | datei im CSV oder TXT Format                                                                                                    | C:\HAndbuch.csv                                                                                                    |   |                                                                                                    |                                                                                                    | 2 |
|----------------------------------------------------------------------------------------------------|--------------------------------------------------------------------------------------------------|--------|----------------------------------------------------------------------------------------------------|----------------------------------------------------------------------------------------------------|---|----------------------------------------------------------------------------------------------------|----------------------------------------------------------------------------------------------------|---|
| eldname                                                                                                    | Тур                                                                                              | -      | Quellenfeld                                                                                                    | Zielfeld                                                                                                    | - | Feldname                                                                                                    | Тур                                                                                                    |   |
| rtikelnummer<br>rtikelsperre<br>asiseinheit<br>asismenge<br>estand Verpackungsei<br>ildpfad<br>ondrucker<br>ontext<br>uttonfarbe<br>AN Code<br>inkaufspreis<br>inzelpreis große Portion                                                                                                    | String<br>String<br>String<br>String<br>String<br>String<br>String<br>String<br>String<br>String | H      | Artikelnummer<br>Artikelsperre<br>Basiseinheit<br>Basismenge<br>Bestand Verpackungseinhei<br>Bildpfad<br>Bondrucker<br>Bontext<br>Buttonfarbe<br>EAN Code<br>Einkaufspreis<br>Einzelpreis große Portion<br>Einzelpreis kleine Portion | Artikelnummer<br>Artikelsperre<br>Basiseinheit<br>Basismenge<br>Bestand Verpackungseinh<br>Bildpfad<br>Bondrucker<br>Bontext<br>Buttonfarbe<br>EAN Code<br>Einkaufspreis<br>Einzelpreis große Portion<br>Einzelpreis kleine Portion | H | Artikelnummer<br>Artikelsperre<br>Basiseinheit<br>Basismenge<br>Bestand Verpackungsei<br>Bildpfad<br>Bondrucker<br>Bontext<br>Buttonfarbe<br>EAN Code<br>Einkaufspreis<br>Einzelpreis große Portion | Integer<br>Integer<br>String<br>Integer<br>Decimal<br>String<br>String<br>Integer<br>String<br>Decimal<br>Decimal | Þ |
| X     Sonderbehandlung der Mehrwertsteuer     Sonderbehandlung der Mehrwertsteuer     Sonderbehandlung der Mehrwertsteuer     Nur die vorhandenen Artikel aktualisieren. Keine neuen Artikel anlegen.     Doppelte oder vorhandene Artikel sollen mit den neuen Werten überschrieben werden. Anderenfalls werden doppelte Artikelnummern nicht      übertragen.     Alle vorhandenen Artikel, Rezepturen, Artikelbaukästen, Hauptgruppen und Untergruppen sollen vor dem Import gelöscht werden. |                                                                                                  |        |                                                                                                    |                                                                                                    |   |                                                                                                    |                                                                                                    |   |

© PosBill, 2014

Wenn Sie die Artikel importieren sollten Sie möglichst viele Zuordnungen (mittlere Tabelle) vornehmen. Damit diese nicht versehentlich doppelt gemacht werden können, werden bereits zugeordnete Variablen im Blau hinterlegt. Der Import-Assistent ordnet Feldnamen mit gleicher Bezeichnung automatisch einander zu. Achten Sie darauf, dass alle zu importierenden Felder auch gefüllt sind.

Wenn in Ihrer Import-Datei keine Artikelnummern hinterlegt sind, können diese automatisch erzeugt werden.

Als zusätzliche Option können Sie verhindern, dass bereits bestehende Artikel mit neuen Werten überschrieben werden. Bei einem Erstimport sollten dagegen alle bestehenden Artikel in der Kassensoftware gelöscht werden. Somit sind nach dem Import nur die Artikel und Warengruppen der Import-Datei existent. Machen Sie auf jedem Fall vor jedem Import eine Datensicherung!

-0-

Bonrollen bestellen

**Previous Top Next** 

Über diese Funktion können Sie direkt bei uns Bonrollen bestellen Wenn Sie andere Lieferanten für Verbrauchsmaterial haben, können hier auch dessen Daten eingepflegt werden um Ihnen die Nachbestellungen zu erleichtern

| Bei der Direktbestellung erhalten Sie einen Rabatt von 5,00%. Ab dem zweiten K<br>Direktbestellung<br>Bonrollen können nur als ganze Verpackungseinheiten (Karton mit 50 Rollen) bestell<br>kann nicht wiederrufen werden. Die Preise verstehen sich zuzüglich geltender MwSt | arton erhalten Sie einen Rabatt von 10,00%.<br>t werden. Die Bestellung ist verbindlich und<br>und Versandkosten. |
|----------------------------------------------------------------------------------------------------|----------------------------------------------------------------------------------------------------|
| Anzahl Kartons mitje 50 Rollen                                                                                                    | Preis je Karton                                                                                                   |
| O ➡ Bonrollen Thermopapier 80 mm, 80 lfm.<br>Passend für Epson TM-T 80/85/88/90, TM-H 5000, Samsung SRP-350, Me<br>Citizen/Okipos/Ithaca/Star-Thermodrucker                                                                                                    | <b>59,50 €</b> tapace TM200,                                                                                      |
| O ⇒         Bonrollen Normalpapier 76mm.           Passend für Epson 200/210/220/300, Samsung 270, Star 212/216/312/342, 3541/3546/750                                                                                                    | 24.50 €<br>Citizen                                                                                                |
| Anzahl Kartons Betrag Rabatt                                                                                                    | Total                                                                                                    |
| Lieferadresse Rechnur                                                                                                    | gsanschrift                                                                                                    |
| PosBill DemoTEST PosBill Dem<br>Brunnengasse 4 Brunnenga<br>56355 Kehlbach 56355 Keh                                                                                                    | noTEST<br>asse 4<br>albach                                                                                        |
| Mail<br>Fon 06776-9591000 Fon 06776                                                                                                    | -9591000                                                                                                    |
| Bestellung abschicken                                                                                                    | Abbrechen                                                                                                    |

-0-

| Küchenmonitor | Previous Top Next |
|---------------|-------------------|
|               |                   |

Tools/Überwachung Küchenmonitor

Um den Küchenmonitor zu aktivieren müssen zuerst einen Drucker dem Küchenmonitor zuordnen. Dieses können Sie unter Systemparameter / Drucker

| Drucker                                                       |                                                                                                    |
|---------------------------------------------------------------|----------------------------------------------------------------------------------------------------|
| dit Neu Leer Neu Kopie Speichern                              | Löschen Anfang Rück Vor Ende Beenden                                                                                            |
| Drucker Druckerumleitung                                      |                                                                                                    |
| Bestimmen Sie hier die virtuellen Druck<br>und die dazugehöhr | er für die Zuweisung zu den Artikeln. Die Zuordnung zum realen Drucker<br>enden Einstellungen erfolgt in der Druckerverwaltung. |
| Kennung des Drucker                                           | Küche                                                                                                    |
| Beschreibung                                                  | ).                                                                                                    |
| 👿 Dieser Drucker ist ein Kü                                   | chenmonitor                                                                                                    |
| Dieser Drucker soll auch                                      | als Rechnungsdrucker verwendet werden.                                                                                          |
| ✓ Dieser Drucker soll nicht                                   | als Notdrucker verwendet werden.                                                                                                |
| 🔲 Dieser Drucker ist der Sta                                  | indardwindowsdrucker am Arbeitsplatz                                                                                            |
| Bei Talondruck sollen Art                                     | kel und Zusatzartikel auf dem gleichen Talon                                                                                    |
|                                                               | <ul> <li>Kopiedrucker f ür Bon</li> </ul>                                                                                       |
| Es soll nur eine Kopie des                                    | Bons erstellt werden aber nicht für die Talons.                                                                                 |
| Es sollen nur Kopien der 1                                    | alons erstellt werden aber nicht für den Bon.                                                                                   |
|                                                               |                                                                                                    |
|                                                               |                                                                                                    |
| üche                                                          | Bearbeiten                                                                                                    |

Im Statusmonitor sehen Sie welchen Bons an den Monitor übergeben wurden, die Dauer und die Durchschnittliche Erledigungsdauer der Vorgänge.

| Überwachung Ki | ichenmonitor              |                                             |           |               |
|----------------|---------------------------|---------------------------------------------|-----------|---------------|
|                | Besti                     | mmen Sie den Monit                          | or Küche  |               |
|                | Anzahl erl<br>Aktua       | edigte Bons anzeige<br>lisierung in Sekunde | en 10 🜩 🛛 | Aktualisieren |
| Bon            | Tisch                     | Startzeit                                   | Erledigt  | Dauer         |
| 11331          | 55                        | 08:17                                       |           | 8:44:17       |
|                |                           |                                             |           |               |
| Durchs         | chnittliche Erledigungsda | suer in Minuten                             | 524,30    | Beenden       |

Die Grundeinrichtung des Küchenmonitors findet in der speziell dazu ausgelieferten Anwendung start. Der Küchenmonitor ist ein kostenpflichtiger Netzwerkarbeitsplatz.

Für die Grundeinstellung muss der Küchendrucker ausgewählt werden. Stellen Sie die Zeitintervalle ein, nach denen sich die Hintergrundfarbe des Bons ändern soll. Ebenso die Anzahl der Sekunden, nach der die Anzeige automatisch aktualisiert werden soll. Je höher der Wert desto weniger wird die Netzwerkverbindung belastet. Für die Information über neue Bons oder Änderungen kann eine Sound-Datei (wav-Datei) hinterlegt werden. Sie werden dann akustisch über Neuerungen informiert. Die Farben über diverse Vorgänge können individuell gewählt werden.

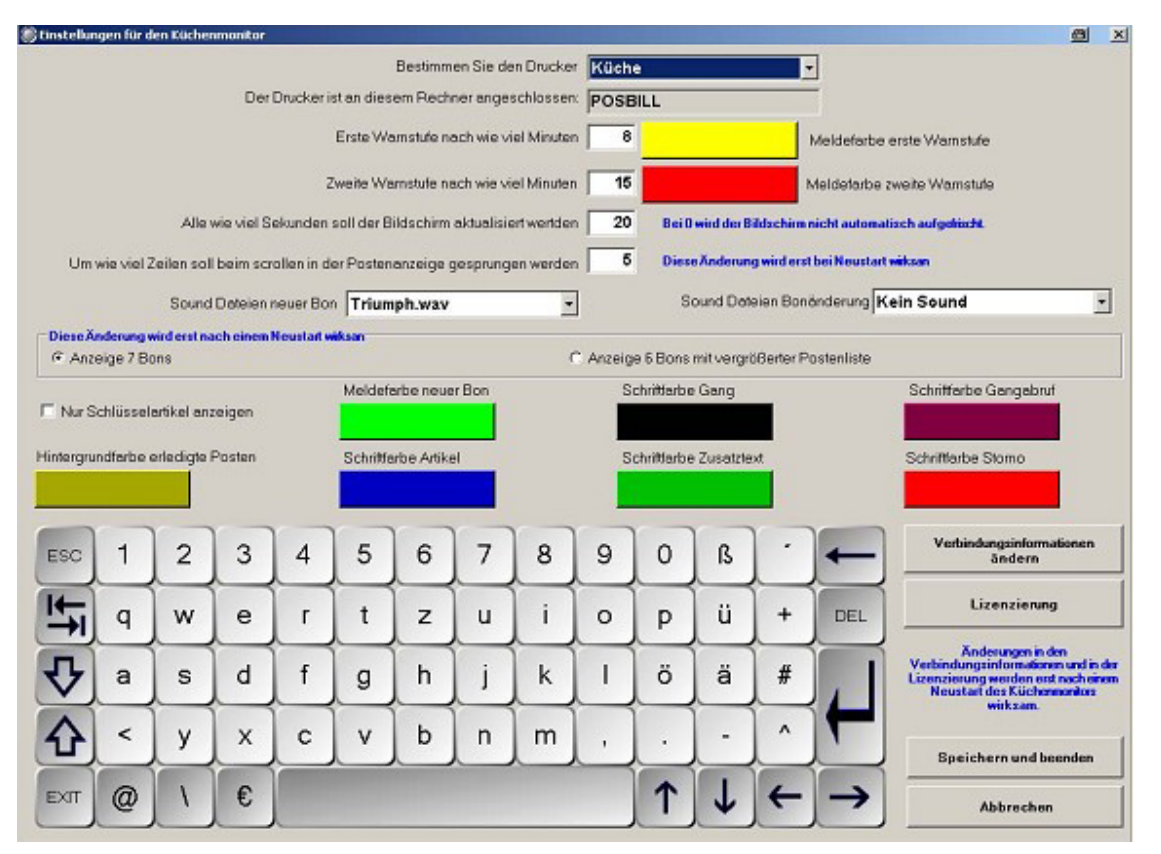

Die Vorgänge laufen jetzt automatisch im Küchenmonitor auf. Im Fenster rechts sehen Sie eine Zusammenfassung aller Artikel, also die kumulierte Anzahl der Artikel nach Stückzahl sortiert aller offenen Bons.

Über den Button "Alte Bons" können bereits abgearbeite Bons wieder angeschaut werden. Wenn ein Vorgang erledigt ist, kann der Bon über das Symbol unten links im Fenster "weggeworfen" werden. Er verschwindet dann aus der Ansicht.

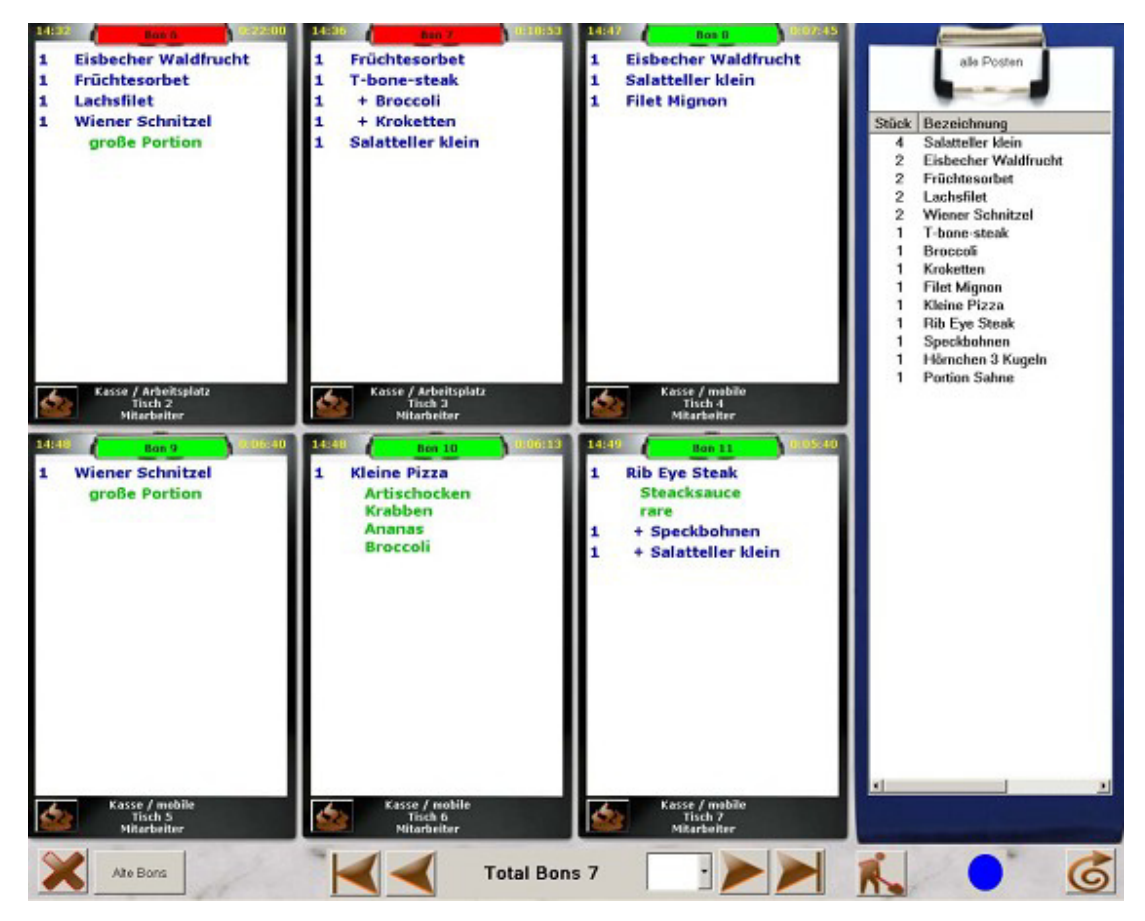

Bei Bedarf kann ein Bonvorgang vergrößert werden um diesen besser abarbeiten zu können. Auch können teilweise erledigte Artikel markiert werden. Sollten nachträgliche Stornos gemacht werden, sind diese Rot hinterlegt. Im Artikelstamm können Key-Items angelegt werden. Ist das der Fall kann zwischen allen Artikeln und den Key-Items hin- und hergeschaltet werden. Key-Items sind die wichtigsten Artikel im Produktionsablauf, die in der Regel auch am häufigsten vorkommen.

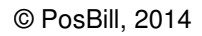

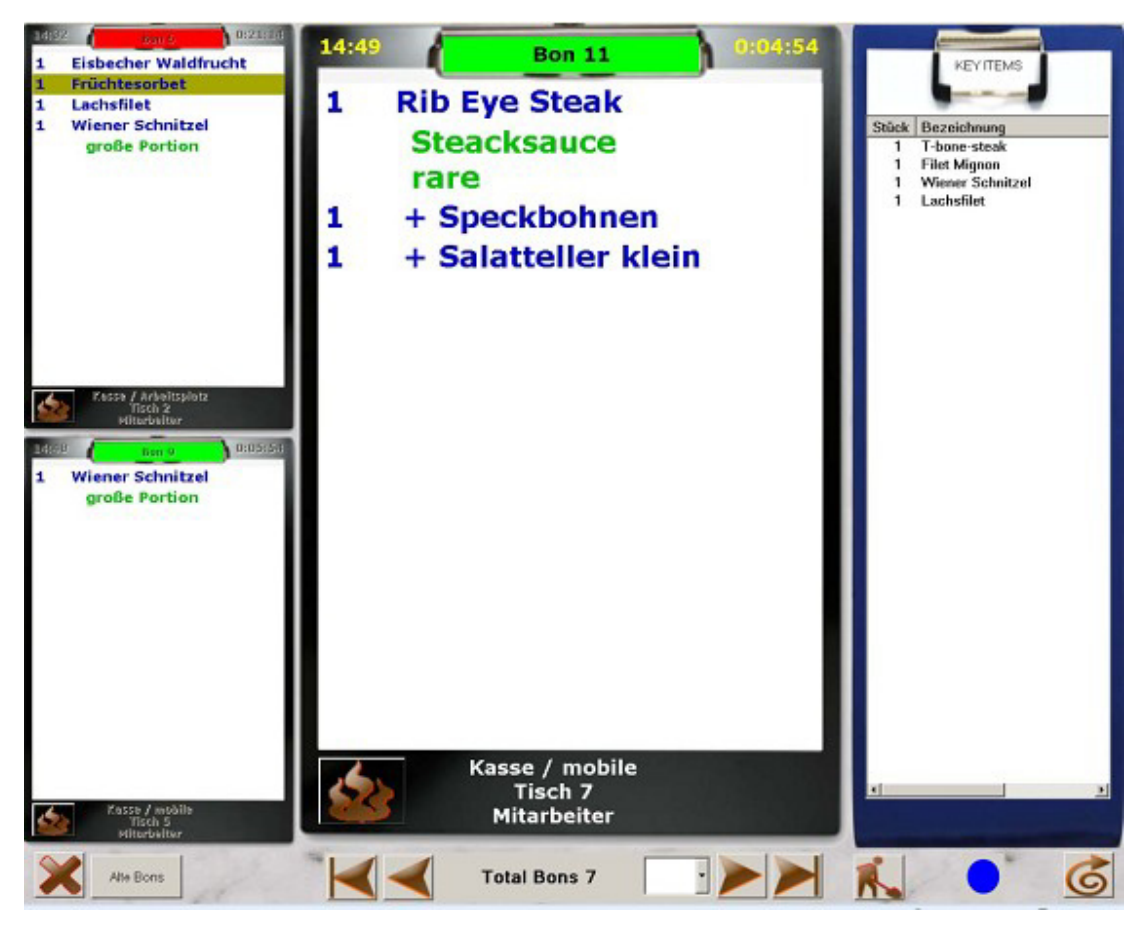

-0-

#### Druckeineinrichtung

**Previous Top Next** 

Die Druckersteuerung finden Sie unten rechtes in Ihrer Windows-Taskleiste. Am besten ist sie zu finden, wenn Sie von der Kasse in den Back Office-Bereich wechseln. Mit drücken der rechten Maustaste auf das Druckersymbol Fenster öffnen wählen. Dann bitte auf "Drucker einrichten" gehen.

|          | Zuständig für diese Drucker: Kü | iche ,Theke           |
|----------|---------------------------------|-----------------------|
| Die Anwe | endung wurde angehalten. Zum S  | Starten hier Klicken. |
|          |                                 |                       |
|          |                                 |                       |

Sie können jetzt über Drucker bestimmen alle im Back Office und Systemparameter/Drucker angelegten Drucker einrichten. Sollte der Drucker den Sie auswählen die Meldung bringen, er ist einem anderen Arbeitsplatz zugeordnet (bei Netzwerkbetrieb) sollten Sie diese Verbindung unter

keinen Umständen trennen, ansonsten werden an dem entsprechenden Arbeitsplatz keine Bons mehr gedruckt!!

|                                     | Restimmen Sie den Dru               |                             |                           |                          |
|-------------------------------------|-------------------------------------|-----------------------------|---------------------------|--------------------------|
|                                     | Destiminen die den bru              |                             |                           |                          |
| 0.00000000                          | Beschrei                            | bung                        |                           |                          |
| Der Drucker i                       | st an diesem Rechner angeschlos     | sen: VISTA-BUERO            |                           |                          |
| Dieser Drucker soll nie             | cht als Notdrucker verwendet were   | den.                        |                           |                          |
| Dieser Drucker soll au              | ch als Rechnungsdrucker verwen      | det werden.                 |                           |                          |
| Drucklayout                         |                                     |                             |                           |                          |
| Bon                                 | Standardbon                         | - Rechnung                  | Standard Rechr            | nung                     |
| Storno                              | StandardStomo                       | Nachricht                   | StandardNachricht         |                          |
| Talon                               | StandardTalon                       | Gang abrufen                | Gang abrufen StandardGang |                          |
| Quittung                            | StandardQuittung                    | Berichte                    | StandardReport            | t                        |
| abelle für Steuerzeichen            | EPSON                               | Testdruck                   | Steuerzeich               | hentabelle bearbeiten    |
| Tabelle für<br>Zeichenkonvertierung | EPSON                               | Testdruck                   | Zeichenkonvert            | ierungstabelle bearbeite |
| Windows Druckertreiber              |                                     | ➡ 🔄 Der Treiber ist ein "Nu | ur Text' Treiber.         | 2                        |
| Der Drucker ist an eine             | e serielle Schnittstelle angeschlos | sen.                        |                           |                          |
| Einstellung für die serielle        | Schnittstelle.                      |                             |                           |                          |
| Schnittstelle                       | COM1 - Parität                      | None                        | Baudrate                  | 9600                     |
| Datenbits                           | 8 • Stopbits                        | One 👻                       | Protokoll                 | None                     |
|                                     |                                     |                             |                           |                          |

Für die Drucklayouts sollten die Standardslayouts verwendet werden. Wenn Sie einen Küchendrucker mit einer geringerer Druckbreite haben, wie z.B. die Epson TM200-Serie gibt es dafür spezielle Drucklayouts. Diese Layouts haben den Verweis Bon...220.

Generell sollten alle Drucker über eine serielle Schnittstelle angeschlossen werden. Irgendwelche Druckertreiber müssen dafür nicht installiert werden. Nur beim Anschluss über eine serielle Schnittstelle haben Sie ein Druckkontrolle. Wenn der Drucker nicht verfügbar ist wird an dem nächst verfügbaren Drucker ein Notbon gedruckt. Die Standard-Einstellungen für die serielle Schnittstelle sind oben alle angegeben. Manche Drucker arbeiten mit einer Baurate von 19200 Baud anstatt 9600. Ein Windowstreiber darf nicht ausgewählt werden. Der Eintrag Tabelle für Steuerzeichen und Tabelle für Zeichenkonvertierung sollte immer auf Epson stehen. Fast alle Bondrucker sind Epson Kompatibel.

Wollen Sie einen Drucker doch über LPT oder USB anschliessen muss ein Windows-Treiber installiert werden. Hier reicht in der Regel der Generic Text Treiber der bei Windows fest vorhanden ist als Treiber. Dann bitte das Häkchen bei der Treiber ist ein "Nur Text" Treiber setzen. Wie gesagt ist der Windows-Drucker um einiges langsamer und es gibt für Sie keine Druckkontrolle.

-0-

#### Datenexport

#### 1. Adressenexport

Wählen Sie zuerst alle Felder aus, die z.B. für einen Serienbrief benötigt werden. Also zumindest alle Adressfelder.

| ldauswahl | Bedingungen  | Fertigstellen        |                                        |                 |
|-----------|--------------|----------------------|----------------------------------------|-----------------|
|           | Setz         | en Sie in jedes Feld | d das übertragen werden soll ein Häkcl | hen!            |
| An        | rede         |                      | 🕅 Telefon                              |                 |
| 🔽 Tite    | el           |                      | Telefax                                |                 |
| Voi       | rname        |                      | Mandy                                  |                 |
| 📝 Na      | me1          |                      | 🕅 E-Mail                               |                 |
| 📝 Na      | me2          |                      | 🕅 Web-Adresse (URL)                    |                 |
| Str.      | asse         |                      | C Geburtsdatum                         |                 |
| 🔽 Na      | tion         |                      | Bemerkungen                            |                 |
| V PL      | Z            |                      |                                        |                 |
| V Orl     | t            |                      |                                        |                 |
| 💌 Bri     | efanrede     |                      |                                        |                 |
| <u></u>   |              |                      |                                        |                 |
| All       | le Auswählen |                      |                                        | Keine Auswählen |
|           | . ]          |                      |                                        |                 |

Für den Export können bestimmte Bedingungen ausgewählt werden, z.B. Kunden aus einer bestimmten PLZ-Region oder von A - D.

| Jswahl                                                                                                    | Wertbereich                                                                                  | Wert 1                                                     | Wei  | t 2       |   |
|----------------------------------------------------------------------------------------------------|----------------------------------------------------------------------------------------------|------------------------------------------------------------|------|-----------|---|
| Z                                                                                                    | ▼ Zwischen                                                                                   | 20000                                                      | 4000 | 00        |   |
| ne                                                                                                    | Gleich                                                                                       | •                                                          |      |           |   |
| ne                                                                                                    | Gleich                                                                                       | •                                                          |      |           |   |
| ne                                                                                                    | Gleich                                                                                       | -                                                          |      |           |   |
|                                                                                                    |                                                                                              |                                                            |      |           |   |
| Abbrechen                                                                                                    | <- Zurück                                                                                    | Weiter ->                                                  |      | Speichern |   |
|                                                                                                    |                                                                                              |                                                            |      |           | × |
| auswahl Bedingungen                                                                                                    | Fertigstellen                                                                                |                                                            |      |           |   |
| Adressenexport<br>lauswahl Bedingungen                                                                                  | Fertigstellen                                                                                | © Excel Expo                                               | rt   |           |   |
| Adressenexport<br>lauswahl Bedingungen<br>Text Export<br>n welchern Format s<br>i Jede Adresse in einer                 | Fertigstellen<br>soll die Exportdatei ge<br>r Zeile mit Trennzeichen zw                      | Excel Export<br>espeichert werden:<br>vischen den Feldern. | rt   |           |   |
| Adressenexport<br>lauswahl Bedingungen<br>Text Export<br>n welchern Format s<br>@ Jede Adresse in einer<br>Trennzeichen | Fertigstellen<br>soll die Exportdatei ge<br>r Zeile mit Trennzeichen zw<br>Tabulator (TAB) 💌 | Excel Export<br>espeichert werden:<br>vischen den Feldern. | rt   |           |   |

Wenn Sie den Button Speichern wählen, können Sie Dateiname und Verzeichnis auswählen auf dem die Export Datei abgelegt werden soll.

#### 2. Artikelexport

Wählen Sie die Felder aus, die Sie zur weiteren Verarbeitung bzw. zum Import in Ihr externes Shopsystem benötigen.

| Setzen Sie in jed          | es Feld das übertragen werden soll ein Häkchen! |
|----------------------------|-------------------------------------------------|
| V Artikelnummer            | ✓ Lieferant                                     |
| Rechnungstext              | Verkaufseinheit                                 |
| V Hauptgruppe              | Verpackungseinheit                              |
| V Untergruppe              | Bestand Verpackungseinheiten                    |
| V Einzelpreis              | Fixpreis                                        |
| Einzelpreis große Portion  | Bontext                                         |
| Einzelpreis kleine Portion | Bondrucker                                      |
| EAN Code                   |                                                 |
| MwSt Schlüssel 1           |                                                 |
| MwSt Schlüssel 2           |                                                 |
| Alle Auswählen             | Keine Auswählen                                 |
|                            | Keille Auswählen                                |
| Abbrechen                  | <- Zurück Weiter -> Speichern                   |

Die Artikel können für alle Hauptgruppen, bestimmte Hauptgruppen oder Sortiert nach Artikel- bzw. Rechnungsnummer exportiert werden. Ein gängiges Dateiformat ist der Text-Export mit Semikolon. die Feldnamen sollten in der ersten Zeile stehen. Damit haben Sie eine Export-Datei im gängigen CSV-Format.

| eldauswahl Fertigstelle                                                       | n<br>Auswahl für Hauptgruppe                    | Alle Hauptgruppen           |  |
|-------------------------------------------------------------------------------|-------------------------------------------------|-----------------------------|--|
| Sortierung                                                                    |                                                 |                             |  |
| Sortiert nach Artik                                                           | elnummer                                        | Sortiert nach Rechnungstext |  |
| Text Export                                                                   |                                                 | Excel Export                |  |
|                                                                               | at soll die Exportdatei                         | gespeichert werden:         |  |
| <ul> <li>Welchern Form</li> <li>Jeder Artikel in ei</li> </ul>                | ner Zeile mit Trennzeichen z                    | zwischen den Feldern.       |  |
| In welchem Form<br>Jeder Artikel in ei<br>Trennzeichen                        | ner Zeile mit Trennzeichen z                    | zwischen den Feldern.       |  |
| In welchern Form                                                              | ner Zeile mit Trennzeichen z<br>Tabulator (TAB) | zwischen den Feldern.       |  |
| In welchem Form<br>Jeder Artikel in ei<br>Trennzeichen<br>Die erste Zeile ei  | ner Zeile mit Trennzeichen z<br>Tabulator (TAB) | zwischen den Feldern.       |  |
| In welchern Form                                                              | ner Zeile mit Trennzeichen z<br>Tabulator (TAB) | zwischen den Feldern.<br>en |  |
| In welchern Form<br>Jeder Artikel in ei<br>Trennzeichen<br>Die erste Zeile ei | ner Zeile mit Trennzeichen z<br>Tabulator (TAB) | zwischen den Feldern.<br>en |  |

#### 3. Rechnungsexport

Wenn Sie eine Exportdatei aller Rechnungsdaten für Ihre Finanzbuchhaltung oder Ihren Steuerberater benötigen steht Ihnen diese Funktion zur Verfügung. Es wird jeder einzelne Rechnungsvorgang mit allen relevanten Rechnungdaten in eine CSV-Datei exportiert.

| 💠 Datenexport        |                                   |                                          |                                               | ×               |
|----------------------|-----------------------------------|------------------------------------------|-----------------------------------------------|-----------------|
| Welche Daten sollen  | exportiert werden?                |                                          |                                               |                 |
| Rechnungen           | Rechnungs posten                  | Arbeitsprotok                            | oll 💿 Arbeitszeitkonten                       |                 |
| Bestimmen Sie de     | en Datumsbereich, das La          | ufwerk. den Pfad und der<br>werden soll. | n Dateinamen wohin die Datei gesch            | hrie <b>ben</b> |
| Von Datum            | 01.04.2011                        | Bis Datum 30.04.2011                     |                                               |                 |
| Laufwerk und Pfad    | c:\program files (x86)\idv\posbi  | IN                                       |                                               | ?               |
| Dateiname            | billexport_2011_4_7.csv           | Eine vo<br>übersch                       | rhandene Datei mit gleichem Namen<br>hreiben. |                 |
| 🔘 Textdadei (bxt) n  | nit TAB getrennt                  |                                          |                                               |                 |
| OSV-Datei (csv)      | Felder mit Semikolon getrennt     |                                          |                                               |                 |
| 🔽 Datenfelder in G   | änsefüßchen (") einschließen      |                                          |                                               |                 |
| 📝 Die erste Zeile e  | nthällt die Überschriften         |                                          |                                               |                 |
| In welchem Textforma | at sollen die Daten geschrieben w | verden                                   |                                               |                 |
| O ASCII              | ANSI (1252)                       | O UTF8                                   | 💮 Unicode                                     |                 |
|                      | Datumsbe                          | reich und Dateiname bestim               | men!                                          |                 |
| Export starten       |                                   |                                          | Beenden                                       |                 |

Die Exportdatei wird standardmäßig im Verzeichnis C:\programme\idv\posbill erstellt.

-0-

Previous Top Next

#### FiBu Export

Über Datenexport/FiBu-Export erreichen Sie Einstellungen zum Finanzbuchhaltungs-Datenexport

| 🛞 Datenexport Finanzbuchhaltung                                                                        |
|----------------------------------------------------------------------------------------------------|
| Export Enstellungen                                                                                    |
| Bestimmen Sie den Datumsbereich, das Laufwerk und den<br>Pfad wohin die Datei geschrieben werden soll. |
| Von Datum 21.03.2011  Bis Datum 21.03.2011                                                             |
| ? [c:\program files (x86)\\dv\posbill\                                                                 |
| Dateiname fibuexport_2011_03_22.csv                                                                    |
| Eine vorhandene Datei mit gleichem Namen überschreiben.                                                |
| ✓ Die erste Zeile enthällt die Überschriften                                                           |
| In welchem Textformat sollen die Daten geschrieben werden                                              |
| C ASCII C ANSI (1252) O UTP8 (• Unicode                                                                |
| Letzte Obertragung                                                                                     |
| Rechnungsdatum von Rechnungsdatum bis                                                                  |
| Datumsbereich und Dateiname bestimmen! Export starten                                                  |
| Beenden                                                                                                |

Sie können hier den Zeitraum eingeben und den gewünschten Speicherort, sowie das Ausgabeformat.

Im Reiter Einstellungen können Sie nähere Angaben zu Kontennummern wie -namen, sowie Mehrwertsteuersätzen machen.

Nähere Informationen zu dieser Funktion erhalten Sie auch von Ihrem Steuerberater

| i la apropulação | Konto 0%             | Konto 0%          | Konto 0%       |                                 | Kontonummer    | Kontenna     |
|------------------|----------------------|-------------------|----------------|---------------------------------|----------------|--------------|
| Getränke         | 0                    | 0                 | 0              | Kasse                           | 0              |              |
| Souvenirs        | 0                    | 0                 | 0              | Kreditkarten                    | 0              |              |
| Speisen          | 0                    | 0                 | 0              | Verrechnung                     | 0              |              |
|                  |                      |                   |                | Diverse Kunden                  | 0              |              |
|                  |                      | 0                 | 0 0            | Gastauslagen                    |                | onale Nonten |
|                  |                      | 0                 | 0 0            | Gastauslagen                    | 0              |              |
|                  | Zeile überneh        | nmen              |                | Tip                             |                |              |
|                  |                      |                   |                | Vorauszahlung                   | 0              |              |
| Kennung oder Ko  | nto für den MwSt Sch | lüssel in der Fin | anzbuchhaltung | Gutscheine                      | 0              |              |
|                  | 7% 3 0%              | 4 03              | 6 5 0%         |                                 |                |              |
| 19% 2            |                      |                   |                | MwSt. Rundungsdifferenz         | 0              |              |
| 19% 2            |                      |                   |                |                                 |                |              |
| 19% 2            |                      |                   |                | 🗌 Warengruppenerlöse auf Erlösk | conten zusamme | ntassen      |

p274

### Adressen exportieren Previous Top Next

Tools / Datenexport / Adressenexport

Hier können Sie Ihre Kundendaten exportieren um Sie z.B. für einen Serienbrief oder ähnlichem zu verwenden.

| dauswahl | Bedingungen | Fertigstellen        |                                    |                 |  |
|----------|-------------|----------------------|------------------------------------|-----------------|--|
|          | Setz        | en Sie in jedes Feld | l das übertragen werden soll ein H | läkchen!        |  |
| Anr      | ede         |                      | V Telefon                          |                 |  |
| 🔽 Tite   | el          |                      | V Telefax                          |                 |  |
| Vor      | name        |                      | 🔽 Handy                            |                 |  |
| V Nar    | me1         |                      | 💟 E-Mail                           |                 |  |
| 🔽 Nar    | me2         |                      | Web-Adresse (URL)                  |                 |  |
| V Stra   | asse        |                      | Geburtsdatum                       |                 |  |
| Vat Nat  | tion        |                      | Bemerkungen                        |                 |  |
| V PL2    | Z           |                      |                                    |                 |  |
| V Ort    |             |                      |                                    |                 |  |
| V Brie   | efanrede    |                      |                                    |                 |  |
|          |             |                      |                                    |                 |  |
| All      | e Auswählen |                      |                                    | Keine Auswählen |  |
|          |             |                      |                                    |                 |  |
|          |             |                      |                                    | [               |  |

Die Bedingungen bieten Ihnen die Möglichkeit Ihre Adressen bestmöglich zu selektieren. So ist es u.a. Möglich nur die Kunden eines bestimmten Postleitzahlengebietes zu exportieren.

| © PosBill | , 2014 |
|-----------|--------|
|-----------|--------|

| Adressenexport                                    |                                |                       | <b>—</b> ——————————————————————————————————— |
|---------------------------------------------------|--------------------------------|-----------------------|----------------------------------------------|
| Feldauswahl Bedingungen                           | Fertigstellen                  |                       |                                              |
| Hier können Sie Beding<br>Bereich 20000 bis 40000 | gungen oder Einschränkur<br>). | ngen angeben. Zum Bei | spiel: Nur die Gäste vom PLZ                 |
| Auswahl                                           | Wertbereich                    | Wert 1                | Wert 2                                       |
| Keine                                             | Gleich 👻                       |                       |                                              |
| Kurzname                                          | ▼ Gleich ▼                     |                       |                                              |
| Keine                                             | Gleich 👻                       |                       |                                              |
| Name1<br>PLZ                                      | Gleich 👻                       |                       |                                              |
| Nation Kurzform                                   |                                | 2                     |                                              |
|                                                   |                                |                       |                                              |
|                                                   |                                |                       |                                              |
|                                                   |                                |                       |                                              |
|                                                   |                                |                       |                                              |
| Beenden                                           | <- Zurück                      | Weiter ->             | Speichern                                    |

Im Fertigstellen-Fenster haben Sie einige Möglichkeiten das Export-Format anzupassen

| Adressen   | export           |                        |              |                     |               |
|------------|------------------|------------------------|--------------|---------------------|---------------|
| eldauswahl | Bedingungen      | Fertigstellen          |              |                     |               |
| Text E     | xport            |                        |              | © Excel Export      |               |
| In welct   | nem Format       | soll die Exportda      | atei gespei  | chert werden:       |               |
| Jede       | Adresse in eine  | er Zeile mit Trennzeid | hen zwischen | den Feldern.        |               |
| Trennz     | eichen           | Semikolon (;)          | -            |                     |               |
| 🔽 Die e    | rste Zeile enthä | ilt die Spaltenübersch | riften       |                     |               |
|            | Die              | Speicherung der        | Exportdatei  | wurde erfolgreich a | bgeschlossen. |
|            |                  |                        |              |                     |               |

-0-

| Journal Export | Previous Top Next |
|----------------|-------------------|
|                |                   |

In PosBill wird ein Journal mitgeschrieben. Dies wird automatisch erzeugt und in einer monatlichen Datei (Aufbau: JOURNAL JAHR Monat.CRY) gespeichert. Diese Datei ist verschlüsselt. Über die Funktion Journal-Export haben Sie die Möglichkeit das Journal in eine CSV-Datei zu exportieren. Diese ist frei lesbar und kann bei Bedarf weitergegeben werden.

| Export der Journaldatei                                    | ×                                          |
|------------------------------------------------------------|--------------------------------------------|
| Bestimmen Sie das Laufwerk und den F<br>werden s           | fad wohin die CSV-Datei geschrieben<br>sol |
| ? c:\program files\posbill\posbill8\joumal                 |                                            |
| Die Journaldateien die exporti                             | ert werden sollen markieren                |
| JOURNAL201401.CRY                                          |                                            |
| Eine vorhandene Datei mit gleichem Namen ü<br>Dateien best | berschreiben.                              |
| Export starten                                             | Beenden                                    |

Im Export-Tool müssen Sie nur den Pfad für die Datei festlegen. Danach die zu eportierenden Journale auswählen.

Viele Anleitungen, Tipps & Tricks usw. finden Sie im Blog auf www.posbill.com

-0-

#### HowToBuy

FAQ

Sie können PosBill direkt über unseren Shop bestellen. http://www.myposshop.com

Weitere Informationen finden Sie unter http://www.posbill.com

Previous Top Next

**Previous Top** 

| ( | © PosBill GmbH, 2014 |
|---|----------------------|
|   | www.posbill.com      |